STREAMLINE CONTROLS PVT.LTD.

# OPERATING MANUAL FOR CONTROL SYSTEM OF INJECTION MOLDING MACHINE

# **INJkon Rainbow X**

#### **BUSINESS MISSION**

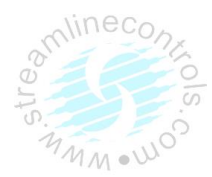

Streamline Controls Pvt. Ltd. (SCPL) is in the business of providing electronic & computerized Automation solution for different industries so as to enhance the quality and productivity. Our motto is to provide indigenous, reliable and proven products & hence to ensure consistent Performance. Our concept of value to the customers is to supply indigenous control systems Designed with latest technology, developed through extensive R & D, incorporating state of Art technology (world technology trend), manufactured under strictest quality control system And duly tested, at competitive prices, delivered in time and supported by service teams.

We feel it to be our responsibility to ensure that our business operates at a reasonable profit, as profit provides opportunity for R&D, growth and job security. Therefore we are dedicated to profitable growth - growth as a company and growth as an individual.

For detailed inquiry and troubleshooting contact:

### STREAMLINE CONTROLS PVT.LTD.

Time Square 1,Streamline Controls Private Limited 305-306 Thaltej-Shilaj Rd,Nr. Baugban Circle,Thaltej, Ahmedabad Gujarat, 380059

Phone:+91-9328808665, 9328808669 (Central Customer Care)

E-mail:customercare@streamlinecontrols.com

URL: www.streamlinecontrols.com

#### **PREFACE**

INJkon is multi-functionally controller incorporating micro controller, making it most versatile and cost effective solution optimally designed to best suit the automation needs of injection molding machines.

For laterusage and maintenance of control system, detail study of this operating manual will berecommended.

Features & Specifications are subject to change without prior notice.

#### Safety Guidelines

Although utmost care is taken while designing the hardware and the software to ensure the safety during interlock conditions in various operations of the machine, SCPL does not undertake any responsibilities for any damage to the human and or the machine. It is therefore strongly recommended to ensure adherence to all the safety standards while designing and operating the machine.

SCPLstrongly recommends following safety measures to ensure the safety of the human & or machine.

- Whenever the human or human body part is expected to interrupt the moving machine part, cut off all the energy electrical, hydraulic and mechanical.
- The moving parts must be covered with guards.
   SCPL provides continuous monitoring of two guards during the mould close operation front & back.
   The open guard condition, in addition to the PLC monitoring, must also be linked todisconnection of hydraulic and electrical connection to the mould close operation.
- For the machines designed deliberately with minimum or no safety, are made to operate without safety guards. Although SCPL strongly denies such operation, following recommendations are made to ensure best possible safety from the logic of PLC.
  - SCPL strongly denies use of N/C contact in cycle start input.
  - In Semi mode, N/C contact mal function can initiate a fresh cycle, i.e. mould closing, which in the machines without guards can be prone to fatal accidents.
  - SCPL recommends use of two cycle start push buttons with N/O contact, wired in series in the front guard input of the PLC. This will ensure that the operator presses both the push buttons continuously till full mold close, keeping his both hands busy and thereby avoiding his hands in mold close path, and probable fatal accident.
- Light curtain sensors are advised to use, which can be connected to PLC emergency or auto break input. This prevents mold close operation, as long as operator body part is within the light curtain range, logically.
- Hydraulic dump valve is also recommended in the series of mold close operation. Either open guard or separately provided foot switch in conjunction with dump valve, can prevent mold close operation, ensuring safety.
- Emergency push button must be located at one or multiple locations on & around the machine, in such a way that the operator can immediately reach it to stop machine operation, whenever the need arises. Again SCPL recommends electrical disconnection in addition to logical safety provided by the PLC.
- Only skilled and well trained person must be allowed to operate the machine & PLC, who is well aware of safety
  requirements and associated risk with the operation of the machine & PLC. For semi auto operation, It is never advisable
  to allow operator to operate the machine & PLC, continuously beyond average working hours, in odd hours like night
  shifts, adverse ambient light etc.

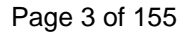

# <u>સુરક્ષામાર્ગદર્શિકા</u>

ઇન્જેક્શનમોલ્ડિંગમશીનનાધણાઓપરેશનમાંઇન્ટરલોકપરિસ્થિતિવખતેસુરક્ષામાટેપી.એલ.સીનાહાર્ડવેરતથાસોફ્ટવેરબનાવવામાં ધણીકાળજીરાખવાછતાંકોઈપણમશીનપાર્ટ્સઅથવા

અનેમાણસનેલગતાનુકશાનનાઅમોસ્ટ્રીમલાઈનકંટ્રોલ્સપ્રાઇવેટલિમિટેડજવાબદારનથી.

તેનામાટેઅમોમશીનબનાવવાતશાચલાવવામાટેનાસુરક્ષાનિયમોનોઅમલશાયતેનીસખતભલામણકરીએછીએ.

SCPL નીચેનાસુરક્ષાનિયમોનોકડકઅમલથાયતેનીસખતભલામણકરેછે.

૧.જયારેમાણસઅથવાતોતેનાશરીરનોકોઈપણભાગયાલુઇન્જેકશનમશીનમાંવચ્ચેઆવવાજતોહોયત્યારેબધાજઈલેક્ટ્રીકલ મીકેનીકલતથાહાઈડ્રોલીકઉર્જાસ્ત્રોતબંધથઇજવાજોઈએ.

૨. મશીનનાહલનચલનથતાંપુર્જાજેમકેમોલ્ડક્લોઝદરવાજાથીઢાંકેલાહોવાજજોઈએ.

SCPLનીકોઈપણપીએલસીઆગળતથાપાછળનાદરવાજાનીસ્થિતિનેમોલ્ડક્લોઝઓપરેશનદરમિયાનસતતચકાસણીકરેછે. દરવાજાખુલ્લાહોવાનીસ્થિતિમાંમોલ્ડક્લોઝદરમિયાનપી.એલ.સીનીચકાસણીઉપરાંતઈલેક્ટ્રીકલતથાહાઈડ્રોલીકઉર્જાસ્ત્રોતબંધથાય તેમુજબનીવ્યવસ્થાઅચૂકકરવીજોઈએ.

૩. જેમશીન (વર્ટીકલઇન્જેક્શનમોલ્ડિંગમશીન) જાણીજોઈનેજરાપણઅથવાનહીવતસુરક્ષાપ્રમાણે, એટલેકેઆગળ/ પાછળદરવાજાવગરબનાવેલહોયતેનીઅમો SCPL હિમાયતકરતાનથી, તેમછતાંતેવામશીનમાટેઅમોનીચેદર્શાવેલસુરક્ષાવિષયકકડકસૂયનોનોઅમલકરવાનીભલામણકરીએછીએ.

> SCPLસાઇકલસ્ટાર્ટઈનપુટતરીકેઇલેક્ટ્રિકલN/Cકોન્ટેક્ટકદીનહિવાપરવાનીસલાહઆપેછે.

- સેમીઓટોમોડમાં, N/C કોન્ટેક્ટનાખામીયુકતકાર્યથીફરીથીનવીસાઇકલશરુથઇજવાનીસંભાવનારહેલીછે. જેમકેમોલ્ડક્લોઝથવો ., કેજેદરવાજાવગરનામશીનમાંમોટોજીવલેણઅકસ્માતકરાવીશકેછે.
- > SCPL બેસાઇકલસ્ટાર્ટપુશબટનકેજેમાં N/O

કોન્ટેક્ટવાપરેલહોયતથાતેબંનેસીરીઝમાંઆગળનાદરવાજાનાપી.એલ.સીઈનપુટમાંલગાવેલહોવાજોઈએતેવુંસુચનકરેછે , જેથીમશીનઓપરેટરનેબંનેસાઇકલસ્ટાર્ટપુશબટનમોલ્ડક્લોઝથાયનહિત્યાંસુધીદબાવીરાખવાપડશેજેથીજીવલેણઅકસ્માતથવા નીસંભાવનાનિવારીશકાયછે.

૪. SCPLપ્રકાશનાપડદાવાળાસેન્સર (Light Curtain) વાપરવાનીસલાહઆપેછે, જેપી.એલ.સીનાઈમરજન્સીકોન્ટેક્ટઅથવાતોઓટોસાઇકલબ્રેકઈનપુટસાથેકનેકટકરીશકાયછે. જેમશીનઓપરેટરનાશરીરનાકોઈપણઅંગપ્રકાશનાપડદાવાળાસેન્સર (Light Curtain)નાવિસ્તારમાંઅવતાજમોલ્ડક્લોઝઓપરેશનનેબંધકરીદેછે.

પ. અમેહ્નઇડ્રોલિકડમ્પવાલ્વકેજેમોલ્ડક્લોઝનાવાલ્વનીસીરીઝમાંલગાવવાશીમળતીસુરક્ષાનીપણભલામણકરીએછીએ. ઓપનગાર્ડઅથવાઅલગશીમુકેલ Foot સ્વીચ(પગવડેદબાવવાનીસ્વીચ ) નેડમ્પવાલ્વસાથેલગાવવાશીસુરક્ષાનીજરૂરીયાતવખતેમોલ્ડક્લોઝરોકીશકાયછે.

ς.

ઈમરજન્સીપુશબટનનેમશીનમાંએકઅથવાએકકરતાવધારેજગ્યાએલગાવવાથીઓપરેટરતેનીઅકસ્માતસમયનીસ્થિતિમાંજલ્દીથી તેનેદબાવીનેમશીનરોકીશકેછે.ફરીવખત SCPL પી.એલ.સીદ્રારામળતીસુરક્ષાઉપરાંતઈલેક્ટ્રીકલજોડાણકાપવાનીભલામણકરેછે. ૭.

ફક્તકુશળતથાતાલીમબદ્ધમાણસોનેજમશીનતથાપી.એલ.સીનેઓપરેટકરવાદેવાકેજેઓમશીનતથાપી.એલ.સીનાસંચાલનનેલગ તાજોખમતથાતેનેલગતીસુરક્ષાજરૂરીયાતથીવાકેક્હોય. સેમીઓટોમોડનીકામગીરીવખતેઓપરેટરેક્યારેપણસરેરાશકામનાકલાકોઉપરાંતરાતપાળીતથાખરાબપ્રકાશનીસ્થિતિમાંસતતકામ કરવાનુંસલાહભર્યુંનથી.

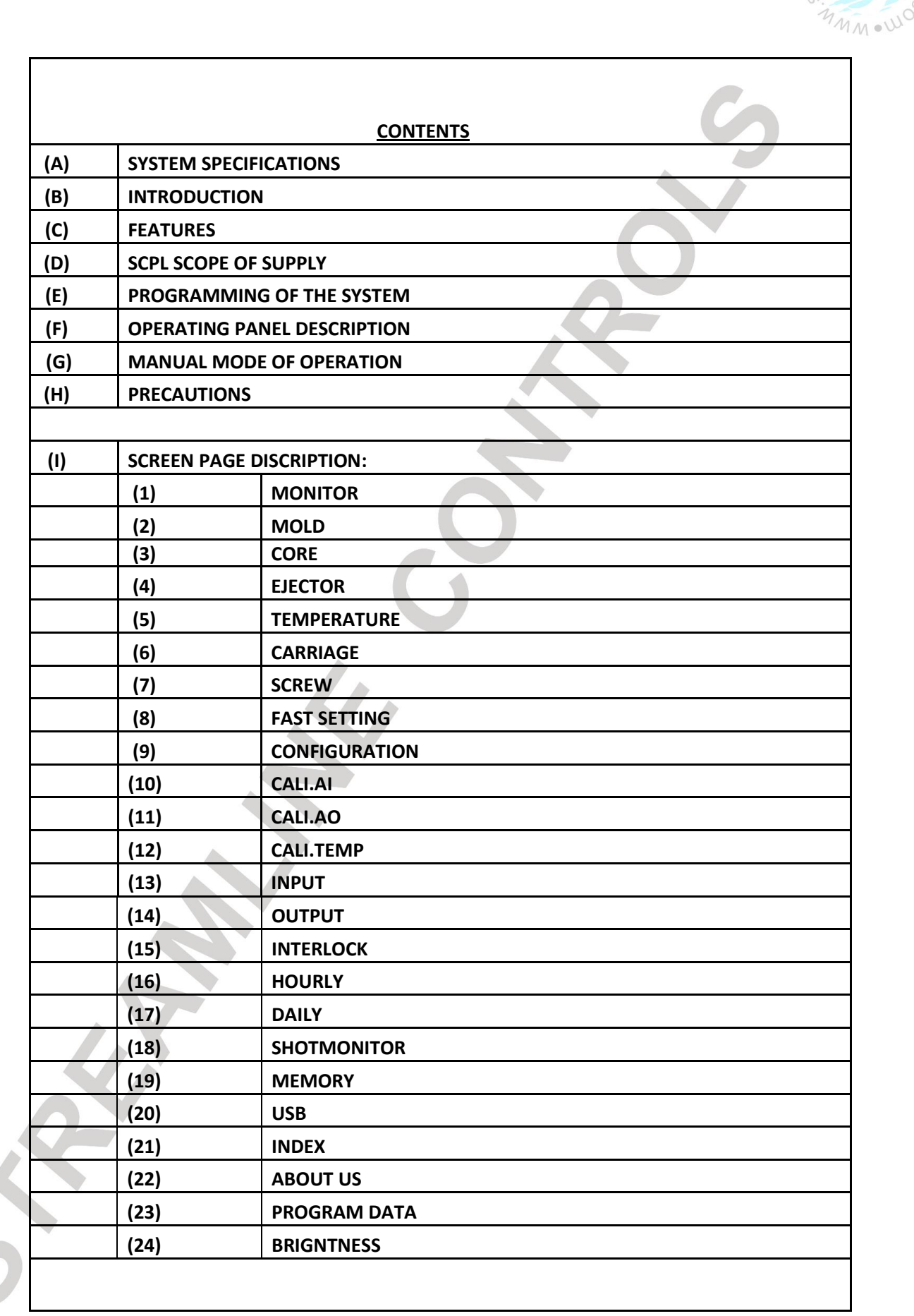

|     |                    |                  | ami   | n      |  |  |  |
|-----|--------------------|------------------|-------|--------|--|--|--|
|     |                    |                  | stre  |        |  |  |  |
|     |                    |                  | 3 TIN | N • WO |  |  |  |
| (1) | FUNCTIO            |                  |       |        |  |  |  |
| (-/ | (1)                | MOLD SAFETY      |       |        |  |  |  |
|     | (2)                | HEAT ON FUNCTION |       |        |  |  |  |
|     | (3)                | HAND             |       |        |  |  |  |
|     | (4)                | SEMI AUTO        |       |        |  |  |  |
|     | (5)                | FULLY AUTO       |       |        |  |  |  |
|     | (6)                | DIESET           |       |        |  |  |  |
|     | (7)                | PURGE            |       |        |  |  |  |
|     |                    |                  |       |        |  |  |  |
| (M) | DIMENSION DRAWING: |                  |       |        |  |  |  |
|     |                    |                  |       |        |  |  |  |
| (N) | WIRING D           | DIAGRAM:         |       |        |  |  |  |

#### (A) **SPECIFICATIONS:**

| Input           |                                                |
|-----------------|------------------------------------------------|
| Power:          |                                                |
| Voltage         | 24 V DC ± 1%                                   |
|                 |                                                |
| Control:        |                                                |
| Thermocouple    | J / K type Isolated                            |
| Proximity/Limit | NPN (NO type)                                  |
| Switches        | 10-30 Vdc 50 mA Max.                           |
|                 |                                                |
| Output          | For 24 V DC -1.5 Amp Max- MOSFET Driver Output |
| Environment     |                                                |
| Temperature     | 0ºC to 55ºC                                    |
| Humidity        | 5 to 95% RH non-condensing                     |
|                 |                                                |
|                 |                                                |
|                 |                                                |
|                 |                                                |
| •               |                                                |
|                 |                                                |
|                 |                                                |
|                 | Page 6 of 155                                  |
|                 | raye 0 01 100                                  |

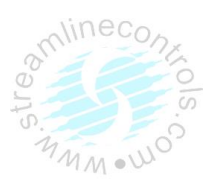

## (B) INTRODUCTION

INJkon is a complete proven & reliable control system for Injection Molding Machine. System consists of three units.

- (1) MMI unit
- (2) Combi card
- (3) SMPS

# (1) Operating Panel:

This is small lightweight Display unit with Touch Screen TFT Color Display &soft touch keypad. This unit is connected toCombi Card via 15core factory assembled flexible cable.

# (2) Combi Card:

Combi Card Consist of Different Terminals,

You can wire Digital Input, Digital Output, Analog Output, Analog Input, Thermocouples to the Terminal.

This package has some obvious advantages over existing conventional Electrical Systems. This occupies lesser Spacethan conventional system. The simplicity of wiring from solenoids to systems or limit switches to system and From Thermocouples to system makes it easier and less time consuming for commissioning. This system has no movingParts, so periodical maintenance is drastically reduced and there for reliability is definitely improved. Function like suckback ON-OFF, Heating ON-OFF and Cycle Time Interlock makes this system much more superior then the conventional system.

#### (C) FEATURES

- Inherently reliable Micro controller based technology 8051 / 100 MHz CPU.
- Offers up to 64 digital inputs, Up to 64 digital outputs, 8 Analog Inputs, 10 Analog Output, 8-zone time Proportional controlled Temperature Controllers, 2 Zone % Heat control, timers, Extensive feather touch membrane keypad for user interface for manual/Semi auto/fully auto functions of the machine.
- Latest E<sup>2</sup>PROM Technology ensures security of programmed parameters.
- User friendly programming through an extensive membrane keypad for easy operator interface (Details of

Manual mode operations available is appended on separate sheet)

- Five digits batch counter to count Number of Pieces & Six digit Totalizer counter.
- Six digits hour counter.
- Bad Pcs Counting as per Cushion\_\_mm.
- Multi shot ejector Function up to 5 Shots Timer Based.
- Limit Settable of pressure, Speed, AN3& AN 4 in Config Page.
- Mold Spray Function.
- Cushion Function.
- Adaptive temperature functions for temperature.
- Facility for counting cycle time helpful in production analysis.

#### STREAMLINE CONTROLS PVT.LTD.

Three different operating programs for Hydraulic Ejector operations provide to suit the operational needs

With various molds.

- Provide 3 Core operation and all of 3 cores are independently work as per select operating mode in Core IN & OUT function.
- Four different operating programs for Air Ejector operations provide to suit the operational needs with various molds.
- Thermocouple "Open" & "Reverse" conditions are self detected and are displayed as "Open" and "Rev" respectively.
- Programmable High & Low limits for all temperature zones.
- Automatic cold junction compensation for Thermocouple inputs.
- Mold Safety interlock provided in case of abnormal pressure rise while the mold is getting closed (For that pressure

Switch input has to be provided in case of limit switch.)

- Inbuilt interlocks for Low & High temperature, Front and/or Back guards, Maximum Cycle Time, Emergency stop, etc.
- Built in 200 sets of mold memory Alpha numeric data entry base.
- Graphics Image Moveable & All Function Page.
- USB Feature Available.
- ✤ All Page Help Available.
- Operating Input/output diagnosis.
- Central lubrication control with precisely On/Off timer or number of cycle base.
- Data logging & analysis for last 100 interlocks history, Hourly production for last running 24 hours, and Monthly

production for last 30 running days.

# (D) SCPL SCOPE OF SUPPLY

- 1. MMI (Man Machine Interface)
- 2. Mounting Clamp
- 3. Combi Card
- 4. Inter connecting cables.
- 5. SMPS.
- 6. CD (Operating Manual, IO List)

# (E) PROGRAMMING OF THE SYSTEM

The PLC Controller will be programmed as per given Input output List / Sequence of the Injection Molding Machine.

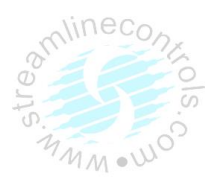

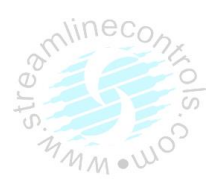

| ()<br>()                                                                     | Streamline Controls Private Limited                                     |      |  |  |  |  |  |  |
|------------------------------------------------------------------------------|-------------------------------------------------------------------------|------|--|--|--|--|--|--|
| Streamline Contro                                                            | INJKon Manufactured By<br>ols Private Limited Gandhinagar,Gujarat,India |      |  |  |  |  |  |  |
| For PLC Complaint/Repairs Contact :<br>Customer Care : 9328808665/9328808669 |                                                                         |      |  |  |  |  |  |  |
| Version Code :                                                               | V1.08                                                                   |      |  |  |  |  |  |  |
| Sequence Code :                                                              | IX10810800001                                                           |      |  |  |  |  |  |  |
| Graphics Code :                                                              | V1.08                                                                   |      |  |  |  |  |  |  |
|                                                                              |                                                                         |      |  |  |  |  |  |  |
|                                                                              |                                                                         |      |  |  |  |  |  |  |
|                                                                              |                                                                         |      |  |  |  |  |  |  |
|                                                                              |                                                                         |      |  |  |  |  |  |  |
| Help 🥐                                                                       | www.streamlinecontrols.com                                              | Home |  |  |  |  |  |  |
|                                                                              |                                                                         |      |  |  |  |  |  |  |

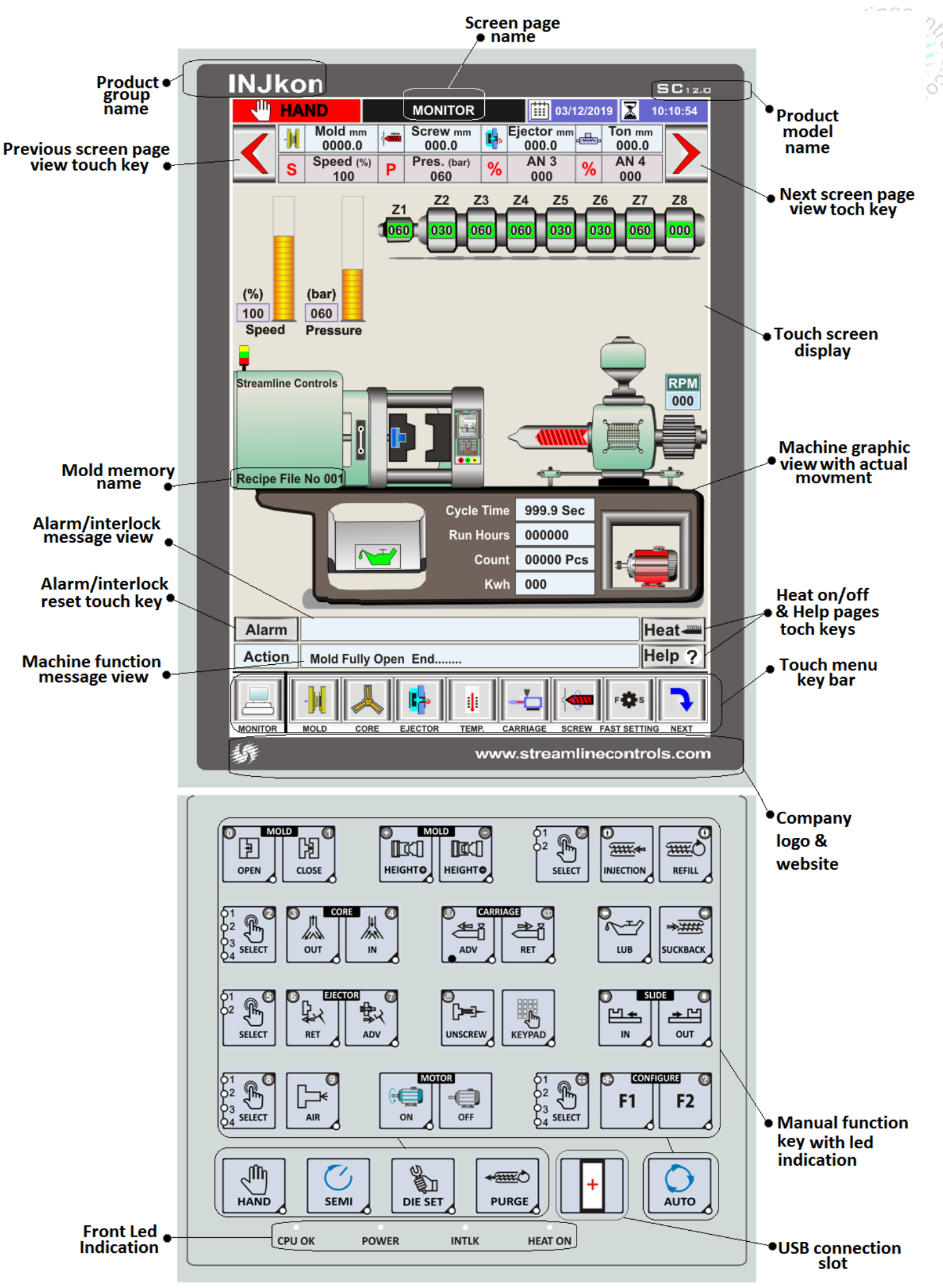

#### (F) OPERATING PANEL DESCRIPTION

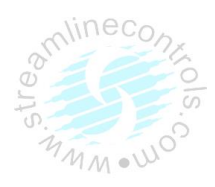

#### Screen Page : MONITOR

This is the monitor screen, it will come up after the startup screen. In this screen you can see the movement of the machine in graphic form, Also, you can see the actual position of the machine (in mm), the mold memory name, the actual graphic motion of the speed and pressure, motor on off indication, lubrication on off indication.

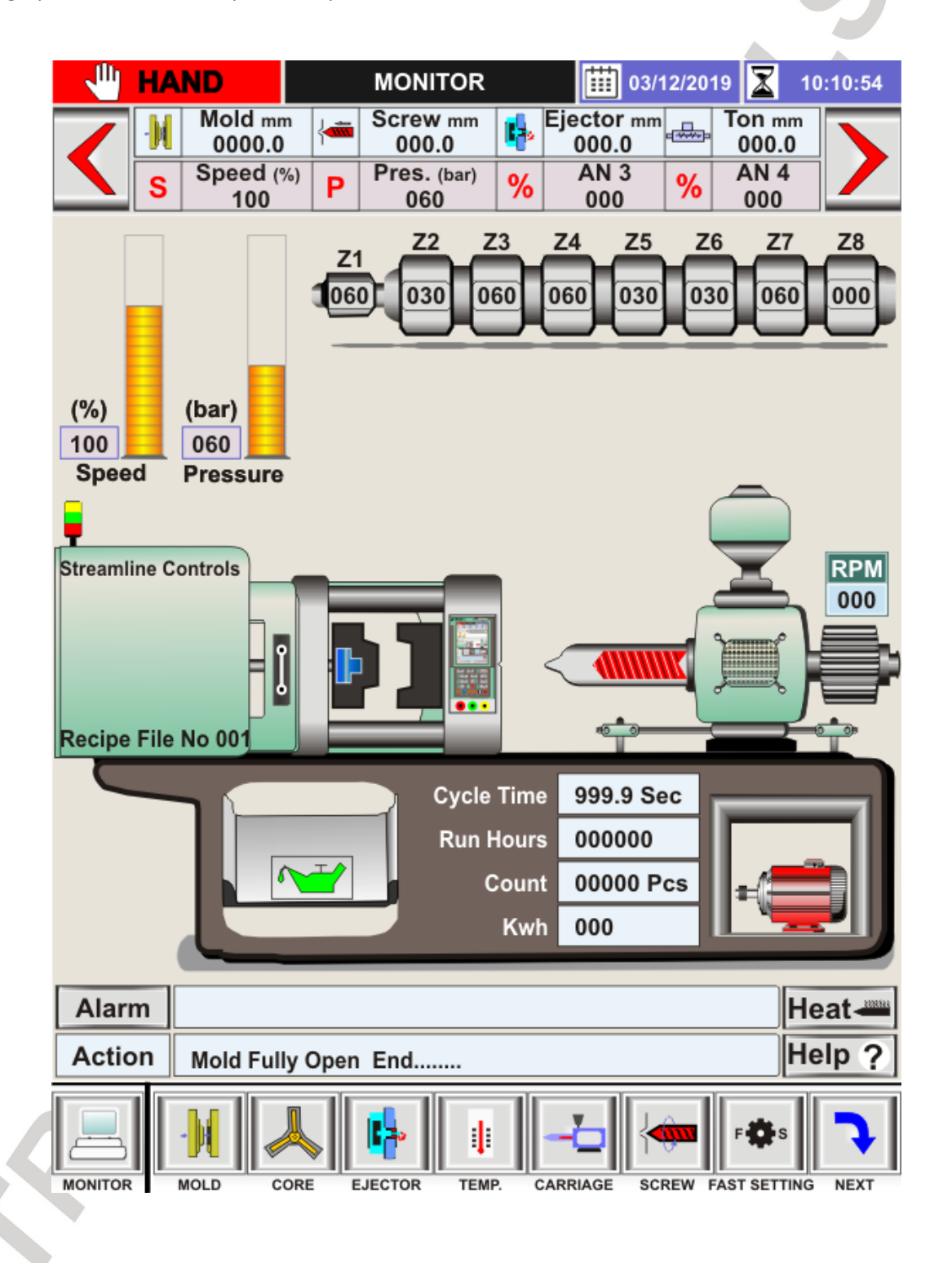

# • Touch menu key bar

This is the touch menu bar where you can see the different touch keys, this menu key contains a parameter corresponding to the function, and the information for each key is as follows.

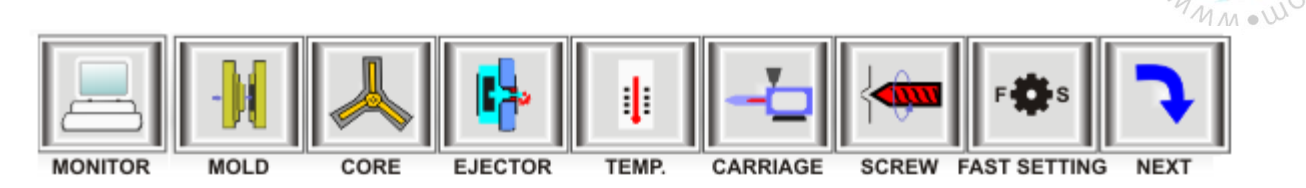

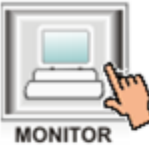

Press the "MONITOR" Key at the bottom of the touch screen . The MONITOR Page screen appears.

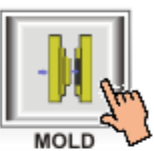

Press the "MOLD"Key at the bottom of the touch screen. The MOLD Page screen appears.

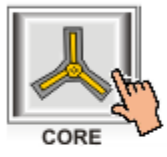

Press the "CORE"Key at the bottom of the touch screen. The CORE Page screen appears.

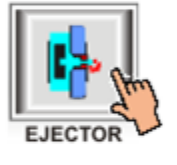

Press the "EJECTOR"Key at the bottom of the touch screen. The EJECTOR Page screen appears.

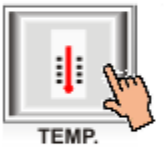

Press the "TEMP."Key at the bottom of the touch screen. The TEMP Page screen appears.

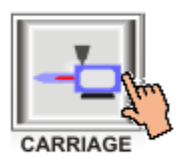

Press the "CARRIAGE"Key at the bottom of the touch screen. The CARRIAGE Page screen appears.

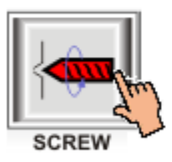

Press the "SCREW"Key at the bottom of the touch screen. The SCREW Page screen appears.

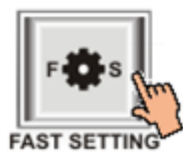

Press the "FAST SETTING"Key at the bottom of the touch screen. The FAST SETTING Page screen appears.

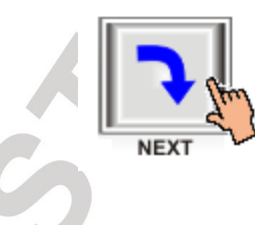

Press the "NEXT"Key at the bottom of the touch screen. The NEXT page menu key appears.

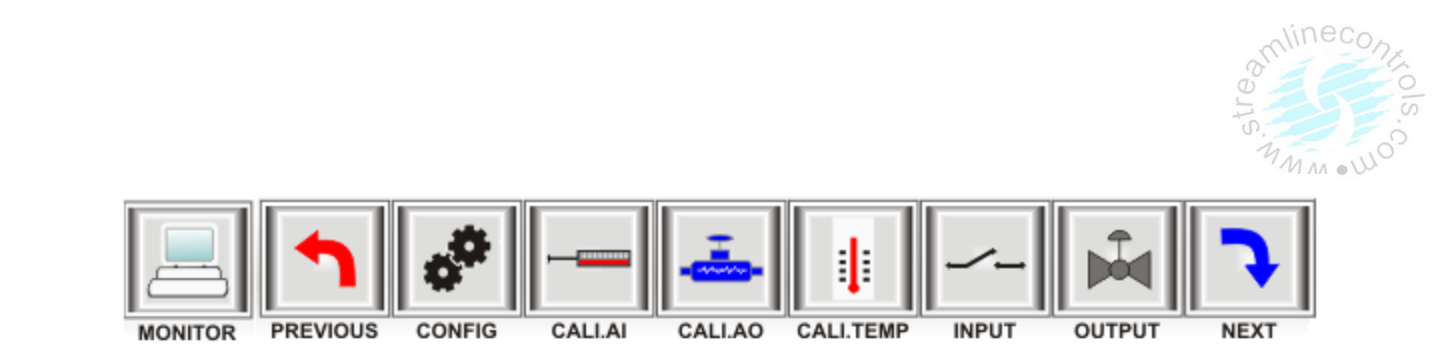

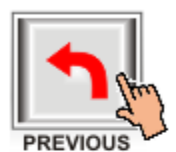

Press the "PREVIOUS"Key at the bottom of the touch screen. The PREVIOUS Page menu key appears.

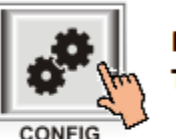

Press the "CONFIG"Key at the bottom of the touch screen. The CONFIG Page screen appears.

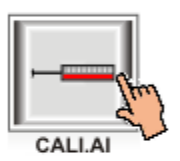

Press the "CALI.AI"Key at the bottom of the touch screen. The CALI.AI Page screen appears.

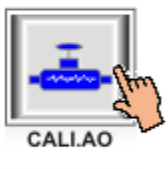

Press the "CALI.AO"Key at the bottom of the touch screen. The CALI.AO Page screen appears.

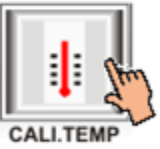

Press the "CALI TEMP."Key at the bottom of the touch screen. The CALI TEMP Page screen appears.

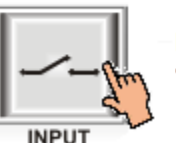

Press the "INPUT"Key at the bottom of the touch screen. The INPUT Page screen appears.

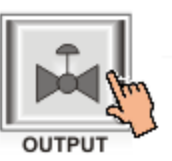

Press the "OUTPUT"Key at the bottom of the touch screen. The OUTPUT Page screen appears.

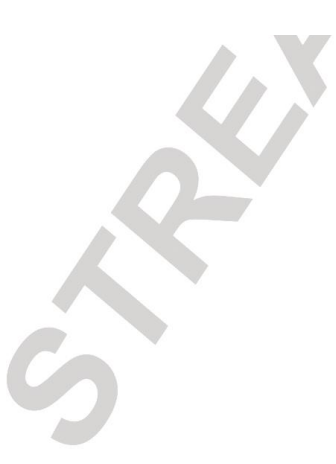

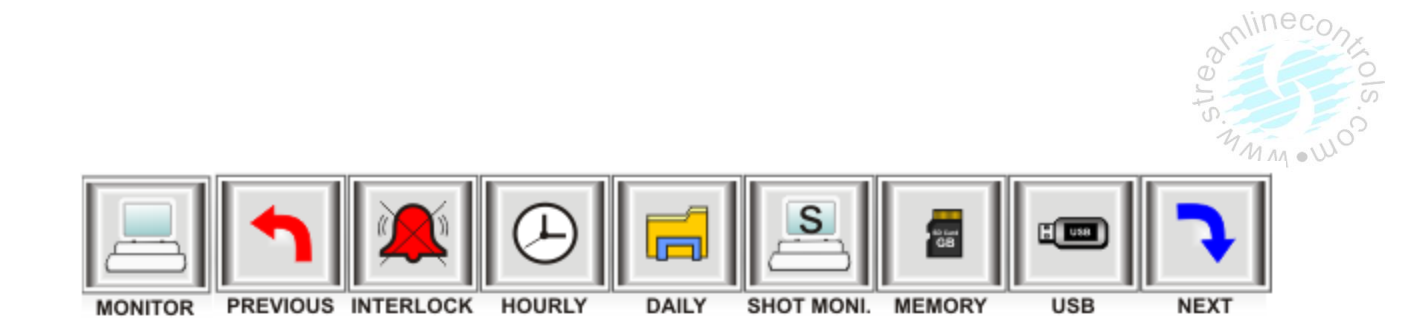

INTERLOCK

Press the "INTERLOCK"Key at the bottom of the touch screen. The INTERLOCK Page screen appears.

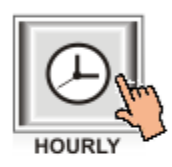

Press the "HOURL"Key at the bottom of the touch screen. The HOURLY production Page screen appears.

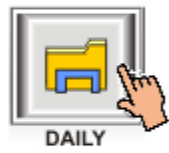

Press the "DAILY"Key at the bottom of the touch screen. The DAILY Production Page screen appears.

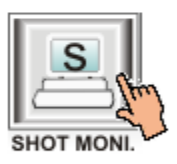

Press the "SHOT MONITOR"Key at the bottom of the touch screen The SHOT MONITOR Page screen appears.

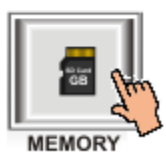

Press the "MEMORY"Key at the bottom of the touch screen. The MEMORY Page screen appears.

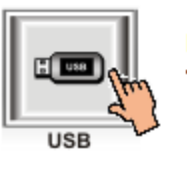

Press the "USB"Key at the bottom of the touch screen. The USB Page screen appears.

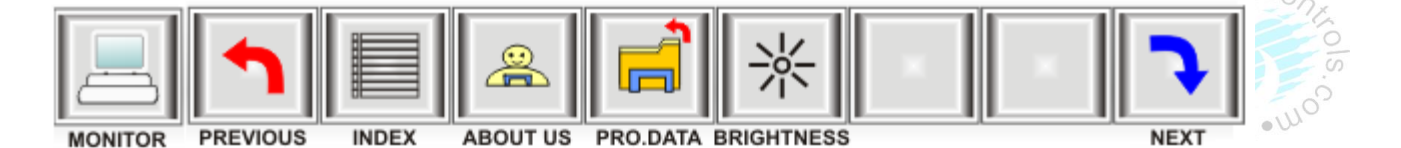

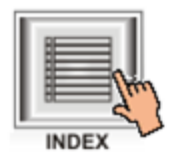

Press the "INDEX"Key at the bottom of the touch screen. The INDEX Page screen appears.

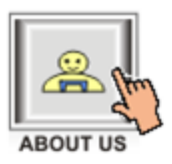

Press the "ABOUT US"Key at the bottom of the touch screen. The ABOUT US Page screen appears.

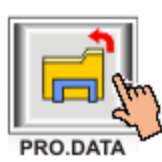

Press the "PRO.DATA"Key at the bottom of the touch screen. The PRO.DATA Page screen appears.

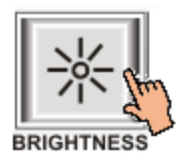

Press the "BRIGHTNESS"Key at the bottom of the touch screen. The BRIGNTNESS Page screen appears.

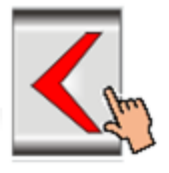

Press the Left Arrow Key At the top of the page screen. The Previews page screen appears.

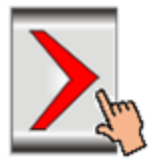

Press the Right Arrow Key At the top of the page screen. The Next page screen appears.

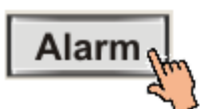

Press the Alarm Key At the bottom of the page screen. To Reset the alarm

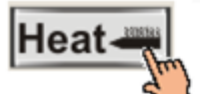

Press the heat key At the Bottom of the page screen. To heat on/off

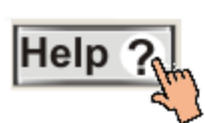

Press the Healp Key At the bottom of the page screen. The Help Page Screen appears.

### Manual key

This is the manual keys the information for each key is as follows.

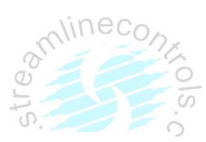

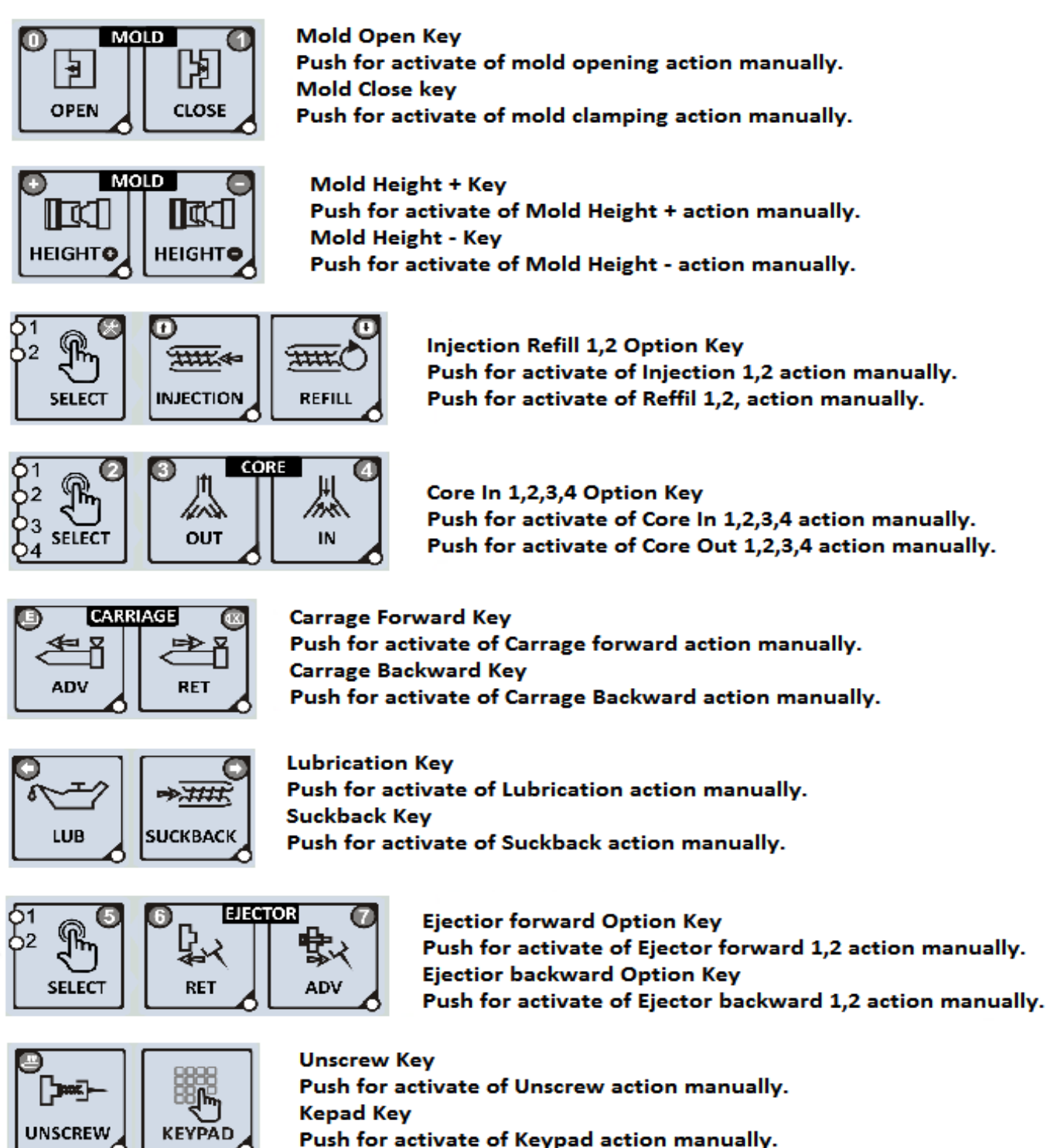

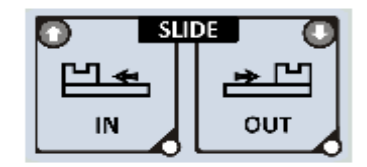

Slide Key Push for activate of Slide In action manually. Push for activate of Slide Out action manually.

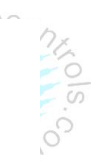

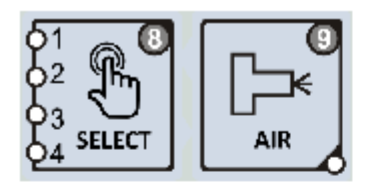

Air 1,2,3,4 Option Key Push for activate of Air 1,2,3,4 Option action manually.

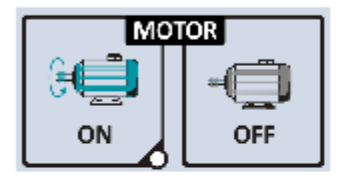

Motor On Key Push this to Start Hydraulic Motor Motor Off Key Push this to Stop Hydraulic Motor

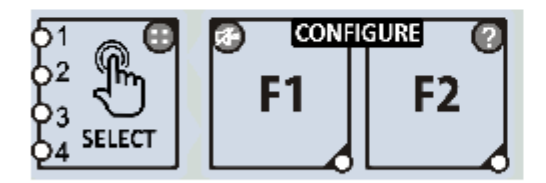

Configure 1,2,3,4 Option Key Push for activate of F1 1,2,3,4 Option action manually. Push for activate of F2 1,2,3,4 Option action manually.

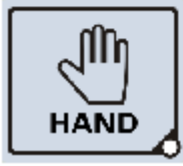

Hand key Operating Machine by Manual Key.

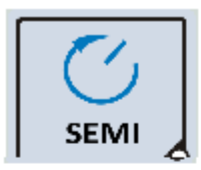

Semi Auto Key Operating Machine in semi-auto recyclig and re-started by front safety door open and close again.

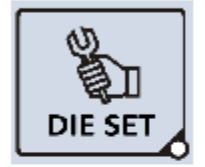

Die Set Key For Select mold adjustment function. In this mode fast approach function is not activate for mold open & close.

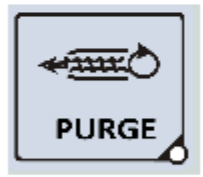

Purge Key Push for select Purge Mode.

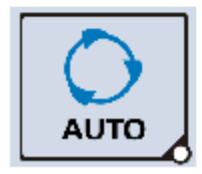

Auto Key Operate machine in fully automatic production mode. To be Operate AUTO DIESET function in Die Set mode.

Note:- Mold Height +& Mold Height – Manually work in Dieset Mode.

(1)

2

CLEAR

Enter Password

0-9999

1

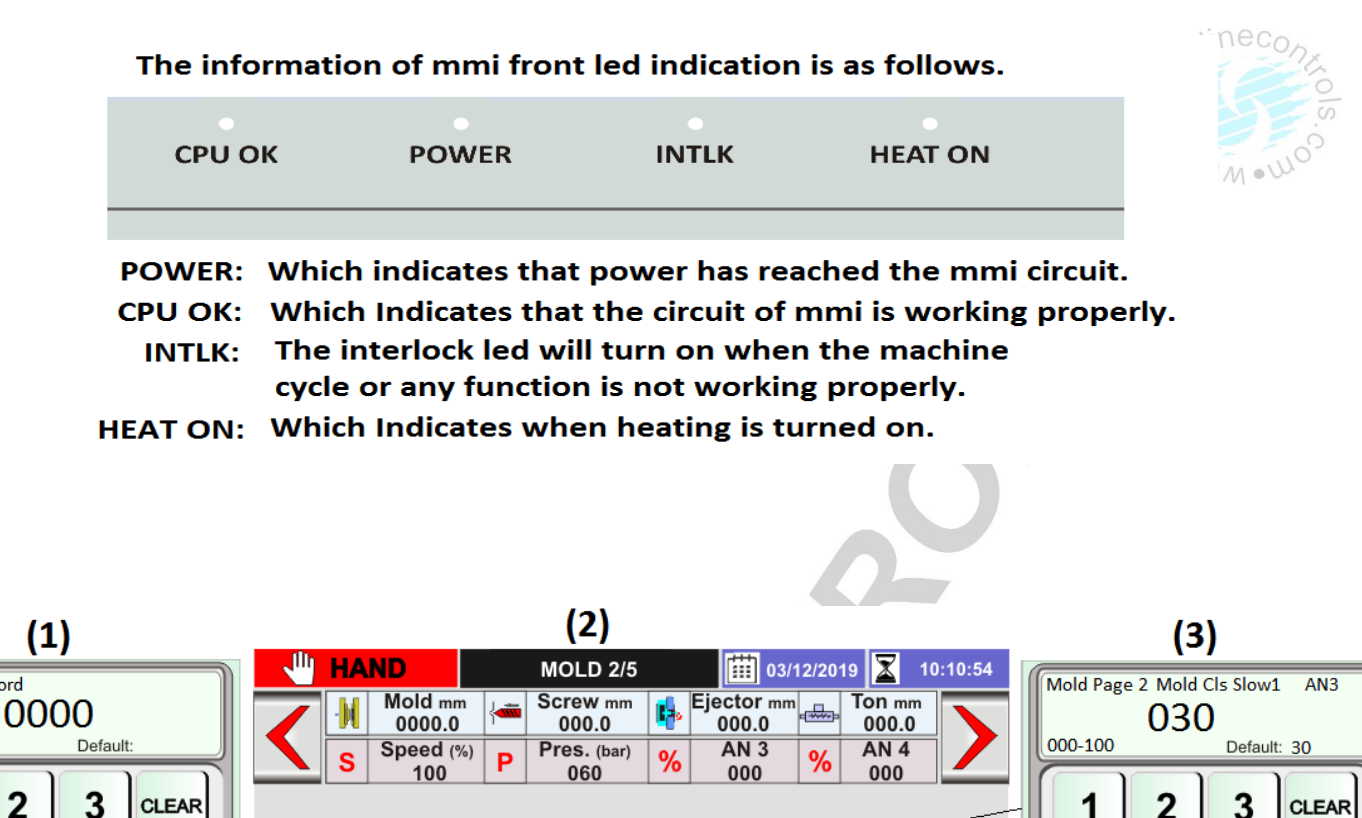

1

2

3

CLEAR

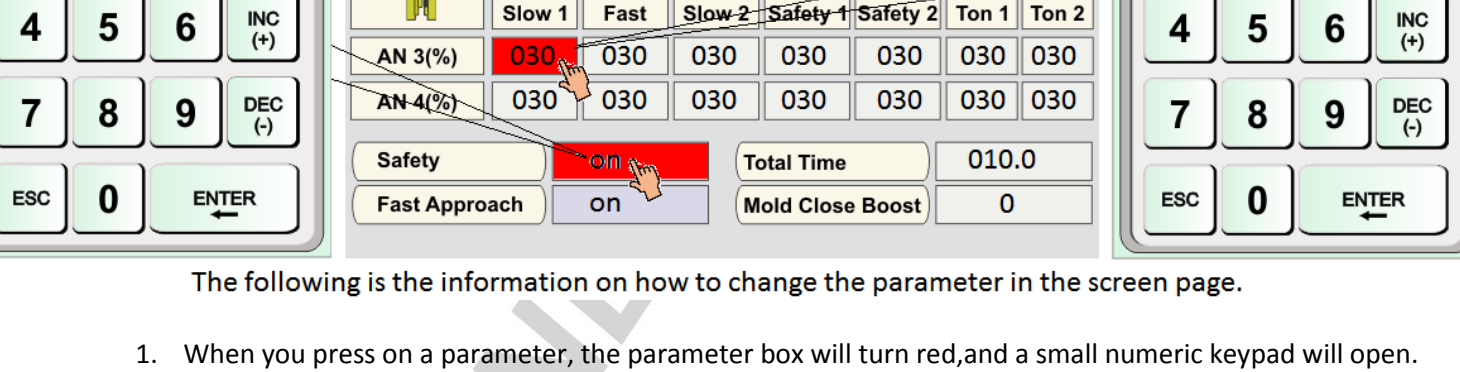

If you are setting this parameter for the first time, you will need to enter a password, so the keypad as per image 1 will open. What level of password to put in it is blinked in red color in action box at the bottom of the screen?

Mold Close

- 2. Now use 0 to 9 digits to enter the password, and then press enter. Now you can change the parameter.
- 3. Now if you press the parameter (Mold Close Slow1 AN3), the keypad will open as per image 3, now set the parameter with numeric key and press enter, So that parameter will be saved there.
- 4. Here "clear" key is used to parameter value zero in key pad display. And "ESC" key is used to close the keypad.
- 5. Use "INC(+)" and "DEC (-)" key if you want to change the parameter shown in image 2 (Safety =on).

#### (G) MANUAL MODE OF OPERATIONS

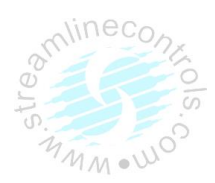

| 1  | Mold Open        | 13 | Mold Close        |
|----|------------------|----|-------------------|
| 2  | Carriage Forward | 14 | Carriage backward |
| 3  | Ejector Forward  | 15 | Ejector Backward  |
| 4  | Injection        | 16 | Refill            |
| 5  | Core in (I)      | 17 | Core Out (I)      |
| 6  | Suck Back        | 18 | Spare key         |
| 7  | Core in (II)     | 19 | Core Out (II)     |
| 8  | Airiet Punch     | 20 | Airjet cavity     |
| 9  | Core in (III)    | 21 | Core Out (III)    |
| 10 | Gate Open        | 22 | Gate Close        |
| 11 | Mold Height (+)  | 23 | Mold Height (-)   |
| 12 | Motor on         | 24 | Motor Off         |

# (H) Precautions to prevent damage from human and machine, we recommend to strictly obey the following safety procedures.

- Equipment must be operating under correct power. (Install a voltage stabilizer or CVT while need)
- Earth terminal must be connected to qualified terminal.
- All electrical elements with EARTH terminal, it is necessary for users to connect with the EARTH terminal.
- The high power cables should be separated from the low power cables to avoid interferes.
- To prevent fire or hazard shock, do not expose the unit to rain or moistly place.
- Please understand the operating process before use.
- When system shut down, wait 10seconds for re-start.
- Thermocouples used for this system must be isolated (ungrounded) Fe/k or CR/L type.
- The wiring of each zone starting from thermocouple of heater must be verified.
   For ex: first zone thermocouple must be connected to first channel of the system and heater of first zone must be connected to heater 1 of the system.
- The limit switch and solenoids wiring must be done as per given wiring diagram.
- If the proximity switches are used then use NPN-NO, PNP-NO type proximity switches (customer require).
- While using Incremental Encoder for positioning single phase UPS is must be required for control supply.

### (I) SETTING PROCEDURES

Screen Page: MOLD 1/5

#### MOLD

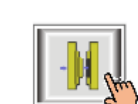

(1)Press" MOLD v key once on the bottom of the Touch Screen.

(2) NowScreen Page: **MOLD 1/5** is displayed on screen in first line.

(3)To change the parameter you have to press on the parameter digit. (If you change the parameter for the first time you will want password.)

(4) Alphanumeric Touch Key Pad appears on The Screen. Set required value using 0-9 Numerical Touch keys.

Use INC (+) or DEC (-) key to on or off any function.

(5) On pressing **ENTER** key the set value will be saved. Alphanumeric Touch Key Pad disappears from The Screen.

MOLD 1/5 page and list of parameter is given below.

| - 🖑 | HA | ND                |            | MOLD 1/5           |          | 03/1                | 2/20 | 19 🛣 10         | :10:54                  |
|-----|----|-------------------|------------|--------------------|----------|---------------------|------|-----------------|-------------------------|
| <   | M  | Mold mm<br>0000.0 |            | Screw mm<br>000.0  | <b>1</b> | Ejector mm<br>000.0 | ♣    | Ton mm<br>000.0 | $\overline{\mathbf{N}}$ |
|     | S  | Speed (%)<br>100  | ) <b>P</b> | Pres. (bar)<br>060 | %        | AN 3<br>000         | %    | AN 4<br>000     |                         |

| M          | Mold Close |        |        |          |          |       |       |  |  |  |
|------------|------------|--------|--------|----------|----------|-------|-------|--|--|--|
|            | Slow 1     | Fast   | Slow 2 | Safety 1 | Safety 2 | Ton 1 | Ton 2 |  |  |  |
| Speed(%)   | 030        | 030    | 030    | 030      | 030      | 030   | 030   |  |  |  |
| Pres.(bar) | 030        | 030    | 030    | 030      | 030      | 030   | 030   |  |  |  |
| Posi(mm)   | 0200.0     | 0150.0 | 0140.0 | 0120.0   | 0110.0   | 100.0 | 100.0 |  |  |  |
| Time(sec)  | 01.0       |        |        |          | 03.0     | 01.0  | 01.0  |  |  |  |
| Delay(sec) | ]          |        |        |          |          | 01.0  |       |  |  |  |

|            |        |        | Mold   | Open   |        |        |
|------------|--------|--------|--------|--------|--------|--------|
|            | Slow 3 | Slow 2 | Fast   | Slow 1 | Dcomp2 | Dcomp1 |
| Speed(%)   | 030    | 030    | 030    | 030    | 030    | 030    |
| Pres.(bar) | 030    | 030    | 030    | 030    | 030    | 030    |
| Posi(mm)   | 0250.0 | 0230.0 | 0200.0 | 0050.0 | 050.0  | 050.0  |
| Time(sec)  |        |        |        | 01.0   | 01.0   | 01.0   |
| Delay(sec) |        |        |        |        |        | 01.0   |

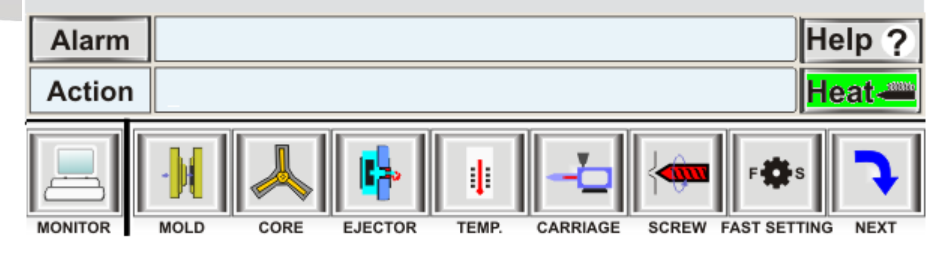

Ninecon.

| Page  |             | Message Of  | Function                                                                                                    | Parameter -                                                                    | Parameter | Description          | Operating | Part Of |
|-------|-------------|-------------|----------------------------------------------------------------------------------------------------|--------------------------------------------------------------------------------|-----------|----------------------|-----------|---------|
| Sr No | Name        | Parameter   | Description                                                                                                    | Description                                                                    | Parameter | Range                | Password  | Memory  |
|       | Nume        | On Screen   | Description                                                                                                    | Description                                                                    | Туре      | nunge                | Level     | MOUN    |
|       | MOLD<br>1/5 |             | With select Position<br>in type From mold<br>fully open position<br>to this position<br>mold moves slow in<br>close direction.     | Set Mold close<br>slow 1 function<br>over operating<br>position.               | Position  | 0000.0 –<br>2000.0mm | User      | Yes     |
| 1     |             | Close Slow1 |                                                                                                    | Set Close Slow1<br>function<br>operating<br>pressure<br>proportional<br>output | Pressure  | 000 –<br>255Bar      | User      | Yes     |
|       |             |             |                                                                                                    | Set Close Slow1<br>function<br>operating<br>Speed<br>proportional<br>output    | Speed     | 000% –<br>100%       | User      | Yes     |
|       | MOLD<br>1/5 | Close Fast  | With select Position<br>in type From mold<br>Close Slow1<br>position to this<br>position mold<br>moves Fast in close<br>direction. | Set Mold close<br>fast function<br>over operating<br>position.                 | Position  | 0000.0 –<br>2000.0mm | User      | Yes     |
| 2     |             |             |                                                                                                    | Set Close Fast<br>function<br>operating<br>pressure<br>proportional<br>output  | Pressure  | 000 –<br>255Bar      | User      | Yes     |
|       |             |             |                                                                                                    | Set Close Fast<br>function<br>operating<br>Speed<br>proportional<br>output     | Speed     | 000% –<br>100%       | User      | Yes     |
|       |             |             |                                                                                                    | Set Close Slow2<br>function over<br>operating<br>position.                     | Position  | 0000.0 –<br>2000.0mm | User      | Yes     |
| 3     | MOLD<br>1/5 | Close Slow2 | With select Position<br>in type From mold<br>Close Fast position<br>to this position<br>mold moves Slow in<br>close direction.     | Set Close Slow2<br>function<br>operating<br>pressure<br>proportional<br>output | Pressure  | 000 –<br>255Bar      | User      | Yes     |
|       | へい          |             |                                                                                                    | Set Close Slow2<br>function<br>operating<br>Speed<br>proportional<br>output    | Speed     | 000% –<br>100%       | User      | Yes     |

| 4 | MOLD<br>1/5 | Safety1 End | With select Position<br>in type From mold<br>Close Slow2<br>position to this<br>position mold<br>moves Slow in close<br>direction. Here<br>mold safety time<br>observe position if<br>in settable mold<br>safety time actual<br>position is not reach<br>safety 2 end<br>position than create<br>IL Mold Safety Time<br>Over and mold gets<br>open. | Set Mold close<br>Safety 1<br>function over<br>operating<br>position.<br>Set Close<br>Safety 1<br>function<br>operating<br>pressure<br>proportional<br>output<br>Set Close<br>Safety 1<br>function<br>operating<br>Speed<br>proportional<br>output | Position<br>Pressure<br>Speed | 0000.0 –<br>2000.0mm<br>000 –<br>255Bar<br>000% –<br>100% | User<br>User         | Yes        |
|---|-------------|-------------|----------------------------------------------------------------------------------------------------|----------------------------------------------------------------------------------------------------|-------------------------------|-----------------------------------------------------------|----------------------|------------|
| 5 | MOLD<br>1/5 | Safety2 End |                                                                                                    | Set Close<br>Safety 2<br>function over<br>operating<br>position.<br>Set Close<br>Safety 2<br>function<br>operating<br>pressure<br>proportional<br>output<br>Set Close<br>Safety 2<br>function<br>operating                                         | Position<br>Pressure<br>Speed | 0000.0 –<br>2000.0mm<br>000 –<br>255Bar                   | User<br>User<br>User | Yes<br>Yes |
|   |             |             |                                                                                                    | Speed<br>proportional<br>output<br>Set Close<br>Safety function<br>operating time.                                                                                                    | Time                          | 100%<br>00.0 –<br>99.9Sec                                 | User                 | Yes        |
| 6 | MOLD<br>1/5 | Lock Ton 1  | Locking Tonnage1.<br>After completion of<br>mold safety stage<br>operate locking<br>delay as per its set<br>delay and then<br>applying tonnage<br>for moving platen<br>fully close.                                                                                                    | Set locking<br>tonnage1<br>function over<br>operating<br>position.                                                                                                    | Position                      | 000.0 –<br>999.9mm                                        | User                 | Yes        |
|   | 5           |             |                                                                                                    |                                                                                                    |                               |                                                           |                      |            |

|   |             |            |                                                                                                    | Set locking                                                                             |          |                      | ali        | Vas    |
|---|-------------|------------|----------------------------------------------------------------------------------------------------|-----------------------------------------------------------------------------------------|----------|----------------------|------------|--------|
|   |             |            |                                                                                                    | tonnage 1<br>function<br>operating<br>pressure<br>proportional<br>output                | Pressure | 000 –<br>255Bar      | User MM    | M · WO |
|   | MOLD<br>1/5 |            |                                                                                                    | Set locking<br>tonnage 1<br>function<br>operating<br>Speed<br>proportional<br>output    | Speed    | 000% -<br>100%       | User       | Yes    |
|   |             |            |                                                                                                    | Set locking<br>tonnage 1<br>function<br>operating<br>delay.                             | Delay    | 00.0-<br>10.0Sec     | User       | Yes    |
|   |             |            |                                                                                                    | Set locking<br>tonnage 1<br>function<br>operating time.                                 | Time     | 00.0 –<br>99.9       | User       | Yes    |
|   | MOLD<br>1/5 | Lock Ton 2 | Locking Tonnage 2.<br>After completion of<br>locking tonnage<br>stage 1 applying<br>tonnage 2 for<br>moving platen fully<br>close.                           | Set locking<br>tonnage 2<br>function over<br>operating<br>position.                     | Position | 0000.0 –<br>2000.0mm | User       | Yes    |
| 7 |             |            |                                                                                                    | Set locking<br>tonnage 2<br>function<br>operating<br>pressure<br>proportional<br>output | Pressure | 000 –<br>255Bar      | User       | Yes    |
|   |             |            |                                                                                                    | Set locking<br>tonnage 2<br>function<br>operating<br>Speed<br>proportional<br>output    | Speed    | 000% –<br>100%       | User       | Yes    |
|   |             |            |                                                                                                    | Set locking<br>tonnage 2<br>function<br>operating time.                                 | Time     | 00.0 –<br>99.9 Sec   | User       | Yes    |
| 8 | MOLD<br>1/5 | Slow Open3 | With select Position<br>in type From mold<br>Slow Open2<br>position to this<br>position mold<br>moves Slow in open<br>direction and stop<br>on set position. | Set Slow Open<br>3 (Open End)<br>function over<br>operating<br>position.                | Position | 0000.0 –<br>3000.0mm | User Level | YES    |

| Q  | MOLD        |            |                                                                                                    | Set Slow Open<br>3 function<br>operating<br>pressure<br>proportional<br>output | Pressure | 000–<br>255Bar       | User Level | YES 72 |
|----|-------------|------------|----------------------------------------------------------------------------------------------------|--------------------------------------------------------------------------------|----------|----------------------|------------|--------|
| 5  | 1,5         |            |                                                                                                    | Set Slow Open<br>3 function<br>operating<br>Speed<br>proportional<br>output    | Speed    | 000% -<br>100%       | User Level | YES    |
| 10 |             |            | With select Position<br>in type From mold<br>Fast Open position<br>to this position<br>mold moves Slow in<br>open direction.     | Set Slow Open<br>2 function over<br>operating<br>position.                     | Position | 0000.0 –<br>3000.0mm | User Level | YES    |
|    | MOLD<br>1/5 | Slow Open2 |                                                                                                    | Set Slow Open<br>2 function<br>operating<br>pressure<br>proportional<br>output | Pressure | 000–<br>255Bar       | User Level | YES    |
|    |             |            |                                                                                                    | Set Slow Open<br>2 function<br>operating<br>Speed<br>proportional<br>output    | Speed    | 000% –<br>100%       | User Level | YES    |
|    |             | Fast Open  | With select Position<br>in type From mold<br>Slow Open1<br>position to this<br>position mold<br>moves Fast in open<br>direction. | Set Fast Open<br>function over<br>operating<br>position.                       | Position | 0000.0 –<br>3000mm   | User Level | YES    |
| 11 | MOLD<br>1/5 |            |                                                                                                    | Set Fast Open<br>function<br>operating<br>pressure<br>proportional<br>output   | Pressure | 000–<br>255Bar       | User Level | YES    |
|    |             |            |                                                                                                    | Set Fast Open<br>function<br>operating<br>Speed<br>proportional<br>output      | Speed    | 000% –<br>100%       | User Level | YES    |
| 12 |             |            | With select Position<br>in type From mold                                                                                        | Set Slow Open<br>1 function over<br>operating<br>position.                     | Position | 0000.0 –<br>3000.0mm | User Level | YES    |
|    | MOLD<br>1/5 | Slow Open1 | fully close position<br>to this position<br>mold moves slow in<br>open direction.                                                | Set Slow Open<br>1 function<br>operating<br>pressure<br>proportional<br>output | Pressure | 000–<br>255Bar       | User Level | YES    |

|    |       |                          |                                                             | Set Slow Open<br>1 function<br>operating<br>Speed<br>proportional<br>output<br>Set Slow Open<br>1 function<br>operating Time                                                                                                    | Speed<br>Time   | 000% -<br>100%<br>00.0 -<br>99.9Sec | User Level | YES |
|----|-------|--------------------------|-------------------------------------------------------------|----------------------------------------------------------------------------------------------------|-----------------|-------------------------------------|------------|-----|
|    |       |                          |                                                             | Decompression<br>Function. Set<br>decompression<br>function over<br>operating<br>position.                                                                                                    | Position        | 000.0 –<br>3000 mm                  | User Level | YES |
|    |       |                          |                                                             | Set<br>decompression<br>function<br>operating<br>pressure<br>proportional<br>output                                                                                                    | Pres0073u<br>re | 000–<br>255Bar                      | User Level | YES |
|    | ΜΟΙ D | Decompress               | This function is use in RAM type                            | Set<br>decompression<br>function<br>operating<br>Speed<br>proportional<br>output                                                                                                    | Speed           | 000% –<br>100%                      | User Level | YES |
| 13 | 1/5   | ion                      | injection molding<br>machine to reduce<br>tonnage pressure. | Decompression<br>delay time.<br>This time is for<br>ram type<br>machine only.<br>This time<br>operate only in<br>semi or fully<br>auto mode<br>cycle. This time<br>should be run if<br>AFTER INJ<br>option select in<br>DECMP OPT<br>[refer<br>Pg19:Mold<br>Open (2/3)].<br>Set | Delay           | 00.0 –<br>99.9Sec                   | User Level | YES |
|    |       | $\boldsymbol{\varsigma}$ |                                                             | function<br>operating Time                                                                                                    | Time            | 99.9Sec                             | User Level |     |
|    | 5     |                          |                                                             |                                                                                                    |                 |                                     |            |     |

Ň

Screen Page: MOLD 2/5

#### MOLD

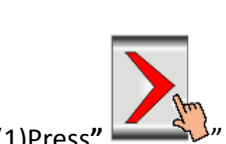

(1)Press" (1)Press" (1)Pre

(2) NowScreen Page: **MOLD 2/5** is displayed on screen in first line.

(3)To change the parameter you have to press on the parameter digit.

(If you change the parameter for the first time you will want password.)

(4) Alphanumeric Touch Key Pad appears on The Screen. Set required value using 0-9 Numerical Touch keys.

Use INC (+) or DEC (-) key to on or off any function.

(5) On pressing **ENTER** key the set value will be saved. Alphanumeric Touch Key Pad disappears from The Screen.

Mold 2/5page and list of parameter is given below.

| - <b>U</b> | HAND |                   | MOLD 2/5 |                    |          | 10 03/12/2019       |               |                 | :10:54 |
|------------|------|-------------------|----------|--------------------|----------|---------------------|---------------|-----------------|--------|
|            | M    | Mold mm<br>0000.0 |          | Screw mm<br>000.0  | <b>1</b> | Ejector mm<br>000.0 | - <del></del> | Ton mm<br>000.0 |        |
|            | S    | Speed (%)<br>100  | Ρ        | Pres. (bar)<br>060 | %        | AN 3<br>000         | %             | AN 4<br>000     |        |

|            | Mold Close |      |      |    |           |          |       |       |  |  |
|------------|------------|------|------|----|-----------|----------|-------|-------|--|--|
| - 14       | Slow 1     | Fast | Slow | 2  | Safety 1  | Safety 2 | Ton 1 | Ton 2 |  |  |
| AN 3(%)    | 030        | 030  | 030  |    | 030       | 030      | 030   | 030   |  |  |
| AN 4(%)    | 030        | 030  | 030  | )  | 030       | 030      | 030   | 030   |  |  |
| Safety     |            | on   |      | Т  | otal Time |          | 010.0 |       |  |  |
| Fast Appro | ach )      | on   |      | (M | old Close | Boost    | t) 0  |       |  |  |

|         | Mold Open |        |      |        |        |        |  |  |  |
|---------|-----------|--------|------|--------|--------|--------|--|--|--|
|         | Slow 3    | Slow 2 | Fast | Slow 1 | Dcomp2 | Dcomp1 |  |  |  |
| AN 3(%) | 030       | 030    | 030  | 030    | 030    | 030    |  |  |  |
| AN 4(%) | 030       | 030    | 030  | 030    | 030    | 030    |  |  |  |

| Fast Approach | on | (Total Time     | 010.0 |
|---------------|----|-----------------|-------|
|               |    | Mold Open Boost | 0     |

| Alarm   |      |      |          |       |          |       | Не           | lp ? |
|---------|------|------|----------|-------|----------|-------|--------------|------|
| Action  | 1    |      |          |       |          |       | He           | at 🚈 |
|         | -    |      | <b>I</b> | ţ     |          | 4000  | ₽₩S          | 7    |
| MONITOR | MOLD | CORE | EJECTOR  | TEMP. | CARRIAGE | SCREW | FAST SETTING | NEXT |

|       |      | Message    |             |                 | Parameter I  | Description    | Operation | Part Of |  |
|-------|------|------------|-------------|-----------------|--------------|----------------|-----------|---------|--|
| Sr No | Page | Of         | Function    | Parameter       | Darameter    |                | Deceword  | Memory  |  |
|       | Name | Parameter  | Description | Description     | Type         | Range          |           | S.C     |  |
|       |      | On Screen  |             |                 | туре         |                | Level M   | M. WO   |  |
|       |      |            |             | Set Close Slow1 |              |                |           | Yes     |  |
|       |      |            |             | operating AN2   |              | 000% –         | llsor     |         |  |
|       |      |            |             | proportional    | ANS          | 100%           | User      |         |  |
| 1     | MOLD | Close      |             | output          |              |                |           |         |  |
| -     | 2/5  | Slow1      |             | Set Close Slow1 |              |                |           | Yes     |  |
|       | 7 -  |            |             | function        |              | 0000/          |           |         |  |
|       |      |            |             | operating AN4   | AN4          | 000% -         | User      |         |  |
|       |      |            |             | proportional    |              | 100%           |           |         |  |
|       |      |            |             | output          |              |                |           |         |  |
|       |      |            |             | Set Close Fast  |              |                |           | Yes     |  |
|       |      |            |             | function        |              | 000% -         |           |         |  |
|       |      |            |             | operating AN3   | AN3          | 100%           | User      |         |  |
|       |      |            |             | proportional    |              |                |           |         |  |
| 2     | MOLD | Close Fast |             | Output          |              |                |           | Vec     |  |
|       | 2/5  |            |             | Set Close Fast  |              |                |           | res     |  |
|       |      |            |             | operating ANA   |              | 000% –         | llsor     |         |  |
|       |      |            |             | proportional    |              | 100%           | User      |         |  |
|       |      |            |             | output          |              |                |           |         |  |
|       |      |            |             | Set Close Slow2 |              |                |           | Yes     |  |
|       |      |            |             | function        |              | 0000/          |           |         |  |
|       | MOLD | 10LD Close |             | operating AN3   | AN3          | 000% -<br>100% | User      |         |  |
|       |      |            | Close       |                 | proportional |                | 100%      |         |  |
| 3     |      |            |             | Close           |              | output         |           |         |  |
| 5     | 2/5  | Slow2      |             | Set Close Slow2 |              |                |           | Yes     |  |
|       |      |            |             | function        |              | 000% –         |           |         |  |
|       |      |            |             | operating AN4   | AN4          | 100%           | User      |         |  |
|       |      |            |             | proportional    |              |                |           |         |  |
|       |      |            |             | Sot Close       |              |                |           | Voc     |  |
|       |      |            |             | Safety1         |              |                |           | 165     |  |
|       |      |            |             | function        |              | 000% -         |           |         |  |
|       |      |            |             | operating AN3   | AN3          | 100%           | User      |         |  |
|       |      |            |             | proportional    |              |                |           |         |  |
|       | MOLD | Safety 1   |             | output          |              |                |           |         |  |
| 4     | 2/5  | End        |             | Set Close       |              |                |           | Yes     |  |
|       |      |            |             | Safety1         |              |                |           |         |  |
|       |      |            |             | function        | AN4          | 000% –         | User      |         |  |
|       |      |            |             | operating AN4   |              | 100%           | ••••      |         |  |
|       |      |            |             | proportional    |              |                |           |         |  |
|       |      |            |             | output          |              |                |           | Voc     |  |
|       |      |            |             | Set Close       |              |                |           | res     |  |
|       | MOLD | Safety 2   |             | function        |              | 000% -         |           |         |  |
| 5     | 2/5  | End        |             | operating AN3   | AN3          | 000% –<br>100% | User      |         |  |
|       |      |            |             | proportional    |              |                |           |         |  |
|       |      |            |             | output          |              |                |           |         |  |
| U     |      |            |             |                 |              |                |           |         |  |

| 6  | MOLD        | Lock Top 1          |                                                                                                    | Set Locking<br>tonnage1<br>function<br>operating AN3<br>proportional<br>output                                                                                                    | AN3      | 000% –<br>100%    | User 3  | Yes of the second |
|----|-------------|---------------------|----------------------------------------------------------------------------------------------------|----------------------------------------------------------------------------------------------------|----------|-------------------|---------|-------------------|
| 0  | 2/5         |                     |                                                                                                    | Set Locking<br>tonnage1<br>function<br>operating AN4<br>proportional<br>output                                                                                                    | AN4      | 000% -<br>100%    | User    | Yes               |
| 7  | MOLD        | Lock Top 2          |                                                                                                    | Set Locking<br>tonnage2<br>function<br>operating AN3<br>proportional<br>output                                                                                                    | AN3      | 000% -<br>100%    | User    | Yes               |
| /  | 2/5         | LOCK TON 2          |                                                                                                    | Set Locking<br>tonnage2<br>function<br>operating AN4<br>proportional<br>output                                                                                                    | AN4      | 000% –<br>100%    | User    | Yes               |
| 8  | MOLD<br>2/5 | Safety              | See Functional<br>Description                                                                                                    | Select Mold<br>close safety<br>function enable<br>(on) or disable<br>(off).                                                                                                    | Function | On/Off            | Level 1 | Yes               |
| 9  | MOLD<br>2/5 | Fast<br>Approach    | With on of this<br>function Slow-Fast-<br>Slow sequence<br>done during Mold<br>Close function.<br>With off of this<br>function Mold<br>Close moves only in<br>Slow motion. | Fast Approach<br>function<br>on/off.                                                                                                    | Function | On/Off            | Level1  | Yes               |
| 10 | MOLD<br>2/5 | Total Time          |                                                                                                    | Total time for<br>mold close<br>function. If<br>mold close<br>time is exceed<br>from total time<br>at that time<br>system come in<br>hand mode &<br>display<br>IL.MOLD CLOSE<br>TIMER OVER. | Time     | 00.0 –<br>99.9sec | Level 2 | Yes               |
| 11 | MOLD<br>2/5 | Mold Close<br>Boost | Select various type<br>of pump selection<br>with close function<br>as per output                                                                                           | Select Mold<br>Close Boost<br>option.                                                                                                    | Number   | 0-5               | Level 1 | Yes               |

|    |             |               | selection provide in<br>sequence table.<br>With boost<br>selection 0 to 3<br>provide fix output<br>selection.<br>With boost<br>selection 4 pump<br>selection very with<br>set pressure<br>proportional<br>output.<br>With boost<br>selection 5 pump<br>selection very with<br>set Speed<br>proportional<br>output. | Set flow                                                                                            |     |                | stres. M   | Meco Cos |
|----|-------------|---------------|----------------------------------------------------------------------------------------------------|----------------------------------------------------------------------------------------------------|-----|----------------|------------|----------|
| 12 | MOLD<br>2/5 | Slow<br>Open3 |                                                                                                    | Set Slow<br>Open3 function<br>operating AN3<br>proportional<br>output<br>Set Slow<br>Open3 function | AN3 | 000% -<br>100% | User Level | YES      |
|    |             |               |                                                                                                    | operating AN4<br>proportional<br>output                                                             | AN4 | 000% –<br>100% | User Level |          |
| 12 | MOLD        | Slow          |                                                                                                    | Set Slow<br>Open2 function<br>operating AN3<br>proportional<br>output                               | AN3 | 000% –<br>100% | User Level | YES      |
| 15 | 2/5         | Open2         |                                                                                                    | Set Slow<br>Open2 function<br>operating AN4<br>proportional<br>output                               | AN4 | 000% –<br>100% | User Level | YES      |
| 14 | MOLD        | East Open     |                                                                                                    | Set Fast Open<br>function<br>operating AN3<br>proportional<br>output                                | AN3 | 000% –<br>100% | User Level | YES      |
|    | 2/5         |               |                                                                                                    | Set Fast Open<br>function<br>operating AN4<br>proportional<br>output                                | AN4 | 000% –<br>100% | User Level | YES      |
| 15 | MOLD<br>2/5 | Slow<br>Open1 |                                                                                                    | Set Slow<br>Open1 function<br>operating AN3<br>proportional<br>output                               | AN3 | 000% –<br>100% | User Level | YES      |

|    |             |                  |                                                                                                    | Set Slow<br>Open1 function<br>operating AN4<br>proportional<br>output       | AN4      | 000% –<br>100%    | User Level | YES OF |
|----|-------------|------------------|----------------------------------------------------------------------------------------------------|-----------------------------------------------------------------------------|----------|-------------------|------------|--------|
| 16 | MOLD        | Decompres        |                                                                                                    | Set<br>decompression<br>function<br>operating AN3<br>proportional<br>output | AN3      | 000% -<br>100%    | User Level | YES    |
| 10 | 2/5         | sion             |                                                                                                    | Set<br>decompression<br>function<br>operating AN4<br>proportional<br>output | AN4      | 000% -<br>100%    | User Level | YES    |
| 17 | MOLD<br>2/5 | Fast<br>Approach | With on of this<br>function Slow-Fast-<br>Slow sequence<br>done during Mold<br>Open function.<br>With off of this<br>function Mold<br>Open moves only<br>in Slow motion.                                                                                                    | Fast Approach<br>function<br>on/off.                                        | Function | On/Off            | User Level | YES    |
| 18 | MOLD<br>2/5 | Total Tim        | If mold open time<br>is exceed from<br>total time then<br>system come in<br>hand mode &<br>display ILMOLD<br>OPEN TIMER OVER.                                                                                                    | Set Total time<br>for mold open<br>function.                                | Timer    | 00.0 –<br>99.9Sec | Level 2    | YES    |
| 19 | MOLD<br>2/5 | Boost            | Select various type<br>of pump selection<br>with open function<br>as per output<br>selection provide in<br>sequence table.<br>With boost<br>selection 0 to 3<br>provide fix output<br>selection.<br>With boost<br>selection 4 pump<br>selection very with<br>set pressure<br>proportional<br>output.<br>With boost<br>selection 5 pump<br>selection very with<br>set Speed<br>proportional out | Select Mold<br>Open Boost<br>option.                                        | Number   | 0-5               | Level1     | YES    |

~

1.00

Screen Page: MOLD 3/5

#### MOLD

<sup>1</sup> key once on the top of the Touch Screen. (1)Press"

(2) NowScreen Page: **MOLD 3/5** is displayed on screen in first line.

(3)To change the parameter you have to press on the parameter digit. (If you change the parameter for the first time you will want password.)

(4) Alphanumeric Touch Key Pad appears on The Screen. Set required value using 0-9 Numerical Touch keys.

Use INC (+) or DEC (-) key to on or off any function.

0000.0 Speed (%)

100

(5) On pressing ENTER key the set value will be saved. Alphanumeric Touch Key Pad disappears from The Screen.

> MOLD 3/5 03/12/2019 🛣 HAND 10:10:54 Mold mm Ejector mm Screw mm Ton mm L.

000.0

Pres. (bar)

060

Ρ

Mold 3/5page and list of parameter is given below.

%

0.000

AN 3

000

000.0

AN 4

000

%

| Intensifier                                  |                                            |                              |                         |    |      |         |  |  |  |  |
|----------------------------------------------|--------------------------------------------|------------------------------|-------------------------|----|------|---------|--|--|--|--|
| Speed(%)                                     | 030                                        | Open                         | Open Intensifier Off    |    |      |         |  |  |  |  |
| Pres.(bar)                                   | 030                                        | 030 Parallel Intensifier Off |                         |    |      |         |  |  |  |  |
| Time(sec) 00.0 Parallel Intensifier Time 1.0 |                                            |                              |                         |    |      |         |  |  |  |  |
| AN 3(%)                                      | 030 (Parallel Intensifier Low Limit) 000.0 |                              |                         |    |      |         |  |  |  |  |
| AN 4(%)                                      | 000                                        | Parall                       | el Intensifier High Lim | it | 99   | 9.9     |  |  |  |  |
| Decompres                                    | ssion Opti                                 | ion                          | Mold Opn                |    | Molo | l Spray |  |  |  |  |
| Thermoset                                    | Thermoset Open Time 0.0 Time 01.0          |                              |                         |    |      |         |  |  |  |  |
| Close IL To                                  | olerance (r                                | mm)                          | 000.0                   | Co | unt  | 000     |  |  |  |  |

| Alarm   |           |         |       |          |       | He            | elp ? |
|---------|-----------|---------|-------|----------|-------|---------------|-------|
| Action  |           |         |       |          |       | He            | at 🛲  |
|         |           | 4       | ŧ     |          | 4     | ₽ <b>₽</b> \$ | 7     |
| MONITOR | MOLD CORE | EJECTOR | TEMP. | CARRIAGE | SCREW | FAST SETTING  | NEXT  |

STREAMLINE CONTROLS PVT.LTD.

|       |              | Message                            |                                                                                                    |                                                                                        | Parameter I       | Description        | Operating         | Part Of |
|-------|--------------|------------------------------------|----------------------------------------------------------------------------------------------------|----------------------------------------------------------------------------------------|-------------------|--------------------|-------------------|---------|
| Sr No | Page<br>Name | Of<br>Parameter<br>On Screen       | Function<br>Description                                                                                                    | Parameter<br>Description                                                               | Parameter<br>Type | Range              | Password<br>Level | Memory  |
|       |              |                                    | This function is use<br>in RAM type                                                                                                    | Set Open<br>Intensifier<br>function<br>operating<br>pressure<br>proportional<br>output | Pressure          | 000–<br>255Bar     | User Level        | YES     |
|       |              | Open                               |                                                                                                    | Set Open<br>Intensifier<br>function<br>operating<br>Speed<br>proportional<br>output    | Speed             | 000% -<br>100%     | User Level        | YES     |
| 1     | MOLD<br>3/5  | Intensifier<br>Open<br>Intensifier | machine to reduce<br>tonnage pressure.                                                                                                    | Set Open<br>Intensifier<br>function<br>operating Time                                  | Time              | 00.0 –<br>99.9 Sec | Level 1           | YES     |
|       |              |                                    |                                                                                                    | Set Open<br>Intensifier<br>function<br>operating AN3<br>proportional<br>output         | AN3               | 000% –<br>100%     | User Level        | YES     |
|       |              |                                    |                                                                                                    | Set Open<br>Intensifier<br>function<br>operating AN4<br>proportional<br>output         | AN4               | 000% –<br>100%     | User Level        | YES     |
| 2     | MOLD<br>3/5  | Intensifier                        | With on of this<br>function intensifier<br>sequence done<br>after completion of<br>decompression.<br>With off of this<br>function Mold<br>Open Slow1 start<br>after<br>decompression. | Intensifier<br>functions<br>on/off.                                                    | Function          | On/Off             | Level1            | YES     |
| 3     | MOLD<br>3/5  | Parallel<br>Intensifier            | This function<br>operate parallel to<br>mold open function                                                                                                    | Parallel<br>Intensifier<br>function<br>on/off.                                         | Function          | On/Off             | Level 1           | Yes     |
| 4     | MOLD<br>3/5  | Parallel<br>Intensifier<br>Time    |                                                                                                    | Set Parallel<br>Intensifier<br>function<br>operating time.                             | Time              | 00.0 –<br>99.9 sec | Level 1           | Yes     |
|       |              |                                    |                                                                                                    |                                                                                        |                   |                    |                   |         |

| 5  | MOLD<br>3/5 | Parallel<br>Intensifier<br>Low Limits  |                                                                                                    | Set Parallel<br>Intensifier<br>function<br>operating low<br>limit.  | Position | 000.0 –<br>999.9                    | Level 1 3 | MM • WO |
|----|-------------|----------------------------------------|----------------------------------------------------------------------------------------------------|---------------------------------------------------------------------|----------|-------------------------------------|-----------|---------|
| 6  | MOLD<br>3/5 | Parallel<br>Intensifier<br>High Limits |                                                                                                    | Set Parallel<br>Intensifier<br>function<br>operating high<br>limit. | Position | 000.0 –<br>999.9                    | Level 1   | Yes     |
| 7  | MOLD<br>3/5 | Decompres<br>sion Option               | If select Mold Open<br>than<br>decompression<br>start on completion<br>of cooling time.<br>If select After<br>Injection than<br>decompression<br>start on completion<br>of injection<br>function | Select<br>Decompression<br>function<br>operating<br>sequence.       | Function | Mold<br>Open/Aft<br>er<br>Injection | Level1    | YES     |
| 8  | MOLD<br>3/5 | Thermo set<br>open time                |                                                                                                    | Set Thermo set<br>option function<br>operating time.                | Time     | 0.0 – 9.9                           | Level 1   | Yes     |
| 9  | MOLD<br>3/5 | Close IL<br>Tolerance                  | After mold fully<br>close if close actual<br>position exceed<br>from this set<br>position than<br>system stop all<br>function and create<br>interlock.                                           | Set Close<br>Interlock<br>Tolerance<br>position.                    | Position | 0000.0-<br>0010.0                   | Level 1   | Yes     |
| 10 | MOLD        | Mold Spray                             | After set count<br>output turn ON<br>before mold close                                                                                                    | Set Mold Spray<br>function<br>operating time.                       | Time     | 00.0 –<br>99.9 Sec                  | Level1    | Yes     |
|    | 373         |                                        | in auto cycle as per<br>time set                                                                                                    | Set Mold Spray function Count.                                      | Count    | 000 –<br>999                        | Level1    | Tes     |
|    |             |                                        |                                                                                                    | Page 34 of 155                                                      |          |                                     |           |         |

Screen Page: MOLD 4/5

#### MOLD

(1)Press" (1)Press" (1)Press

(2) NowScreen Page: **MOLD 4/5** is displayed on screen in first line.

(3)To change the parameter you have to press on the parameter digit. (If you change the parameter for the first time you will want password.)

(4) Alphanumeric Touch Key Pad appears on The Screen. Set required value using 0-9 Numerical Touch keys.

Use INC (+) or DEC (-) key to on or off any function.

(5) On pressing **ENTER** key the set value will be saved. Alphanumeric Touch Key Pad disappears from The Screen.

Mold 4/5 page and list of parameter is given below.

|   | HAND |                   | MOLD 4/5 |                    | 03/12/201 |                     |               | 19 🛣 10         | :10:54 |
|---|------|-------------------|----------|--------------------|-----------|---------------------|---------------|-----------------|--------|
| < | Ŋ    | Mold mm<br>0000.0 |          | Screw mm<br>000.0  | 4         | Ejector mm<br>000.0 | - <del></del> | Ton mm<br>000.0 |        |
|   | S    | Speed (%)<br>100  | Ρ        | Pres. (bar)<br>060 | %         | AN 3<br>000         | %             | AN 4<br>000     |        |

| <b></b>    | Gate       | Close | Gate | Open | Shutter |      |  |
|------------|------------|-------|------|------|---------|------|--|
| -U∐-       | Fast       | Slow  | Fast | Slow | Close   | Open |  |
| Speed(%)   | 030        | 030   | 030  | 030  | 030     | 030  |  |
| Pres.(bar) | 030        | 030   | 030  | 030  | 030     | 030  |  |
| AN 3(%)    | 030        | 030   | 030  | 030  | 030     | 030  |  |
| AN 4(%)    | 030        | 030   | 030  | 030  | 030     | 030  |  |
| Time(sec)  |            |       |      |      | 00.0    |      |  |
| Delay(sec) |            |       |      |      |         | 00.0 |  |
| Auto Die C | nf.Time (S | 00.0  |      |      |         |      |  |

| Alarm   |      |      |          |       |          |       | He           | elp ? |
|---------|------|------|----------|-------|----------|-------|--------------|-------|
| Action  | 1    |      |          |       |          |       | He           | eat 🛲 |
| D       |      |      | <b>I</b> | ţ     | -6       | -     | F¢S          | ♪     |
| MONITOR | MOLD | CORE | EJECTOR  | TEMP. | CARRIAGE | SCREW | FAST SETTING | NEXT  |

|       | Daga         | Message<br>Of<br>Parameter<br>On Screen | Function<br>Description | Damanatan                                                                                          | Parameter<br>Description |                 | Operating           | Part Of<br>Memory |
|-------|--------------|-----------------------------------------|-------------------------|----------------------------------------------------------------------------------------------------|--------------------------|-----------------|---------------------|-------------------|
| Sr No | Page<br>Name |                                         |                         | Parameter<br>Description                                                                           | Parameter<br>Type        | Range           | Password<br>Level 4 | MA . WO           |
| 1     | MOLD<br>3/5  | Gate Close<br>Fast                      |                         | Set Front Safety<br>Gate Fast Close<br>function<br>operating<br>pressure<br>proportional<br>output | Pressure                 | 000 –<br>255Bar | Level 1             | Yes               |
|       |              |                                         |                         | Set Front Safety<br>Gate Fast Close<br>function<br>operating Speed<br>proportional<br>output       | Speed                    | 000% -<br>100%  | Level 1             | Yes               |
|       |              |                                         |                         | Set Front Safety<br>Gate Fast Close<br>function<br>operating AN3<br>proportional<br>output         | AN3                      | 000% –<br>100%  | Level 1             | Yes               |
|       |              |                                         |                         | Set Front Safety<br>Gate Fast Close<br>function<br>operating AN4<br>proportional<br>output         | AN4                      | 000% –<br>100%  | Level 1             | Yes               |
|       |              |                                         |                         | Set Front Safety<br>Gate Slow Close<br>function<br>operating<br>pressure<br>proportional<br>output | Pressure                 | 000 –<br>255Bar | Level 1             | Yes               |
| 2     | MOLD<br>3/5  | Gate Close<br>Slow                      |                         | Set Front Safety<br>Gate Fast Close<br>function<br>operating Speed<br>proportional<br>output       | Speed                    | 000% –<br>100%  | Level 1             | Yes               |
|       |              |                                         |                         | Set Front Safety<br>Gate Slow Close<br>function<br>operating AN3<br>proportional<br>output         | AN3                      | 000% –<br>100%  | Level 1             | Yes               |
| G     |              | 1                                       |                         |                                                                                                    | 1                        | I               | 1                   |                   |
|   |      |           |   | Set Front Safety     |          |                  | Level 1 | Yes                                                                                                    |
|---|------|-----------|---|----------------------|----------|------------------|---------|----------------------------------------------------------------------------------------------------|
|   |      |           |   | ,<br>Gate Slow Close |          |                  | Û       | í Co                                                                                                    |
|   |      |           |   | function             |          | 000% -           | Str     | S.C                                                                                                    |
|   |      |           |   | operating AN4        | AN4      | 100%             | n,      | hin allo                                                                                                    |
|   |      |           |   | proportional         |          |                  |         | 1701 0 0                                                                                                    |
|   |      |           |   | output               |          |                  |         |                                                                                                    |
|   |      |           |   | Set Front Safety     |          |                  | Level 1 | Yes                                                                                                    |
|   |      |           |   | Gate Fast Open       |          |                  |         | Yes         Yes         Yes         Yes         Yes         Yes         Yes         Yes         Yes         Yes         Yes         Yes         Yes         Yes         Yes         Yes |
|   |      |           |   | function             |          |                  |         |                                                                                                    |
|   |      |           |   | operating            | Pressure | 000 –            |         |                                                                                                    |
|   |      |           |   | pressure             |          | 255Bar           |         |                                                                                                    |
|   |      |           |   | ,<br>proportional    |          |                  |         |                                                                                                    |
|   |      |           |   | output               |          |                  |         |                                                                                                    |
|   |      |           |   | Set Front Safety     |          |                  | Level 1 | Yes                                                                                                    |
|   |      |           |   | Gate Fast Open       |          |                  |         |                                                                                                    |
|   |      |           |   | function             |          | 000% -           |         |                                                                                                    |
|   |      |           |   | operating Speed      | Speed    | 100%             |         |                                                                                                    |
|   |      |           |   | proportional         |          |                  |         |                                                                                                    |
| 3 | MOLD | Gate Open |   | output               |          |                  |         |                                                                                                    |
|   | 3/5  | Fast      |   | Set Front Safety     |          |                  | Level 1 | Yes                                                                                                    |
|   |      |           |   | Gate Fast Open       |          |                  |         |                                                                                                    |
|   |      |           |   | function             |          | 000% –           |         |                                                                                                    |
|   |      |           |   | operating AN3        | AN3      | 100%             |         |                                                                                                    |
|   |      |           |   | proportional         |          |                  |         |                                                                                                    |
|   |      |           |   | output               |          |                  |         |                                                                                                    |
|   |      |           |   | Set Front Safety     |          |                  | Level 1 | Yes                                                                                                    |
|   |      |           |   | Gate Fast Open       |          |                  |         |                                                                                                    |
|   |      |           |   | function             |          | 000% -           |         |                                                                                                    |
|   |      |           | A | operating AN4        | AN4      | 100%             |         |                                                                                                    |
|   |      |           |   | proportional         |          |                  |         |                                                                                                    |
|   |      |           |   | output               |          |                  |         |                                                                                                    |
|   |      |           |   | Set Front Safety     |          |                  | Level 1 | Yes                                                                                                    |
|   |      |           |   | Gate Slow Open       |          |                  |         |                                                                                                    |
|   |      |           |   | function             |          | 000              |         |                                                                                                    |
|   |      |           |   | operating            | Pressure | 000 -<br>255 Par |         |                                                                                                    |
|   |      |           |   | pressure             |          | ZOODdi           |         |                                                                                                    |
|   |      |           |   | proportional         |          |                  |         |                                                                                                    |
|   |      |           |   | output               |          |                  |         |                                                                                                    |
|   |      |           |   | Set Front Safety     |          |                  | Level 1 | Yes                                                                                                    |
|   | MOID | Gate Open |   | Gate Slow Open       |          |                  |         |                                                                                                    |
| 4 | 3/5  | Slow      |   | function             | Speed    | 000% –           |         |                                                                                                    |
|   | 575  | 510 00    |   | operating Speed      | Speed    | 100%             |         |                                                                                                    |
|   |      |           |   | proportional         |          |                  |         |                                                                                                    |
|   |      |           |   | output               |          |                  |         |                                                                                                    |
|   |      |           |   | Set Front Safety     |          |                  | Level 1 | Yes                                                                                                    |
|   |      |           |   | Gate Slow Open       |          |                  |         |                                                                                                    |
|   |      |           |   | function             | AN3      | 000% –           |         |                                                                                                    |
|   |      |           |   | operating AN3        |          | 100%             |         |                                                                                                    |
|   |      |           |   | proportional         |          |                  |         |                                                                                                    |
|   |      |           |   | output               |          |                  |         |                                                                                                    |
|   |      |           |   |                      |          |                  |         |                                                                                                    |
|   |      |           |   |                      |          |                  |         |                                                                                                    |
|   |      |           |   |                      |          |                  |         |                                                                                                    |

|   |   |                  |                                                                                                    | Set Front Safety<br>Gate Slow Open<br>function<br>operating AN4<br>proportional                                          | AN4      | 000% –<br>100%     | Level 1 | Yes or |
|---|---|------------------|----------------------------------------------------------------------------------------------------|----------------------------------------------------------------------------------------------------|----------|--------------------|---------|--------|
| 5 |   | Shutter<br>Close | After mold safety<br>step over & before<br>starting Tonnage<br>function shutter<br>close function on | output<br>Shutter Close<br>function.<br>Set Shutter<br>Close function<br>operating<br>pressure<br>proportional<br>output | Pressure | 000 –<br>255Bar    | Level 1 | Yes    |
|   |   |                  | till to receive<br>shutter close input.                                                              | Set Shutter<br>Close function<br>operating Speed<br>proportional<br>output                                               | Speed    | 000% –<br>100%     | Level 1 | Yes    |
|   |   |                  |                                                                                                    | Set Shutter<br>Close function<br>operating AN3<br>proportional<br>output                                                 | AN3      | 000% –<br>100%     | Level 1 | Yes    |
|   |   |                  |                                                                                                    | Set Shutter<br>Close function<br>operating AN4<br>proportional<br>output                                                 | AN4      | 000% –<br>100%     | Level 1 | Yes    |
|   |   |                  |                                                                                                    | Set Shutter<br>Close operating<br>delay time.                                                                            | Delay    | 00.0 –<br>99.9 Sec | Level 1 | Yes    |
|   |   |                  | After<br>decompression<br>function over start                                                        | Shutter Open<br>function.<br>Set Shutter<br>Open function<br>operating<br>pressure<br>proportional<br>output             | Pressure | 000 –<br>255Bar    | Level 1 | Yes    |
| 6 |   | Shutter<br>Open  | and over on it<br>shutter open<br>function take place<br>till receive shutter                        | Set Shutter<br>Open function<br>operating Speed<br>proportional<br>output                                                | Speed    | 000% –<br>100%     | Level 1 | Yes    |
|   |   |                  | open input.                                                                                          | Set Shutter<br>Open function<br>operating AN3<br>proportional<br>output                                                  | AN3      | 000% –<br>100%     | Level 1 | Yes    |
| C | 0 |                  |                                                                                                    |                                                                                                    |          |                    |         |        |

|  | Set Shutter<br>Open function<br>operating AN4<br>proportional<br>output | AN4   | 000% –<br>100%     | Level 1 an | Yes 7 |
|--|-------------------------------------------------------------------------|-------|--------------------|------------|-------|
|  | Set Shutter<br>Open operating<br>delay time.                            | Delay | 00.0 –<br>99.9 Sec | Level 1    | Yes   |

#### Screen Page: MOLD 5/5

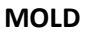

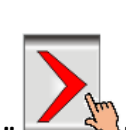

(1)Press" key once on the top of the Touch Screen.

(2) NowScreen Page: **MOLD 5/5** is displayed on screen in first line.

(3)To change the parameter you have to press on the parameter digit. (If you change the parameter for the first time you will want password.)

(4) Alphanumeric Touch Key Pad appears on The Screen. Set required value using 0-9 Numerical Touch keys.

Use INC (+) or DEC (-) key to on or off any function.

(5) On pressing **ENTER** key the set value will be saved. Alphanumeric Touch Key Pad disappears from The Screen.

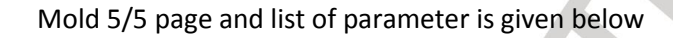

| <br>HAND |                   |   | MOLD 5/5 🗰 03/12/2019 🔀 10 |          |                     |   |                 | :10:54 |
|----------|-------------------|---|----------------------------|----------|---------------------|---|-----------------|--------|
| N        | Mold mm<br>0000.0 |   | Screw mm<br>000.0          | <b>1</b> | Ejector mm<br>000.0 | ♣ | Ton mm<br>000.0 |        |
| S        | Speed (%)<br>100  | Ρ | Pres. (bar)<br>060         | %        | AN 3<br>000         | % | AN 4<br>000     |        |

|            |       | M    | old     |         | Auto Dieset |         |  |  |  |  |
|------------|-------|------|---------|---------|-------------|---------|--|--|--|--|
| - 19       | Close | Open | Height+ | Height- | Height+     | Height- |  |  |  |  |
| Speed(%)   | 030   | 030  | 030     | 030     | 030         | 030     |  |  |  |  |
| Pres.(bar) | 030   | 030  | 030     | 030     | 030         | 030     |  |  |  |  |
| AN 3(%)    | 030   | 030  | 030     | 030     | 030         | 030     |  |  |  |  |
| AN 4(%)    | 000   | 000  | 000     | 000     | 000         | 000     |  |  |  |  |

| Mold Height (mm) | 0050 | Required Tonnage | 0200 |
|------------------|------|------------------|------|
| Auto Dieset      | Off  | Mold Close Time  | 01.0 |

Mold Height Boost 00

| Alarm   |      |      |         |       |          |       | He           | lp ? |
|---------|------|------|---------|-------|----------|-------|--------------|------|
| Action  | 1    |      |         |       |          |       | He           | at 🚈 |
| Û       | ×    |      | 4       | ţ     | -6       | -     | F‡           | ♪    |
| MONITOR | MOLD | CORE | EJECTOR | TEMP. | CARRIAGE | SCREW | FAST SETTING | NEXT |

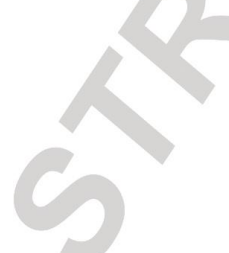

|    |      |            |                         |                 | Param                   | eter            | m                                                                                                    | Part Of                                                                                                    |
|----|------|------------|-------------------------|-----------------|-------------------------|-----------------|----------------------------------------------------------------------------------------------------|----------------------------------------------------------------------------------------------------|
| Sr | Page | Message Of |                         | Parameter       | Descri                  | otion           | Operating                                                                                               | Memory                                                                                                    |
| No | Name | Parameter  | Function Description    | Description     | Parameter               |                 | Password                                                                                                | S.C.                                                                                                    |
|    |      | On Screen  |                         |                 | Туре                    | Range           | Level 4                                                                                                 | MM · WO                                                                                                    |
|    |      |            |                         | Set Mold Close  |                         |                 |                                                                                                    | Yes                                                                                                    |
|    |      |            |                         | function        |                         |                 |                                                                                                    |                                                                                                    |
|    |      |            |                         | operating       | Droccuro                | 000 -           |                                                                                                    |                                                                                                    |
|    |      |            |                         | pressure        | Flessule                | 255Bar          | Level 1                                                                                                 |                                                                                                    |
|    |      |            |                         | proportional    |                         |                 |                                                                                                    |                                                                                                    |
|    |      |            | Mold moves in close     | output          |                         |                 |                                                                                                    |                                                                                                    |
|    |      |            | direction in slow       | Set Mold Close  |                         |                 |                                                                                                    | Part Of<br>Memory<br>word<br>evelPart Of<br>Memory<br>yemory<br>YesVel 1YesVel 1YesYes |
| 1  |      | Mold Close | motion in Die Set       | Tunction        | Speed                   | 000% –          |                                                                                                    |                                                                                                    |
|    | 5/5  |            | AUTO and FULLY AUTO     | operating speed | speed                   | 100%            | Level I                                                                                                 |                                                                                                    |
|    |      |            | mode in this mode.      | output          |                         |                 |                                                                                                    |                                                                                                    |
|    |      |            | mode in this mode.      | Set Mold Close  |                         |                 |                                                                                                    | Yes                                                                                                    |
|    |      |            |                         | function        | $\sim$                  | 0000/           |                                                                                                    |                                                                                                    |
|    |      |            |                         | operating AN3   | AN3                     | 000% -          | Level 1                                                                                                 |                                                                                                    |
|    |      |            |                         | proportional    |                         | 100%            |                                                                                                    |                                                                                                    |
|    |      |            |                         | output          |                         |                 |                                                                                                    |                                                                                                    |
|    |      |            |                         | Set Mold Close  |                         |                 |                                                                                                    | Yes                                                                                                    |
|    |      |            |                         | function        | A N I A                 | 000% –          | Laural 4                                                                                                |                                                                                                    |
|    |      |            |                         | operating AN4   | AN4                     | 100%            | Level 1                                                                                                 |                                                                                                    |
|    |      |            |                         | proportional    |                         |                 |                                                                                                    |                                                                                                    |
|    |      |            |                         | Set Mold Open   |                         |                 |                                                                                                    | Yes                                                                                                    |
|    |      |            |                         | function        |                         |                 |                                                                                                    | 105                                                                                                    |
|    |      |            |                         | operating       | D                       | 000 -           | 1                                                                                                    |                                                                                                    |
|    |      |            |                         | pressure        | Pressure 255Bar Level 1 |                 |                                                                                                    |                                                                                                    |
|    |      |            |                         | proportional    |                         | 255Bar          |                                                                                                    |                                                                                                    |
|    |      |            |                         | output          |                         |                 | Level 1 Yes Level 1 Yes Level 1 Yes Level 1 Yes Level 1 Yes Level 1 Yes Level 1 Yes Level 1 Yes Level 1 |                                                                                                    |
|    |      |            |                         | Set Mold Open   |                         |                 |                                                                                                    | Yes                                                                                                    |
|    |      |            | Mold moves in open      | function        | Const                   | 000% –          |                                                                                                    |                                                                                                    |
|    |      |            | direction in slow       | operating Speed | Speed                   | 100%            | Level 1                                                                                                 |                                                                                                    |
| 2  | MOLD | Mold Open  | motion in Die Set       |                 |                         |                 |                                                                                                    |                                                                                                    |
| 2  | 5/5  | Mold Open  | mode. Disable SEMI      | Set Mold Open   |                         |                 |                                                                                                    | Yes                                                                                                    |
|    |      |            | AUTO and FULLY AUTO     | function        |                         | 0000/           |                                                                                                    |                                                                                                    |
|    |      |            | mode in this mode.      | operating AN3   | AN3                     | 000% -          | Level 1                                                                                                 |                                                                                                    |
|    |      |            |                         | proportional    |                         | 100%            |                                                                                                    |                                                                                                    |
|    |      |            |                         | output          |                         |                 |                                                                                                    |                                                                                                    |
|    |      |            |                         | Set Mold Open   |                         |                 |                                                                                                    | Yes                                                                                                    |
|    |      |            |                         | function        |                         | 000% –          |                                                                                                    |                                                                                                    |
|    |      |            |                         | operating AN4   | AN4                     | 100%            | Level 1                                                                                                 |                                                                                                    |
|    |      |            |                         | proportional    |                         |                 |                                                                                                    |                                                                                                    |
|    |      |            | Increase distance       | Set Mold Height |                         |                 |                                                                                                    | Yes                                                                                                    |
|    |      |            | between moving          | Maximum         |                         |                 |                                                                                                    |                                                                                                    |
|    | MOLD | Male       | platen and fix platen   | function        |                         | 000             |                                                                                                    |                                                                                                    |
| 3  |      |            | with help of this       | operating       | Pressure                | 000 –<br>255Bar | Level 1                                                                                                 |                                                                                                    |
|    | 5/5  |            | function. This function | pressure        |                         |                 |                                                                                                    |                                                                                                    |
|    |      |            | is use in only toggle   | proportional    |                         |                 |                                                                                                    |                                                                                                    |
|    |      |            | type machine.           | output          |                         |                 |                                                                                                    |                                                                                                    |

|   |             |                    |                                                                                                    | Set Mold Height<br>Maximum<br>function<br>operating Speed<br>proportional<br>output                                             | Speed    | 000% -<br>100%   | Level 1 m | Yes Ar |
|---|-------------|--------------------|----------------------------------------------------------------------------------------------------|----------------------------------------------------------------------------------------------------|----------|------------------|-----------|--------|
|   |             |                    |                                                                                                    | Set Mold Height<br>Maximum<br>function<br>operating AN3<br>proportional<br>output                                               | AN3      | 000% -<br>100%   | Level 1   | Yes    |
|   |             |                    |                                                                                                    | Set Mold Height<br>Maximum<br>function<br>operating AN4<br>proportional<br>output                                               | AN4      | 000% –<br>100%   | Level 1   | Yes    |
|   |             |                    |                                                                                                    | Set Mold Height<br>Minimum<br>function<br>operating<br>pressure<br>proportional<br>output                                       | Pressure | 000 –<br>255Bar  | Level 1   | Yes    |
| 4 | MOLD        | Mold<br>Height-    | Decrease distance<br>between moving<br>platen and fix platen<br>with help of this<br>function                                                            | Set Mold Height<br>Minimum<br>function<br>operating Speed<br>proportional<br>output                                             | Speed    | 000% –<br>100%   | Level 1   | Yes    |
|   | 575         |                    | This function is use in<br>only toggle type<br>machine.                                                                                                  | Set Mold Height<br>Minimum<br>function<br>operating AN3<br>proportional<br>output                                               | AN3      | 000% –<br>100%   | Level 1   | Yes    |
|   |             |                    |                                                                                                    | Set Mold Height<br>Minimum<br>function<br>operating AN4<br>proportional<br>output                                               | AN4      | 000% –<br>100%   | Level 1   | Yes    |
| 5 | MOLD<br>5/5 | Auto Die set       | Auto die height<br>adjustment and also<br>set locking tonnage<br>with use of this<br>feature.<br>This feature is use for<br>toggle type machine<br>only. | Select Auto Die<br>set function<br>On/Off.<br>With press FULL<br>AUTO key in die<br>set mode start<br>auto die set<br>function. | Function | On/Off           | Level 1   | Yes    |
| 6 | MOLD<br>5/5 | Mold close<br>Time | Mold close time for die<br>set mode only. This<br>time operate parallel                                                                                  | Set mold close<br>time for auto die<br>set mode only.                                                                           | Time     | 00.0-<br>99.9Sec |           | Yes    |

|   |             |                  | to mold close function<br>and if mold is not fully<br>close during this time<br>over than mold gets<br>open and adjust mold<br>height maximum.                                                                                                    |                                        |        |     | Level 1 | MA · WOS |
|---|-------------|------------------|----------------------------------------------------------------------------------------------------|----------------------------------------|--------|-----|---------|----------|
| 7 | MOLD<br>5/5 | Mold Ht<br>Boost | Select various type of<br>pump selection with<br>mold height function<br>as per output selection<br>provide in sequence<br>table.<br>With boost selection 0<br>to 3 provide fix output<br>selection.<br>With boost selection 4<br>pump selection very<br>with set pressure<br>proportional output.<br>With boost selection 5<br>pump selection very<br>with set Speed<br>proportional output. | Select Mold<br>Height Boost<br>option. | Number | 0-5 | Level 1 | Yes      |

X

#### **INJKon Rainbow X Manual**

#### Screen Page: CORE 1/3

### CORE

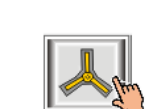

(1)Press" core v key once on the bottom of the Touch Screen.

(2) NowScreen Page: **CORE 1/3** is displayed on screen in first line.

(3)To change the parameter you have to press on the parameter digit. (If you change the parameter for the first time you will want password.)

(4) Alphanumeric Touch Key Pad appears on The Screen. Set required value using 0-9 Numerical Touch keys.

Use INC (+) or DEC (-) key to on or off any function.

(5) On pressing **ENTER** key the set value will be saved. Alphanumeric Touch Key Pad disappears from The Screen.

| th.           |              |     |                   |     |      |              | 4/0     |      | [[]]]              | _    |                   |           | 7         |        |
|---------------|--------------|-----|-------------------|-----|------|--------------|---------|------|--------------------|------|-------------------|-----------|-----------|--------|
|               | HA           | NL  |                   |     | C    | ORE          | 1/3     |      |                    | 3/1: | 2/20 <sup>.</sup> | 19        | <u> </u>  | :10:54 |
|               | - <b>N</b>   |     | lold mm<br>0000.0 | -   | So   | rew:<br>000. | mm<br>0 |      | Ejector n<br>000.0 | nm   | <b></b>           | 10n<br>00 | mm<br>0.0 |        |
|               | S            | S   | peed (%)          | Р   | Pr   | 'es. (       | bar)    | %    | AN 3               |      | %                 | AN        | 4         |        |
| _             |              | _   | 100               | •   |      | 060          |         |      | 000                |      | /0                | 00        | )0        |        |
|               | K            |     |                   |     | Core | bre 1        |         |      |                    |      | Core 2            |           |           |        |
|               | •            | 4   | In                |     | Ou   | t            | Par Out |      | In                 | _    | •                 | Dut       | Pa        | r Out  |
| Spee          | ed(%)        |     | 030               |     | 03   | 0            | 0       | 30   | 030                |      | 0                 | 30        |           | 030    |
| Pres          | .(bar)       | )   | 030               |     | 03   | 0            | 0       | 30   | 030                |      | 0                 | 30        |           | 030    |
| Time          | Time(sec) 00 |     |                   |     | 00   | .0           | 0       | 0.0  | 00.                | 0    | 0                 | 0.0       |           | 0.0    |
| Delay(sec) 00 |              |     | 00.0              |     | 00   | .0           | 0       | 0.0  | 00.                | 0    | 0                 | 0.0       | (         | 0.00   |
| Туре          | ТуреО        |     |                   |     | Of   | f            | C       | off  | Off                |      | C                 | Off       |           | Off    |
| ¥             |              |     |                   | c   | Core | ə 3          |         |      |                    |      | Co                | ore 4     |           |        |
|               | <u>}`</u>    |     | In                |     | Out  |              | Par     | Out  | In                 |      | (                 | Dut       | Pa        | r Out  |
| Spee          | ed(%)        |     | 030               |     | 03   | 0            | 0       | 30   | 030                |      | 0                 | 30        |           | 030    |
| Pres          | .(bar)       | )   | 030               |     | 03   | 0            | 0       | 30   | 030                |      | 0                 | 30        |           | 030    |
| Time          | (sec)        | )   | 00.0              |     | 00   | .0           | 0       | 0.0  | 00.                | 0    | 0                 | 0.0       | 0         | 0.0    |
| Dela          | y(sec        | :)  | 00.0              |     | 00   | .0           | 0       | 0.0  | 00.                | 0    | 0                 | 0.0       | (         | 0.0    |
| Туре          |              |     | Off               |     | Of   | f            | C       | off  | Off                |      | C                 | Off       |           | Off    |
|               |              |     | Core              | ə 1 |      | C            | Core    | 2    | Co                 | re 3 | 3                 |           | Core      | e 4    |
| Mode          | e In         |     | Mold              | Opr | n    | Mo           | ld C    | Dpn  | Molo               | 10   | pn                | N         | lold      | Opn    |
| Mode          | e Out        | t   | Mold              | Opr | n    | Mo           | ld C    | Dpn  | Molo               | 0 1  | )pn               | N         | lold      | Opn    |
| Alar          | m            |     |                   |     |      |              |         |      |                    |      |                   |           | He        | elp ?  |
| Acti          | on           |     |                   |     |      |              |         |      |                    |      |                   |           | He        | eat -  |
|               | 1            | MOL |                   |     | JEC  | TOR          | TEM     | P. 0 |                    |      |                   | F K       | s         | NEXT   |
|               |              |     |                   |     |      |              |         |      |                    |      |                   |           |           |        |

CORE 1/3 page and list of parameter is given below.

STREAMLINE CONTROLS PVT.LTD.

|          |              | Message                      |                                          |                                                                                                    | Parameter         | Description      | mlin              | Part Of |
|----------|--------------|------------------------------|------------------------------------------|----------------------------------------------------------------------------------------------------|-------------------|------------------|-------------------|---------|
| Sr<br>No | Page<br>Name | Of<br>Parameter<br>On Screen | Function<br>Description                  | Parameter Description                                                                                                    | Parameter<br>Type | Range            | Password<br>Level | Memory  |
|          |              |                              |                                          | Set Core In 1 function<br>operating pressure<br>proportional output                                                                                 | Pressure          | 000 –<br>255Bar  | User              | Yes     |
|          |              |                              |                                          | Set Core In 1 function<br>operating Speed<br>proportional output                                                                                    | Speed             | 000% –<br>100%   | User              | Yes     |
|          |              |                              |                                          | On completion of set<br>delay time Core In 1<br>function take place.                                                                                | Delay             | 00.0-<br>99.9Sec | User              | Yes     |
|          | CORE         |                              | This function is                         | Set Core In 1 function<br>operating time.                                                                                                    | Timer             | 00.0-<br>99.9Sec | User              | Yes     |
| 1        | 1/3 Core     | Core In                      | use to move<br>core 1 unit in<br>to die. | Select core 1 IN<br>operating type.<br>Core In 1 function is                                                                                        |                   |                  |                   | Yes     |
|          |              |                              |                                          | disable with <b>Off</b><br>selection<br>Core In 1 function is<br>over on limit switch or                                                            | Туре              | Off<br>Ls        |                   |         |
|          |              |                              |                                          | proxy switch input with<br>Ls selection<br>Core In 1 function is                                                                                    |                   | Timer            |                   |         |
|          |              |                              |                                          | set time with <b>Timer</b>                                                                                                    |                   |                  | Level 1           |         |
|          |              |                              |                                          | Set Core Out 1 function<br>operating pressure<br>proportional output                                                                                | Pressure          | 000 –<br>255Bar  | User              | Yes     |
|          |              |                              |                                          | Set Core Out 1 function<br>operating Speed<br>proportional output                                                                                   | Speed             | 000% –<br>100%   | User              | Yes     |
|          |              |                              |                                          | On completion of set<br>delay time Core Out 1<br>function take place.                                                                               | Delay             | 00.0-<br>99.9Sec | User              | Yes     |
|          | COPE         |                              | This function is                         | Set Core Out 1 function operating time.                                                                                                    | Timer             | 00.0-<br>99.9Sec | User              | Yes     |
| 2        | 1/3          | Core Out                     | core 1 unit<br>from die.                 | Select core 1 Out<br>operating type.<br>Core Out 1 function is<br>disable with <b>Off</b><br>selection<br>Core Out 1 function is                    |                   | Off              |                   | Yes     |
|          |              | 8                            |                                          | over on limit switch or<br>proxy switch input with<br>Ls selection<br>Core Out 1 function is<br>over on completion of<br>set time with <b>Timer</b> | Туре              | Ls<br>Timer      | Level 1           |         |
|          |              |                              |                                          | selection                                                                                                    |                   |                  |                   |         |

|   |      |                |                                                                                   | Set Core Partial Out 1         |          |            | amlin   | Yes    |
|---|------|----------------|-----------------------------------------------------------------------------------|--------------------------------|----------|------------|---------|--------|
|   |      |                |                                                                                   | function operating             | Pressure | 000 -      | tro     | ols    |
|   |      |                |                                                                                   | output                         |          | 255Ddl     | User    | 011109 |
|   |      |                |                                                                                   | Set Core Partial Out 1         |          |            |         | Yes    |
|   |      |                |                                                                                   | function operating             | Speed    | 000% –     |         |        |
|   |      |                |                                                                                   | Speed proportional             | opeed    | 100%       | Upor    |        |
|   |      |                |                                                                                   | Output<br>On completion of set |          |            | User    | Voc    |
|   |      |                |                                                                                   | delay time Core Partial        |          |            |         | 105    |
|   |      |                |                                                                                   | Out 1 function take            | Delay    | 00.0-      |         |        |
|   |      |                | This function is                                                                  | place. Its start after         | Delay    | 99.9Sec    |         |        |
|   |      | Partial<br>Out | use to pull out                                                                   | completion of injection        |          |            | lleen   |        |
| 2 | CORE |                | rtial<br>t<br>core 1 unit<br>partially from<br>die during<br>cooling<br>function. | function                       |          | 00.0       | User    | Voc    |
| 5 | 1/3  |                |                                                                                   | function operating time.       | Timer    | 99.9Sec    | User    | 163    |
|   |      |                |                                                                                   | Select core 1 Partial Out      |          |            | ••••    | Yes    |
|   |      |                |                                                                                   | operating type.                |          |            |         |        |
|   |      |                |                                                                                   | Core Partial Out 1             |          |            |         |        |
|   |      |                |                                                                                   | function is disable with       |          |            |         |        |
|   |      |                |                                                                                   | Core Partial Out 1             |          |            |         |        |
|   |      |                |                                                                                   | function is over on limit      | Туре     | On/Ls/Tim  |         |        |
|   |      |                |                                                                                   | switch or proxy switch         |          | er         |         |        |
|   |      |                |                                                                                   | input with Ls selection        |          |            |         |        |
|   |      |                |                                                                                   | Core Partial Out 1             |          |            |         |        |
|   |      |                |                                                                                   | completion of set time         |          |            |         |        |
|   |      |                |                                                                                   | with <b>Timer</b> selection    |          |            | Level 1 |        |
|   |      |                |                                                                                   | Set Core In 2 function         |          | 000 -      |         | Yes    |
|   |      |                |                                                                                   | operating pressure             | Pressure | 255Bar     | User    |        |
|   |      |                |                                                                                   | proportional output            |          |            |         | Vac    |
|   |      |                |                                                                                   | operating Speed                | Speed    | 000% –     | User    | res    |
|   |      |                |                                                                                   | proportional output            | opeed    | 100%       | 0.001   |        |
|   |      |                |                                                                                   | On completion of set           |          | 00.0-      |         | Yes    |
|   |      |                |                                                                                   | delay time Core In 2           | Delay    | 99.9Sec    | User    |        |
|   |      |                |                                                                                   | function take place.           |          |            |         | Voc    |
|   |      |                |                                                                                   | Set Core In 2 function         | Timer    | 00.0-      | User    | 163    |
|   | CORE |                | This function is                                                                  | operating time.                |          | 99.9Sec    |         |        |
| 4 | 1/3  | Cor2 In        | core 2 unit in                                                                    | Select core 2 IN               |          |            |         | Yes    |
|   |      |                | to die.                                                                           | operating type.                |          |            |         |        |
|   |      |                |                                                                                   | disable with <b>Off</b>        |          |            |         |        |
|   |      |                |                                                                                   | selection                      |          |            |         |        |
|   |      | <b>NY</b>      |                                                                                   | Core In 2 function is          |          | Off/Is/Tim |         |        |
|   |      |                |                                                                                   | over on limit switch or        | Туре     | er         | Level 1 |        |
|   |      |                |                                                                                   | proxy switch input with        |          |            |         |        |
|   |      |                |                                                                                   | Core In 2 function is          |          |            |         |        |
|   | 6    |                |                                                                                   | over on completion of          |          |            |         |        |
|   |      |                |                                                                                   | set time with Timer            |          |            |         |        |
|   |      |                |                                                                                   | selection                      |          |            |         |        |

|   |        |          |                                                    | Set Core Out 2 function<br>operating pressure<br>proportional output                                                                                                    | Pressure | 000 –<br>255Bar  | User amin | Yes |
|---|--------|----------|----------------------------------------------------|----------------------------------------------------------------------------------------------------|----------|------------------|-----------|-----|
|   |        |          |                                                    | Set Core Out 2 function<br>operating Speed<br>proportional output                                                                                                    | Speed    | 000% –<br>100%   | User      | Yes |
|   |        |          |                                                    | On completion of set<br>delay time Core Out 2<br>function take place.                                                                                                    | Delay    | 00.0-<br>99.9Sec | User      | Yes |
|   | CORE   | Cor2 Out | This function is                                   | Set Core Out 2 function<br>operating time.                                                                                                    | Timer    | 00.0-<br>99.9Sec | User      | Yes |
| 5 | 1/3    |          | core 2 unit<br>from die.                           | Select core 2 Out<br>operating type.<br>Core Out 2 function is<br>disable with <b>Off</b><br>selection<br>Core Out 2 function is<br>over on limit switch or<br>proxy switch input with<br><b>Ls</b> selection<br>Core Out 2 function is<br>over<br>on completion of set<br>time with <b>Timer</b><br>selection | Туре     | Off/Ls/Tim<br>er | Level 1   | Yes |
|   |        |          |                                                    | Set Core Partial Out 2<br>function operating<br>pressure proportional<br>output                                                                                                    | Pressure | 000 –<br>255Bar  | User      | Yes |
|   |        |          |                                                    | Set Core Partial Out 2<br>function operating<br>Speed proportional<br>output                                                                                                    | Speed    | 000% –<br>100%   | User      | Yes |
| C | CORE   | Dor? Out | This function is<br>use to pull out<br>core 2 unit | On completion of set<br>delay time Core Partial<br>Out 2 function take<br>place. Its start after<br>completion of injection<br>function                                                                                                    | Delay    | 00.0-<br>99.9Sec | User      | Yes |
| 0 | 1/3    |          | die during                                         | Set Core Partial Out 2 function operating time.                                                                                                    | Timer    | 00.0-<br>99.9Sec | User      | Yes |
|   | Х<br>S |          | function.                                          | Select core 2 Partial Out<br>operating type.<br>Core Partial Out 2<br>function is disable with<br><b>Off</b> selection<br>Core Partial Out 2<br>function is over on limit<br>switch or proxy switch<br>input with <b>Ls</b> selection<br>Core Partial Out 2<br>function is over on                             | Туре     | Off/Ls/Tim<br>er | Level 1   | Yes |

|   |      |          |                           | completion of set time               |                                         |                  | min     | econz  |
|---|------|----------|---------------------------|--------------------------------------|-----------------------------------------|------------------|---------|--------|
|   |      |          |                           | with Timer selection                 |                                         |                  | e.      | 0      |
|   |      |          |                           | Set Core In 3 function               |                                         | 000 -            | tS.     | Yes    |
|   |      |          |                           | operating pressure                   | Pressure                                | 255Bar           | User M  | N · WO |
|   |      |          |                           | proportional output                  |                                         |                  |         |        |
|   |      |          |                           | Set Core In 3 function               |                                         | 000% -           |         | Yes    |
|   |      |          |                           | operating Speed                      | Speed                                   | 100%             | User    |        |
|   |      |          |                           | proportional output                  |                                         |                  |         |        |
|   |      |          |                           | On completion of set                 | Delay                                   | 00.0-            | licor   | Yes    |
|   |      |          |                           | function take place                  | Delay                                   | 99.9Sec          | User    |        |
|   |      |          | This function is          | Set Core In 3 function               |                                         | 00.0-            |         | Yes    |
|   |      |          |                           | operating time.                      | Timer                                   | 99.9Sec          | User    | 103    |
| 7 | CORE |          | core 3 unit in<br>to die. | Select core 3 IN                     |                                         |                  |         | Yes    |
| , | 1/3  | Cor3 In  |                           | operating type.                      |                                         |                  |         |        |
|   |      |          |                           | Core In 3 function is                |                                         |                  |         |        |
|   |      |          |                           | disable with <b>Off</b>              |                                         |                  |         |        |
|   |      |          |                           | selection                            | $\land$                                 |                  |         |        |
|   |      |          |                           | Core In 3 function is                |                                         | Off/Ls/Tim<br>er |         |        |
|   |      |          |                           | over on limit switch or              | Туре                                    |                  |         |        |
|   |      |          |                           | proxy switch input with              |                                         |                  |         |        |
|   |      |          |                           | Ls selection                         |                                         |                  |         |        |
|   |      |          |                           | Core In 3 function is                |                                         |                  |         |        |
|   |      |          |                           | over on completion of                |                                         |                  |         |        |
|   |      |          |                           | set time with <b>Timer</b>           |                                         |                  |         |        |
|   |      |          |                           | Selection<br>Set Core Out 2 function |                                         |                  | Level 1 | Vec    |
|   |      |          |                           | operating pressure                   | Drossuro                                | 000 –            | llcor   | res    |
|   |      |          |                           |                                      | Tressure                                | 255Bar           | 0361    |        |
|   |      |          |                           |                                      |                                         |                  |         | Yes    |
|   |      |          |                           | Set Core Out 3 function              |                                         | 000% –<br>100%   |         |        |
|   |      |          | -                         | operating Speed                      | Speed                                   |                  | User    |        |
|   |      |          |                           | proportional output                  |                                         |                  |         |        |
|   |      |          |                           |                                      |                                         |                  |         |        |
|   |      |          |                           | On completion of set                 |                                         |                  |         | Yes    |
|   |      |          |                           | delay time Core Out 3                | Delay                                   | 00.0-            | User    |        |
|   |      |          | This function is          | function take place.                 |                                         | 99.9560          |         |        |
|   |      |          | use to pull out           | Set Core Out 3 function              | Timer                                   | 00.0-            | llsor   | Yes    |
| 0 | CORE | Cor3 Out | core 3 unit               | operating time.                      | TIME                                    | 99.9Sec          | 0361    |        |
| ð | 1/3  |          | from die.                 | Select core 3 Out                    |                                         |                  |         | Yes    |
|   |      |          |                           | operating type.                      |                                         |                  |         |        |
|   |      |          |                           | Core Out 3 function is               |                                         |                  |         |        |
|   |      |          |                           | coloction                            |                                         |                  |         |        |
|   |      |          |                           | Core Out 3 function is               |                                         |                  |         |        |
|   |      |          |                           | over on limit switch or              | Type                                    | Off/Ls/Tim       |         |        |
|   |      |          |                           | proxy switch input with              | .,,,,,,,,,,,,,,,,,,,,,,,,,,,,,,,,,,,,,, | er               |         |        |
|   |      |          |                           | Ls selection                         |                                         |                  |         |        |
|   |      |          |                           | Core Out 3 function is               |                                         |                  |         |        |
|   |      |          |                           | over on completion of                |                                         |                  |         |        |
|   | 6    |          |                           | set time with Timer                  |                                         |                  |         |        |
|   |      |          |                           | selection                            |                                         |                  | Level 1 |        |
|   |      |          |                           |                                      |                                         |                  |         |        |

|    |             |          | f<br>F<br>C<br>S                                                                                           | Set Core Partial Out 3<br>function operating<br>pressure proportional<br>output                                                                                                    | Pressure | 000 –<br>255Bar    | User    | Yes |
|----|-------------|----------|----------------------------------------------------------------------------------------------------|----------------------------------------------------------------------------------------------------|----------|--------------------|---------|-----|
|    |             |          |                                                                                                    | Set Core Partial Out 3<br>function operating<br>Speed proportional<br>output                                                                                                    | Speed    | 000% –<br>100%     | User    | Yes |
|    | 0005        |          | This function is<br>use to pull out<br>core 3 unit<br>partially from<br>die during<br>cooling<br>function. | On completion of set<br>delay time Core Partial<br>Out 3 function take<br>place. Its start after<br>completion of injection<br>function                                                                                                    | Delay    | 00.0-<br>99.9Sec   | User    | Yes |
| 9  | 1/3         | Par3 Out |                                                                                                    | Set Core Partial Out 3 function operating time.                                                                                                    | Timer    | 00.0-<br>99.9Sec   | User    | Yes |
|    |             |          |                                                                                                    | Select core 3 Partial Out<br>operating type.<br>Core Partial Out 3<br>function is disable with<br>Off selection<br>Core Partial Out 3<br>function is over on limit<br>switch or proxy switch<br>input with Ls selection<br>Core Partial Out 3<br>function is over on<br>completion of set time<br>with Timer selection | Туре     | Off/Ls/Tim<br>er   | Level 1 | Yes |
|    |             |          |                                                                                                    | Set Core In 4 function<br>operating pressure<br>proportional output                                                                                                    | Pressure | 000 –<br>255Bar    | User    | Yes |
|    |             |          |                                                                                                    | Set Core In 4 function<br>operating Speed<br>proportional output                                                                                                    | Speed    | 000% –<br>100%     | User    | Yes |
|    |             |          |                                                                                                    | On completion of set<br>delay time Core In 4<br>function take place.                                                                                                    | Delay    | 00.0-<br>99.9Sec   | User    | Yes |
|    |             |          | This function is                                                                                           | Set Core In 4 function operating time.                                                                                                    | Timer    | 00.0-<br>99.9Sec   | User    | Yes |
| 10 | CORE<br>1/3 | Core4 In | Core4 In<br>Core4 In<br>to die.                                                                            | Select core 4 IN<br>operating type.<br>Core In 4 function is<br>disable with <b>Off</b><br>selection<br>Core In 4 function is<br>over on limit switch or<br>proxy switch input with<br><b>Ls</b> selection<br>Core In 4 function is<br>over on completion of<br>set time with <b>Timer</b><br>selection                | Туре     | Off<br>Ls<br>Timer | Level 1 | Yes |

|    |             |           |                                             | Set Core Out 4 function<br>operating pressure                                                                                                    | Pressure | 000 –<br>255Bar    | User of the | Yes |
|----|-------------|-----------|---------------------------------------------|----------------------------------------------------------------------------------------------------|----------|--------------------|-------------|-----|
|    |             |           |                                             | Set Core Out 4 function<br>operating Speed<br>proportional output                                                                                                    | Speed    | 000% –<br>100%     | User        | Yes |
|    |             |           |                                             | On completion of set<br>delay time Core Out 4<br>function take place.                                                                                                    | Delay    | 00.0-<br>99.9Sec   | User        | Yes |
|    |             |           | This function is                            | Set Core Out 4 function operating time.                                                                                                    | Timer    | 00.0-<br>99.9Sec   | User        | Yes |
| 11 | CORE<br>1/3 | Core4 Out | use to pull out<br>core 1 unit<br>from die. | unit operating type.<br>Jie. Core Out 4 function is<br>disable with <b>Off</b><br>selection<br>Core Out 4 function is<br>over on limit switch or<br>proxy switch input with<br><b>Ls</b> selection<br>Core Out 4 function is<br>over on completion of<br>set time with <b>Timer</b><br>selection                                            |          | Off<br>Ls<br>Timer | Level 1     | Yes |
|    |             |           | This function is<br>use to pull out         | Set Core Partial Out 4<br>function operating<br>pressure proportional<br>output                                                                                                    | Pressure | 000 –<br>255Bar    | User        | Yes |
|    |             |           |                                             | Set Core Partial Out 4<br>function operating<br>Speed proportional<br>output                                                                                                    | Speed    | 000% –<br>100%     | User        | Yes |
|    | CORE        |           |                                             | On completion of set<br>delay time Core Partial<br>Out 4 function take<br>place. Its start after<br>completion of injection<br>function                                                                                                    | Delay    | 00.0-<br>99.9Sec   | User        | Yes |
| 12 | 1/3         | Par4 Out  | partially from die during                   | Set Core Partial Out 4 function operating time.                                                                                                    | Timer    | 00.0-<br>99.9Sec   | User        | Yes |
|    |             |           | cooling<br>function.                        | Select core 4 Partial Out<br>operating type.<br>Core Partial Out 4<br>function is disable with<br><b>Off</b> selection<br>Core Partial Out 4<br>function is over on limit<br>switch or proxy switch<br>input with <b>Ls</b> selection<br>Core Partial Out 4<br>function is over on<br>completion of set time<br>with <b>Timer</b> selection | Туре     | Off/Ls/Tim<br>er   | Level 1     | Yes |

| 13 | CORE<br>1/3 | CORE 1<br>MODE In     | Select core 1<br>in-operating<br>sequence. On<br>select<br>sequence core<br>in function<br>start. When<br>select <b>IN</b><br><b>Between</b><br>sequence core<br>in operation<br>start on <b>CORE</b><br><b>IN POSI</b> .    | Mold Open : During<br>Mold Open function first<br>start CORE IN function<br>than MOLD CLOSE<br>function take place.<br>Mold Close : During<br>Mold Close function first<br>start MOLD CLOSE<br>function than CORE IN<br>function take place.<br>In Between : During<br>Mold Close function first<br>start MOLD CLOSE<br>function till to set CORE<br>IN POSI and there stop<br>MOLD CLOSE function<br>than CORE IN function<br>take place and than<br>again start MOLD CLOSE<br>function take place.<br>Mold Lock :During mold<br>lock function first start<br>mold Lock then core In<br>take Place     | MODE In     | Mold Open<br>Mold Close<br>In Between<br>Mold Lock | Level 1 | Yes |
|----|-------------|-----------------------|----------------------------------------------------------------------------------------------------|----------------------------------------------------------------------------------------------------|-------------|----------------------------------------------------|---------|-----|
| 14 | CORE 1/3    | CORE 1<br>MODE<br>Out | Select core 1<br>out-operating<br>sequence. On<br>select<br>sequence core<br>in function<br>start. When<br>select <b>IN</b><br><b>Between</b><br>sequence core<br>out operation<br>start on <b>CORE</b><br><b>OUT POSI</b> . | Mold Open : During<br>Mold Open function first<br>start MOLD Open<br>function than CORE OUT<br>function take place.<br>Mold Close : During<br>Mold Open function first<br>start CORE OUT function<br>than MOLD Open<br>function take<br>In Between : During<br>Mold Open function first<br>start MOLD Open<br>function till to set CORE<br>OUT POSI and there<br>stop MOLD OPEN<br>function than CORE<br>OUT function take place<br>and than again start<br>MOLD OPEN function<br>take place.<br>Mold Lock : During mold<br>lock function first start<br>core out than Mold Lock<br>function take place | MODE<br>Out | Mold Open<br>Mold Close<br>In Between<br>Mold Lock | Level 1 | Yes |

| 15 | CORE<br>1/3 | CORE 2<br>MODE In     | Select core 2<br>in-operating<br>sequence. On<br>select<br>sequence core<br>in function<br>start. When<br>select <b>IN</b><br><b>Between</b><br>sequence core<br>in operation<br>start on <b>CORE</b><br><b>IN POSI</b> . | Same as CORE 1 MODE<br>In description  | MODE In     | Mold Open<br>Mold Close<br>In Between<br>Mold Lock | Level 1 | Yes |
|----|-------------|-----------------------|----------------------------------------------------------------------------------------------------|----------------------------------------|-------------|----------------------------------------------------|---------|-----|
| 16 | CORE<br>1/3 | CORE 2<br>MODE<br>Out | Select core 2<br>out-operating<br>sequence. On<br>select<br>sequence core<br>in function<br>start. When<br>select IN<br>Between<br>sequence core<br>out operation<br>start on CORE<br>OUT POSI.                           | Same as CORE 1 MODE<br>Out description | MODE<br>Out | Mold Open<br>Mold Close<br>In Between<br>Mold Lock | Level 1 | Yes |
| 17 | CORE<br>1/3 | CORE 3<br>MODE In     | Select core 3<br>in-operating<br>sequence. On<br>select<br>sequence core<br>in function<br>start. When<br>select IN<br>Between<br>sequence core<br>in operation<br>start on CORE<br>IN POSI.                              | Same as CORE 1 MODE<br>In description  | MODE In     | Mold Open<br>Mold Close<br>In Between<br>Mold Lock | Level 1 | Yes |
| 18 | CORE<br>1/3 | CORE 3<br>MODE<br>Out | Select core 3<br>out-operating<br>sequence. On<br>select<br>sequence core<br>in function<br>start. When<br>select IN<br>Between<br>sequence core<br>out operation<br>start on CORE<br>OUT POSI.                           | Same as CORE 1 MODE<br>Out description | MODE<br>Out | Mold Open<br>Mold Close<br>In Between<br>Mold Lock | Level 1 | Yes |

| 19 | CORE<br>1/3 | CORE 4<br>MODE In     | Select core 4<br>in-operating<br>sequence. On<br>select<br>sequence core<br>in function<br>start. When<br>select IN<br>Between<br>sequence core<br>in operation<br>start on CORE<br>IN POSI.    | Same as CORE 1 MODE<br>In description  | MODE In     | Mold Open<br>Mold Close<br>In Between<br>Mold Lock | Level 1 | Yes 2 |
|----|-------------|-----------------------|----------------------------------------------------------------------------------------------------|----------------------------------------|-------------|----------------------------------------------------|---------|-------|
| 20 | CORE<br>1/3 | CORE 4<br>MODE<br>Out | Select core 4<br>out-operating<br>sequence. On<br>select<br>sequence core<br>in function<br>start. When<br>select IN<br>Between<br>sequence core<br>out operation<br>start on CORE<br>OUT POSI. | Same as CORE 1 MODE<br>Out description | MODE<br>Out | Mold Open<br>Mold Close<br>In Between<br>Mold Lock | Level 1 | Yes   |

2

### Screen Page: CORE 2/3

### CORE

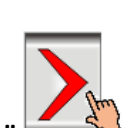

(1)Press" key once on the top of the Touch Screen.

(2) NowScreen Page: **CORE 2/3** is displayed on screen in first line.

(3)To change the parameter you have to press on the parameter digit. (If you change the parameter for the first time you will want password.)

(4) Alphanumeric Touch Key Pad appears on The Screen. Set required value using 0-9 Numerical Touch keys.

Use INC (+) or DEC (-) key to on or off any function.

(5) On pressing **ENTER** key the set value will be saved. Alphanumeric Touch Key Pad disappears from The Screen.

| 🛛 🖑 HAN | ID           |     | CORE  | 2/3     |     | 03/        | 12/201   | 19 🛣 10  | ):10:54  |
|---------|--------------|-----|-------|---------|-----|------------|----------|----------|----------|
|         | Mold mm      |     | Screw | mm<br>0 | ц.  | Ejector mm |          | Ton mm   |          |
|         | Speed (%)    | D   | Pres. | bar)    | 0/  | AN 3       | 0/       | AN 4     |          |
|         | 100          |     | 060   |         | /0  | 000        | 70       | 000      |          |
| ×       |              |     |       |         | Co  | ore 1      |          |          |          |
|         |              | ln  |       | Out     |     | <u> </u>   | Par Out  | <u>:</u> |          |
| AN 3(%) |              | 000 |       |         | 0   | 00         |          | 000      |          |
| AN 4(%) | 0            | 000 |       |         | 0   | 00         |          | 000      |          |
|         |              |     |       |         |     |            |          |          |          |
| Core 2  |              |     |       |         |     |            |          |          |          |
|         |              | In  |       |         |     | Dut        |          | Par Out  | <u>:</u> |
| AN 3(%) |              | 000 |       |         | 0   | 00         |          | 000      |          |
| AN 4(%) | 0            | 000 |       |         | 0   | 00         |          | 000      |          |
|         |              |     |       |         |     |            |          |          |          |
|         |              |     | ,     |         | Co  | ore 3      |          |          |          |
| ¥`      |              | In  |       |         |     | Dut        | <u> </u> | Par Out  | <u> </u> |
| AN 3(%) |              | 00  |       | 000     |     |            | 000      |          |          |
| AN 4(%) | 0            | 000 |       |         | 000 |            |          | 000      |          |
|         |              |     |       |         |     |            |          |          |          |
|         |              |     |       |         | Co  | ore 4      | 1        |          |          |
| ¥       |              | In  |       |         |     | Dut        |          | Par Out  | <u> </u> |
| AN 3(%) |              | 000 |       |         | 0   | 00         |          | 000      |          |
| AN 4(%) | 0            | 000 |       |         | 0   | 00         |          | 000      |          |
|         |              |     |       |         |     |            |          |          |          |
| Alarm   | Alarm Help ? |     |       |         |     |            |          |          |          |
| Action  |              |     |       |         |     |            |          | H        | eat      |
|         |              |     |       | TEM     |     |            |          |          |          |
|         |              |     |       |         |     |            |          |          |          |

CORE 2/3page and list of parameter is given below

STREAMLINE CONTROLS PVT.LTD.

| 6        | Daga | Message                |                      | Deverseter                                                                 | Param<br>Descrii  | eter<br>otion  | Operating         | Part Of<br>Memory |
|----------|------|------------------------|----------------------|----------------------------------------------------------------------------|-------------------|----------------|-------------------|-------------------|
| Sr<br>No | Name | Parameter<br>On Screen | Function Description | Description                                                                | Parameter<br>Type | Range          | Password<br>Level | MA · WOS          |
| 1        | CORE | Coroln                 |                      | Set Core In 1<br>function operating<br>AN3 proportional<br>output          | AN3               | 000% –<br>100% | User              | Yes               |
| Ţ        | 2/3  | Core m                 |                      | Set Core In 1<br>function operating<br>AN4 proportional<br>output          | AN4               | 000% -<br>100% | User              | Yes               |
| 2        | CORE | Corro Out              |                      | Set Core Out 1<br>function operating<br>AN3 proportional<br>output         | AN3               | 000% –<br>100% | User              | Yes               |
| 2        | 2/3  | Core Out               |                      | Set Core Out 1<br>function operating<br>AN4 proportional<br>output         | AN4               | 000% –<br>100% | User              | Yes               |
| 2        | CORE | Douting Out            |                      | Set Core Partial Out<br>1 function operating<br>AN3 proportional<br>output | AN3               | 000% –<br>100% | User              | Yes               |
| 5        | 2/3  | Partial Out            |                      | Set Core Partial Out<br>1 function operating<br>AN4 proportional<br>output | AN4               | 000% –<br>100% | User              | Yes               |
|          | CORE | Cor2 In                |                      | Set Core In 2<br>function operating<br>AN3 proportional<br>output          | AN3               | 000% –<br>100% | User Level        | Yes               |
| 4        | 2/3  |                        |                      | Set Core In 2<br>function operating<br>AN4 proportional<br>output          | AN4               | 000% –<br>100% | User Level        | Yes               |
| -        | CORE | Cord Out               |                      | Set Core Out 2<br>function operating<br>AN3 proportional<br>output         | AN3               | 000% –<br>100% | User Level        | Yes               |
| 5        | 2/3  | corz out               |                      | Set Core Out 2<br>function operating<br>AN4 proportional<br>output         | AN4               | 000% –<br>100% | User Level        | Yes               |
|          | CORE |                        |                      | Set Core Partial Out<br>2 function operating<br>AN3 proportional<br>output | AN3               | 000% –<br>100% | User Level        | Yes               |
| D        | 2/3  | Parz Out               |                      | Set Core Partial Out<br>2 function operating<br>AN4 proportional<br>output | AN4               | 000% –<br>100% | User Level        | Yes               |

| - | CORE | Cor3 In  |          | Set Core In 3<br>function operating<br>AN3 proportional<br>output          | AN3 | 000% –<br>100% | User Level | Yes |
|---|------|----------|----------|----------------------------------------------------------------------------|-----|----------------|------------|-----|
| / | 2/3  | Corsin   |          | Set Core In 3<br>function operating<br>AN4 proportional<br>output          | AN4 | 000% -<br>100% | User Level | Yes |
| 0 | CORE | Cor2 Out |          | Set Core Out 3<br>function operating<br>AN3 proportional<br>output         | AN3 | 000% -<br>100% | User Level | Yes |
| 0 | 2/3  |          | br3 Out  | Set Core Out 3<br>function operating<br>AN4 proportional<br>output         | AN4 | 000% -<br>100% | User Level | Yes |
| 0 | CORE | Dar2 Out |          | Set Core Partial Out<br>3 function operating<br>AN3 proportional<br>output | AN3 | 000% –<br>100% | User Level | Yes |
| 9 | 2/3  | Par3 Out | Par3 Out | Set Core Partial Out<br>3 function operating<br>AN4 proportional<br>output | AN4 | 000% –<br>100% | User Level | Yes |

### Screen Page: CORE 3/3

### CORE

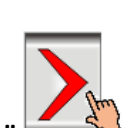

(1)Press" key once on the top of the Touch Screen.

(2) NowScreen Page: **CORE 3/3** is displayed on screen in first line.

(3)To change the parameter you have to press on the parameter digit. (If you change the parameter for the first time you will want password.)

(4) Alphanumeric Touch Key Pad appears on The Screen. Set required value using 0-9 Numerical Touch keys.

Use INC (+) or DEC (-) key to on or off any function.

(5) On pressing **ENTER** key the set value will be saved. Alphanumeric Touch Key Pad disappears from The Screen.

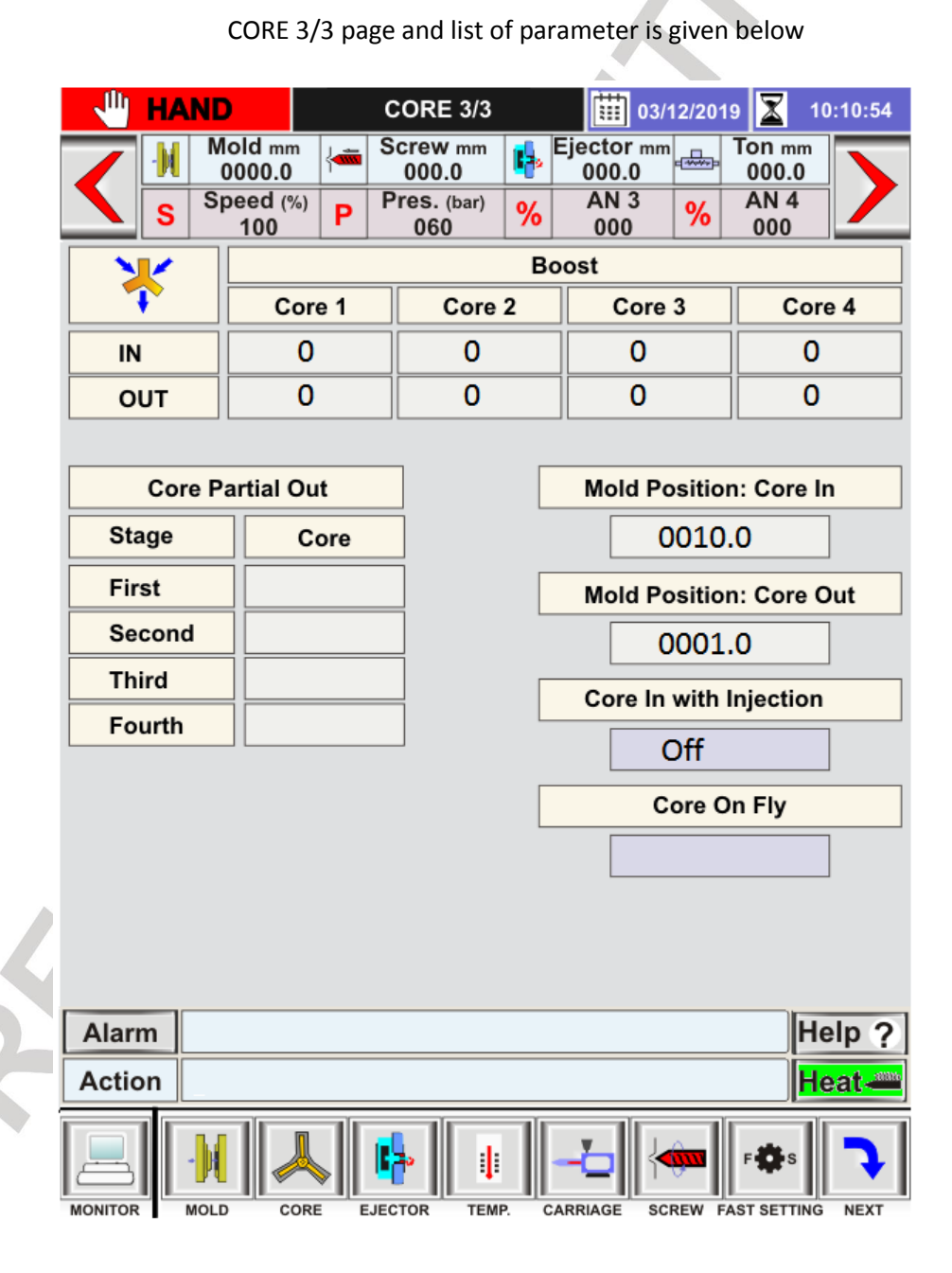

| Sr | Page        | Message                |                                                                                                    | Parameter                         | Parameter<br>Description |       | Operating         | Part Of<br>Memory |
|----|-------------|------------------------|----------------------------------------------------------------------------------------------------|-----------------------------------|--------------------------|-------|-------------------|-------------------|
| No | Name        | Parameter<br>On Screen | Function Description                                                                                                    | Description                       | Parameter<br>Type        | Range | Password<br>Level | NM . WO?          |
|    |             |                        | Select various type of<br>pump selection with                                                                                                    | Select Core In 1<br>boost option  | Number                   | 0-5   | Level 1           | Yes               |
| 1  | CORE<br>3/3 | BOST COR1              | Core In1 and Core<br>Out1 function as per<br>output selection<br>provide in<br>sequence table.<br>With boost selection 0<br>to 3 provide fix output<br>selection.<br>With boost selection 4<br>pump selection very<br>with set pressure<br>proportional output.<br>With boost selection 5<br>pump selection very<br>with set Speed<br>proportional output. | Select Core Out<br>1 boost option | Number                   | 0-5   | Level 1           | Yes               |
| 2  | CORE<br>3/3 | BOST COR2              | Select various type of<br>pump selection with                                                                                                    | Select Core In 2<br>boost option  | Number                   | 0-5   | Level 1           | Yes               |
|    |             |                        | Core In2 and Core<br>Out2 function as per<br>output selection<br>provide in sequence<br>table.<br>With boost selection 0<br>to 3 provide fix output<br>selection.<br>With boost selection 4<br>pump selection very<br>with set pressure<br>proportional output.<br>With boost selection 5<br>pump selection very<br>with set Speed<br>proportional output. | Select Core Out<br>2 boost option | Number                   | 0-5   | Level 1           | Yes               |
|    |             |                        | Select various type of<br>pump selection with                                                                                                    | Select Core In 3<br>boost option  | Number                   | 0-5   | Level 1           | Yes               |
| 3  | CORE<br>3/3 | BOST COR3              | Core In3 and Core<br>Out3 function as per<br>output selection<br>provide in sequence<br>table.<br>With boost selection 0<br>to 3 provide fix output<br>selection.<br>With boost selection 4<br>pump selection very<br>with set pressure                                                                                                    | Select Core Out<br>3 boost option | Number                   | 0-5   | Level 1           | Yes               |

|   |             |                              | proportional output.<br>With boost selection 5<br>pump selection very<br>with set Speed<br>proportional output.                                                                                                    |                                                                               |          |                   | w.stree | MM · WO? |
|---|-------------|------------------------------|----------------------------------------------------------------------------------------------------|-------------------------------------------------------------------------------|----------|-------------------|---------|----------|
| 4 | CORE<br>3/3 | CORE IN<br>Position          | Select core in-<br>operating mode<br>&position. In MODE<br>you can select core in<br>function start position.<br>At select position core<br>in function start. When<br>select in between<br>position core in start<br>on set position in POSI.<br>The selection are<br>common for all of<br>three cores in          | Select core in<br>position for <b>In</b><br><b>Between</b> option.            | Position | 0000.0-<br>2000.0 | Level 1 | Yes      |
| 5 | CORE<br>3/3 | CORE OUT<br>Position         | Select core out-<br>operating mode &<br>position. In MODE you<br>can select core out<br>function start position.<br>At select position core<br>out function start.<br>When select in<br>between position core<br>out start on set<br>position in POSI. The<br>selection are common<br>for all of three cores<br>out | Select core out<br>position for <b>In</b><br><b>Between</b> option.           | Position | 0000.0-<br>2000.0 | Level 1 | Yes      |
| 6 | CORE<br>3/3 | Core In<br>With<br>Injection | Select all of three<br>Cores In direction<br>output operating<br>action during injection<br>time in semi auto &<br>fully auto.<br>This function is use to<br>stop pull out core from<br>die during injection<br>function due to its high<br>pressure                                                                | Select on to<br>enable this<br>function or off<br>to disable this<br>function | Function | On/Off            | Level 1 | Yes      |
|   | Ś           |                              |                                                                                                    | Page 59 of 155                                                                |          |                   |         |          |

#### **INJKon Rainbow X Manual**

#### Screen Page: EJECTOR 1/2

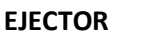

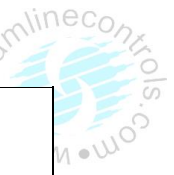

(1)Press" EJECTOR " key once on the bottom of the Touch Screen.

(2) NowScreen Page: **EJECTOR 1/2** is displayed on screen in first line.

(3)To change the parameter you have to press on the parameter digit. (If you change the parameter for the first time you will want password.)

(4) Alphanumeric Touch Key Pad appears on The Screen. Set required value using 0-9 Numerical Touch keys.

Use INC (+) or DEC (-) key to on or off any function.

(5) On pressing **ENTER** key the set value will be saved. Alphanumeric Touch Key Pad disappears from The Screen.

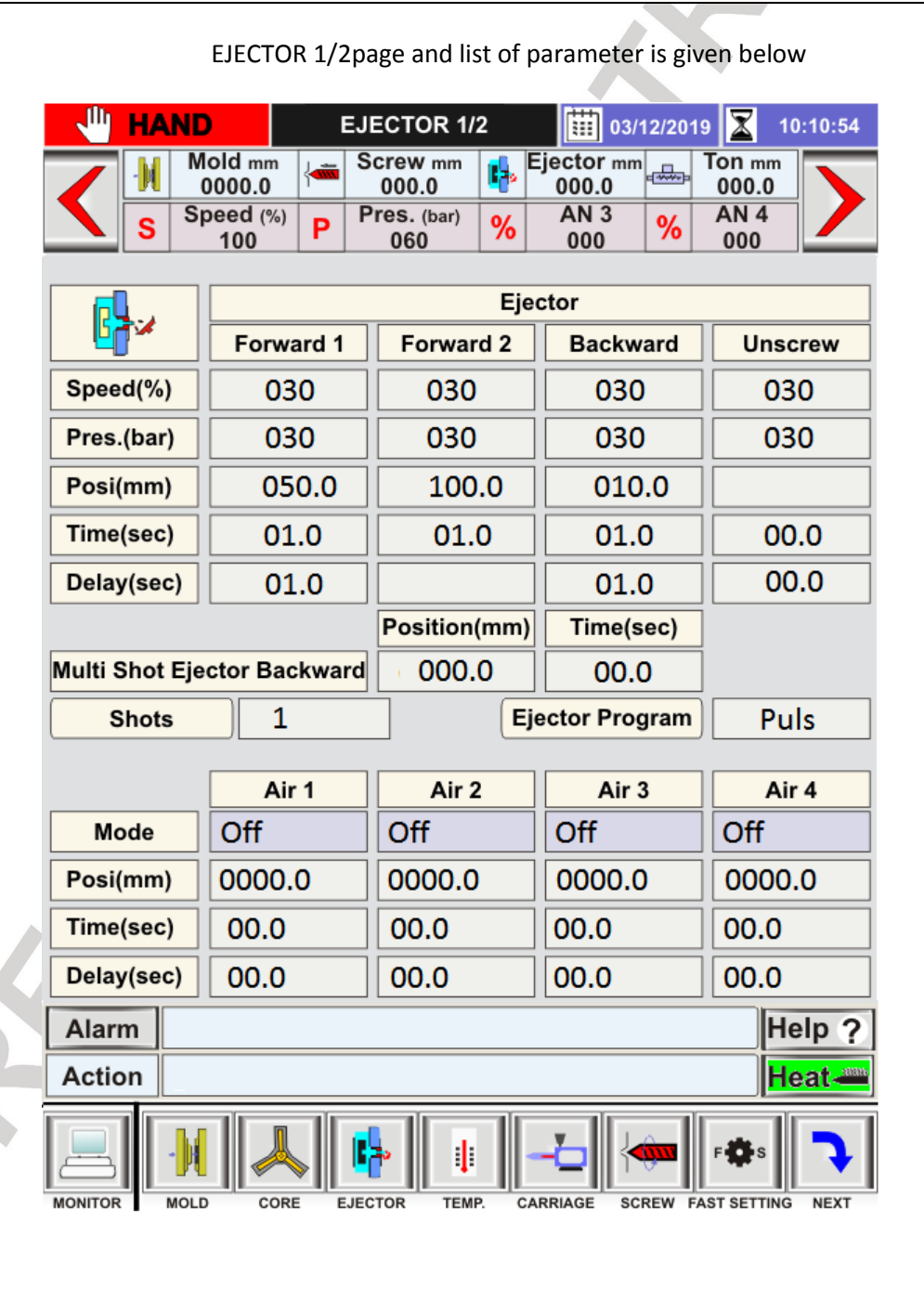

# STREAMLINE CONTROLS PVT.LTD.

|          |                | Message             |                                                                          |                                                                                                    | Parameter I | Description      | Oneretie | Part Of                                                      |
|----------|----------------|---------------------|--------------------------------------------------------------------------|----------------------------------------------------------------------------------------------------|-------------|------------------|----------|--------------------------------------------------------------|
| Sr<br>No | Page<br>Name   | Of<br>Parameter     | Function Description                                                     | Parameter<br>Description                                                                                                    | Parameter   | Bange            | Password | Memory                                                       |
| 110      | Hume           | On Screen           |                                                                          | Description                                                                                                    | Туре        | nunge            | Level    | in allo?                                                     |
|          |                |                     |                                                                          | Set Ejector<br>Forward 1<br>function over<br>operating<br>position.                                                                       | Position    | 000.0-<br>999.9  | User     | Yes                                                          |
|          |                |                     |                                                                          | Set Ejector<br>Forward 1<br>function<br>operating<br>pressure<br>proportional<br>output                                                   | Pressure    | 000–<br>255Bar   | User     | Yes                                                          |
| 1        | EJECTOR<br>1/2 | Ejector<br>Forward1 | This function is use<br>to throw out piece<br>from punch side of<br>die. | Set Ejector<br>Forward 1<br>function<br>operating Speed<br>proportional<br>output                                                         | Speed       | 000% –<br>100%   | User     | Yes                                                          |
|          |                |                     |                                                                          | On completion of<br>set delay time<br>Ejector Forward<br>1 function take<br>place. Its start as<br>per option select<br>in <b>Ej Opt.</b> | Delay       | 00.0-<br>99.9Sec | User     | Memory   Yes   Yes   Yes   Yes   Yes   Yes   Yes   Yes   Yes |
|          |                |                     |                                                                          | Set Ejector<br>Forward<br>1function<br>operating time.                                                                                    | Timer       | 00.0-<br>99.9Sec | User     | Yes                                                          |
|          |                |                     |                                                                          | Set Ejector<br>Forward 2<br>function over<br>operating<br>position.                                                                       | Position    | 000.0-<br>999.9  | User     | Yes                                                          |
| 2        | EJECTOR<br>1/2 | Ejector<br>Forward2 | This function is use<br>to throw out piece<br>from punch side of<br>die. | Set Ejector<br>Forward 2<br>function<br>operating<br>pressure<br>proportional<br>output                                                   | Pressure    | 000–<br>255Bar   | User     | Yes                                                          |
|          |                | 2                   |                                                                          | Set Ejector<br>Forward 2<br>function<br>operating Speed<br>proportional<br>output                                                         | Speed       | 000% –<br>100%   | User     | Yes                                                          |
|          | 5              |                     |                                                                          |                                                                                                    |             |                  |          |                                                              |

|   |                |                     |                                                                          |                                                                                                    |          |                  |      |          | 0.00 |
|---|----------------|---------------------|--------------------------------------------------------------------------|----------------------------------------------------------------------------------------------------|----------|------------------|------|----------|------|
|   |                |                     |                                                                          | Set Ejector<br>Forward 2<br>function<br>operating time.                                                                                          | Timer    | 00.0-<br>99.9Sec | User | W.Strees | Yes  |
|   |                |                     |                                                                          | Set Ejector<br>Backward<br>function over<br>operating<br>position.                                                                               | Position | 000.0-<br>999.9  | User |          | Yes  |
|   |                |                     |                                                                          | Set Ejector<br>Backward<br>function<br>operating<br>pressure<br>proportional<br>output                                                           | Pressure | 000-<br>255Bar   | User |          | Yes  |
| 3 | EJECTOR<br>1/2 | Ejector<br>Backward | This function is use<br>to throw out piece<br>from punch side of<br>die. | Set Ejector<br>Backward<br>function<br>operating Speed<br>proportional<br>output                                                                 | Speed    | 000% –<br>100%   | User |          | Yes  |
|   |                |                     |                                                                          | On completion of<br>set delay time<br>Ejector Backward<br>function take<br>place. Its start on<br>completion of<br>ejector forward 2<br>function | Delay    | 00.0-<br>99.9Sec | User |          | Yes  |
|   |                |                     |                                                                          | Set Ejector<br>Backward<br>function<br>operating time.                                                                                           | Timer    | 00.0-<br>99.9Sec | User |          | Yes  |
|   |                |                     |                                                                          | Set Unscrew<br>function<br>operating<br>pressure<br>proportional<br>output                                                                       | Pressure | 000–<br>255Bar   | User |          | Yes  |
| 4 | EJECTOR<br>1/2 | Unscrew             | This function is use<br>to unscrewing<br>molded product<br>from dia      | Set Unscrew<br>function<br>operating Speed<br>proportional<br>output                                                                             | Speed    | 000% –<br>100%   | User |          | Yes  |
|   | S              |                     | from die                                                                 | On completion of<br>set delay time<br>Unscrew function<br>take place. Its<br>start on<br>completion of<br>decompression<br>function              | Delay    | 00.0-<br>99.9Sec | User |          | Yes  |

|   |                |                    |                                                                                                    | Set Ejector<br>Backward<br>function<br>operating time. | Timer    | 00.0-<br>99.9Sec                                                | User J. | Yes of |
|---|----------------|--------------------|----------------------------------------------------------------------------------------------------|--------------------------------------------------------|----------|-----------------------------------------------------------------|---------|--------|
|   | FIECTOR        | Position:          | Set Timer for more<br>than one shot to do<br>Ejector function.                                                                                                    | Set Timer for<br>Multi-shot In<br>Ejector.             | Timer    | 00.0-<br>99.9Sec                                                | User    | Yes    |
| 5 | 1/2            | shot Ejct<br>Bkwd  | Set Position for<br>more than one shot<br>to do ejector<br>backward function.                                                                                                    | set position for<br>multi-shot in<br>Eject-backward    | Position | 000.0-<br>999.9                                                 | User    | Yes    |
| 6 | EJECTOR<br>1/2 | Shots              | This function is use<br>to ejector forward<br>and backward<br>action multiple time<br>in semi and full auto<br>mode.                                                                                                    | Select Ejector<br>function's<br>operating stroke.      | Number   | 0-5                                                             | Level1  | Yes    |
| 7 | EJECTOR<br>1/2 | Ejector<br>Program | Select Ejector<br>function's operating<br>mode. If selection is<br>FWRD then Ejector<br>Forward only after<br>mould gets fully<br>open & in next cycle<br>first of all ejector<br>take backward &<br>then all other<br>function start. If<br>selection is PULS<br>then Ejector is<br>operate Forward<br>/Hold /Backward. If<br>selection is OFF then<br>Ejector is disable. | Select ejector<br>operating<br>program.                | Function | Off<br>Forward<br>Plus                                          | Level 1 | Yes    |
| 8 | EJECTOR<br>1/2 | Air 1              | Set Air 1 function to operate it                                                                                                    |                                                        | Mode     | With<br>Open<br>Position<br>After<br>Open<br>After<br>Injection | User    | Yes    |
|   |                |                    | Set Air 1 delay time to operate it                                                                                                    |                                                        | Delay    | 00.0-<br>99.9Sec                                                | User    | Yes    |
|   |                | S                  | Set Air 1 time to do the function.                                                                                                    |                                                        | Time     | 00.0-<br>99.9Sec                                                | User    | Yes    |
|   |                | K                  | Set Air 1 position to<br>do the function with<br>mold open position                                                                                                    |                                                        | Position | 9999.0                                                          | User    | Yes    |
|   | 6              |                    |                                                                                                    |                                                        |          |                                                                 |         |        |

|    |                |       | Set Air 2 function to operate it                                    | Mode     | With<br>Open<br>Position<br>After<br>Open<br>After<br>Injection | User | m Yes |
|----|----------------|-------|---------------------------------------------------------------------|----------|-----------------------------------------------------------------|------|-------|
| 9  | EJECTOR<br>1/2 | Air 2 | Set Air 2 delay<br>time to operate it                               | Delay    | 00.0-<br>99.9Sec                                                | User | Yes   |
|    |                |       | Set Air 2 time to do<br>the function.                               | Time     | 00.0-<br>99.9Sec                                                | User | Yes   |
|    |                |       | Set Air 2 position to<br>do the function with<br>mold open position | Position | 9999.0                                                          | User | Yes   |
| 10 | EJECTOR        | Air 2 | Set Air 3 function to operate it                                    | Mode     | With<br>Open<br>Position<br>After<br>Open<br>After<br>Injection | User | Yes   |
|    | 1/2            |       | Set Air 3 delay<br>time to operate it                               | Delay    | 00.0-<br>99.9Sec                                                | User | Yes   |
|    |                |       | Set Air 3 time to do the function.                                  | Time     | 00.0-<br>99.9Sec                                                | User | Yes   |
|    |                |       | Set Air 3 position to<br>do the function with<br>mold open position | Position | 9999.0                                                          | User | Yes   |
| 11 | EJECTOR        | Air 4 | Set Air 4 function to operate it                                    | Mode     | With<br>Open<br>Position<br>After<br>Open<br>After<br>Injection | User | Yes   |
|    | 1/2            |       | Set Air 4 delay<br>time to operate it                               | Delay    | 00.0-<br>99.9Sec                                                | User | Yes   |
|    |                |       | Set Air 4 time to do the function.                                  | Time     | 00.0-<br>99.9Sec                                                | User | Yes   |
|    |                | 2     | Set Air 4 position to<br>do the function with<br>mold open position | Position | 9999.0                                                          | User | Yes   |
|    | 6              |       |                                                                     |          |                                                                 |      |       |

#### Screen Page: EJECTOR 2/2

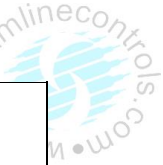

#### EJECTOR

(1)Press" key once on the top of the Touch Screen.
(2) NowScreen Page: EJECTOR 2/2 is displayed on screen in first line.
(3)To change the parameter you have to press on the parameter digit. (If you change the parameter for the first time you will want password.)
(4) Alphanumeric Touch Key Pad appears on The Screen. Set required value using 0-9 Numerical Touch keys.
Use INC (+) or DEC (-) key to on or off any function.
(5) On pressing ENTER key the set value will be saved. Alphanumeric Touch Key Pad disappears from The Screen.

EJECTOR 2/2 page and list of parameter is given below

~

| - 🖑 | HA | ND                | EJECTOR 2/2 |                    |          | 03/1                | 10:10:54 |                 |  |  |
|-----|----|-------------------|-------------|--------------------|----------|---------------------|----------|-----------------|--|--|
|     | M  | Mold mm<br>0000.0 |             | Screw mm<br>000.0  | <b>I</b> | Ejector mm<br>000.0 | ↔        | Ton mm<br>000.0 |  |  |
|     | S  | Speed (%)<br>100  | Ρ           | Pres. (bar)<br>060 | %        | AN 3<br>000         | %        | AN 4<br>000     |  |  |

|         | Ejector   |           |          |         |  |  |  |  |  |
|---------|-----------|-----------|----------|---------|--|--|--|--|--|
|         | Forward 1 | Forward 2 | Backward | Unscrew |  |  |  |  |  |
| AN 3(%) | 030       | 030       | 030      | 030     |  |  |  |  |  |
| AN 4(%) | 000       | 000       | 000      | 000     |  |  |  |  |  |

| Ejector Mode           | Aftr Opn |
|------------------------|----------|
| Mold Position: Ejector | 0000.0   |
| Ejector Plate          | Off      |
| Ejector Boost          | 0        |
| Ejector Bkwd@M.Close   |          |

| Alarm   |      |      |         |       |          |       | Не           | lp ? |
|---------|------|------|---------|-------|----------|-------|--------------|------|
| Action  |      |      |         |       |          |       | He           | at 🚈 |
|         | -    |      | •       | ļ     |          | -     | ₽₩S          | 7    |
| MONITOR | MOLD | CORE | EJECTOR | TEMP. | CARRIAGE | SCREW | FAST SETTING | NEXT |

|    |         | Message                                 |                                      |                      | Param               | eter                                   | an               | Part Of                                   |             |              |  |  |
|----|---------|-----------------------------------------|--------------------------------------|----------------------|---------------------|----------------------------------------|------------------|-------------------------------------------|-------------|--------------|--|--|
| Sr | Page    | Of                                      | Function                             | Parameter            | Descri              | otion                                  | Operating        | Memory                                    |             |              |  |  |
| No | Name    | Parameter                               | Description                          | Description          | Parameter           |                                        | Password         |                                           |             |              |  |  |
|    |         | On Screen                               |                                      |                      | Туре                | Range                                  | Level 4          | hm . WO                                   |             |              |  |  |
|    |         |                                         |                                      | Set Ejector Forward  |                     |                                        |                  | Yes                                       |             |              |  |  |
|    |         |                                         |                                      | 1 function           |                     | 000%                                   |                  |                                           |             |              |  |  |
|    |         |                                         |                                      | operating AN3        | AN3                 | 100%                                   | User             |                                           |             |              |  |  |
|    |         |                                         |                                      | proportional         |                     | 100%                                   |                  |                                           |             |              |  |  |
| 1  | EJECTOR | Ejector                                 |                                      | output               |                     |                                        |                  |                                           |             |              |  |  |
|    | 2/2     | Forward1                                |                                      | Set Ejector Forward  |                     |                                        |                  | Yes                                       |             |              |  |  |
|    |         |                                         |                                      | 1 function           |                     | 000% -                                 |                  |                                           |             |              |  |  |
|    |         |                                         |                                      | operating AN4        | AN4                 | 100%                                   | User             |                                           |             |              |  |  |
|    |         |                                         |                                      | proportional         |                     |                                        |                  |                                           |             |              |  |  |
|    |         |                                         |                                      | output               |                     |                                        |                  |                                           |             |              |  |  |
|    |         |                                         |                                      | Set Ejector Forward  |                     |                                        |                  | Yes                                       |             |              |  |  |
|    |         |                                         |                                      | 2 function           | AN12                | 000% –                                 | Lleen            |                                           |             |              |  |  |
|    |         |                                         |                                      | operating AN3        | ANS                 | 100%                                   | User             |                                           |             |              |  |  |
|    |         | Figstor                                 |                                      |                      |                     |                                        |                  |                                           |             |              |  |  |
| 2  | 2/2     | Eprward?                                |                                      | Set Fiector Forward  |                     |                                        |                  | Voc                                       |             |              |  |  |
|    | 2/2     | TOTWATUZ                                |                                      | 2 function           |                     |                                        |                  | 165                                       |             |              |  |  |
|    |         |                                         |                                      | operating AN4        | ANA                 | 000% –                                 | User             |                                           |             |              |  |  |
|    |         |                                         |                                      | proportional         |                     | 100%                                   | User             |                                           |             |              |  |  |
|    |         |                                         |                                      | output               |                     |                                        |                  |                                           |             |              |  |  |
|    |         |                                         |                                      | Set Eiector          |                     |                                        |                  | Yes                                       |             |              |  |  |
|    |         |                                         |                                      | Backward function    |                     |                                        |                  |                                           |             |              |  |  |
|    |         |                                         |                                      | operating AN3        | AN3                 | 000% –<br>100%                         | User             |                                           |             |              |  |  |
|    |         | Ejector<br>Backward                     |                                      | proportional         |                     |                                        |                  |                                           |             |              |  |  |
| 2  | EJECTOR |                                         | Ejector<br>Backward                  | Ejector<br>Backward  | Ejector<br>Backward | Ejector output<br>Backward Set Ejector | output           |                                           |             | User<br>User |  |  |
| 3  | 2/2     |                                         |                                      |                      |                     |                                        | Backward         |                                           | Set Ejector |              |  |  |
|    |         |                                         |                                      | Backward function    |                     | 000%                                   |                  |                                           |             |              |  |  |
|    |         |                                         | operating AN4                        | AN4                  | 000% -              | User                                   |                  |                                           |             |              |  |  |
|    |         |                                         |                                      | proportional         |                     | 10070                                  |                  |                                           |             |              |  |  |
|    |         |                                         |                                      | output               |                     |                                        |                  |                                           |             |              |  |  |
|    |         |                                         |                                      | Set Unscrew          |                     |                                        |                  | Yes                                       |             |              |  |  |
|    |         |                                         |                                      | function operating   | AN3                 | 000% –                                 | User             |                                           |             |              |  |  |
|    | FIFETOD |                                         |                                      | AN3 proportional     |                     | 100%                                   |                  |                                           |             |              |  |  |
| 4  | EJECTOR | Unscrew                                 |                                      | Output               |                     |                                        |                  | Vaa                                       |             |              |  |  |
|    | 2/2     |                                         |                                      | Set Unscrew          |                     | 000%                                   |                  | res                                       |             |              |  |  |
|    |         |                                         |                                      |                      | AN4                 | 100%                                   | User             |                                           |             |              |  |  |
|    |         |                                         |                                      |                      |                     | 100%                                   |                  |                                           |             |              |  |  |
|    |         |                                         | Select elector                       | Select elector       |                     |                                        |                  |                                           |             |              |  |  |
|    |         |                                         | operating mode.                      | operating mode.      |                     |                                        |                  |                                           |             |              |  |  |
|    |         |                                         | Here you can                         | Ejector function     |                     |                                        |                  |                                           |             |              |  |  |
|    |         |                                         | select ejector                       | starts at mold fully |                     | With                                   |                  |                                           |             |              |  |  |
|    | FIFCTOR | Cierter.                                | function operating                   | open position With   |                     | Open                                   |                  |                                           |             |              |  |  |
| 5  | EJECTOR | Ejector                                 | ector position. At select After Open | After Open           | Function            | Upen                                   | Level 1          | Yes                                       |             |              |  |  |
|    | 2/2     | wode                                    | position ejector                     | selection.           |                     | POSITION                               |                  |                                           |             |              |  |  |
|    |         |                                         | function start.                      | Ejector function     |                     | Open                                   |                  |                                           |             |              |  |  |
|    |         | , i i i i i i i i i i i i i i i i i i i | V<br>F                               | F                    | V<br>P              |                                        | ۲<br>۱           | When select Open         starts with mold |             | Open         |  |  |
|    |         |                                         |                                      |                      |                     | Position option                        | open function in |                                           |             |              |  |  |
|    | 5       |                                         | ejector start on                     | With                 |                     |                                        |                  |                                           |             |              |  |  |

|   |                |                               | set position in<br>POSI.                                                                                                    | <b>Open</b> selection.<br>Ejector function<br>starts at select<br>position With <b>Open</b><br><b>Position</b> selection. |          |                   | w stree | MM · WOS |
|---|----------------|-------------------------------|----------------------------------------------------------------------------------------------------|----------------------------------------------------------------------------------------------------|----------|-------------------|---------|----------|
| 6 | EJECTOR<br>2/2 | Mold:<br>Position<br>:Ejector | Select ejector-<br>operating<br>position. Here you<br>can select ejector<br>function start<br>position during<br>mold open<br>function. At select<br>position ejector<br>function start.                                                                                                    | Select ejector<br>operating position                                                                                      | Position | 0000.0-<br>9999.9 | Level 1 | Yes      |
| 7 | EJECTOR<br>2/2 | Ejector Plat                  |                                                                                                    | Enable or Disable<br>Ejector Plate<br>function operation.                                                                 | Function | On/Off            | Level 2 | Yes      |
| 8 | EJECTOR<br>2/2 | Boost                         | Select various<br>type of pump<br>selection with<br>Ejector function as<br>per output<br>selection provide<br>in sequence table.<br>With boost<br>selection 0 to 3<br>provide fix output<br>selection.<br>With boost<br>selection 4 pump<br>selection very<br>with set pressure<br>proportional<br>output.<br>With boost<br>selection 5 pump<br>selection very<br>with set Speed<br>proportional<br>output. | Select ejector<br>boost option                                                                                            | Number   | 0-5               | Level 1 | Yes      |
| 9 | EJECTOR<br>2/2 | Ejector<br>Bkwd@M.<br>close   |                                                                                                    | During cycle if<br>ejector backward<br>o/p need during<br>mold close then<br>this function to ON                          | Function | On/Off            | Level 2 | Yes      |
|   | 5              |                               |                                                                                                    |                                                                                                    |          |                   |         |          |

### Screen Page: Temperature (1/4)

#### TEMPERATURE

amlinecon

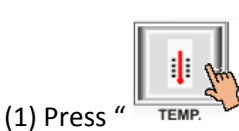

"TouchKey once in Touch screen.

(2) Now, Screen Page: Temperature (1/4) is displayed on Touch screen.

(3)To change the parameter you have to press on the parameter digit.(If you change the parameter for the first time you will want password.)

(4) Alphanumeric Touch Key Pad appears on The Screen. Set required value using 0-9 numerical Touch keys.

(5) On pressing **ENTER** key the set value will be saved. Alphanumeric Touch Key Pad disappears from The Screen.

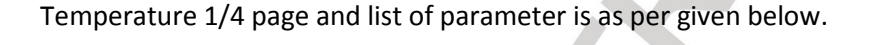

|   | - 🖑      | HAI   | ND                | TE              | MPERATI          | JRE 1/4                       |                  | 03/12/20 <sup>-</sup> | 19 🛣            | 10:10:54 |
|---|----------|-------|-------------------|-----------------|------------------|-------------------------------|------------------|-----------------------|-----------------|----------|
|   | /        | ·M    | Mold mr<br>0000.0 | n (             | Screw n<br>000.0 | nm 🎼                          | Ejector<br>000.0 | mm 🚛                  | Ton mn<br>000.0 |          |
|   | <u>\</u> | S     | Speed (%<br>100   | <sup>%)</sup> P | Pres. (b)<br>060 | <sup>ar)</sup> <mark>%</mark> | AN 3<br>000      | %                     | AN 4<br>000     |          |
|   |          | ]     |                   |                 | T                | empera                        | ture Zor         | e                     |                 |          |
|   |          |       | Z1                | Z2              | Z3               | Z4                            | Z5               | Z6                    | <b>Z</b> 7      | Z8       |
|   | Set c    | ;     | 200               | 200             | 200              | 200                           | 200              | 200                   | 200             | 200      |
|   | Act o    | ;     | Opn               | Opn             | Opn              | Opn                           | Opn              | Opn                   | Opn             | Opn      |
|   | Statu    | IS    |                   |                 |                  |                               |                  |                       |                 |          |
|   | Amp      |       |                   |                 |                  |                               |                  |                       |                 |          |
|   | AH C     | •     | 025               | 025             | 025              | 025                           | 025              | 025                   | 025             | 025      |
|   | AL Ĉ     | ALĊ   |                   | 025             | 025              | 025                           | 025              | 025                   | 025             | 025      |
|   | Bp Č     | ;     | 000               | 000             | 000              | 000                           | 000              | 000                   | 000             | 000      |
|   | Amp      | Fsd   | 000               | 000             | 000              | 000                           | 000              | 000                   | 000             | 000      |
|   | Nozz     | le 1  | ON Tir            | ne (sec         | c) 00            | 0.00                          | OFF T            | ime (se               | c) 0            | 0.00     |
|   | Nozz     | le 2  | ON Tir            | ne (sec         | c) 00            | 0.00 OFF Time (s              |                  |                       | c) 0            | 0.00     |
|   | Auto     | o Hea | t                 | Off             |                  | Time                          | (hh:mm           | )                     | 0               | 0 00     |
|   |          |       |                   |                 |                  | Date                          | (dd:mm:          | уу)                   | 00 0            | 0 00     |
|   | Soa      | k Tim | e Min.            |                 |                  |                               |                  |                       |                 |          |
|   | Alar     | m     |                   |                 |                  |                               |                  |                       |                 | Help ?   |
|   | Actio    | on    |                   |                 |                  |                               |                  |                       |                 | Heat 🛥   |
|   |          |       |                   |                 | EJECTOR          | TEMP. (                       |                  |                       | F 🏟 s           |          |
| 5 |          |       |                   |                 |                  |                               |                  |                       |                 |          |
|   |          |       |                   |                 | Dog              | in CO of                      | 155              |                       |                 |          |

# STREAMLINE CONTROLS PVT.LTD.

# INJKon Rainbow X Manual

# List of Programmable Parameter:

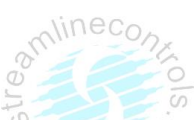

| Zone<br>No. | Message | Description                                     | Range     | Default<br>Value | Operating Password<br>Level | Part Of<br>memory |
|-------------|---------|-------------------------------------------------|-----------|------------------|-----------------------------|-------------------|
|             | SET C>  | Set temperature                                 | 0-999 C   | 200 C            | User                        | YES               |
| Z1          | ACT C>  | Actual temperature                              |           |                  |                             | YES               |
|             | STAT>   | Display Alarm Low & Alarm<br>High online status |           |                  | 9                           | YES               |
|             | AL C>   | Alarm low                                       | 0-999 C   | 025 C            | Level 1                     | NO                |
|             | AH C>   | Alarm High                                      | 0-999 C   | 025 C            | Level 1                     | NO                |
| Zone        |         |                                                 |           |                  |                             | NO                |
| No.         | AmpFSD> | Ampere full scale reading                       | 0-100     | 000              | Level 1                     |                   |
|             | BP C>   | Blower Point                                    | 0-200 Sec | 005 C            | Level 1                     | NO                |

| Zone<br>No. | Message | Description                       | Description Range Default Value |       | Operating Password<br>Level | Part Of<br>memory |
|-------------|---------|-----------------------------------|---------------------------------|-------|-----------------------------|-------------------|
|             | SET C>  | Set temperature                   | 0-999 C                         | 200 C | User                        | YES               |
| Z2          | ACT C>  | Actual temperature                |                                 |       |                             | YES               |
|             |         | Display Alarm Low & Alarm         |                                 |       |                             | YES               |
|             | STAT>   | High online status                |                                 |       |                             |                   |
|             | AL C>   | Alarm low                         | 0-999 C                         | 025 C | Level 1                     | NO                |
|             | AH C>   | Alarm High                        | 0-999 C                         | 025 C | Level 1                     | NO                |
| Zone        |         |                                   |                                 |       |                             | NO                |
| No.         | AmpFSD> | AmpFSD> Ampere full scale reading |                                 | 000   | Level 1                     |                   |
|             | BP C>   | C > Blower Point                  |                                 | 005 C | Level 1                     | NO                |

| Zone<br>No. | Message                           | Description                                     | Range     | Default<br>Value | Operating Password<br>Level | Part Of<br>memory |
|-------------|-----------------------------------|-------------------------------------------------|-----------|------------------|-----------------------------|-------------------|
|             | SET C>                            | Set temperature                                 | 0-999 C   | 200 C            | User                        | YES               |
| Z3          | ACT C>                            | Actual temperature                              |           |                  |                             | YES               |
|             | STAT>                             | Display Alarm Low & Alarm<br>High online status |           |                  |                             | YES               |
|             | AL C>                             | Alarm low                                       | 0-999 C   | 025 C            | Level 1                     | NO                |
|             | AH C>                             | Alarm High                                      | 0-999 C   | 025 C            | Level 1                     | NO                |
| Zone        |                                   |                                                 |           |                  |                             | NO                |
| No.         | AmpFSD> Ampere full scale reading |                                                 | 0-100     | 000              | Level 1                     |                   |
|             | BP C>                             | Blower Point                                    | 0-200 Sec | 005 C            | Level 1                     | NO                |

| Zone<br>No. | Message | Description                                     | Range     | Default<br>Value | Operating Password<br>Level | Part Of<br>memory |
|-------------|---------|-------------------------------------------------|-----------|------------------|-----------------------------|-------------------|
|             | SET C>  | Set temperature                                 | 0-999 C   | 200 C            | User                        | YES               |
| Z4          | ACT C>  | Actual temperature                              |           |                  |                             | YES               |
|             | STAT>   | Display Alarm Low & Alarm<br>High online status |           |                  |                             | YES               |
|             | AL C>   | Alarm low                                       | 0-999 C   | 025 C            | Level 1                     | NO                |
|             | AH C>   | Alarm High                                      | 0-999 C   | 025 C            | Level 1                     | NO                |
| Zone        |         |                                                 |           |                  |                             | NO                |
| No.         | AmpFSD> | Ampere full scale reading                       | 0-100     | 000              | Level 1                     |                   |
|             | BP C>   | Blower Point                                    | 0-200 Sec | 005 C            | Level 1                     | NO                |

| Zone<br>No. | Message | Description                                     | Range     | Default<br>Value | Operating Password<br>Level | Part Of<br>memory |
|-------------|---------|-------------------------------------------------|-----------|------------------|-----------------------------|-------------------|
|             | SET C>  | Set temperature                                 | 0-999 C   | 200 C            | User M,                     | MYESWO            |
| Z5          | ACT C>  | Actual temperature                              |           |                  |                             | YES               |
|             | STAT>   | Display Alarm Low & Alarm<br>High online status |           |                  |                             | YES               |
|             | AL C>   | Alarm low                                       | 0-999 C   | 025 C            | Level 1                     | NO                |
|             | AH C>   | Alarm High                                      | 0-999 C   | 025 C            | Level 1                     | NO                |
| Zone        | AmpFSD  |                                                 |           |                  |                             | NO                |
| No.         | >       | Ampere full scale reading                       | 0-100     | 000              | Level 1                     |                   |
|             | BP C>   | Blower Point                                    | 0-200 sec | 005 C            | Level 1                     | NO                |
|             |         |                                                 |           |                  |                             |                   |

| Zone<br>No. | Message | Description                                     | Range Default<br>Value |       | Operating Password<br>Level | Part Of<br>memory |
|-------------|---------|-------------------------------------------------|------------------------|-------|-----------------------------|-------------------|
|             | SET C>  | Set temperature                                 | 0-999 C                | 200 C | User                        | YES               |
| Z6          | ACT C>  | Actual temperature                              |                        |       |                             | YES               |
|             | STAT>   | Display Alarm Low & Alarm<br>High online status |                        |       | *                           | YES               |
|             | AL C>   | Alarm low                                       | 0-999 C 🛛              | 025 C | Level 1                     | NO                |
|             | AH C>   | Alarm High                                      | 0-999 C                | 025 C | Level 1                     | NO                |
| Zone        | AmpFSD  |                                                 |                        |       |                             | NO                |
| No.         | >       | Ampere full scale reading                       | 0-100                  | 000   | Level 1                     |                   |
|             | BP C>   | Blower Point                                    | 0-200 Sec              | 005 C | Level 1                     | NO                |
|             |         |                                                 |                        |       |                             |                   |

| Zone<br>No. | Message | Description               | Range     | Default<br>Value | Operating Password<br>Level | Part Of<br>memory |
|-------------|---------|---------------------------|-----------|------------------|-----------------------------|-------------------|
|             | SET C>  | Set temperature           | 0-999 C   | 200 C            | User                        | YES               |
|             | ACT C>  | Actual temperature        |           |                  |                             | YES               |
| 77          |         | Display Alarm Low & Alarm |           |                  |                             | YES               |
| 27          | STAT>   | High online status        |           |                  |                             |                   |
|             | AL C>   | Alarm low                 | 0-999 C   | 025 C            | Level 1                     | NO                |
|             | AH C>   | Alarm High                | 0-999 C   | 025 C            | Level 1                     | NO                |
| Zone        |         |                           |           |                  |                             | NO                |
| No.         | AmpFSD> | Ampere full scale reading | 0-100     | 000              | Level 1                     |                   |
| -           | BP C>   | Blower Point              | 0-200 Sec | 005 C            | Level 1                     | NO                |
|             |         |                           |           |                  |                             |                   |

| Zone<br>No. | Message         | Description               | Range     | Default<br>Value | Operating Password<br>Level | Part Of<br>memory |  |
|-------------|-----------------|---------------------------|-----------|------------------|-----------------------------|-------------------|--|
|             | SET C>          | Set temperature           | 0-999 C   | 200 C            | User                        | YES               |  |
| Z8(Oil)     | ACT C>          | Actual temperature        |           |                  |                             | YES               |  |
|             |                 | Display Alarm Low & Alarm |           |                  |                             | YES               |  |
|             | STAT>           | High online status        |           |                  |                             |                   |  |
|             | AL C> Alarm low |                           | 0-999 C   | 025 C            | Level 1                     | NO                |  |
|             | AH C>           | Alarm High                | 0-999 C   | 025 C            | Level 1                     | NO                |  |
| Zone        |                 |                           |           |                  |                             | NO                |  |
| No.         | AmpFSD>         | Ampere full scale reading | 0-100     | 000              | Level 1                     |                   |  |
|             | BP C>           | Blower Point              | 0-200 Sec | 005 C            | Level 1                     | NO                |  |
|             | 5               |                           |           |                  |                             |                   |  |

| Zone<br>No. | Message          | Description                                                                | Range          | Default<br>Value | Operating Password<br>Level | Part Of<br>memory                |
|-------------|------------------|----------------------------------------------------------------------------|----------------|------------------|-----------------------------|----------------------------------|
| NOZZEL<br>1 | ON<br>Time(sec)  | The nozzle 1 heater will<br>stay on for as long as the<br>time is running. | 00.00-<br>99.9 | 00.00            | User                        | <sup>M</sup> MXĘS W <sup>O</sup> |
| NOZZEL<br>1 | OFF<br>Time(sec) | The nozzle 1 heater will stay off for as long as the time is running.      | 00.00-<br>99.9 | 00.00            | User                        | YES                              |

| Zone<br>No. | Message          | Description                                                                 | Range          | Default<br>Value | Operating Password<br>Level | Part Of<br>memory |
|-------------|------------------|-----------------------------------------------------------------------------|----------------|------------------|-----------------------------|-------------------|
| NOZZEL<br>2 | ON<br>Time(sec)  | The nozzle 2 heater will<br>stay on for as long as the<br>time is running.  | 00.00-<br>99.9 | 00.00            | User                        | YES               |
| NOZZEL<br>2 | OFF<br>Time(sec) | The nozzle 2 heater will<br>stay off for as long as the<br>time is running. | 00.00-<br>99.9 | 00.00            | User                        | YES               |

Note :- Suppose Heater Current card Not Used then set All zone AmpFSdValue 0.

| NO  | Massaga          | Description                                 | Parameter De   | escription | Operating | Part Of |
|-----|------------------|---------------------------------------------|----------------|------------|-----------|---------|
| NO. | wiessage         | Description                                 | Parameter Type | Range      | Level     | memory  |
| 21  | AUTOHEAT:<br>OFF | If set to on, auto heat function is enable. | Function       | ON / OFF   | Level 1   | YES     |
| 22  | AUTOHEAT:        | Set auto heat on time.                      | Time Hour      | 00-23      | Level 1   | YES     |
|     | TIM:             |                                             | Time Minute    | 00-59      | Level 1   | YES     |
| 23  | AUTOHEAT:        | Set auto heat on date.                      | Date           | 01-31      | Level 1   | YES     |
|     | DAT:             |                                             | Month          | 01-12      | Level 1   | YES     |
|     |                  |                                             | Year           | 01-99      | Level 1   | YES     |

X

#### **INJKon Rainbow X Manual**

1 • W

#### Screen Page: CARRIAGE 1/2

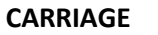

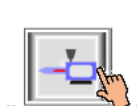

(1)Press" CARRIAGE " key once on the top of the Touch Screen.

(2) NowScreen Page: **CARRIAGE 1/2** is displayed on screen in first line.

(3)To change the parameter you have to press on the parameter digit.(If you change the parameter for the first time you will want password.)

(4) Alphanumeric Touch Key Pad appears on The Screen. Set required value using 0-9 Numerical Touch keys.

Use INC (+) or DEC (-) key to on or off any function.

(5) On pressing **ENTER** key the set value will be saved. Alphanumeric Touch Key Pad disappears from The Screen.

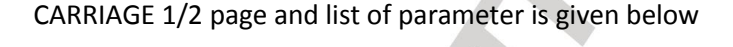

| HAND |    |                   | С              | ARRIAGE 1          | /2 | 03/1                | 12/201 | 19 🛣 10         | :10:54 |
|------|----|-------------------|----------------|--------------------|----|---------------------|--------|-----------------|--------|
| <    | ·M | Mold mm<br>0000.0 |                | Screw mm<br>000.0  | •  | Ejector mm<br>000.0 | ♣      | Ton mm<br>000.0 |        |
|      | S  | Speed (%)<br>100  | <sup>)</sup> P | Pres. (bar)<br>060 | %  | AN 3<br>000         | %      | AN 4<br>000     |        |

| Carriage Fwd with Injection | Off |
|-----------------------------|-----|
| Carriage Fwd with Refilling | Off |

|                    | Forward |       |              | Backward |       |       |  |
|--------------------|---------|-------|--------------|----------|-------|-------|--|
|                    | Fast    | Slow  | low Dir Fast |          | Slow  | Auto  |  |
| Speed(%)           | 030     | 030   | 030          | 030      | 030   |       |  |
| Pres.(bar)         | 030     | 030   | 030          | 030      | 030   |       |  |
| Posi(mm)           | 000.0   | 000.0 |              | 000.0    | 000.0 | 000.0 |  |
| Time(sec)          | 01.0    | 01.0  |              | 01.0     | 01.0  |       |  |
| Delay(sec)         | 01.0    |       |              |          |       |       |  |
| Auto Carriage Aftr |         |       | JCK          | ]        |       |       |  |

| A1      |      |      |         |       |          |       |              | la O |
|---------|------|------|---------|-------|----------|-------|--------------|------|
| Alarm   |      |      |         |       |          |       | не           | ip ? |
| Action  | 1    |      |         |       |          |       | He           | at 🚈 |
|         |      |      | •       | ţ     |          | 4     | ₽₩S          | ♪    |
| MONITOR | MOLD | CORE | EJECTOR | TEMP. | CARRIAGE | SCREW | FAST SETTING | NEXT |
| Sr | Page            | Message<br>Of                            |                                                                                                    | Parameter                                                                                           | Parameter<br>Description |                  | Operating           | Part Of<br>Memory |
|----|-----------------|------------------------------------------|----------------------------------------------------------------------------------------------------|----------------------------------------------------------------------------------------------------|--------------------------|------------------|---------------------|-------------------|
| No | Name            | Parameter<br>On Screen                   | Function Description                                                                                                    | Description                                                                                         | Parameter<br>Type        | Range            | Password<br>Level 4 | im · wos          |
| 1  | CARRIAGE<br>1/2 | Carriage<br>Forward<br>with<br>Injection | Select carriage<br>forward direction<br>output operating<br>action during<br>injection time in semi<br>auto & fully auto.<br>This function is use to<br>stop leakage of<br>material from nozzle<br>during injection<br>function due to its<br>high pressure | Select on to<br>enable this<br>function or off<br>to disable this<br>function                       | Function                 | On/Off           | Level 1             | Yes               |
| 2  | CARRIAGE<br>1/2 | Carriage<br>Forward<br>with Refill       | Select carriage<br>forward direction<br>output operating<br>action during refill<br>time in semi auto &<br>fully auto.<br>This function is use to<br>stop leakage of<br>material from nozzle<br>during refill function<br>due to its high<br>pressure       | Select on to<br>enable this<br>function or off<br>to disable this<br>function                       | Function                 | On/Off           | Level 1             | Yes               |
|    | CARRIACE        | Carriage                                 | Carriage forward fast                                                                                                    | Set position for<br>carriage forward<br>fast function<br>from Carriage<br>backward end<br>position. | Position                 | 000.0-<br>999.9  | User Level          | Yes               |
| 3  | 1/2             | Forward<br>Fast                          | selection in function<br>type                                                                                                    | Set Carriage<br>forward fast<br>function<br>operating<br>pressure<br>proportional<br>output         | Pressure                 | 000-<br>255Bar   | User Level          | Yes               |
|    |                 |                                          |                                                                                                    | Set Carriage<br>forward fast<br>function<br>operating Speed<br>proportional<br>output               | Speed                    | 000% –<br>100%   | User Level          | Yes               |
|    | 6               |                                          |                                                                                                    | Set delay time<br>before carriage<br>forward fast<br>function take<br>place                         | Delay                    | 00.0-<br>99.9Sec | Level 1             | Yes               |

|   |                 |                                  |                                                                                                    |                                                                                                    |          |                  |            | 2000                            |
|---|-----------------|----------------------------------|----------------------------------------------------------------------------------------------------|----------------------------------------------------------------------------------------------------|----------|------------------|------------|---------------------------------|
|   |                 |                                  |                                                                                                    | Set carriage<br>forward fast<br>function<br>operating time.                                                                                    | Timer    | 00.0-<br>99.9Sec | Level 1    | Yes                             |
|   |                 |                                  |                                                                                                    | Set position for<br>carriage forward<br>end function<br>from Carriage<br>forward fast<br>position.                                             | Position | 000.0-<br>999.9  | User Level | Yes<br>Yes<br>Yes<br>Yes<br>Yes |
| 4 | CARRIAGE<br>1/2 | Carriage<br>Forward<br>Slow      | Carriage forward<br>slow function. As per<br>selection in function                                                                                                    | Set Carriage<br>forward slow<br>function<br>operating<br>pressure<br>proportional<br>output                                                    | Pressure | 000-<br>255Bar   | User Level | Yes                             |
|   |                 |                                  | туре                                                                                                    | Set Carriage<br>forward slow<br>function<br>operating Speed<br>proportional<br>output                                                          | Speed    | 000% –<br>100%   | User Level | Yes                             |
|   |                 |                                  |                                                                                                    | Set carriage<br>forward slow<br>function<br>operating time.                                                                                    | Timer    | 00.0-<br>99.9Sec | Level 1    | Yes                             |
| 5 | CARRIAGE<br>1/2 | Carriage<br>Forward<br>Direction | The proportional<br>output is enable if<br>carriage forward with<br>injection or refill<br>option is enable<br>Select carriage<br>forward direction<br>proportional output<br>operating action<br>during refill time in<br>semi auto & fully<br>auto. | Set carriage<br>forward<br>direction<br>proportional<br>pressure output<br>during injection<br>or refill time in<br>semi auto &<br>fully auto. | Pressure | 000-<br>255Bar   | User Level | Yes                             |
|   | 5               |                                  |                                                                                                    | Set carriage<br>forward<br>direction<br>proportional<br>flow output<br>during injection<br>or refill time in<br>semi auto &<br>fully auto.     | Speed    | 000% –<br>100%   | User Level | Yes                             |

|   |                 |                              |                                                            | -                                                                                                    | 1        |                  | 1                                                                                                    | ineco                                  |
|---|-----------------|------------------------------|------------------------------------------------------------|----------------------------------------------------------------------------------------------------|----------|------------------|----------------------------------------------------------------------------------------------------|----------------------------------------|
|   |                 |                              |                                                            | Set position for<br>carriage<br>backward fast<br>function from<br>Carriage<br>forward end<br>position.  | Position | 000.0-<br>999.9  | User Level                                                                                                    | Yes<br>Yes<br>Yes<br>Yes<br>Yes<br>Yes |
|   | CAPPIACE        | Carriago                     | Carriago backward                                          | Set Carriage<br>backward fast<br>function<br>operating<br>pressure<br>proportional<br>output            | Pressure | 000-<br>255Bar   | User Level Ves<br>User Level Ves<br>User Level 1<br>Level 1<br>Level 1<br>Level 1<br>Ves<br>Level 1<br>Ves<br>User Level Ves<br>User Level Ves<br>User Level Ves | Yes                                    |
| 6 | 1/2             | Backward<br>Fast             | fast function. As per<br>selection in function<br>type     | Set Carriage<br>backward fast<br>function<br>operating Speed<br>proportional<br>output                  | Speed    | 000% –<br>100%   | User Level                                                                                                    | Yes                                    |
|   |                 |                              |                                                            | Set delay time<br>before carriage<br>backward fast<br>function take<br>place                            | Delay    | 00.0-<br>99.9Sec | Level 1                                                                                                    | Yes                                    |
|   |                 |                              |                                                            | Set carriage<br>backward fast<br>function<br>operating time.                                            | Timer    | 00.0-<br>99.9Sec | Level 1                                                                                                    | Yes                                    |
|   |                 |                              |                                                            | Set position for<br>carriage<br>backward end<br>function from<br>Carriage<br>backward fast<br>position. | Position | 000.0-<br>999.9  | User Level                                                                                                    | Yes                                    |
| 7 | CARRIAGE<br>1/2 | Carriage<br>Backward<br>Slow | Carriage forward<br>slow functions. As<br>per selection in | Set Carriage<br>backward slow<br>function<br>operating<br>pressure<br>proportional<br>output            | Pressure | 000-<br>255Bar   | User Level                                                                                                    | Yes                                    |
|   |                 |                              | Function type                                              | Set Carriage<br>backward slow<br>function<br>operating Speed<br>proportional<br>output                  | Speed    | 000% –<br>100%   | User Level                                                                                                    | Yes                                    |
|   | 6               |                              |                                                            | Set carriage<br>backward slow<br>function<br>operating time.                                            | Timer    | 00.0-<br>99.9Sec | Level 1                                                                                                    | Yes                                    |

| 8 | CARRIAGE<br>1/2 | Carriage<br>Backward<br>Auto | Carriage backward<br>stops position for<br>auto mode. With<br>enable auto carriage<br>function carriage<br>backward stop on<br>this set position in<br>every cycle.                                                                                                    | Set carriage<br>backward auto<br>position. Always<br>set it less than<br>carriage<br>backward end<br>position. | Position | 000.0-<br>999.9                               | User Level | Yes S |
|---|-----------------|------------------------------|----------------------------------------------------------------------------------------------------|----------------------------------------------------------------------------------------------------|----------|-----------------------------------------------|------------|-------|
| 9 | CARRIAGE<br>1/2 | Auto<br>Carriage             | Select carriage<br>backward operating<br>action in semi auto &<br>fully auto.<br>With <b>OFF</b> selection<br>carriage stays in<br>forward direction<br>only.<br>With <b>After Injection</b><br>selection carriage<br>backward delay start<br>on completion of<br>injection function<br>and complete of<br>delay time carriage<br>backward function<br>take place.<br>With <b>After Ref</b><br>selection carriage<br>backward delay start<br>on completion of<br>refill function and<br>complete of delay<br>time carriage<br>backward function<br>take place.<br>With <b>After Suck</b> back<br>selection carriage<br>backward delay start<br>on complete of delay<br>time carriage<br>backward delay start<br>on completion of<br>suckback2 function<br>and complete of<br>delay time carriage<br>backward delay start<br>on completion of<br>suckback2 function<br>and complete of<br>delay time carriage<br>backward function<br>take place. | Select after<br>which function<br>carriage<br>backward<br>function take<br>place.                              | Function | OFF<br>AFTR INJ<br>AFTR<br>REF<br>AFTR<br>SUK | User Level | Yes   |
|   | 5               |                              |                                                                                                    | Page 76 of 155                                                                                                 |          |                                               |            |       |

1.11

#### Screen Page: CARRIAGE 2/2

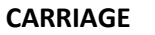

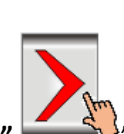

(1)Press" (1)Press" (1)Pre

(2) NowScreen Page: **CARRIAGE 2/2** is displayed on screen in first line.

(3)To change the parameter you have to press on the parameter digit.(If you change the parameter for the first time you will want password.)

(4) Alphanumeric Touch Key Pad appears on The Screen. Set required value using 0-9 Numerical Touch keys.

Use INC (+) or DEC (-) key to on or off any function.

(5) On pressing **ENTER** key the set value will be saved. Alphanumeric Touch Key Pad disappears from The Screen.

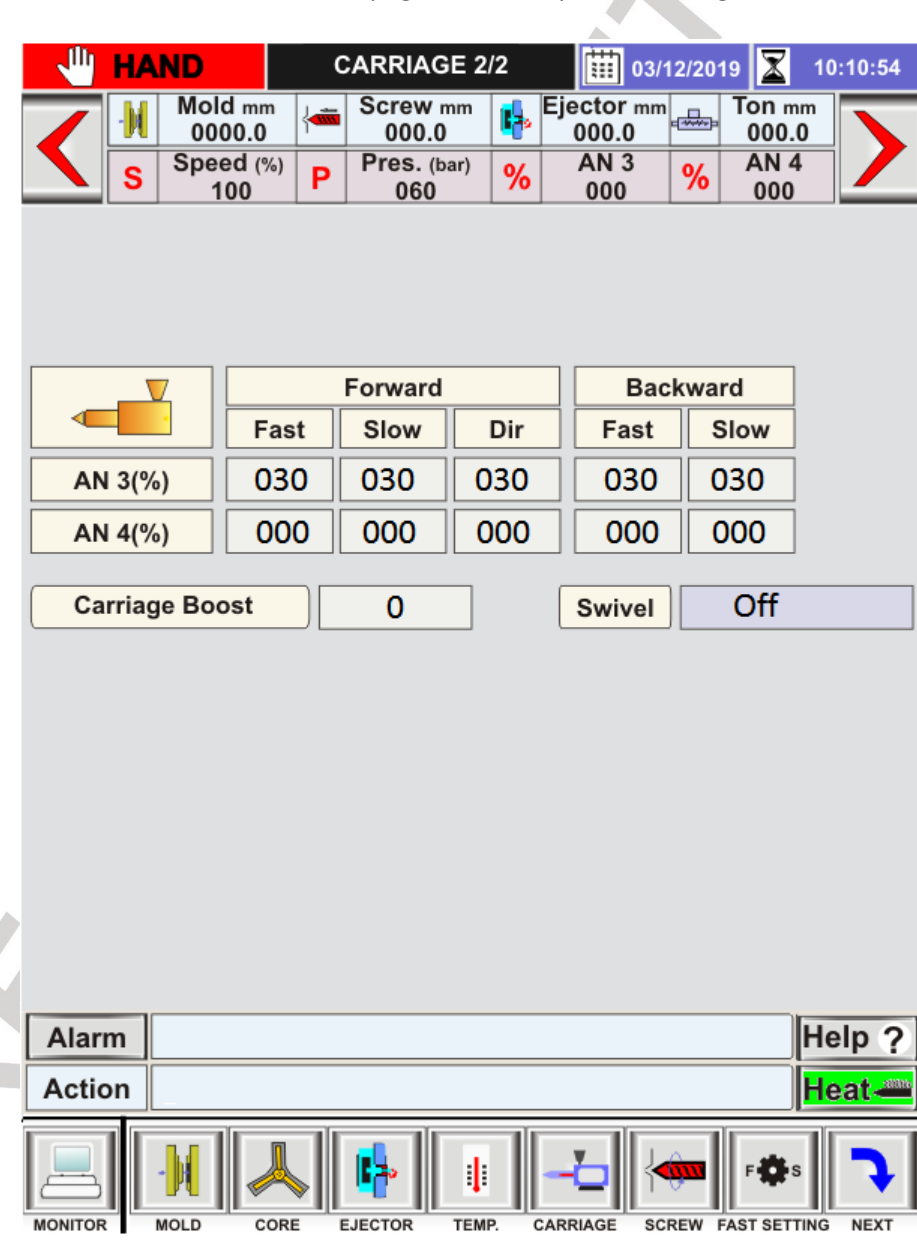

CARRIAGE 2/2page and list of parameter is given below.

| Sr<br>No | Page            | Message                      |                      | Parameter                                                                                                    | Param<br>Descri   | eter<br>otion  | Operating         | Part Of<br>Memory<br>Yes<br>Ves<br>Ves<br>Ves<br>Ves |
|----------|-----------------|------------------------------|----------------------|----------------------------------------------------------------------------------------------------|-------------------|----------------|-------------------|------------------------------------------------------|
| No       | Name            | Parameter<br>On Screen       | Function Description | Description                                                                                                    | Parameter<br>Type | Range          | Password<br>Level | M. WOS                                               |
|          | CARRIAGE        | Carriage                     |                      | Set Carriage<br>forward fast<br>function<br>operating AN3<br>proportional<br>output                                                       | AN3               | 000% -<br>100% | User Level        | Part Of<br>MemoryYesYesYesYesYesYesYes               |
|          | 2/2             | Forward<br>Fast              |                      | Set Carriage<br>forward fast<br>function<br>operating AN4<br>proportional<br>output                                                       | AN4               | 000% –<br>100% | User Level        | Yes                                                  |
| 2        | CARRIAGE        | Carriage                     |                      | Set Carriage<br>forward Slow<br>function<br>operating AN3<br>proportional<br>output                                                       | AN3               | 000% –<br>100% | User Level        | Yes                                                  |
| 2        | 2/2             | Slow                         |                      | Set Carriage<br>forward Slow<br>function<br>operating AN4<br>proportional<br>output                                                       | AN4               | 000% –<br>100% | User Level        | Yes                                                  |
| 2        | CARRIAGE        | Carriage                     |                      | Set carriage<br>forward<br>direction<br>proportional<br>AN3 output<br>during injection<br>or refill time in<br>semi auto &<br>fully auto. | AN3               | 000% –<br>100% | User Level        | Yes                                                  |
| 5        | 2/2             | Direction                    |                      | Set carriage<br>forward<br>direction<br>proportional<br>AN4 output<br>during injection<br>or refill time in<br>semi auto &<br>fully auto. | AN4               | 000% –<br>100% | User Level        | Yes                                                  |
| 4        | CARRIAGE<br>2/2 | Carriage<br>Backward<br>Fast |                      | Set Carriage<br>backward fast<br>function<br>operating AN3<br>proportional<br>output                                                      | AN3               | 000% –<br>100% | User Level        | Yes                                                  |

|   |                 |                      |                                                                                                    | Set Carriage<br>backward fast<br>function<br>operating AN4<br>proportional<br>output | AN4      | 000% –<br>100% | User Level | Yes Ar |
|---|-----------------|----------------------|----------------------------------------------------------------------------------------------------|--------------------------------------------------------------------------------------|----------|----------------|------------|--------|
| 5 | CARRIAGE        | Carriage<br>Backward |                                                                                                    | Set Carriage<br>backward slow<br>function<br>operating AN3<br>proportional<br>output | AN3      | 000% -<br>100% | User Level | Yes    |
| 5 | 2/2             | Slow                 |                                                                                                    | Set Carriage<br>backward slow<br>function<br>operating AN4<br>proportional<br>output | AN4      | 000% –<br>100% | User Level | Yes    |
| 6 | CARRIAGE<br>2/2 | Boost                | Select various type of<br>pump selection with<br>carriage function as<br>per output selection<br>provide in sequence<br>table.<br>With boost selection 0<br>to 3 provide fix output<br>selection.<br>With boost selection 4<br>pump selection very<br>with set pressure<br>proportional output.<br>With boost selection 5<br>pump selection very<br>with set Speed<br>proportional output. | Select carriage<br>boost option                                                      | Number   | 0-5            | Level 1    | Yes    |
| 7 | CARRIAGE<br>2/2 | Swivel               | This function is use for<br>move injection<br>carriage unit from<br>center position to one<br>side of machine for<br>maintenance.<br>This function is<br>operating only in<br>HAND mode. If<br>carriage swivel is on<br>during SEMI/FULL<br>auto cycle system<br>gives interlock & come<br>into hand mode &<br>display ILUNIT<br>SWIVEL NOT AT<br>HOME                                     | Carriage swivel function on/ off.                                                    | Function | On/Off         | Level 1    | Yes    |

MM.W

#### Screen Page: SCREW 1/5

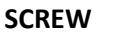

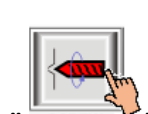

(1)Press" screw key once on the top of the Touch Screen.

(2) NowScreen Page: **SCREW 1/5** is displayed on screen in first line.

(3)To change the parameter you have to press on the parameter digit.(If you change the parameter for the first time you will want password.)

(4) Alphanumeric Touch Key Pad appears on The Screen. Set required value using 0-9 numerical Touch keys.

Use INC (+) or DEC (-)key to on or off any function.

(5) On pressing **ENTER** key the set value will be saved. Alphanumeric Touch Key Pad disappears from The Screen.

|   | 🛛 🕛 HANI   |                   | SCREV             | V 1/5             | 03/1                | 12/2019 🛣     | 10:10:54 |
|---|------------|-------------------|-------------------|-------------------|---------------------|---------------|----------|
|   |            | 1old mm<br>0000.0 | Screw 000.        | <sup>mm</sup> 🎼   | Ejector mm<br>000.0 | Ton n<br>000. | 1m<br>.0 |
|   | S S        | peed (%)<br>100   | P Pres. (         | <sup>bar)</sup> % | AN 3<br>000         | % AN 4        |          |
|   |            |                   |                   | Inie              | ection              |               |          |
|   | { 🗰        | Stage 1           | Stage 2           | Stage 3           | Stage 4             | Hold 1        | Hold 2   |
|   | Speed(%)   | 030               | 030               | 030               | 030                 | 030           | 030      |
|   | Pres.(bar) | 030               | 030               | 030               | 030                 | 030           | 030      |
|   | Posi(mm)   | 000.0             | 000.0             | 000.0             | 000.0               |               |          |
|   | Time(sec)  | 010.0             | 000.0             | 000.0             | 000.0               | 001.0         | 001.0    |
|   | Delay(sec) | 01.0              |                   |                   |                     |               |          |
|   | Stage      | 1                 |                   |                   | Total               | Time          | 010.0    |
|   |            |                   | Refill / Suckback |                   |                     |               |          |
|   |            | Intrusion         | Refill Dly        | Refill 1          | Refill 2            | Suckbk 2      | Cooling  |
|   | Speed(%)   | 030               | 030               | 030               | 030                 | 030           | 030      |
|   | Pres.(bar) | 030               | 030               | 030               | 030                 | 030           | 030      |
|   | Posi(mm)   |                   |                   | 100.0             | 150.0               | 200.0         |          |
|   | Time(sec)  | 000.0             |                   |                   |                     | 01.0          | 010.0    |
|   | Delay(sec) | 00.0              | 00.5              |                   |                     | 00.5          |          |
|   | Dry Cycle  | e 0               | ff                |                   |                     |               | Latch    |
|   | Alarm      |                   |                   |                   |                     |               | Help ?   |
|   | Action     |                   |                   |                   |                     |               | Heat 🛥   |
|   |            | D CORE            | EJECTOR           | TEMP.             |                     | REW FAST SET  |          |
| 5 |            |                   |                   |                   |                     |               |          |

SCREW 1/5 operation page and list of parameter is given below.

Ninecon.

# Note:- Pressure, flow ,AN3& AN4 Maximum limit Can be set as per CONFIGURE 6/6 in Injection parameter .

MM .U.

### List of Programmable Parameter:

|    |        | Message    |                      |                       | Parameter I | Description        | Operating                                                                                                    | Part Of                         |
|----|--------|------------|----------------------|-----------------------|-------------|--------------------|----------------------------------------------------------------------------------------------------|---------------------------------|
| Sr | Page   | Of         | Function             | Parameter             | Daramotor   |                    | Decouverd                                                                                                    | Memory                          |
| No | Name   | Parameter  | Description          | Description           | Type        | Range              |                                                                                                    |                                 |
|    |        | On Screen  |                      |                       | туре        |                    | Level                                                                                                    |                                 |
| 1  | SCREW  | Stages     | Select injection-    | Select operating      | Number      | 0-4                | Level 1                                                                                                    | YES                             |
| -  | 1/5    | Juges      | operating stage.     | stage                 | of stage    |                    |                                                                                                    |                                 |
|    |        |            | Total time for       |                       | Timer       | 000.0 –            | Level 1                                                                                                    | YES                             |
|    |        |            | injection function.  |                       |             | 999.9              |                                                                                                    |                                 |
|    |        |            | If injection time is |                       |             |                    | ngeLevelLevel 1YESD –Level 1YESD –Level 1YESD –UserYESJar –UserYESJar –UserYESG –UserYES6 –UserYES6 –UserYES99.9UserYES-99.9UserYES0 –UserYES99.9UserYES99.9UserYES99.9UserYES |                                 |
|    |        |            | exceed from total    |                       |             |                    |                                                                                                    |                                 |
| 2  | SCREW  | Total Time | time at that time    | Set total time for    |             |                    |                                                                                                    |                                 |
|    | 1/5    |            | system come in       | injection function    |             |                    |                                                                                                    |                                 |
|    |        |            | hand mode &          |                       |             |                    |                                                                                                    |                                 |
|    |        |            | display              |                       |             |                    |                                                                                                    |                                 |
|    |        |            |                      |                       |             |                    |                                                                                                    |                                 |
|    |        |            | TIIVIER OVER.        | Sat Injustion Stage 1 |             | 000.0              | llcor                                                                                                    | VEC                             |
|    |        |            |                      | function over         | Position    | 000.0 –            | User                                                                                                    | TES                             |
|    |        |            |                      | operating position    | FOSICION    | 555.51111          |                                                                                                    |                                 |
|    |        |            |                      | Set Injection Stage-1 | Pressure    | 000Bar -           | llser                                                                                                    | VES                             |
|    |        |            |                      | function operating    | Tressure    | 255Bar             | User                                                                                                    | 125                             |
|    |        |            |                      | pressure              |             | 20000              |                                                                                                    |                                 |
|    |        |            |                      | proportional output   |             |                    |                                                                                                    |                                 |
|    |        |            |                      | Set Injection Stage-1 | Speed       | 000% -             | User                                                                                                    | YES                             |
|    |        |            | Injection Stage 1    | function operating    | •           | 100%               |                                                                                                    |                                 |
|    |        |            | Injection stage 1    | Speed proportional    |             |                    |                                                                                                    |                                 |
| 3  |        | Stage 1    | Function Work till   | output                |             |                    |                                                                                                    |                                 |
|    | 1/5    |            | 1 set position or    | On completion of set  |             |                    | User                                                                                                    | YES                             |
|    |        |            | over the set time    | delay time Injection  |             |                    |                                                                                                    |                                 |
|    |        |            | over the set time    | Stage-1 function take |             |                    |                                                                                                    |                                 |
|    |        |            |                      | place. Its start on   | Delay       | 00.0-99.9          |                                                                                                    |                                 |
|    |        |            |                      | completion of         | 20.07       |                    |                                                                                                    |                                 |
|    |        |            |                      | Carriage Forward      |             |                    |                                                                                                    |                                 |
|    |        |            |                      | function              |             |                    |                                                                                                    |                                 |
|    |        |            |                      | Cat Injustian Stage 1 | Timor       | 000.0              | llcor                                                                                                    | VEC                             |
|    |        |            |                      | operating time        | Timer       | 0.000 –<br>000 000 | User                                                                                                    | TES                             |
|    |        |            |                      | Set Injection Stage-2 |             | 000.0-             | llser                                                                                                    | VES                             |
|    |        |            |                      | function over         | Position    | 999 9mm            | User                                                                                                    | 125                             |
|    |        |            | 7                    | operating position.   | 1 Obleton   | 555151111          |                                                                                                    |                                 |
|    |        | AV         | Injection Stage 2    | Set Injection Stage-2 | Pressure    | 000Bar –           | User                                                                                                    | YES                             |
|    | CODENT |            | Injection stage 2    | function operating    |             | 255Bar             |                                                                                                    |                                 |
| 4  | SCREW  | Stage 2    | Function work till   | pressure              |             |                    |                                                                                                    | YES<br>YES<br>YES<br>YES<br>YES |
|    | 1/5    |            | 2 sot position or    | proportional output   |             |                    |                                                                                                    |                                 |
|    |        |            | 2 set position of    | Set Injection Stage-2 | Speed       | 000% –             | User                                                                                                    | YES                             |
|    |        |            |                      | function operating    |             | 100%               |                                                                                                    |                                 |
|    |        |            |                      | Speed proportional    |             |                    |                                                                                                    |                                 |
|    |        |            |                      | output                |             |                    |                                                                                                    |                                 |

|   |        |           |                    | Cat Inication Change 2 | <b>T</b> : | 000.0    | line all | ng-cos |
|---|--------|-----------|--------------------|------------------------|------------|----------|----------|--------|
|   |        |           |                    | Set Injection Stage-2  | Timer      | 000.0 -  | User     | YES    |
|   |        |           |                    | Set Injection Stage 2  |            | 999.9380 | licor    | VEC    |
|   |        |           |                    | Set Injection Stage-3  | Desition   | 000.0 -  | User o.  | TES    |
|   |        |           |                    | function over          | Position   | 999.9mm  | N        | W • W  |
| 5 |        |           |                    | operating position.    | Duran      | 0000     | 11       |        |
|   |        |           | Injection Stage 2  | Set Injection Stage-3  | Pressure   | 000Bar - | User     | YES    |
|   |        |           | Injection stage 3  | function operating     |            | 255Bar   |          |        |
|   | SCDEW/ |           | Function work till | pressure               |            |          |          |        |
| 5 | 1/E    | Stage 3   | to roach the stage | proportional output    |            | 0000/    |          | 2450   |
|   | 1/5    |           | 2 cot position or  | Set Injection Stage-3  | Speed      | 000% -   | User     | YES    |
|   |        |           | over the set time  | function operating     |            | 100%     |          |        |
|   |        |           | over the set time  | Speed proportional     |            |          |          |        |
|   |        |           |                    | output                 |            | 000.0    |          | 2450   |
|   |        |           |                    | Set Injection Stage-3  | Timer      | 000.0 -  | User     | YES    |
|   |        |           |                    | operating time         |            | 999.9Sec |          |        |
|   |        |           |                    | Set Injection Stage-4  |            | 000.0-   | User     | YES    |
|   |        |           |                    | function over          | Position   | 999.9mm  | 00001    | . 20   |
|   |        |           |                    | operating position.    |            |          |          |        |
|   |        |           |                    | Set Injection Stage-4  | Pressure   | 000Bar – | User     | YES    |
|   |        |           | Injection Stage 4  | function operating     | , ressure  | 255Bar   | 00001    | . 20   |
|   |        |           | Injection stage 4  | pressure               |            | 200001   |          |        |
| 6 | SCREW  | Stage 4   | Function work till | proportional output    |            |          |          |        |
| Ŭ | 1/5    | Stuge 1   | to reach the stage | Set Injection Stage-4  | Speed      | 000% -   | User     | YES    |
|   |        |           | 4 set position or  | function operating     | opeed      | 100%     | 00001    | . 20   |
|   |        |           | over the set time  | Speed proportional     |            | 100/0    |          |        |
|   |        |           |                    | output                 |            |          |          |        |
|   |        |           |                    | Set Injection Stage-4  | Timer      | 000.0 -  | User     | YES    |
|   |        |           |                    | operating time         |            | 999.9Sec |          |        |
|   |        |           |                    | Set Injection Hold     | Pressure   | 000Bar – | User     | YES    |
|   |        |           |                    | On-1 function          |            | 255Bar   |          |        |
|   |        |           | Injection HOLD     | operating pressure     |            |          |          |        |
|   |        |           | ON 1               | proportional output    |            |          |          |        |
| _ | SCREW  |           | Injection hold     | Set Injection Hold     | Speed      | 000% -   | User     | YES    |
| / | 1/5    | Hold 1    | Function work till | On-1 function          |            | 100%     |          |        |
|   |        |           | to over the set    | operating Speed        |            |          |          |        |
|   |        |           | time on            | proportional output    |            |          |          |        |
|   |        |           |                    | Set Injection Hold     | Timer      | 000.0 -  | User     | YES    |
|   |        |           |                    | On-1 operating time    |            | 999.9Sec |          |        |
|   |        |           |                    | Set Injection Hold     | Pressure   | 000Bar – | User     | YES    |
|   |        |           |                    | On-2 function          |            | 255Bar   |          |        |
|   |        |           | Injection HOLD     | operating pressure     |            |          |          |        |
|   |        |           | ON 2               | proportional output    |            |          |          |        |
|   | SCREW  |           | Injection hold     | Sat Injection Hold     | Speed      | 000%     | llcor    | VEC    |
| 8 | 1/5    | Hold 2    | Function work till | On 2 function          | speed      | 100% -   | User     | TES    |
|   | , -    |           | to over the set    | onerating Speed        |            | 100/0    |          |        |
|   |        |           | time on            | nronortional output    |            |          |          |        |
|   |        |           |                    | Set Injection Hold     | Timer      | 000.0-   | llser    | VES    |
|   |        |           |                    | On-2 operating time    | TITLET     | 900.0 -  | 0381     | TES    |
|   |        |           |                    |                        | Drocouro   | 333.3260 | llcor    | VEC    |
|   |        |           |                    | Set Intrusion function | FIESSULE   | 255Bar   | 0361     |        |
| 9 | SCREW  | Intrusion |                    | onerating pressure     |            | 200001   |          |        |
|   | 1/5    |           |                    | nronortional output    |            |          |          |        |
|   |        |           |                    |                        |            |          |          |        |

|    |              |              | Set Intrusion function<br>operating Speed<br>proportional output                                                            | Speed    | 000% –<br>100%      | User ami            | YES  |
|----|--------------|--------------|----------------------------------------------------------------------------------------------------|----------|---------------------|---------------------|------|
|    |              |              | Set Intrusion<br>operating delay time                                                                                       | Delay    | 00.0 –<br>99.9Sec   | User <sup>M</sup> M | YESU |
|    |              |              | Set Intrusion operating time                                                                                                | Time     | 000.0 –<br>999.9Sec | User                | YES  |
|    |              |              | Set Refill delay<br>function operating<br>pressure<br>proportional output                                                   | Pressure | 000 –<br>255Bar     | User                | YES  |
| 10 | SCREW<br>1/5 | Refill Delay | Set Refill delay<br>function operating<br>Speed proportional<br>output                                                      | Speed    | 000% –<br>100%      | User                | YES  |
|    |              |              | Set Refill delay<br>operating time                                                                                          | Time     | 00.0 –<br>99.9Sec   | User                | YES  |
|    |              |              | Set Refill-1 function<br>over operating<br>position.                                                                        | Position | 000.0 –<br>999.9mm  | User                | YES  |
| 11 | SCREW<br>1/5 | Refill 1     | Set Refill-1 function<br>operating pressure<br>proportional output                                                          | Pressure | 000 –<br>255Bar     | User                | YES  |
|    |              |              | Set Refill-1 function<br>operating Speed<br>proportional output                                                             | Speed    | 000% –<br>100%      | User                | YES  |
|    |              |              | Set Refill-2 function<br>over operating<br>position.                                                                        | Position | 000.0 –<br>999.9mm  | User                | YES  |
| 12 | SCREW<br>1/5 | Refill 2     | Set Refill-2 function<br>operating pressure<br>proportional output                                                          | Pressure | 000 –<br>255Bar     | User                | YES  |
|    |              |              | Set Refill-2 function<br>operating Speed<br>proportional output                                                             | Speed    | 000% –<br>100%      | User                | YES  |
|    |              |              | Set Suck back-2<br>function over<br>operating position.                                                                     | Position | 000.0 –<br>999.9mm  | User                | YES  |
|    |              |              | Set Suck back-2<br>function operating<br>pressure<br>proportional output                                                    | Pressure | 000 –<br>255Bar     | User                | YES  |
| 13 | SCREW<br>1/5 | Suck back 2  | Set Suck back-2<br>function operating<br>Speed proportional<br>output                                                       | Speed    | 000% –<br>100%      | User                | YES  |
|    | Ś            |              | On completion of set<br>delay time Suck back-<br>2 function take place.<br>Its start on<br>completion of Refill<br>function | Delay    | 00.0-<br>99.9Sec    | User                | YES  |

|    |         |           |                   |                        |            |          | 11       |      |
|----|---------|-----------|-------------------|------------------------|------------|----------|----------|------|
|    |         |           |                   | Set Suck back-2        | Time       | 00.0 –   | User and | YES  |
|    |         |           |                   | operating time         |            | 99.9Sec  | Ű        | 0    |
|    |         |           |                   | Set Cooling function   | Pressure   | 000 –    | User 📆   | YES  |
|    |         |           |                   | operating pressure     |            | 255Bar   | MM       | Moul |
| 14 | JUNE VV | Cooling   |                   | proportional output    |            |          |          |      |
|    | 1/5     |           |                   | Set Cooling function   | Speed      | 000% –   | User     | YES  |
|    |         |           |                   | operating Speed        |            | 100%     |          |      |
|    |         |           |                   | proportional output    | Time       | 000.0 -  | User     | YES  |
|    |         |           |                   | Set Cooling operating  |            | 999.9Sec |          |      |
|    |         |           |                   | time.                  |            |          |          |      |
|    |         |           | To run machine in | Set Dry Cycle          |            |          |          | Yes  |
| 15 | SCREW   | Dry cycle | semi mode         | function to run in dry | Function   | On/Off   | l evel 1 |      |
| 10 | 1/5     |           | without refilling | cycle mode.            | i diletion |          |          |      |
|    |         |           | function.         |                        |            |          |          |      |
|    | SCREW   |           |                   |                        |            |          |          |      |
| 16 | 1/5     | Latch     |                   |                        |            |          |          |      |
|    | -       |           |                   |                        |            |          |          |      |

### **INJKon Rainbow X Manual**

MMOW)

#### Screen Page: SCREW 2/5

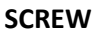

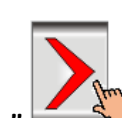

(1)Press" key once on the top of the Touch Screen.

(2) NowScreen Page: SCREW 2/5 is displayed on screen in first line.

(3)To change the parameter you have to press on the parameter digit.(If you change the parameter for the first time you will want password.)

(4) Alphanumeric Touch Key Pad appears on The Screen. Set required value using 0-9 numerical Touch keys.

Use INC (+) or DEC (-) key to on or off any function.

(5) On pressing **ENTER** key the set value will be saved. Alphanumeric Touch Key Pad disappears from The Screen.

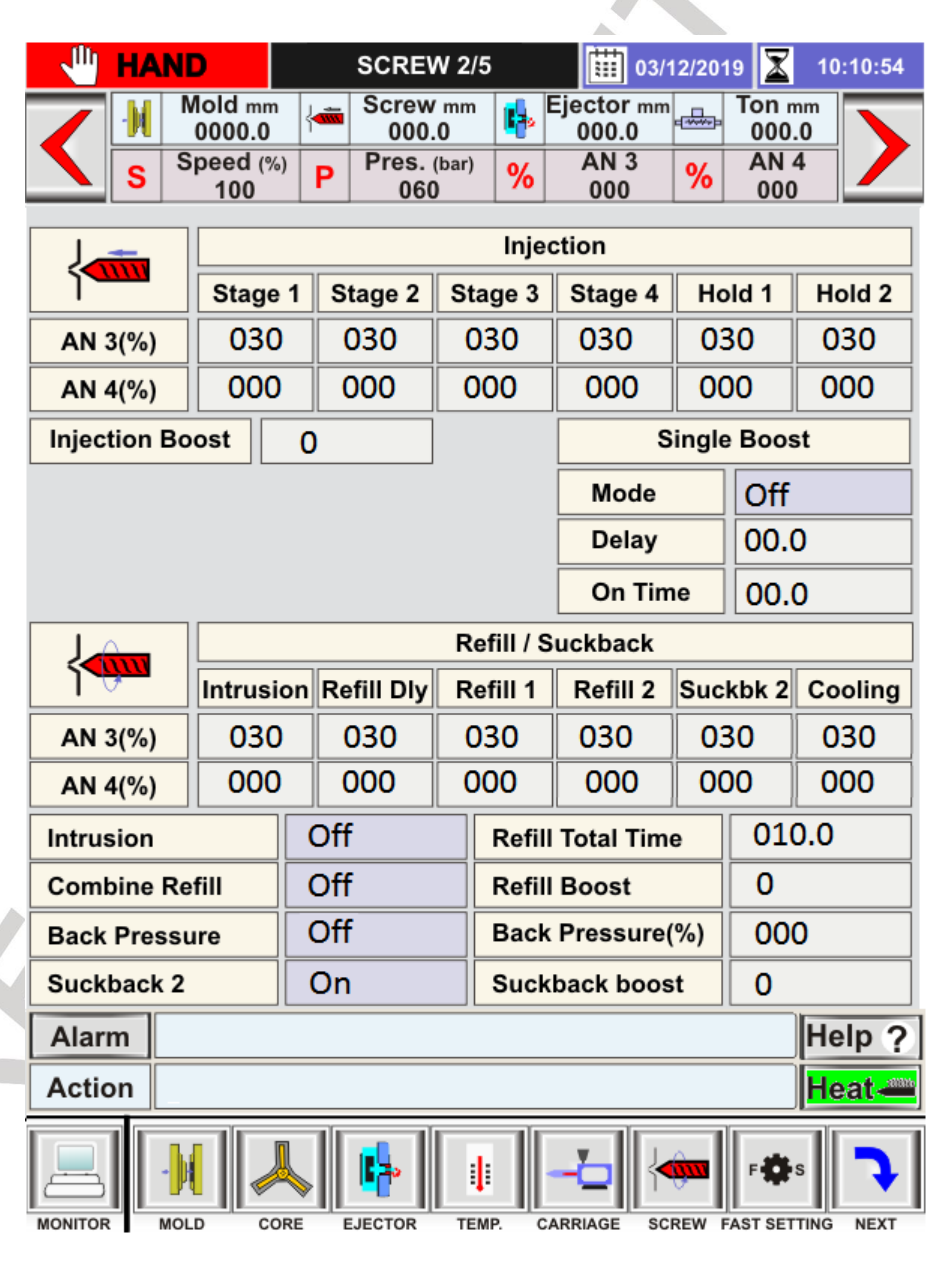

SCREW 2/5 operation page and list of parameter is given below.

STREAMLINE CONTROLS PVT.LTD.

|          |              | Message                      |                                                                                              |                                                                             | Parameter D       | escription     | Operating         | Part Of                                                        |
|----------|--------------|------------------------------|----------------------------------------------------------------------------------------------|-----------------------------------------------------------------------------|-------------------|----------------|-------------------|----------------------------------------------------------------|
| Sr<br>No | Page<br>Name | Of<br>Parameter<br>On Screen | Function<br>Description                                                                      | Parameter<br>Description                                                    | Parameter<br>Type | Range          | Password<br>Level | Memory                                                         |
| 1        | SCREW        | Stage 1                      | Injection Stage 1<br>Injection stage 1<br>Function work till                                 | Set Injection Stage-1<br>function operating<br>AN3 proportional<br>output1  | AN3               | 000% -<br>100% | User Level        | YES                                                            |
|          | 2/5          | Stage 1                      | 1 set position or<br>over the set time                                                       | Set Injection Stage-1<br>function operating<br>AN4 proportional<br>output   | AN4               | 000% -<br>100% | User Level        | YES                                                            |
| 2        | SCREW        | Stage 2                      | Injection Stage 2<br>Injection stage 2<br>Function work till                                 | Set Injection Stage-2<br>function operating<br>AN3 proportional<br>output   | AN3               | 000% -<br>100% | User Level        | Part Of<br>MemoryYESYESYESYESYESYESYESYESYESYESYESYESYESYESYES |
| 2        | 2/5          | Stage 2                      | 2 set position or<br>over the set time                                                       | Set Injection Stage-2<br>function operating<br>AN4 proportional<br>output   | AN4               | 000% –<br>100% | User Level        | YES                                                            |
| 2        | SCREW        | Stage 2                      | Injection Stage 3<br>Injection stage 3                                                       | Set Injection Stage-3<br>function operating<br>AN3 proportional<br>output   | AN3               | 000% –<br>100% | User Level        | YES                                                            |
| 3        | 2/5          | Stage 3                      | to reach the stage<br>3 set position or<br>over the set time                                 | Set Injection Stage-3<br>function operating<br>AN4 proportional<br>output   | AN4               | 000% –<br>100% | User Level        | YES                                                            |
|          | SCREW        | <b>6 1 1 1</b>               | Injection Stage 4<br>Injection stage 4<br>Function work till                                 | Set Injection Stage-4<br>function operating<br>AN3 proportional<br>output   | AN3               | 000% –<br>100% | User Level        | YES                                                            |
| 4        | 2/5          | Stage 4                      | to reach the stage<br>4 set position or<br>over the set time                                 | Set Injection Stage-4<br>function operating<br>AN4 proportional<br>output   | AN4               | 000% –<br>100% | User Level        | YES                                                            |
| 5        | SCREW        |                              | Injection HOLD<br>ON 1<br>Injection hold                                                     | Set Injection Hold<br>On-1 function<br>operating AN3<br>proportional output | AN3               | 000% –<br>100% | User Level        | YES                                                            |
|          | 2/5          | Hold 1                       | Function work till<br>to over the set<br>time on                                             | Set Injection Hold<br>On-1 function<br>operating AN4<br>proportional output | AN4               | 000% –<br>100% | User Level        | YES                                                            |
| 6        | SCREW<br>2/5 | Hold 2                       | Injection HOLD<br>ON 2<br>Injection hold<br>Function work till<br>to over the set<br>time on | Set Injection Hold<br>On-2 function<br>operating AN3<br>proportional output | AN3               | 000% –<br>100% | User Level        | YES                                                            |

|    |              |                    | _                                                                                                    |                                                                                                    |         |                | 1.1        | 200  |
|----|--------------|--------------------|----------------------------------------------------------------------------------------------------|----------------------------------------------------------------------------------------------------|---------|----------------|------------|------|
|    |              |                    |                                                                                                    | Set Injection Hold                                                                                                    |         |                | -mil       | YES  |
|    |              |                    |                                                                                                    | On-2 function                                                                                                    |         | 000% -         |            | 0    |
|    |              |                    |                                                                                                    | operating AN4                                                                                                    | AN4     | 100%           | User Lever | S.C  |
|    |              |                    |                                                                                                    | proportional output                                                                                                    |         |                | 3M         | m.uo |
| 7  | SCREW<br>2/5 | Injection<br>Boost | Select various<br>type of pump<br>selection with<br>Injection function<br>as per output<br>selection provide<br>in sequence table.<br>With boost<br>selection 0 to 3<br>provide fix output<br>selection.<br>With boost<br>selection 4 pump<br>selection very<br>with set pressure<br>proportional<br>output.<br>With boost<br>selection 5 pump<br>selection very<br>with set Speed<br>proportional<br>output. | Select operating boost option                                                                                            | Number  | 0-5            | Level 1    | YES  |
|    |              |                    | Select Time base                                                                                                    | Make on to operate<br>time base boost<br>function                                                                        | Mode    | On/Off         | Level 1    | YES  |
| 8  | SCREW<br>2/5 | Single<br>Boost    | Boost option<br>function. Delay<br>time for injection<br>boost function. On<br>time for injection<br>boost function.                                                                                                    | On completion of<br>set delay time Start<br>boost on time. Its<br>start on completion<br>of Carriage Forward<br>function | Delay   | 00.0-<br>99.9  | User Level | YES  |
|    |              |                    |                                                                                                    | Set boost on time                                                                                                    | On Time | 00.0-<br>99.9  | User Level | YES  |
| 9  | SCREW        | Internier          |                                                                                                    | Set Intrusion<br>function operating<br>AN3 proportional<br>output                                                        | AN3     | 000% -<br>100% | User       | YES  |
|    | 2/5          | intrusion          |                                                                                                    | Set Intrusion<br>function operating<br>AN4 proportional<br>output                                                        | AN4     | 000% –<br>100% | User       | YES  |
| 10 | SCREW        | Ref Delay          |                                                                                                    | Set Refill delay<br>function operating<br>AN3 proportional<br>output                                                     | AN3     | 000% -<br>100% | User       | YES  |
|    | 2/5          | Net Delay          |                                                                                                    | Set Refill delay<br>function operating<br>AN4 proportional<br>output                                                     | AN4     | 000% –<br>100% | User       | YES  |

|    |              |                   |                                                                                                    |                                                                     |          |                | 1.1     | 2.2.2 |
|----|--------------|-------------------|----------------------------------------------------------------------------------------------------|---------------------------------------------------------------------|----------|----------------|---------|-------|
|    | SCREW        |                   |                                                                                                    | Set Refill-1 function<br>operating AN3<br>proportional output       | AN3      | 000% –<br>100% | User    | YES   |
|    | 2/5          | Refill 1          |                                                                                                    | Set Refill-1 function<br>operating AN4<br>proportional output       | AN4      | 000% –<br>100% | User MM | YES   |
| 12 | SCREW        |                   |                                                                                                    | Set Refill-2 function<br>operating AN3<br>proportional output       | AN3      | 000% -<br>100% | User    | YES   |
| 12 | 2/5          | Refiii 2          |                                                                                                    | Set Refill-2 function<br>operating AN4<br>proportional output       | AN4      | 000% -<br>100% | User    | YES   |
|    | SCDEW        | Suck back         |                                                                                                    | Set Suck back-2<br>function operating<br>AN3 proportional<br>output | AN3      | 000% -<br>100% | User    | YES   |
| 13 | 2/5          | 2                 |                                                                                                    | Set Suck back-2<br>function operating<br>AN4 proportional<br>output | AN4      | 000% –<br>100% | User    | YES   |
| 14 | SCREW        | Cooling           |                                                                                                    | Set Cooling function<br>operating AN3<br>proportional output        | AN3      | 000% –<br>100% | User    | YES   |
| 14 | 2/5          | Cooling           |                                                                                                    | Set Cooling function<br>operating AN4<br>proportional output        | AN4      | 000% –<br>100% | User    | YES   |
| 15 | SCREW<br>2/5 | Intrusion         | Enable or Disable<br>intrusion function.<br>When over shot<br>wait is needed<br>from barrel size at<br>that time made on<br>this function, In<br>this function after<br>unit forward in<br>semi or auto cycle<br>instead of<br>injection function<br>refill function is<br>start for set<br>intrusion time.<br>After completion<br>of on time<br>injection function<br>start. | Make on to operate intrusion function                               | Function | On/Off         | Level 1 |       |
| 16 | SCREW<br>2/5 | Combine<br>Refill | Enable or disable<br>Combine Refill<br>option. When<br>cooling time is less<br>than refill time at<br>that time for<br>reducing cycle<br>time made on this                                                                                                    | Make on to operate<br>combine refill<br>function                    | Function | On/Off         | Level 1 | YES   |

|    |              |                      | function. In this<br>function after<br>completion of<br>cooling time                                                                                                    |                                                                     |          |                 | stres   | mecone<br>o<br>o<br>o<br>o |
|----|--------------|----------------------|----------------------------------------------------------------------------------------------------|---------------------------------------------------------------------|----------|-----------------|---------|----------------------------|
|    |              |                      | MOLD OPEN<br>function start<br>parallel to REFILL<br>function &                                                                                                    |                                                                     |          |                 | 5       |                            |
|    |              |                      | complete the<br>mold side whole<br>cycle. After mold<br>fully close                                                                                                    |                                                                     |          |                 |         |                            |
|    |              |                      | system wait for<br>refill function over<br>& on completion                                                                                                    |                                                                     | 0        |                 |         |                            |
|    |              |                      | place and repeat<br>this sequence in                                                                                                    |                                                                     |          | >               |         |                            |
| 17 | SCREW<br>2/5 | Back pres            | Enable or Disable<br>backpressure<br>digital output<br>during refill<br>function.                                                                                                    | Make on to operate<br>digital output of<br>back pressure            | Function | On/Off          | Level 1 | YES                        |
| 18 | SCREW        | Suck back            |                                                                                                    | Set Suck back-2<br>function operating<br>AN3 proportional<br>output | AN3      | 000% –<br>100%  | User    | YES                        |
|    | 2/5          | 2                    |                                                                                                    | Set Suck back-2<br>function operating<br>AN4 proportional<br>output | AN4      | 000% –<br>100%  | User    | YES                        |
| 19 | SCREW<br>2/5 | Refill Total<br>Time | Total time for<br>refill function. If<br>refill time is<br>exceed from total<br>time at that time<br>system come in<br>hand mode &<br>display ILREFILL<br>TIMER OVER.                                 | Set total time for refill function                                  | Timer    | 000.0-<br>999.9 | Level 2 | YES                        |
| 20 | SCREW<br>2/5 | Refill<br>Boost      | Select various<br>type of pump<br>selection with<br>Refill function as<br>per output<br>selection provide<br>in sequence table.<br>With boost<br>selection 0 to 3<br>provide fix output<br>selection. | Select operating<br>boost option                                    | Number   | 0-5             | Level 1 | YES                        |

S

|    |       |           | With boost         |                    |          |        | mil     | necone  |
|----|-------|-----------|--------------------|--------------------|----------|--------|---------|---------|
|    |       |           | selection 4 pump   |                    |          |        | D D     | e co    |
|    |       |           | selection very     |                    |          |        | 15.     | S.C     |
|    |       |           | with set pressure  |                    |          |        | 4 m     | in allo |
|    |       |           | proportional       |                    |          |        |         | /// • • |
|    |       |           | output.            |                    |          |        |         |         |
|    |       |           | With boost         |                    |          |        |         |         |
|    |       |           | selection 5 pump   |                    |          |        |         |         |
|    |       |           | selection very     |                    |          |        |         |         |
|    |       |           | with set Speed     |                    |          |        |         |         |
|    |       |           | proportional       |                    |          |        |         |         |
|    |       |           | output.            |                    |          |        |         |         |
|    |       |           | Enable or Disable  |                    |          |        | Level 1 | YES     |
|    |       | Back      | backpressure       | Make on to operate |          |        |         |         |
| 21 | SCREW | pressure  | digital output     | digital output of  | Function | On/Off |         |         |
|    | 2/5   | (%)       | during refill      | back pressure      |          |        |         |         |
|    |       |           | function.          |                    |          |        |         |         |
|    |       |           | Select various     |                    |          |        |         | YES     |
|    |       |           | type of pump       |                    |          |        |         |         |
|    |       |           | selection with     |                    |          |        |         |         |
|    |       |           | Suck back function |                    |          |        |         |         |
|    |       |           | as per output      |                    |          |        |         |         |
|    |       |           | selection provide  |                    |          |        |         |         |
|    |       |           | in sequence table. |                    |          |        |         |         |
|    |       |           | With boost         |                    | /        |        |         |         |
|    |       |           | selection 0 to 3   |                    |          |        |         |         |
|    |       |           | provide fix output |                    |          |        |         |         |
|    | SCREW | Suck back | selection.         | Select operating   |          |        |         |         |
| 22 | 2/5   | boost     | With boost         | boost option       | Number   | 0-5    | Level 1 |         |
|    | 2,5   | 50051     | selection 4 pump   | Soust option       |          |        |         |         |
|    |       |           | selection very     |                    |          |        |         |         |
|    |       |           | with set pressure  |                    |          |        |         |         |
|    |       |           | proportional       |                    |          |        |         |         |
|    |       |           | output.            |                    |          |        |         |         |
|    |       |           | With boost         |                    |          |        |         |         |
|    |       |           | selection 5 pump   | *                  |          |        |         |         |
|    |       |           | selection very     |                    |          |        |         |         |
|    |       |           | with set Speed     |                    |          |        |         |         |
|    |       |           | proportional       |                    |          |        |         |         |
|    |       |           | output.            |                    |          |        |         |         |

MOLD

CORE

EJECTOR

MONITOR

### **INJKon Rainbow X Manual**

amlinec

MMOW)

#### Screen Page: SCREW 3/5

#### SCREW

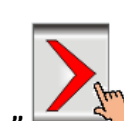

(1)Press" key once on the top of the Touch Screen.

(2) NowScreen Page: **SCREW 3/5** is displayed on screen in first line.

(3)To change the parameter you have to press on the parameter digit.(If you change the parameter for the first time you will want password.)

(4) Alphanumeric Touch Key Pad appears on The Screen. Set required value using 0-9 numerical Touch keys.

Use INC (+) or DEC (-) key to on or off any function.

(5) On pressing **ENTER** key the set value will be saved. Alphanumeric Touch Key Pad disappears from The Screen.

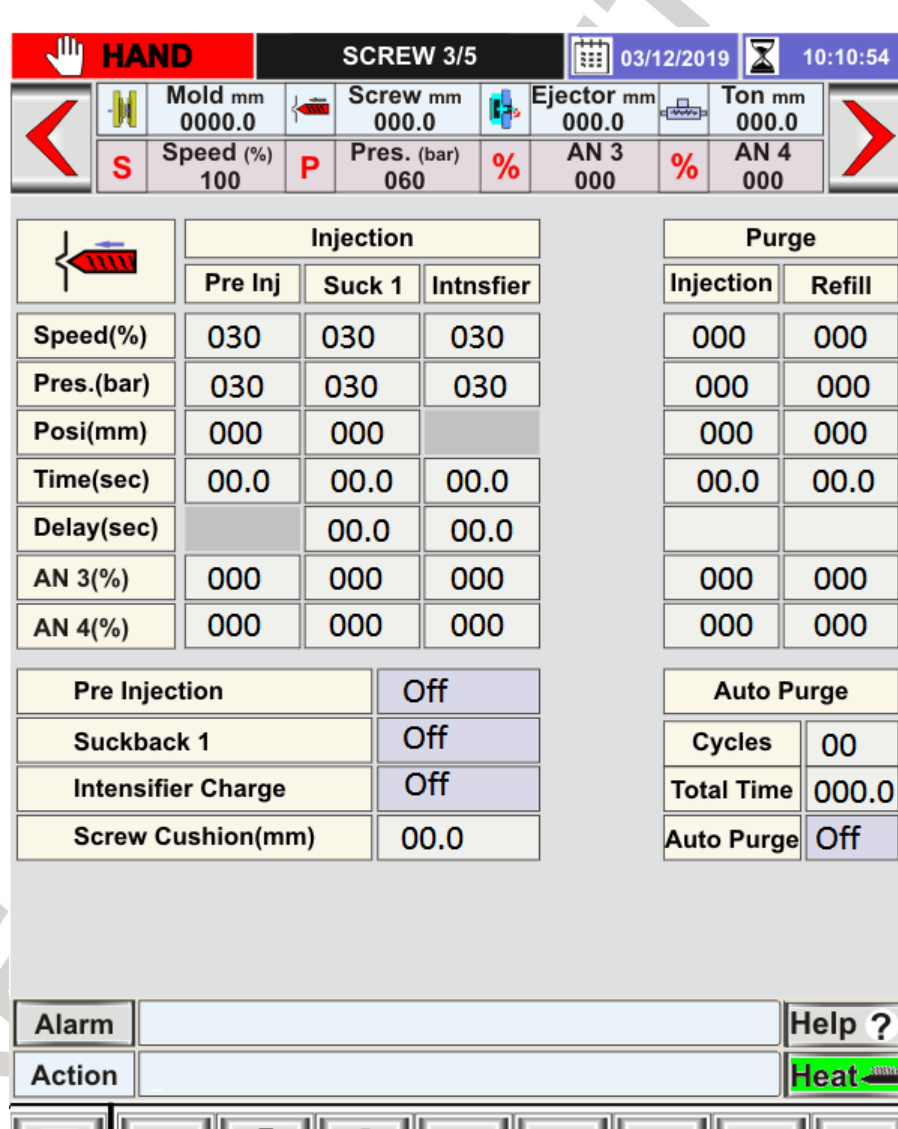

SCREW 3/5 operation page and list of parameter is given below.

TEMP.

CARRIAGE

SCREW FAST SETTING

NEXT

|       |              | Message                      |                                                                                                    |                                                                                     | Parameter I       | Description         | Oneration         | Part Of |
|-------|--------------|------------------------------|----------------------------------------------------------------------------------------------------|-------------------------------------------------------------------------------------|-------------------|---------------------|-------------------|---------|
| Sr No | Page<br>Name | Of<br>Parameter<br>On Screen | Function<br>Description                                                                                                    | Parameter<br>Description                                                            | Parameter<br>Type | Range               | Password<br>Level | Memory  |
|       |              |                              |                                                                                                    | Set Pre<br>Injection<br>function over<br>operating<br>position.                     | Position          | 000.0 –<br>999.9mm  | User              | YES     |
|       |              |                              | Pre Injection<br>When AUTO<br>CARRIAGE function<br>is enable at that                                                                        | Set Pre<br>Injection<br>function<br>operating<br>pressure<br>proportional<br>output | Pressure          | 000Bar –<br>255Bar  | User              | YES     |
| 1     | SCREW<br>3/5 | Pre-<br>Injection            | time before<br>carriage forward<br>function Injection<br>function take place<br>& Function work till<br>to reach the Pre<br>injection's set | Set Pre<br>Injection<br>function<br>operating<br>Speed<br>proportional<br>output    | Speed             | 000% –<br>100%      | User              | YES     |
|       |              |                              | position or over<br>the set time.                                                                                                    | Set Pre<br>Injection<br>operating time                                              | Timer             | 000.0 –<br>999.9Sec | User              | YES     |
|       |              |                              |                                                                                                    | Set Pre<br>Injection<br>function<br>operating AN3<br>proportional<br>output         | AN3               | 000% –<br>100%      | User              | YES     |
|       |              | N                            |                                                                                                    | Set Pre<br>Injection<br>function<br>operating AN4<br>proportional<br>output         | AN4               | 000% –<br>100%      | User              | YES     |
|       |              | Y                            |                                                                                                    | Set Suck back-1<br>function over<br>operating<br>position.                          | Position          | 000.0 –<br>999.9mm  | User              | YES     |
| 2     | SCREW<br>3/5 | Suck back 1                  |                                                                                                    | Set Suck back-1<br>function<br>operating<br>pressure<br>proportional<br>output      | Pressure          | 000 –<br>255Bar     | User              | YES     |

|   |              |             | Set Suck back-1<br>function<br>operating<br>Speed<br>proportional<br>output                                                          | Speed       | 000% –<br>100%                      | User         | AM UUO |
|---|--------------|-------------|----------------------------------------------------------------------------------------------------|-------------|-------------------------------------|--------------|--------|
|   | SCREW<br>3/5 |             | On completion<br>of set delay<br>time Suck back-<br>1 function take<br>place. Its start<br>on completion<br>of injection<br>function | Delay       | 00.0-99.9<br>Sec                    | User         | YES    |
|   |              |             | Set Suck back-1<br>operating time<br>Set Suck back-1<br>function<br>operating AN3                                                    | Time<br>AN3 | 00.0 –<br>99.9Sec<br>000% –<br>100% | User<br>User | YES    |
|   |              |             | proportional<br>output<br>Set Suck back-1<br>function<br>operating AN4<br>proportional                                               | AN4         | 000% -<br>100%                      | User         | YES    |
|   |              |             | output<br>Set Intensifier<br>function<br>operating<br>pressure<br>proportional<br>output                                             | Pressure    | 000 –<br>255Bar                     | User         | YES    |
|   |              |             | Set Intensifier<br>function<br>operating<br>Speed<br>proportional<br>output                                                          | Speed       | 000% –<br>100%                      | User         | YES    |
| 3 | SCREW<br>3/5 | Intensifier | On completion<br>of set delay<br>time Intensifier<br>function take<br>place. Its start<br>on completion<br>of Injection<br>function  | Delay       | 00.0-<br>99.9Sec                    | User         | YES    |
|   |              |             | Set Intensifier operating time                                                                                                    | Time        | 00.0 –<br>99.9Sec                   | User         | YES    |
| G | 5            |             | Set Intensifier<br>function<br>operating AN3<br>proportional<br>output                                                               | AN3         | 000% –<br>100%                      | User         | YES    |

|   |       |           | Set Intensifier  |          |            | User       | YES |
|---|-------|-----------|------------------|----------|------------|------------|-----|
|   |       |           | function         |          |            | Û          | 10  |
|   |       |           | operating AN4    | AN4      | 000% –     | L.         | IS. |
|   |       |           | proportional     |          | 100%       | The second | 0   |
|   |       |           | output           |          |            |            |     |
|   |       |           | Set Purge        |          | 000.0 -    |            | No  |
|   |       |           | Injection        |          | 999.9mm    |            |     |
|   |       |           | function over    | Position | C          | Level 2    |     |
|   |       |           | operating        |          |            |            |     |
|   |       |           | position         |          |            |            |     |
|   |       |           | Set Purge        | Pressure | 000 -      |            | No  |
|   |       |           | Injection        | ricosure | 255Bar     | r          |     |
|   |       |           | function         |          |            |            |     |
|   |       |           | operating        |          |            | Level 2    |     |
|   |       |           | nressure         |          |            |            |     |
|   |       |           | proportional     |          |            |            |     |
|   |       |           | output           |          |            |            |     |
|   |       |           | Set Purge        | Sneed    | 000% -     |            | No  |
|   |       |           | Injection        | Speed    | 100%       |            |     |
|   |       |           | function         |          | 100/0      |            |     |
|   |       |           | operating        |          |            |            |     |
| 4 | SCREW | Injection | Speed            |          |            |            |     |
|   | 3/5   | injection | proportional     |          |            |            |     |
|   |       |           | output           |          |            |            |     |
|   |       |           | Set Purge        |          |            |            | No  |
|   |       |           | Injection        |          |            |            | NO  |
|   |       |           | function         |          | 000% -     |            |     |
|   |       |           | operating AN3    | AN3      | 100%       | Level 2    |     |
|   |       |           | proportional     |          | 10078      |            |     |
|   |       |           | proportional     |          |            |            |     |
|   |       |           | Sot Durgo        |          |            |            | No  |
|   |       |           | Injection        |          |            |            | NO  |
|   |       |           | function         |          | 000% -     |            |     |
|   |       |           | operating ANA    | AN4      | 100%       | Level 2    |     |
|   |       |           | nronortional     |          | 10070      |            |     |
|   |       |           | output           |          |            |            |     |
|   |       |           | Sot Durgo        | Timo     | 000.0-     |            | No  |
|   |       |           | Injection time   | Time     |            | Level 2    | NO  |
|   |       |           | Sot Durgo Rofill |          | 000 0 -    |            | No  |
|   |       |           | function over    |          | 990 amm    |            |     |
|   |       |           | operating        | Position | 555.511111 | Level 2    |     |
|   |       |           | nosition         |          |            |            |     |
|   |       |           | Sot Purgo Rofill | Drossuro | 000 -      |            | No  |
|   |       |           | function         | riessure | 255Bar     |            | NO  |
|   | SCREW |           | operating        |          | 255681     |            |     |
| 5 | 3/5   |           | prossure         |          |            | Level 2    |     |
| 5 |       | Refill    | pressure         |          |            |            |     |
|   |       | HCTIII -  | outnut           |          |            |            |     |
|   |       |           | Sat Durge Pofill | Snood    | 000%       |            | No  |
|   |       |           | function         | Sheen    | 100%       |            | NU  |
| 9 |       |           | onerating        |          | 10070      |            |     |
|   |       |           | Snood            |          |            | Level 2    |     |
|   |       |           | proportional     |          |            |            |     |
|   |       |           | proportional     |          |            |            |     |
|   |       |           | ουιραί           |          |            |            |     |

|   |              |                       |                                                                                                   | Set Purge Refill<br>function<br>operating AN3<br>proportional<br>output                                                                                                    | AN3      | 000% –<br>100%      | Level 2 5. M | MM · WO |
|---|--------------|-----------------------|---------------------------------------------------------------------------------------------------|----------------------------------------------------------------------------------------------------|----------|---------------------|--------------|---------|
|   |              |                       |                                                                                                   | Set Purge Refill<br>function<br>operating AN4<br>proportional<br>output                                                                                                    | AN4      | 000% –<br>100%      | Level 2      | No      |
|   |              |                       |                                                                                                   | Set Purge Refill<br>time                                                                                                    | Time     | 000.0 –<br>99.9Sec  | Level 2      | No      |
| 6 | SCREW<br>3/5 | Pre-<br>Injection     | Select pre injection function.                                                                    | Make on to<br>operate Pre<br>injection<br>function                                                                                                    | Function | On/Off              | Level 1      | YES     |
| 7 | SCREW<br>3/5 | Suck back 1           | Select Suck Back 1<br>function enable<br>(on) or disable<br>(off).                                | Make on to<br>operate suck<br>back-1 function                                                                                                    | Function | On/Off              | Level 1      | YES     |
| 8 | SCREW<br>3/5 | Intensifier<br>Charge | Enable or Disable<br>intensifier function.<br>If set to on,<br>intensifier function<br>is enable. | Make on to<br>operate<br>intensifier<br>function                                                                                                    | Function | On/Off              | Level 1      | YES     |
|   |              | Cycles                |                                                                                                   | Set auto purge<br>mode<br>operating<br>cycle.                                                                                                    | Number   | 00-99               | Level 2      | No      |
| 9 | SCREW<br>3/5 | Total Time            | This function is use<br>to clean up<br>injection barrel<br>while you change<br>material.          | Total time for<br>purge mode<br>operation. If<br>total time is<br>exceed before<br>completion of<br>set cycles at<br>that time<br>system come in<br>hand mode &<br>display<br>ILTOTAL<br>TIMER OVER. | Timer    | 000.0-<br>999.9 sec | Level 2      | No      |
| C |              |                       |                                                                                                   |                                                                                                    |          |                     |              |         |
|   |              |                       |                                                                                                   | Page 95 of 155                                                                                                    |          |                     |              |         |

ン

### Screen Page: FAST SETTING

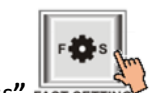

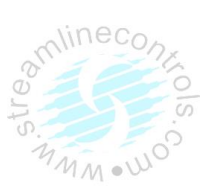

Press" FAST SETTING " key once on the top of the Touch Screen.

NowScreen Page: FAST SETTING is displayed on screen in first line.

This is the fast setting screen page, there is a much needed parameter in a single page.

FAST SETTING operation page and list of parameter is given below.

| 🚽 HAN      | D                              | F       | AST              | SE              | TTIN                | G   |        |                       | 03/1           | 12/201 | 9 🛣                   | 10           | :10:54 |
|------------|--------------------------------|---------|------------------|-----------------|---------------------|-----|--------|-----------------------|----------------|--------|-----------------------|--------------|--------|
|            | Mold mm<br>0000.0<br>Speed (%) | <br>  P | Scr<br>00<br>Pre | ew<br>00.<br>s. | / mm<br>.0<br>(bar) | 9   | 6<br>6 | Ejector<br>000.<br>AN | r mm<br>0<br>3 | -≞     | Ton m<br>000.<br>AN 4 | im<br>0<br>1 | >      |
| Mold Close | Slow 1                         | Fa      | st               |                 | Slow 2              | ור  | Sa     | afety 1               | ,<br>Saf       | etv 2  | Ton                   | 1            | Ton 2  |
| Speed(%)   | 030                            | 03      | 0                |                 | 030                 | ٦ï  | (      | 030                   | 030            |        | 030                   | Ť            | 030    |
| Pres.(bar) | 030                            | 03      | 030              |                 | 030                 | ٦ï  | (      | 030                   | 0              | 30     | 030                   | ٦ŀ           | 030    |
| Posi(mm)   | 0200.0                         | 01      | 50.0             |                 | 0140.0              | i   | 01     | 20.0                  | 01             | 10.0   | 0100.0                |              | 0100.0 |
| Time(sec)  | 01.0                           |         |                  |                 |                     | ľ   |        |                       | 03             | .0     | 01.0                  | ٦ŀ           | 01.0   |
| Mold Open  | Slow 3                         | s       | low 2            | ור              | Fas                 | t   | ٦      | Slow                  | 1              | Dc     | omp                   |              |        |
| Speed(%)   | 030                            | 03      | 30               |                 | 030                 |     |        | 030                   |                | 03     | 0                     |              |        |
| Pres.(bar) | 030                            | 03      | 30               | ٦i              | 030                 |     | ٦      | 030                   |                | 03     | 0                     |              |        |
| Posi(mm)   | 0250.0                         | 0       | 230.0            | ١               | 0200                | 0.0 | ٦      | 050.                  | .0             | 050    | 0.0                   |              |        |
| Time(sec)  |                                | 1       |                  | 11              |                     |     | ٦      | 01.0                  | ,              | 01.    | 0                     |              |        |
| Ejector    | Forward 1                      | For     | ward 2           | 2               | Backw               | /ai | ď      |                       |                |        |                       |              |        |
| Speed(%)   | 030                            | 03      | 0                |                 | 030                 |     |        |                       |                |        |                       |              |        |
| Pres.(bar) | 030                            | 03      | 30               |                 | 030                 |     |        |                       |                |        |                       |              |        |
| Posi(mm)   | 050.0                          | 10      | 0.0              |                 | 010.                | 0   |        |                       |                |        |                       |              |        |
| Time(sec)  | 01.0                           |         |                  | ١               | 01.0                |     |        |                       |                |        |                       |              |        |
| Injection  | Stage 1                        | S       | Stage 2          |                 | Stag                | e 3 | •      | Stage                 | e 4            | Ho     | ld 1                  | H            | lold 2 |
| Speed(%)   | 030                            | 03      | 030              |                 | 030                 |     |        | 030                   |                | 03     | 0                     | 0            | 30     |
| Pres.(bar) | 030                            | 03      | 030              |                 | 030                 |     |        | 030                   |                | 03     | 0                     | (            | 030    |
| Posi(mm)   | 000.0                          | 0       | 0.00             |                 | 000.0               |     |        | 000.0                 |                |        |                       |              |        |
| Time(sec)  | 01.0                           | 00      | ).0              |                 | 00.0                | )   |        | 00.0                  |                | 0.     | 1                     | (            | ).1    |
| Ref/Skback | Stage 1                        | St      | age 2            |                 | Suckb               | ad  | k      | Cooli                 | ng             |        |                       |              |        |
| Speed(%)   | 030                            | 03      | 0                |                 | 030                 |     |        | 030                   |                |        |                       |              |        |
| Pres.(bar) | 030                            | 03      | 0                |                 | 030                 |     |        | 030                   |                |        |                       |              |        |
| Posi(mm)   | 0100.0                         | 150     | 0.0              |                 | 200.0               |     |        |                       |                |        |                       |              |        |
| Time(sec)  | 01.0                           | 00      | 0.0              |                 | 00.0                | _   |        | 10.0                  |                |        |                       |              |        |
| Alarm      |                                |         |                  |                 |                     |     |        |                       |                |        |                       | He           | elp ?  |
| Action     |                                |         |                  |                 |                     |     |        |                       |                |        |                       | He           | at 🚢   |
|            |                                |         | Бесто            | R               | ТЕМР                |     | C      |                       | sc             |        | F C                   | 5<br>TING    | NEXT   |

| Sr No | Page Name    | Message Of Parameter On Screen | Function Description   | Parameter Description  |
|-------|--------------|--------------------------------|------------------------|------------------------|
| 1     | FAST SETTING | Mold close parameters          | Go to MOLD 1/5 page    | Go to MOLD 1/5 page    |
| 2     | FAST SETTING | Mold open parameters           | Go to MOLD 1/5 page    | Go to MOLD 1/5 page    |
| 3     | FAST SETTING | Ejector parameters             | Go to EJECTOR 1/2 page | Go to EJECTOR 1/2 page |
| 4     | FAST SETTING | Injection parameters           | Go to SCREW 1/5 page   | Go to SCREW 1/5 page   |
| 5     | FAST SETTING | Ref/Suck back parameters       | Go to SCREW 1/5 page   | Go to SCREW 1/5 page   |

### Screen Page: CONFIGURE 1/6

#### CONFIGURE

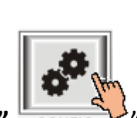

(1)Press" CONFIG '' key once on the top of the Touch Screen.

(2) NowScreen Page: **CONFIGURE 1/6** is displayed on screen in first line.

(3)To change the parameter you have to press on the parameter digit.(If you change the parameter for the first time you will want password.)

(4) Alphanumeric Touch Key Pad appears on The Screen. Set required value using 0-9 Numerical Touch keys.

Use INC (+) or DEC (-) key to on or off any function.

(5) On pressing **ENTER** key the set value will be saved. Alphanumeric Touch Key Pad disappears from The Screen.

CONFIGURE 1/6page and list of parameter is given below.

| HAND |   |                   | С              | ONFIGURE 1         | 1/6      | 03/1                | 12/20 | 19 🛣 10         | :10:54 |
|------|---|-------------------|----------------|--------------------|----------|---------------------|-------|-----------------|--------|
|      | M | Mold mm<br>0000.0 |                | Screw mm<br>000.0  | <b>1</b> | Ejector mm<br>000.0 | -     | Ton mm<br>000.0 |        |
|      | S | Speed (%)<br>100  | <sup>)</sup> P | Pres. (bar)<br>060 | %        | AN 3<br>000         | %     | AN 4<br>000     |        |

| Functio         | ons                 | Reset Fun         | ction |  |
|-----------------|---------------------|-------------------|-------|--|
| Mold Side       | Posi                | Batch Counter     | Off   |  |
| Injection       | Posi                | Totalizer         | Off   |  |
| Refill          | Posi Hourly Counter |                   | Off   |  |
| Suckback        | Posi                | Production Data   | Off   |  |
| Ejector         | Ls                  | Interlock History | Off   |  |
| Tonnage1        | Timer               | Factory Reset     | Off   |  |
| Tonnage2        | Timer               |                   |       |  |
| Decompression 1 | Off                 | Calibrat          | ion   |  |
| Carriage        | Timer               | Calibrate Off     |       |  |
| Decompression 2 | Off                 | Preset On         | Off   |  |

|   | Disable A | N Para.  |           |       | Machine Ty | pe    | Horizo | ontal |
|---|-----------|----------|-----------|-------|------------|-------|--------|-------|
|   |           |          |           |       |            |       |        |       |
|   |           |          |           |       |            |       |        | hr. 0 |
|   | Alarm     |          |           |       |            |       | Не     | ip ?  |
|   | Action    |          |           |       |            |       | He     | at 🚈  |
| 6 |           | MOLD COR | E EJECTOR | TEMP. |            | SCREW | F S I  | NEXT  |

amlineco

|    |           | Message   |                                    |                  | Parameter | Description |          | Part Of |
|----|-----------|-----------|------------------------------------|------------------|-----------|-------------|----------|---------|
| Sr | Page Name | Of        | Function Description               | Parameter        | Parameter | •           | Password | Memory  |
| No |           | Parameter |                                    | Description      |           | Range       | Level    |         |
|    |           | On Screen |                                    |                  | /1        |             |          |         |
|    |           |           | and mold open                      |                  |           | C           |          | NO      |
|    |           |           | operating type. In                 |                  |           |             |          |         |
|    |           |           | case use of Analog                 |                  |           |             |          |         |
|    |           |           | input (Linear                      |                  |           |             | 2        |         |
|    |           |           | Transducer or                      |                  |           |             |          |         |
|    | CONFIGURE |           | Encoder) select POSI               | Select mold      |           | Position/   |          |         |
| 1  | 1/6       | Mold Side | (position) mode                    | side operating   | Function  | Ls          | Level 2  |         |
|    | _, .      |           | operating type.                    | type             |           |             |          |         |
|    |           |           | In case use of Digital             |                  |           |             |          |         |
|    |           |           | Input (Limit                       |                  |           |             |          |         |
|    |           |           | Switches of<br>Brovimity Switches) |                  |           |             |          |         |
|    |           |           | select IS mode                     |                  |           |             |          |         |
|    |           |           | operating type.                    |                  |           |             |          |         |
|    |           |           | Select injection-                  |                  |           |             |          | NO      |
|    |           |           | operating type.                    |                  |           |             |          |         |
|    |           |           | In case use of                     |                  |           |             |          |         |
|    |           |           | Analog input (Linear               |                  |           |             |          |         |
|    |           |           | Transducer or                      |                  |           |             |          |         |
|    |           |           | Encoder) select POSI               |                  |           |             |          |         |
|    |           |           | (position) mode                    |                  |           |             |          |         |
|    |           |           | operating type.                    |                  |           |             |          |         |
| 2  | CONFIGURE | Injection | In case use of Digital             | Select Injection | Function  | Position/   |          |         |
| 2  | 1/6       | injection | Switches or                        | operating type   | FUNCTION  | Ls/Timer    | Level 2  |         |
|    |           |           | Proximity Switches)                | operating type.  |           |             |          |         |
|    |           |           | select LS mode                     |                  |           |             |          |         |
|    |           |           | operating type.                    |                  |           |             |          |         |
|    |           |           | None of above two                  |                  |           |             |          |         |
|    |           |           | operating type                     |                  |           |             |          |         |
|    |           |           | feedback select                    |                  |           |             |          |         |
|    |           |           | TIMR mode                          |                  |           |             |          |         |
|    |           |           | operating type.                    |                  |           |             |          |         |
|    |           |           | Select refill-                     |                  |           |             |          | NU      |
|    |           |           | operating type. In                 |                  |           |             |          |         |
|    |           |           | innut (Linear                      |                  |           |             |          |         |
|    |           |           | Transducer or                      |                  |           |             |          |         |
|    |           |           | Encoder) select POSI               |                  |           |             |          |         |
| 2  | CONFIGURE | Dofill    | (position) mode                    | Select refill    | Function  | Position/   |          |         |
| 3  | 1/6       | Refill    | operating type.                    | operating type   | FUNCTION  | Ls          | Level 2  |         |
|    |           |           | In case use of Digital             | operating type   |           |             |          |         |
|    |           |           | Input (Limit                       |                  |           |             |          |         |
|    |           |           | Switches or                        |                  |           |             |          |         |
|    |           |           | Proximity Switches)                |                  |           |             |          |         |
|    |           |           | select LS mode                     |                  |           |             |          |         |
| 1  |           | 1         | operating type.                    | 1                | 1         | 1           | 1        | 1       |

|   | 1                | 1         |                                                                                                    |                                                 | 1        | 1                     | 11      | 1800           |
|---|------------------|-----------|----------------------------------------------------------------------------------------------------|-------------------------------------------------|----------|-----------------------|---------|----------------|
| 4 | CONFIGURE<br>1/6 | Suck back | Select suck back-<br>operating type. In<br>case use of Analog<br>input (Linear<br>Transducer or<br>Encoder) select POSI<br>(position) mode<br>operating type.<br>In case use of Digital<br>Input (Limit<br>Switches or<br>Proximity Switches)<br>select LS mode<br>operating type.<br>None of above two<br>operating type<br>feedback select<br>TIMR mode<br>operating type. | Select suck<br>back function<br>operating type. | Function | Position/<br>Ls/Timer | Level 2 | NO 24<br>No.UO |
| 5 | CONFIGURE<br>1/6 | Ejector   | Select ejector-<br>operating type. In<br>case use of Analog<br>input (Linear<br>Transducer or<br>Encoder) select POSI<br>(position) mode<br>operating type.<br>In case use of Digital<br>Input (Limit<br>Switches or<br>Proximity Switches)<br>select LS mode<br>operating type.<br>None of above two<br>operating type<br>feedback select<br>TIMR mode<br>operating type.   | Select ejector<br>function<br>operating type    | Function | Position/<br>Ls/Timer | Level 2 | NO             |
| 6 | CONFIGURE<br>1/6 | Tonnage I | Select tonnage1-<br>operating type. In<br>case use of Analog<br>input (Pressure<br>Transducer) select<br>POSI (position)<br>mode operating<br>type.<br>In case use of Digital<br>Input (Limit<br>Switches or<br>Proximity Switches)<br>select LS mode<br>operating type.<br>None of above two<br>operating type                                                              | Select tonnage<br>1 function<br>operating type. | Function | Position/<br>Ls/Timer | Level 2 | NO             |

|   |                  |                     | feedback select<br>TIMR mode<br>operating type.                                                                                                    |                                                        |          |                               | stree and | M · WOD |
|---|------------------|---------------------|----------------------------------------------------------------------------------------------------|--------------------------------------------------------|----------|-------------------------------|-----------|---------|
| 7 | CONFIGURE<br>1/6 | Tonnage II          | Select tonnage2-<br>operating type. In<br>case use of Analog<br>input (Pressure<br>Transducer) select<br>POSI (position)<br>mode operating<br>type.<br>In case use of Digital<br>Input (Limit<br>Switches or<br>Proximity Switches)<br>select LS mode<br>operating type.<br>None of above two<br>operating type<br>feedback select<br>TIMR mode<br>operating type.                                                                                             | Select tonnage<br>2 function<br>operating type.        | Function | Position/<br>Ls/Timer         | Level 2   | NO      |
| 8 | CONFIGURE<br>1/6 | Decompre<br>ssion 1 | Select<br>decompression-<br>operating type. In<br>case use of Analog<br>input (Pressure<br>Transducer) select<br>POSI (position)<br>mode operating<br>type.<br>In case use of Digital<br>Input (Limit<br>Switches or<br>Proximity Switches)<br>select LS mode<br>operating type.<br>None of above two<br>operating type<br>feedback select<br>TIMR mode<br>operating type.<br>If decompression<br>function is not<br>available in machine<br>then made it OFF. | Select<br>decompression<br>function<br>operating type. | Function | Off/Positi<br>on/Ls/Ti<br>mer | Level 2   | NO      |
|   | 5                |                     |                                                                                                    |                                                        |          |                               |           |         |

| 10 | CONFIGURE<br>1/6 | Carriage            | Select carriage-<br>operating type. In<br>case use of Digital<br>Input (Limit<br>Switches or<br>Proximity Switches)<br>select LS mode<br>operating type.<br>Otherwise select<br>TIMR mode<br>operating type.<br>In case use of<br>Analog input (Linear<br>Transducer) select<br>POSI (position)<br>mode operating<br>type. | Select carriage<br>function<br>operating type. | Function | Off/Positi<br>on /Ls-<br>Timer<br>/Ls/Time<br>r | Level 2 | NO 2E<br>S |
|----|------------------|---------------------|----------------------------------------------------------------------------------------------------|------------------------------------------------|----------|-------------------------------------------------|---------|------------|
| 11 | CONFIGURE<br>1/6 | Decompre<br>ssion 2 | This will come when<br>the parameter<br>version is updated.                                                                                                    |                                                |          |                                                 |         |            |
|    |                  | RESET<br>FUNCTION   |                                                                                                    | 6                                              |          |                                                 |         |            |
| 11 | CONFIGURE<br>1/6 | Batch<br>Count      | Batch counter reset<br>enable (on) or<br>disable (off). When<br>put to on, reset the<br>5-digit batch<br>counter reset to 0.                                                                                                    | Make on to<br>reset batch<br>counter.          | Function | On/Off                                          | Level 1 | NO         |
| 12 | CONFIGURE<br>1/6 | Totalizer           | If set to on, totalize<br>counter is reset to<br>zero.                                                                                                    | Make on to<br>reset Totalizer<br>counter.      | Function | On/Off                                          | Level 3 | NO         |
| 13 | CONFIGURE<br>1/6 | Hour<br>Count       | If set to on, hour<br>counter is reset to<br>zero.                                                                                                    | Make on to<br>reset Hour<br>counter.           | Function | On/Off                                          | Level 3 | NO         |
| 14 | CONFIGURE<br>1/6 | Prod Data           | Production data<br>reset enable (on) or<br>disable (off). Put on<br>to reset daily and<br>hourly production<br>data.                                                                                                    | Make on to<br>reset<br>production<br>data.     | Function | On/Off                                          | Level 3 | NO         |

| 15 | CONFIGURE<br>1/6 | Interlock<br>History |                                                                                                    |                                                                |          |                                                 | the street | M · WO |
|----|------------------|----------------------|----------------------------------------------------------------------------------------------------|----------------------------------------------------------------|----------|-------------------------------------------------|------------|--------|
| 16 | CONFIGURE<br>1/6 | Factory<br>Reset     |                                                                                                    |                                                                |          |                                                 | 0          |        |
|    |                  | CALIBRATI<br>ON      |                                                                                                    |                                                                | R        |                                                 |            | NO     |
| 17 | CONFIGURE<br>1/6 | Calibratio<br>n      | Select various type<br>of calibration mode.<br>I.e. Temperature,<br>Analog Input,<br>Analog Output                  | Select<br>calibration<br>mode which is<br>under<br>calibration | Function | Off/<br>Temp.<br>/Analog<br>IP<br>/Analog<br>OP | Level 2    | NO     |
| 18 | CONFIGURE<br>1/6 | Preset On            | When put to on load<br>default home count<br>in case of<br>incremental<br>encoder as an<br>analog input.            | Make on to<br>load home<br>count.                              | Function | On/Off                                          | Level 2    | NO     |
| 19 | CONFIGURE<br>1/6 | Machine<br>Type      | The graphics of the<br>machine can be<br>changed using this<br>parameter. You can<br>see it on the<br>monitor page. |                                                                |          | HORIZON<br>TAL<br>/VERTICA<br>L                 | Level 2    | NO     |
| 20 | CONFIGURE<br>1/6 | AN3 AN4<br>ON OFF    | Using this<br>parameter, the AN3<br>and AN4 parameters<br>of all functions can<br>be turned off.                    |                                                                |          | On/Off                                          | Level 2    | NO     |

N

#### **INJKon Rainbow X Manual**

### Screen Page: CONFIGURE 2/6

### CONFIGURE

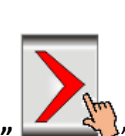

(1)Press" (1)Press" (1)Pre

(2) NowScreen Page: CONFIGURE 2/6 is displayed on screen in first line.

(3)To change the parameter you have to press on the parameter digit.(If you change the parameter for the first time you will want password.)

(4) Alphanumeric Touch Key Pad appears on The Screen. Set required value using 0-9 Numerical Touch keys.

Use INC (+) or DEC (-) key to on or off any function.

(5) On pressing **ENTER** key the set value will be saved. Alphanumeric Touch Key Pad disappears from The Screen.

**CONFIGURE2/6** page and list of parameter is given below.

| ll) | HA | ND                | CONFIGURE 2/6         |                    |   | <b>03</b> /         | 03/12/2019 🛣 |                 |  |
|-----|----|-------------------|-----------------------|--------------------|---|---------------------|--------------|-----------------|--|
|     | M  | Mold mm<br>0000.0 |                       | Screw mm<br>000.0  | • | Ejector mm<br>000.0 | - <b></b>    | Ton mm<br>000.0 |  |
|     | S  | Speed (%<br>100   | <sup>)</sup> <b>P</b> | Pres. (bar)<br>060 | % | AN 3<br>000         | %            | AN 4<br>000     |  |

| Othe            | r     | Real Time       | Clock    |  |  |  |
|-----------------|-------|-----------------|----------|--|--|--|
| Batch Counter   | 00000 | Time (hh:mm)    | 10 10    |  |  |  |
| Cycle Delay     | 00.0  | Date(dd/mm/yy)  | 03 12 19 |  |  |  |
| Cycle Time      | 01.0  |                 |          |  |  |  |
| Screw PPR       | 01    |                 |          |  |  |  |
| Thermocouple    | Fe-K  | Passwords       |          |  |  |  |
| Diag Test       |       | Level 1         | 0000     |  |  |  |
| Load SD Cons    |       | Level 2         | 1111     |  |  |  |
| Piece Fall      | Off   | Level 3         | 2222     |  |  |  |
| Piece Fall Time | 00.0  | Lock Delay(min) | 00       |  |  |  |
| CT Ratio        | 000   |                 |          |  |  |  |

| Alarm  |  |     |  | Не  | lp ? |
|--------|--|-----|--|-----|------|
| Action |  |     |  | He  | at 🚈 |
|        |  | II. |  | F S |      |

|          |                   | Message                      |                                                                                                    |                                                                                                    | Param                        | eter                    | Operating         | Part Of |
|----------|-------------------|------------------------------|----------------------------------------------------------------------------------------------------|----------------------------------------------------------------------------------------------------|------------------------------|-------------------------|-------------------|---------|
| Sr<br>No | Page Name         | Of<br>Parameter<br>On Screen | Function<br>Description                                                                                                    | Parameter<br>Description                                                                                                    | Descrij<br>Parameter<br>Type | Range                   | Password<br>Level | Memory  |
| 1        | CONFIGUR<br>E 2/6 | Batch<br>Counter             | Batch Counter<br>preset value. The<br>batch counter<br>resets on reaching<br>this Count. On<br>overSpeed batch<br>counter system<br>comes into HAND<br>mode. On setting<br>value 00000<br>disables the<br>counter. | Set batch count                                                                                                    | Number                       | 00000-<br>99999         | Level 1           | NO      |
| 2        | CONFIGUR<br>E 2/6 | Cycle Delay                  | Set delay between<br>two continues<br>cycles in fully auto<br>mode.                                                                                                    | Set delay time<br>between two<br>cycle.                                                                                            | Timer                        | 00.0-<br>99.9           | User              | NO      |
| 3        | CONFIGUR<br>E 2/6 | Cycle Time                   | Set maximum cycle<br>over time. If<br>current cycle time<br>is exceed then set<br>cycle time then IL<br>CYCLE TIME OVER<br>occurs & system<br>comes in HAND<br>mode.                                               | Set cycle time                                                                                                    | Timer                        | 000.0 –<br>999.9Se<br>c | Level 1           | NO      |
| 4        | CONFIGUR<br>E 2/6 | Screw PPR                    | Set pulses per<br>revolution of screw<br>to measure screw<br>RPM.<br>Not more than 4<br>pulses per<br>revolution                                                                                                   | Set PPR to<br>measure RPM                                                                                                    | Number                       | 0-5                     | Level 2           | NO      |
| 5        | CONFIGUR<br>E 2/6 | Thermoco<br>uple             | Selection provide<br>for Fe-K or Cr-Al<br>type thermocouple<br>to measure barrel<br>temperature.                                                                                                    | Select<br>thermocouple<br>type                                                                                                    | Function                     | Fe-K /<br>Cr-Al         | Level 2           | NO      |
| 6        | CONFIGUR<br>E 2/6 | Piece fall                   |                                                                                                    | For piece fall<br>confirmation<br>needed during<br>cycle                                                                           | Function                     | ON/OFF                  | Level 2           | NO      |
| 7        | CONFIGUR<br>E 2/6 | Piece fall<br>Time           |                                                                                                    | IF piece fall is<br>done ON then<br>upto this time if<br>piece fall input is<br>not sense then<br>interlock comes<br>and stop next | Timer                        | 0-<br>99.9Sec           | Level 2           | NO      |

|   |                   |                                  |                                                                                                    | cycle. This time<br>start with mold<br>open function |                |               | stree   | inecont ols. |
|---|-------------------|----------------------------------|----------------------------------------------------------------------------------------------------|------------------------------------------------------|----------------|---------------|---------|--------------|
|   |                   | REAL TIME<br>CLOCK               |                                                                                                    |                                                      |                |               | Ч,      | NOW          |
| 8 | CONFIGUR          | Time                             | Set current time in<br>hour & minutes.<br>HH: Shows hour<br>MM: Shows minute                                                                 | Set hour time                                        | Time Hour      | 00-23         | Level 2 |              |
| 0 | E 2/6             | (HH:MM)                          | In first two digit set<br>hour & in next two<br>digit set minutes.                                                                           | Set minute time                                      | Time<br>Minute | 00-59         | Level 2 | NO           |
|   |                   | Set current dat<br>month & year. |                                                                                                    | Set date                                             | Date           |               | Level 2 | NO           |
| 9 | CONFIGUR          | SET DATE                         | DD: Shows date<br>MM: Shows month<br>YY: Shows year                                                                                          | Set Month                                            | Month          |               | Level 2 | NO           |
| 5 | E 2/6             | γ>                               | In first two digits<br>set date, in next<br>two digit set month<br>& in next two digit<br>set year.                                          | Set year                                             | Year           |               | Level 2 | NO           |
|   |                   | PASSWOR<br>DS                    |                                                                                                    |                                                      |                |               |         |              |
|   |                   | Level 1                          | Set password level<br>1 to protect<br>software decided<br>configures<br>parameters at level<br>1.                                            | Set password<br>level 1                              | Number         | 0000-<br>9999 | Level 3 | NO           |
|   | CONFICUE          | Level 2                          | Set password level<br>2 to protect<br>software decided<br>configures<br>parameters at level<br>2.                                            | Set password<br>level 2                              | Number         | 0000-<br>9999 | Level 3 | NO           |
| 9 | CONFIGUR<br>E 2/6 | Level 3                          | Set password level<br>3 to protect<br>software decided<br>configures<br>parameters at all<br>level.                                          | Set password<br>level 2                              | Number         | 0000-<br>9999 | Level 3 | NO           |
|   |                   | Lock Delay                       | Set password lock<br>delay. If there is no<br>any data entry<br>within this set time<br>open any password<br>level is lock<br>automatically. | Set password<br>lock delay                           | Timer          | 00-99         | Level 3 | NO           |
|   | 5                 |                                  |                                                                                                    |                                                      |                |               |         |              |

### **INJKon Rainbow X Manual**

### Screen Page: CONFIGURE 3/6

### CONFIGURE

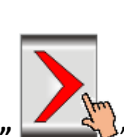

(1)Press" (1)Press" (1)Pre

(2) NowScreen Page: **CONFIGURE 3/6** is displayed on screen in first line.

(3)To change the parameter you have to press on the parameter digit.(If you change the parameter for the first time you will want password.)

(4) Alphanumeric Touch Key Pad appears on The Screen. Set required value using 0-9 Numerical Touch keys.

Use INC (+) or DEC (-) key to on or off any function.

(5) On pressing **ENTER** key the set value will be saved. Alphanumeric Touch Key Pad disappears from The Screen.

CONFIGURE 3/6page and list of parameter is given below.

| HAND |   | ND                | CONFIGURE 3/6 |                    |   | 03/1                | 🗰 03/12/2019 🛣 10:10:54 |                 |  |  |
|------|---|-------------------|---------------|--------------------|---|---------------------|-------------------------|-----------------|--|--|
|      | N | Mold mm<br>0000.0 |               | Screw mm<br>000.0  | • | Ejector mm<br>000.0 | - <del></del>           | Ton mm<br>000.0 |  |  |
|      | S | Speed (%)<br>100  | Ρ             | Pres. (bar)<br>060 | % | AN 3<br>000         | %                       | AN 4<br>000     |  |  |

| Lubrication                                                      |             |                   |        |       |  |  |  |
|------------------------------------------------------------------|-------------|-------------------|--------|-------|--|--|--|
| On Time(sec)                                                     | 01.0        | After Pcs         |        | 0100  |  |  |  |
| Off Time(min)                                                    | 01.0        | Shots             |        | 1     |  |  |  |
| Lubrica                                                          | Accumulator |                   |        |       |  |  |  |
| Speed(%)                                                         | 030         | Auto              | Min    | 000.0 |  |  |  |
| Pres.(bar)                                                       | 030         |                   | Max    | 999.9 |  |  |  |
| An3(%)                                                           | 030         | Hand              | Min    | 000.0 |  |  |  |
| An4(%)                                                           | 030         |                   | Max    | 999.9 |  |  |  |
|                                                                  |             | Charge Delay(sec) |        | 05.0  |  |  |  |
| Energy Save Output                                               |             | L                 |        |       |  |  |  |
| Time(sec)                                                        | 00.0        |                   |        |       |  |  |  |
| Delay(sec)                                                       | 00.0        |                   |        |       |  |  |  |
| Motor Starter                                                    |             | Tonnage Ratings   |        |       |  |  |  |
| Off Time(sec)                                                    | 00.0        | Rated To          | onnage | 0000  |  |  |  |
| Star Delta(sec)                                                  | 05.0        | Pulses            |        | 0000  |  |  |  |
| Alarm Help ?                                                     |             |                   |        |       |  |  |  |
| Action Heat-                                                     |             |                   |        |       |  |  |  |
| MONITOR MOLD CORE EJECTOR TEMP. CARRIAGE SCREW FAST SETTING NEXT |             |                   |        |       |  |  |  |

STREAMLINE CONTROLS PVT.LTD.

| Sr | Sr<br>Page Name   | Message                                                         | Eunction                                                                                                    | Parameter<br>Description                                                       | Parameter<br>Description |                 | Operating         | Part Of<br>Memory |
|----|-------------------|-----------------------------------------------------------------|----------------------------------------------------------------------------------------------------|--------------------------------------------------------------------------------|--------------------------|-----------------|-------------------|-------------------|
| No |                   | Parameter<br>On Screen                                          | Description                                                                                                    |                                                                                | Parameter<br>Type        | Range           | Password<br>Level | NM . WOS          |
|    |                   | LUBRICATI<br>ON                                                 |                                                                                                    |                                                                                |                          |                 |                   |                   |
| 1  | CONFIGUR<br>E 3/6 | After Pecs                                                      | With enter count<br>here time base<br>lubrication function<br>is disable and auto<br>cycle base<br>lubrication is start. | Set auto cycle<br>then after<br>lubrication<br>function make<br>on.            | Number                   | 000-999         | Level 1           | NO                |
|    |                   | On Time                                                         | Set lubrication on time.                                                                                                 | Set lubrication<br>on time.                                                    | Number                   | 00.0-<br>99.9   | Level 1           | NO                |
|    |                   | Off Time                                                        | Set lubrication off time.                                                                                                | Set lubrication off time.                                                      | Number                   | 00.0-<br>99.9   | Level 1           | NO                |
|    |                   | Shots                                                           | Set lubrication<br>shots                                                                                                 | 6                                                                              | Number                   | 0-9             | Level 1           | NO                |
| 2  | CONFIGUR<br>E 3/6 | GUR Lubrication This function is use to provide oil to machine. | This function is use                                                                                                    | Set Lubrication<br>function<br>operating<br>pressure<br>proportional<br>output | Pressure                 | 000 –<br>255Bar | Level 2           | No                |
|    |                   |                                                                 |                                                                                                    | Set Lubrication<br>function<br>operating Speed<br>proportional<br>output       | Speed                    | 000% –<br>100%  | Level 2           | No                |
|    |                   |                                                                 | Set Lubrication<br>function<br>operating AN3<br>proportional<br>output                                                   | AN3                                                                            | 000% –<br>100%           | Level 2         | No                |                   |
|    |                   |                                                                 |                                                                                                    | Set Lubrication<br>function<br>operating AN4<br>proportional<br>output         | AN4                      | 000% –<br>100%  | Level 2           | No                |

C .

| 3 | CONFIGUR<br>E 3/6 | Time                            | This is delay and on<br>time for energy<br>save output. Its<br>delay time start<br>with refill delay<br>time and on<br>completion of<br>delay time one<br>output goes on for<br>set time and than<br>goes off. | Set on time for<br>energy save<br>output                                                 | Timer            | 00.0-<br>99.9Sec | Level 2 | NO OS. |
|---|-------------------|---------------------------------|----------------------------------------------------------------------------------------------------|------------------------------------------------------------------------------------------|------------------|------------------|---------|--------|
|   |                   | ES OP<br>Delay                  |                                                                                                    | Set on delay for<br>energy save<br>output                                                | Delay            | 00.0-<br>99.9Sec | Level 2 | NO     |
| 4 | CONFIGUR<br>E 3/6 | Off Time<br>(sec)               | This parameter is<br>used when                                                                                                    | Set on time for<br>motor off                                                             | Timer            | 00.0-<br>99.9Sec | Level 2 | NO     |
|   |                   | Star Delta configured.<br>(sec) | Set on time for<br>star motor on                                                                                                    | Timer                                                                                    | 00.0-<br>99.9Sec | Level 2          | NO      |        |
| 5 | CONFIGUR<br>E 3/6 | Accumulat<br>or: Auto<br>Min    |                                                                                                    | Select<br>Accumulator<br>charging<br>function<br>minimum limit<br>for AUTO mode<br>only. | Position         | 000.0-<br>999.9  | Level 3 | NO     |
|   |                   | Accumulat<br>or: Auto<br>Max    |                                                                                                    | Select<br>Accumulator<br>charging<br>function<br>maximum limit<br>for AUTO mode<br>only. | Position         | 000.0-<br>999.9  | Level 3 | NO     |
|   |                   | Accumulat<br>or: Hand<br>Min    |                                                                                                    | Select<br>Accumulator<br>charging<br>function<br>minimum limit<br>for HAND mode<br>only. | Position         | 000.0-<br>999.9  | Level 3 | NO     |
|   |                   | Accumulat<br>or: Hand<br>Max    |                                                                                                    | Select<br>Accumulator<br>charging<br>function<br>maximum limit<br>for HAND mode<br>only. | Position         | 000.0-<br>999.9  | Level 3 | NO     |
|  | Accumulat<br>or:Charge<br>Delay | Set accumulator<br>charge delay | Delay | 00.0-<br>99.9 | Level 3 | NO 22<br>Mound |
|--|---------------------------------|---------------------------------|-------|---------------|---------|----------------|
|  |                                 |                                 |       |               | S.      |                |
|  |                                 |                                 | R     | 5             |         |                |
|  |                                 |                                 |       |               |         |                |

## Screen Page: CONFIGURE 4/6

## CONFIGURE

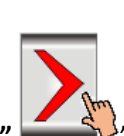

" key once on the top of the Touch Screen. (1)Press"

(2) NowScreen Page: **CONFIGURE 4/6** is displayed on screen in first line.

(3)To change the parameter you have to press on the parameter digit. (If you change the parameter for the first time you will want password.)

(4) Alphanumeric Touch Key Pad appears on The Screen. Set required value using 0-9 Numerical Touch keys.

Use INC (+) or DEC (-) key to on or off any function.

(5) On pressing ENTER key the set value will be saved. Alphanumeric Touch Key Pad disappears from The Screen.

|   | HA | ND                | C               | ONFIGURE 4         | /6 | 03/1                | 2/20 | 19 🛣 10         | :10:54 |
|---|----|-------------------|-----------------|--------------------|----|---------------------|------|-----------------|--------|
| / | M  | Mold mm<br>0000.0 |                 | Screw mm<br>000.0  | 4  | Ejector mm<br>000.0 |      | Ton mm<br>000.0 |        |
|   | S  | Speed (%<br>100   | <sup>,)</sup> P | Pres. (bar)<br>060 | %  | AN 3<br>000         | %    | AN 4<br>000     |        |

**CONFIGURE 4/6** page and list of parameter is given below.

| Transfer Of Digital Inputs        |     |        |    |   |        |    |  |  |  |
|-----------------------------------|-----|--------|----|---|--------|----|--|--|--|
| Input 1 Off Old DI 00 - New DI 00 |     |        |    |   |        |    |  |  |  |
| Input 2                           | Off | Old DI | 00 | - | New DI | 00 |  |  |  |
| Input 3                           | Off | Old DI | 00 | - | New DI | 00 |  |  |  |
| Input 4                           | Off | Old DI | 00 | - | New DI | 00 |  |  |  |

| Transfer Of Digital Outputs                                                        |     |        |    |   |        |    |  |  |  |  |
|------------------------------------------------------------------------------------|-----|--------|----|---|--------|----|--|--|--|--|
| Output 1         Off         Old DO         00         →         New DO         00 |     |        |    |   |        |    |  |  |  |  |
| Output 2                                                                           | Off | Old DO | 00 | - | New DO | 00 |  |  |  |  |
| Output 3                                                                           | Off | Old DO | 00 | - | New DO | 00 |  |  |  |  |
| Output 4 Off Old DO 00 - New DO 0                                                  |     |        |    |   |        |    |  |  |  |  |

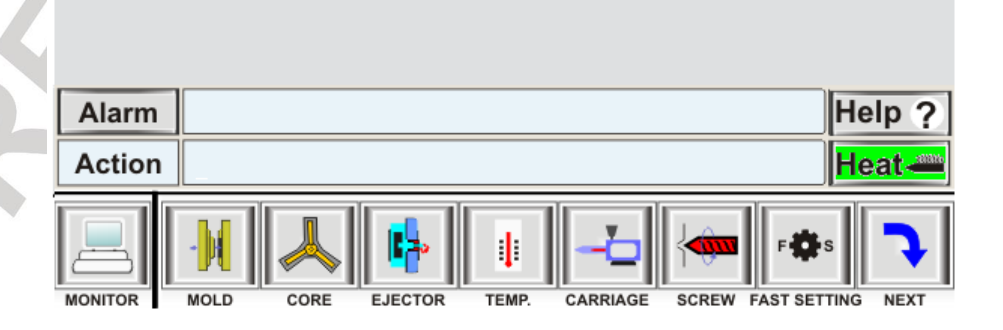

| Gr |                   | Message                | Eurotion                                                                                                    | Daramotor                                                           | Param<br>Descrij  | eter<br>otion | Operating         | Part Of<br>Memory |
|----|-------------------|------------------------|----------------------------------------------------------------------------------------------------|---------------------------------------------------------------------|-------------------|---------------|-------------------|-------------------|
| No | Page Name         | Parameter<br>On Screen | Description                                                                                                    | Description                                                         | Parameter<br>Type | Range         | Password<br>Level | hw .mos           |
|    | CONFICUE          | In1:Trans              | If set to on, IN1 is<br>active. Now old<br>digital input<br>(faulty) is transfer<br>to new digital input<br>(spare) place. | Make on to<br>transfer digital<br>input                             | Function          | On/Off        | Level 2           | NO                |
| 1  | E 4/6             | Old DI                 | Enter old faulty<br>digital input<br>number.                                                                               | Select faulty<br>digital input<br>number                            | Number            | 00-64         | Level 2           | NO                |
|    |                   | New DI                 | Enter new spare<br>digital input<br>number.                                                                                | Select spare<br>digital input<br>number where<br>faulty input shift | Number            | 00-64         | Level 2           | NO                |
| 2  | CONFIGUR<br>E 4/6 | In2:Trans              | If set to on, IN2 is<br>active. Now old<br>digital input<br>(faulty) is transfer<br>to new digital input<br>(spare) place. | Make on to<br>transfer digital<br>input                             | Function          | On/Off        | Level 2           | NO                |
|    |                   | Old DI                 | Enter old faulty<br>digital input<br>number.                                                                               | Select faulty<br>digital input<br>number                            | Number            | 00-64         | Level 2           | NO                |
|    |                   | New DI                 | Enter new spare<br>digital input<br>number.                                                                                | Select spare<br>digital input<br>number where<br>faulty input shift | Number            | 00-64         | Level 2           | NO                |
|    |                   | In3:Trans              | If set to on, IN3 is<br>active. Now old<br>digital input<br>(faulty) is transfer<br>to new digital input<br>(spare) place. | Make on to<br>transfer digital<br>input                             | Function          | On/Off        | Level 2           | NO                |
| 3  | CONFIGUR<br>E 4/6 | Old DI                 | Enter old faulty<br>digital input<br>number.                                                                               | Select faulty<br>digital input<br>number                            | Number            | 00-64         | Level 2           | NO                |
|    |                   | New DI                 | Enter new spare<br>digital input<br>number.                                                                                | Select spare<br>digital input<br>number where<br>faulty input shift | Number            | 00-64         | Level 2           | NO                |
| 4  | CONFIGUR<br>E 4/6 | In4:Trans              | If set to on, IN4 is<br>active. Now old<br>digital input<br>(faulty) is transfer<br>to new digital input<br>(spare) place. | Make on to<br>transfer digital<br>input                             | Function          | On/Off        | Level 2           | NO                |
|    | Ś                 | Old DI                 | Enter old faulty<br>digital input<br>number.                                                                               | Select faulty<br>digital input<br>number                            | Number            | 00-64         | Level 2           | NO                |

|   |                   |           |                                                                                                    | Select spare                                                             |          |        | ~        | NOCODE |
|---|-------------------|-----------|----------------------------------------------------------------------------------------------------|--------------------------------------------------------------------------|----------|--------|----------|--------|
|   |                   | New DI    | Enter new spare<br>digital input<br>number.                                                                                     | digital input<br>number where<br>faulty input shift                      | Number   | 00-64  | Level 2  | ha wo  |
|   |                   | Op1:Trans | If set to on, OP1 is<br>active. Now old<br>digital output<br>(faulty) is transfer<br>to new digital<br>output (spare)<br>place. | Make on to<br>transfer digital<br>output                                 | Function | On/Off | Level 2  | NO     |
| 5 | CONFIGUR<br>E 4/6 | Old DO    | Enter old faulty<br>digital output<br>number.                                                                                   | Select faulty<br>digital output<br>number                                | Number   | 00-64  | Level 2  | NO     |
|   |                   | New DO    | Enter new spare<br>digital output<br>number.                                                                                    | Select spare<br>digital output<br>number where<br>faulty output<br>shift | Number   | 00-64  | l evel 2 | NO     |
|   |                   | Op2:Trans | If set to on, OP2 is<br>active. Now old<br>digital output<br>(faulty) is transfer<br>to new digital<br>output (spare)           | Make on to<br>transfer digital<br>output                                 | Function | On/Off | Level 2  | NO     |
| 6 | CONFIGUR<br>E 4/6 | Old DO    | Enter old faulty<br>digital output<br>number.                                                                                   | Select faulty<br>digital output<br>number                                | Number   | 00-64  | Level 2  | NO     |
|   |                   | New DO    | Enter new spare<br>digital output<br>number.                                                                                    | Select spare<br>digital output<br>number where<br>faulty output<br>shift | Number   | 00-64  | Level 2  | NO     |
|   |                   | Op3:Trans | If set to on, OP3 is<br>active. Now old<br>digital output<br>(faulty) is transfer<br>to new digital<br>output (spare)<br>place. | Make on to<br>transfer digital<br>output                                 | Function | On/Off | Level 2  | NO     |
| 7 | CONFIGUR<br>E 4/6 | Old DO    | Enter old faulty<br>digital output<br>number.                                                                                   | Select faulty<br>digital output<br>number                                | Number   | 00-64  | Level 2  | NO     |
|   |                   | New DO    | Enter new spare<br>digital output<br>number.                                                                                    | Select spare<br>digital output<br>number where<br>faulty output<br>shift | Number   | 00-64  | Level 2  | NO     |
| 8 | CONFIGUR<br>E 4/6 | Op4:Trans | If set to on, OP4 is<br>active. Now old<br>digital output<br>(faulty) is transfer                                               | Make on to<br>transfer digital<br>output                                 | Function | On/Off | Level 2  | NO     |

|        | to new digital<br>output (spare)<br>place.    |                                                                          |        |       | strea         | 1000 xx 015.0 |
|--------|-----------------------------------------------|--------------------------------------------------------------------------|--------|-------|---------------|---------------|
| Old DO | Enter old faulty<br>digital output<br>number. | Select faulty<br>digital output<br>number                                | Number | 00-64 | ۳,<br>Level 2 | NO WO         |
| New DO | Enter new spare<br>digital output<br>number.  | Select spare<br>digital output<br>number where<br>faulty output<br>shift | Number | 00-64 | Level 2       | NO            |

#### **INJKon Rainbow X Manual**

## Screen Page: CONFIGURE 5/6

## CONFIGURE

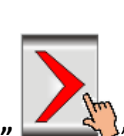

(1)Press" (1)Press" (1)Press

(2) NowScreen Page: CONFIGURE 5/6 is displayed on screen in first line.

(3)To change the parameter you have to press on the parameter digit.(If you change the parameter for the first time you will want password.)

(4) Alphanumeric Touch Key Pad appears on The Screen. Set required value using 0-9 Numerical Touch keys.

Use INC (+) or DEC (-) key to on or off any function.

(5) On pressing **ENTER** key the set value will be saved. Alphanumeric Touch Key Pad disappears from The Screen.

CONFIGURE 5/6 page and list of parameter is given below.

| - | HA | ND                | CONFIGURE 5/6 |                    |          | <b>()</b><br>03/    | 03/12/2019 🛣 10:10:54 |                 |  |
|---|----|-------------------|---------------|--------------------|----------|---------------------|-----------------------|-----------------|--|
|   | ·M | Mold mm<br>0000.0 |               | Screw mm<br>000.0  | <b>1</b> | Ejector mm<br>000.0 |                       | Ton mm<br>000.0 |  |
|   | S  | Speed (%)<br>100  | ) <b>P</b>    | Pres. (bar)<br>060 | %        | AN 3<br>000         | %                     | AN 4<br>000     |  |

| Functions        | Acel         | Decl | Functions         | Acel | Decl   |  |  |
|------------------|--------------|------|-------------------|------|--------|--|--|
| Mold Close       | 0.00         | 0.00 | Mold Open         | 0.00 | 0.00   |  |  |
| Decompression    | 0.00         | 0.00 | Tonnage           | 0.00 | 0.00   |  |  |
| Ejector Forward  | 0.00         | 0.00 | Ejector Backward  | 0.00 | 0.00   |  |  |
| Core In          | 0.00         | 0.00 | Core Out          | 0.00 | 0.00   |  |  |
| Core 2 In        | 0.00         | 0.00 | Core 2 Out        | 0.00 | 0.00   |  |  |
| Core 3 In        | 0.00         | 0.00 | Core 3 Out        | 0.00 | 0.00   |  |  |
| Core 4 In        | 0.00         | 0.00 | Core 4 Out        | 0.00 | 0.00   |  |  |
| Mold Height+     | 0.00         | 0.00 | Mold Height-      | 0.00 | 0.00   |  |  |
| Gate Close       | 0.00         | 0.00 | Gate Open         | 0.00 | 0.00   |  |  |
| Injection        | 0.00         | 0.00 | Refill            | 0.00 | 0.00   |  |  |
| Suckback         | 0.00         | 0.00 | Intensifier       | 0.00 | 0.00   |  |  |
| Carriage Forward | 0.00         | 0.00 | Carriage backward | 0.00 | 0.00   |  |  |
| Unscrew          | 0.00         | 0.00 | Open Intensifier  | 0.00 | 0.00   |  |  |
| Shutter Close    | 0.00         | 0.00 | Shutter Open      | 0.00 | 0.00   |  |  |
| Alarm            |              |      |                   | F    | lelp ? |  |  |
| Action           | Action Heat- |      |                   |      |        |  |  |
|                  |              |      |                   |      |        |  |  |

|    |                   | Message                |             |                                                                                                    | Param             | eter           | an        | Part Of  |
|----|-------------------|------------------------|-------------|----------------------------------------------------------------------------------------------------|-------------------|----------------|-----------|----------|
| Sr | Daga Nama         | Of                     | Function    | Parameter                                                                                                    | Descrip           | otion          | Operating | Memory   |
| No | Page Name         | Parameter<br>On Screen | Description | Description                                                                                                    | Parameter<br>Type | Range          | Level 4   | hm . wo? |
|    |                   |                        |             | Set Acel Value in<br>0 to 9.99 sec. to<br>parameter set 0<br>to Set value<br>then analog<br>output<br>maximum in                                | Acel              | 0 -9.99<br>sec | Level 2   | NO       |
| 1  | CONFIGUR<br>E 5/6 | Mold<br>Closed         |             | mold closed<br>function<br>Set Decl Value in<br>0 to 9.99 sec. to<br>parameter set 0<br>to Set value<br>then analog                             | Decl              | 0-9.99<br>sec  | Level 2   | NO       |
|    |                   |                        |             | output<br>maximum in<br>mold closed<br>function                                                                                                 |                   |                |           |          |
|    | CONFICUE          | Descentions            |             | Set Acel Value in<br>0 to 9.99 sec. to<br>parameter set 0<br>to Set value<br>then analog<br>output<br>maximum in<br>Decompression               | Acel              | 0 -9.99<br>sec | Level 2   | NO       |
| 2  | E 5/6             | sion                   |             | Set Decl Value in<br>0 to 9.99 sec. to<br>parameter set 0<br>to Set value<br>then analog<br>output<br>maximum in<br>Decompression<br>function   | Decl              | 0-9.99<br>sec  | Level 2   | NO       |
| 3  | CONFIGUR<br>E 5/6 | Ejector<br>Forward     |             | Set Acel Value in<br>0 to 9.99 sec. to<br>parameter set 0<br>to Set value<br>then analog<br>output<br>maximum in<br>Ejector Forward<br>function | Acel              | 0 -9.99<br>sec | Level 2   | NO       |

|   |          |           |   | Set Decl Value in   |      |         | n        | NO      |
|---|----------|-----------|---|---------------------|------|---------|----------|---------|
|   |          |           |   | 0 to 9.99 sec. to   |      | 0-9.99  | l evel 2 | 100     |
|   |          |           |   | parameter set 0     | Decl | Sec     | T.       | Is.     |
|   |          |           |   | to Set value        | Deel | 500     | 3        | 102     |
|   |          |           |   | then analog         |      |         |          | MM • Or |
|   |          |           |   |                     |      |         |          |         |
|   |          |           |   | maximum in          |      |         |          |         |
|   |          |           |   | Fiector Forward     |      |         |          |         |
|   |          |           |   | function            |      |         |          |         |
|   |          |           |   | Sot Acol Value in   |      |         |          | NO      |
|   |          |           |   |                     |      | 0 0 00  |          | NO      |
|   |          |           |   | 0 10 9.99 Sec. 10   | Acol | 0-9.99  | Level 2  |         |
|   |          |           |   | parameter set u     | Acei | sec     |          |         |
|   |          |           |   | to set value        |      |         |          |         |
|   |          |           |   | then analog         |      |         |          |         |
|   |          |           |   | output              |      |         |          |         |
|   |          |           |   | maximum in          |      |         |          |         |
|   |          | <b>a</b>  |   | Core IN             |      |         |          |         |
| 4 | CONFIGUR | Core IN   |   | function            |      |         |          |         |
|   | E 5/6    |           |   | Set Decl Value in   |      |         |          | NO      |
|   |          |           |   | 0 to 9.99 sec. to   |      | 0-9.99  | Level 2  |         |
|   |          |           |   | parameter set 0     | Decl | sec     |          |         |
|   |          |           |   | to Set value        |      |         |          |         |
|   |          |           |   | then analog         |      |         |          |         |
|   |          |           |   | output              |      |         |          |         |
|   |          |           |   | maximum in          |      |         |          |         |
|   |          |           |   | Core IN             |      |         |          |         |
|   |          |           |   | Function            |      |         |          |         |
|   |          |           |   | Set Acel Value in   |      |         |          | NO      |
|   |          |           |   | 0 to 9.99 sec. to   |      | 0 -9.99 | Level 2  |         |
|   |          |           |   | parameter set 0     | Acel | sec     |          |         |
|   |          |           |   | to Set value        |      |         |          |         |
|   |          |           |   | then analog         |      |         |          |         |
|   |          |           |   | output              |      |         |          |         |
|   |          |           |   | maximum in          |      |         |          |         |
|   |          |           |   | Core 2 IN           |      |         |          |         |
| _ | CONFIGUR | Core 2 IN |   | function            |      |         |          |         |
| 5 | E 5/6    |           |   | Set Decl Value in   |      |         |          | NO      |
|   |          |           |   | 0 to 9.99 sec. to   |      | 0-9.99  | Level 2  |         |
|   |          |           |   | parameter set 0     | Decl | sec     |          |         |
|   |          |           |   | to Set value        |      |         |          |         |
|   |          |           |   | then analog         |      |         |          |         |
|   |          |           |   | output              |      |         |          |         |
|   |          |           |   | maximum in          |      |         |          |         |
|   |          |           |   | Core 2 IN           |      |         |          |         |
|   |          |           |   | function            |      |         |          |         |
|   |          |           |   | Set Acel Value in   |      |         |          | NO      |
|   |          |           |   |                     |      | م م م   |          | NO      |
|   |          |           |   | 0.000, 0.000, 0.000 | Acel | 50C     | Leverz   |         |
|   |          |           |   | to Set value        | ALEI | 360     |          |         |
| 6 | CONFIGUR | Core 2 IN |   | then analog         |      |         |          |         |
| 0 | E 5/6    | COLED IN  |   |                     |      |         |          |         |
|   |          |           |   | mavimum in          |      |         |          |         |
|   |          |           |   |                     |      |         |          |         |
|   |          |           |   | CUTE 3 IN           |      |         |          |         |
| 1 |          |           | 1 | runction            | 1    |         | 1        |         |

|   |          |                                                                                                    | Set Decl Value in |       |         | 2       | NOCODE  |
|---|----------|----------------------------------------------------------------------------------------------------|-------------------|-------|---------|---------|---------|
|   |          |                                                                                                    |                   |       | 0-9 99  | Level 2 | 1000    |
|   |          |                                                                                                    | narameter set 0   | Decl  | 0 J.JJ  |         | IS.     |
|   |          |                                                                                                    | to Sot value      | Deci  | SEC     | 2       | 102     |
|   |          |                                                                                                    | to set value      |       |         |         | NM • UX |
|   |          |                                                                                                    |                   |       |         |         |         |
|   |          |                                                                                                    |                   |       |         |         |         |
|   |          |                                                                                                    | maximum in        |       |         |         |         |
|   |          |                                                                                                    | Core 3 IN         |       |         |         |         |
|   |          |                                                                                                    | function          |       |         |         |         |
|   |          |                                                                                                    | Set Acel Value in |       |         |         | NO      |
|   |          |                                                                                                    | 0 to 9.99 sec. to |       | 0 -9.99 | Level 2 |         |
|   |          |                                                                                                    | parameter set 0   | Acel  | sec     |         |         |
|   |          |                                                                                                    | to Set value      |       |         |         |         |
|   |          |                                                                                                    | then analog       |       |         |         |         |
|   |          |                                                                                                    | output            |       |         |         |         |
|   |          |                                                                                                    | maximum in        |       |         |         |         |
|   |          |                                                                                                    | Core 3 IN         |       |         |         |         |
| _ | CONFIGUR | Core 4 IN                                                                                                    | function          |       |         |         |         |
| / | E 5/6    |                                                                                                    | Set Decl Value in |       |         |         | NO      |
|   |          |                                                                                                    | 0 to 9.99 sec. to |       | 0-9.99  | Level 2 |         |
|   |          |                                                                                                    | parameter set 0   | Decl  | sec     |         |         |
|   |          |                                                                                                    | to Set value      |       |         |         |         |
|   |          |                                                                                                    | then analog       |       |         |         |         |
|   |          |                                                                                                    |                   |       |         |         |         |
|   |          |                                                                                                    | maximum in        |       |         |         |         |
|   |          |                                                                                                    | Coro 2 IN         |       |         |         |         |
|   |          |                                                                                                    | function          |       |         |         |         |
|   |          |                                                                                                    | Set Acel Value in |       |         |         | NO      |
|   |          |                                                                                                    | Set Acervalue In  |       | 0 0 00  |         | NU      |
|   |          |                                                                                                    | 0 10 9.99 Sec. 10 | 0.001 | 0-9.99  | Level 2 |         |
|   |          |                                                                                                    | parameter set U   | Acei  | sec     |         |         |
|   |          |                                                                                                    | to Set value      |       |         |         |         |
|   |          |                                                                                                    | then analog       |       |         |         |         |
|   |          |                                                                                                    | output            |       |         |         |         |
|   |          |                                                                                                    | maximum in        |       |         |         |         |
|   |          |                                                                                                    | Mold Height +     |       |         |         |         |
|   |          | Mold                                                                                                    | function          |       |         |         |         |
|   |          | Height +                                                                                                    | Set Decl Value in |       |         |         | NO      |
|   |          |                                                                                                    | 0 to 9.99 sec. to |       | 0-9.99  | Level 2 |         |
|   |          |                                                                                                    | parameter set 0   | Decl  | sec     |         |         |
|   | CONFIGUR |                                                                                                    | to Set value      |       |         |         |         |
| 8 | E 5/6    |                                                                                                    | then analog       |       |         |         |         |
|   | L 3/0    |                                                                                                    | output            |       |         |         |         |
|   |          |                                                                                                    | maximum in        |       |         |         |         |
|   |          |                                                                                                    | Mold Height +     |       |         |         |         |
|   |          |                                                                                                    | function          |       |         |         |         |
|   |          |                                                                                                    |                   |       |         |         |         |
|   |          |                                                                                                    |                   |       |         |         |         |
|   |          |                                                                                                    |                   |       |         |         |         |
|   |          |                                                                                                    |                   |       |         |         |         |
|   |          |                                                                                                    |                   |       |         |         |         |
|   |          | 185 - 1960 - 1960 - 1960 - 1960 - 1960 - 1960 - 1960 - 1960 - 1960 - 1960 - 1960 - 1960 - 1960 - 1960 - 1960 - |                   |       |         |         |         |
|   |          |                                                                                                    |                   |       |         |         |         |
|   |          |                                                                                                    |                   |       |         |         |         |
|   |          |                                                                                                    |                   |       |         |         |         |

|    |          |           | Set Acel Value in |      |         | 2       | NOCODE |
|----|----------|-----------|-------------------|------|---------|---------|--------|
|    |          |           |                   |      | مو مے م |         | NO     |
|    |          |           | narameter set 0   | Acel | 50C     |         | is.    |
|    |          |           | to Sot value      | ALEI | SEC     | 2       | 102    |
|    |          |           | then analog       |      |         |         | NWO    |
|    |          |           |                   |      |         |         |        |
|    |          |           |                   |      |         |         |        |
|    |          | Cata      |                   |      |         |         |        |
|    | CONFICUE | Gale      | function          |      |         |         |        |
| 9  |          | Closed    |                   |      |         |         |        |
|    | E 5/6    |           | Set Decl Value in |      | 0.0.00  |         | NO     |
|    |          |           | 0 to 9.99 sec. to |      | 0-9.99  | Level 2 |        |
|    |          |           | parameter set 0   | Decl | sec     |         |        |
|    |          |           | to Set value      |      |         |         |        |
|    |          |           | then analog       |      |         |         |        |
|    |          |           | output            |      |         |         |        |
|    |          |           | maximum in        |      |         |         |        |
|    |          |           | Gate Closed       |      |         |         |        |
|    |          |           | function          |      |         |         |        |
|    |          |           | Set Acel Value in |      |         |         | NO     |
|    |          |           | 0 to 9.99 sec. to |      | 0 -9.99 | Level 2 |        |
|    |          |           | parameter set 0   | Acel | sec     |         |        |
|    |          |           | to Set value      |      |         |         |        |
|    |          |           | then analog       |      |         |         |        |
|    |          |           | output            |      |         |         |        |
|    |          |           | maximum in        |      |         |         |        |
|    |          |           | Injection         |      |         |         |        |
| 10 | CONFIGUR |           | function          |      |         |         |        |
| 10 | E 5/6    | Injection | Set Decl Value in |      |         |         | NO     |
|    |          |           | 0 to 9.99 sec. to |      | 0-9.99  | Level 2 |        |
|    |          |           | parameter set 0   | Decl | sec     |         |        |
|    |          |           | to Set value      |      |         |         |        |
|    |          |           | then analog       |      |         |         |        |
|    |          |           | output            |      |         |         |        |
|    |          |           | maximum in        |      |         |         |        |
|    |          |           | Injection         |      |         |         |        |
|    |          |           | function          |      |         |         |        |
|    |          |           | Set Acel Value in |      |         |         | NO     |
|    |          |           | 0 to 9.99 sec. to |      | 0 -9.99 | Level 2 |        |
|    |          |           | parameter set 0   | Acel | sec     |         |        |
|    |          |           | to Set value      |      |         |         |        |
|    |          |           | then analog       |      |         |         |        |
|    |          |           | output            |      |         |         |        |
|    |          |           | maximum in        |      |         |         |        |
|    |          | Suck back | Suck back         |      |         |         |        |
| 10 | CONFIGUR |           | function          |      |         |         |        |
| 10 | E 5/6    |           | Set Decl Value in |      |         |         | NO     |
|    |          |           | 0 to 9.99 sec. to |      | 0-9.99  | Level 2 |        |
|    |          |           | parameter set 0   | Decl | sec     |         |        |
|    |          |           | to Set value      |      |         |         |        |
|    |          |           | then analog       |      |         |         |        |
|    |          |           | output            |      |         |         |        |
|    |          |           | maximum in        |      |         |         |        |
|    |          |           | Suck back         |      |         |         |        |
|    |          |           | Function          |      |         |         |        |

| -  | 1        |            |                   |      |         |         | ineco. |
|----|----------|------------|-------------------|------|---------|---------|--------|
|    |          |            | Set Acel Value in |      |         | Su      | NO     |
|    |          |            | 0 to 9.99 sec. to |      | 0 -9.99 | Level 2 | 0      |
|    |          |            | parameter set 0   | Acel | sec     | 5.      |        |
|    |          |            | to Set value      |      |         | Ч,      | MM .UU |
|    |          |            | then analog       |      |         |         |        |
|    |          |            | output            |      |         |         |        |
|    |          |            | maximum in        |      |         |         |        |
|    |          | Carriage   | Carriage          |      |         |         |        |
|    |          | Forward    | Forward           |      |         |         |        |
| 11 | CONFIGUR |            | function          |      |         |         |        |
| 11 | E 5/6    |            | Set Decl Value in |      |         |         | NO     |
|    |          |            | 0 to 9.99 sec. to |      | 0-9.99  | Level 2 |        |
|    |          |            | parameter set 0   | Decl | sec     |         |        |
|    |          |            | to Set value      |      |         |         |        |
|    |          |            | then analog       |      |         |         |        |
|    |          |            | output            |      |         |         |        |
|    |          |            | maximum in        |      |         |         |        |
|    |          |            | Carriage          |      |         |         |        |
|    |          |            | Forward           |      |         |         |        |
|    |          |            | function          |      |         |         |        |
|    |          |            | Set Acel Value in |      |         |         | NO     |
|    |          |            | 0 to 9.99 sec. to |      | 0 -9.99 | Level 2 |        |
|    |          |            | parameter set 0   | Acel | sec     |         |        |
|    |          |            | to Set value      |      |         |         |        |
|    |          |            | then analog       |      |         |         |        |
|    |          |            | output            |      |         |         |        |
|    |          |            | maximum in        |      |         |         |        |
|    |          | Unscrew    | Unscrew           |      |         |         |        |
|    | CONFIGUR |            | function          |      |         |         |        |
| 12 | E 5/6    |            | Set Decl Value in |      |         |         | NO     |
|    |          |            | 0 to 9.99 sec. to |      | 0-9.99  | Level 2 |        |
|    |          |            | parameter set 0   | Decl | sec     |         |        |
|    |          |            | to Set value      |      |         |         |        |
|    |          |            | then analog       |      |         |         |        |
|    |          |            | output            |      |         |         |        |
|    |          |            | maximum in        |      |         |         |        |
|    |          |            | Unscrew           |      |         |         |        |
|    |          |            | function          |      |         |         |        |
|    |          |            | Set Acel Value in |      |         |         | NO     |
|    |          |            | 0 to 9.99 sec. to |      | 0 -9.99 | Level 2 |        |
|    |          |            | parameter set 0   | Acel | sec     |         |        |
|    |          |            | to Set value      |      |         |         |        |
| 13 | CONFIGUR | ShutterClo | then analog       |      |         |         |        |
|    | E 5/6    | sed        | output            |      |         |         |        |
|    |          |            | maximum in        |      |         |         |        |
|    |          |            | Shutter Closed    |      |         |         |        |
|    |          |            | function          |      |         |         |        |
|    |          |            | Set Decl Value in |      |         |         | NO     |
|    |          |            | 0 to 9.99 sec. to |      | 0-9.99  | Level 2 | -      |
|    |          |            | parameter set 0   | Decl | sec     | _       |        |
|    |          |            | to Set value      |      |         |         |        |
|    |          |            | then analog       |      |         |         |        |
|    |          |            | output            |      |         |         |        |
|    |          |            | maximum in        |      |         |         |        |

|    |          |           | Shutter Closed    |       |         | 0          | Inecons |
|----|----------|-----------|-------------------|-------|---------|------------|---------|
|    |          |           | function          |       |         | Ť          | 0       |
|    |          |           |                   |       |         | 5          | NO S    |
|    |          |           | Set Acel Value in |       | 0 0 00  | The second | NO      |
|    |          |           | 0 to 9.99 sec. to | 0.5.5 | 0-9.99  | Level 2    |         |
|    |          |           | parameter set U   | Acei  | sec     |            |         |
|    |          |           | to Set value      |       |         |            |         |
|    |          |           | then analog       |       |         |            |         |
|    |          |           | output            |       |         | 0          |         |
|    |          |           | maximum in        |       |         |            |         |
|    |          |           | Mold Open         |       |         |            |         |
| 14 |          | Mold Open | function          |       |         |            |         |
|    | E 5/6    |           | Set Decl Value in |       |         |            | NO      |
|    |          |           | 0 to 9.99 sec. to |       | 0-9.99  | Level 2    |         |
|    |          |           | parameter set 0   | Decl  | sec     |            |         |
|    |          |           | to Set value      |       |         |            |         |
|    |          |           | then analog       |       |         |            |         |
|    |          |           | output            |       |         |            |         |
|    |          |           | maximum in        |       |         |            |         |
|    |          |           | Mold Open         |       |         |            |         |
|    |          |           | function          |       |         |            |         |
|    |          |           | Set Acel Value in |       |         |            | NO      |
|    |          |           | 0 to 9.99 sec. to |       | 0 -9.99 | Level 2    |         |
|    |          |           | parameter set 0   | Acel  | sec     |            |         |
|    |          |           | to Set value      |       |         |            |         |
|    |          |           | then analog       |       |         |            |         |
|    |          |           | output            |       |         |            |         |
|    |          |           | maximum in        |       |         |            |         |
|    |          |           | Tonnage           |       |         |            |         |
| 15 | CONFIGUR | Tonnage   | function          |       |         |            |         |
|    | E 5/6    |           | Set Decl Value in |       |         |            | NO      |
|    |          |           | 0 to 9.99 sec. to |       | 0-9.99  | Level 2    |         |
|    |          |           | parameter set 0   | Decl  | sec     |            |         |
|    |          |           | to Set value      |       |         |            |         |
|    |          |           | then analog       |       |         |            |         |
|    |          |           | output            |       |         |            |         |
|    |          |           | maximum in        |       |         |            |         |
|    |          |           | Tonnage           |       |         |            |         |
|    |          |           | function          |       |         |            |         |
|    |          |           | Set Acel Value in |       |         |            | NO      |
|    |          |           | 0 to 9.99 sec. to |       | 0 -9.99 | Level 2    |         |
|    |          |           | parameter set 0   | Acel  | sec     |            |         |
|    |          |           | to Set value      |       |         |            |         |
| 16 | CONFIGUR |           | then analog       |       |         |            |         |
|    | E 5/6    |           | output            |       |         |            |         |
|    |          |           | maximum in        |       |         |            |         |
|    |          | Ejector   | Ejector           |       |         |            |         |
|    |          | Backward  | Backward          |       |         |            |         |
|    |          |           | function          |       |         |            |         |
|    |          |           |                   |       |         |            |         |
|    |          |           |                   |       |         |            |         |
|    |          |           |                   |       |         |            |         |
|    |          |           |                   |       |         |            |         |
|    |          |           |                   |       |         |            |         |

|    |                   |               | Set Decl Value in<br>0 to 9.99 sec. to<br>parameter set 0<br>to Set value<br>then analog<br>output<br>maximum in<br>Ejector<br>Backward<br>function           | Decl | 0-9.99<br>sec  | Level 2 | NOCONE<br>Monos |
|----|-------------------|---------------|----------------------------------------------------------------------------------------------------|------|----------------|---------|-----------------|
|    | CONFIGUR          |               | Set Acel Value in<br>0 to 9.99 sec. to<br>parameter set 0<br>to Set value<br>then analog<br>output<br>maximum in<br>Core OUT<br>function<br>Set Decl Value in | Acel | 0 -9.99<br>sec | Level 2 | NO              |
| 17 | E 5/6             | Core OUT      | 0 to 9.99 sec. to<br>parameter set 0<br>to Set value<br>then analog<br>output<br>maximum in<br>Core OUT<br>function                                           | Decl | 0-9.99<br>sec  | Level 2 |                 |
|    |                   | Core 2<br>OUT | Set Acel Value in<br>0 to 9.99 sec. to<br>parameter set 0<br>to Set value<br>then analog<br>output<br>maximum in<br>Core 2 OUT<br>function                    | Acel | 0 -9.99<br>sec | Level 2 | NO              |
| 18 | CONFIGUR<br>E 5/6 |               | Set Decl Value in<br>0 to 9.99 sec. to<br>parameter set 0<br>to Set value<br>then analog<br>output<br>maximum in<br>Core 2 OUT<br>function                    | Decl | 0-9.99<br>sec  | Level 2 | NO              |

| 19 | CONFIGUR Core<br>E 5/6 OU | Core 3           | Set Acel Value in<br>0 to 9.99 sec. to<br>parameter set 0<br>to Set value<br>then analog<br>output<br>maximum in<br>Core 3 OUT<br>function  | Acel | 0 -9.99<br>sec | Level 2 | NO ON OS |
|----|---------------------------|------------------|----------------------------------------------------------------------------------------------------|------|----------------|---------|----------|
| 19 | E 5/6                     | OUT              | Set Decl Value in<br>0 to 9.99 sec. to<br>parameter set 0<br>to Set value<br>then analog<br>output<br>maximum in<br>Core 3 OUT<br>function  | Decl | 0-9.99<br>sec  | Level 2 | NO       |
|    | CONFIGUR                  |                  | Set Acel Value in<br>0 to 9.99 sec. to<br>parameter set 0<br>to Set value<br>then analog<br>output<br>maximum in<br>Core 3 OUT<br>function  | Acel | 0 -9.99<br>sec | Level 2 | NO       |
| 20 | E 5/6                     | Core 4<br>Out    | Set Decl Value in<br>0 to 9.99 sec. to<br>parameter set 0<br>to Set value<br>then analog<br>output<br>maximum in<br>Core 3 OUT<br>function  | Decl | 0-9.99<br>sec  | Level 2 | NO       |
| 21 | CONFIGUR<br>E 5/6         | Mold<br>Height - | Set Acel Value in<br>0 to 9.99 sec. to<br>parameter set 0<br>to Set value<br>then analog<br>output<br>maximum in<br>mold closed<br>function | Acel | 0 -9.99<br>sec | Level 2 | NO       |
| _  | 5                         |                  |                                                                                                    |      |                |         |          |

|    |          |           | Sat Daal Valua in  |      |         | ~       | NGCOA    |
|----|----------|-----------|--------------------|------|---------|---------|----------|
|    |          |           | 0 to 9.99 sec. to  |      | 0-9.99  | Level 2 | NO       |
|    |          |           | parameter set 0    | Decl | sec     |         | Is.      |
|    |          |           | to Set value       |      |         | n,      | han allo |
|    |          |           | then analog        |      |         |         |          |
|    |          |           | output             |      |         |         |          |
|    |          |           | maximum in         |      |         |         |          |
|    |          |           | Mold Hight -       |      |         |         |          |
|    |          |           | function           |      |         |         |          |
|    |          |           |                    |      |         |         |          |
|    |          |           | Set Acel Value in  |      |         |         | NO       |
|    |          |           | 0 to 9.99 sec. to  |      | 0 -9.99 | Level 2 |          |
|    |          |           | parameter set 0    | Acel | sec     |         |          |
|    |          |           | to Set value       |      |         |         |          |
|    |          |           | then analog        |      |         |         |          |
|    |          |           | output             |      |         |         |          |
|    |          |           | maximum in         |      |         |         |          |
|    |          |           | Mold Height -      |      |         |         |          |
|    |          | Gate Open | function           |      |         |         |          |
|    |          |           | 0 to 9.99 sec.     |      |         |         |          |
|    |          |           | to parameter set   |      |         |         |          |
|    |          |           | 0 to Set value     |      |         |         |          |
|    |          |           | then analog        |      |         |         |          |
|    |          |           | output             |      |         |         |          |
|    | CONFIGUR |           | maximum in         |      |         |         |          |
| 22 | E 5/6    |           | Core 3 OUT         |      |         |         |          |
|    | -,-      |           | function           |      |         |         |          |
|    |          |           |                    |      |         |         |          |
|    |          |           |                    |      |         |         |          |
|    |          |           | ¥.                 |      |         |         |          |
|    |          |           |                    |      |         |         |          |
|    |          |           | Set Decl Value in  |      |         |         | NO       |
|    |          |           | 0 to 9.99 sec. to  |      | 0-9.99  | Level 2 |          |
|    |          |           | parameter set 0    | Decl | sec     |         |          |
|    |          |           | to Set value       |      |         |         |          |
|    |          |           | then analog        |      |         |         |          |
|    |          |           | output             |      |         |         |          |
|    |          |           | maximum in         |      |         |         |          |
|    |          |           | Gate Open          |      |         |         |          |
|    |          |           | tunction           |      |         |         |          |
|    |          |           | Set Acel Value in  |      | 0 0 00  |         | NO       |
|    |          |           | 0 to 9.99 sec. to  | A    | 0-9.99  | Level 2 |          |
|    |          |           | parameter set 0    | Acel | sec     |         |          |
|    |          |           | to Set value       |      |         |         |          |
|    |          |           | then analog        |      |         |         |          |
|    | CONFIGUR | Defeur    | output             |      |         |         |          |
| 22 |          | Retilling | maximum in         |      |         |         |          |
|    | E 5/6    |           | Kettiling function |      |         |         | NO       |
|    |          |           |                    |      | 0 0 00  | Louis 2 | NU       |
|    |          |           | U LU 9.99 SEC. TO  | Deel | 0-9.99  | Level 2 |          |
|    |          |           | to Set value       | Deci | SEC     |         |          |
|    |          |           | then analog        |      |         |         |          |
|    |          |           |                    |      |         |         |          |
| 1  |          |           | ουιραί             | 1    |         |         |          |

|    |          |             | maximum in<br>Refilling |       |         | am      | inecont |
|----|----------|-------------|-------------------------|-------|---------|---------|---------|
|    |          |             | function                |       |         | J.S.    | S.C     |
|    |          |             | Set Acel Value in       |       |         | n,      | NO UO   |
|    |          |             | 0 to 9.99 sec. to       |       | 0 -9.99 | Level 2 |         |
|    |          |             | parameter set 0         | Acel  | sec     |         |         |
|    |          |             | to Set value            |       |         |         |         |
|    |          |             | then analog             |       |         |         |         |
|    |          |             | output                  |       |         |         |         |
|    |          |             | maximum in              |       |         |         |         |
|    |          |             | Intensifier             |       |         |         |         |
| 23 | CONFIGUR |             | Function                |       |         |         |         |
|    | E 5/6    |             | Set Decl Value in       |       |         |         | NO      |
|    |          | Intensifier | 0 to 9.99 sec. to       |       | 0-9.99  | Level 2 |         |
|    |          |             | parameter set 0         | Decl  | sec     |         |         |
|    |          |             | to Set value            |       |         |         |         |
|    |          |             | then analog             |       |         |         |         |
|    |          |             | output                  |       |         |         |         |
|    |          |             | maximum in              |       |         |         |         |
|    |          |             | Intensifier             |       |         |         |         |
|    |          |             | function                |       |         |         | NO      |
|    |          |             | Set Acel Value in       |       | 0 0 00  |         | NO      |
|    |          |             | 0 to 9.99 sec. to       | A col | 0-9.99  | Level 2 |         |
|    |          |             | to Set value            | Acei  | sec     |         |         |
|    |          |             | to set value            |       |         |         |         |
|    |          |             |                         |       |         |         |         |
|    |          |             | maximum in              |       |         |         |         |
|    |          |             |                         |       |         |         |         |
|    |          | Carriage    | Backward                |       |         |         |         |
|    | CONFIGUR | Backward    | function                |       |         |         |         |
| 24 | F 5/6    | Buckwara    | Set Decl Value in       |       |         |         | NO      |
|    |          |             | 0 to 9.99 sec. to       |       | 0-9.99  | Level 2 |         |
|    |          |             | parameter set 0         | Decl  | sec     |         |         |
|    |          |             | to Set value            |       |         |         |         |
|    |          |             | then analog             |       |         |         |         |
|    |          |             | output                  |       |         |         |         |
|    |          |             | maximum in              |       |         |         |         |
|    |          |             | Carriage                |       |         |         |         |
|    |          |             | Backward                |       |         |         |         |
|    |          |             | function                |       |         |         |         |
|    |          |             | Set Acel Value in       |       |         |         | NO      |
|    |          | Open        | 0 to 9.99 sec. to       |       | 0 -9.99 | Level 2 |         |
|    |          | Instant     | parameter set 0         | Acel  | sec     |         |         |
|    | CONFIGUR |             | to Set value            |       |         |         |         |
| 25 | E 5/6    |             | then analog             |       |         |         |         |
|    |          |             | output                  |       |         |         |         |
|    |          |             | maximum in              |       |         |         |         |
|    |          |             | function                |       |         |         |         |
|    |          |             | TUTICUUT                |       |         |         |         |
|    |          |             |                         |       |         |         |         |
|    |          |             |                         |       |         |         |         |
|    |          |             |                         |       |         |         |         |

|    |          |         | Set Decl Value in |      |         | m       | NO    |
|----|----------|---------|-------------------|------|---------|---------|-------|
|    |          |         | 0 to 9.99 sec. to |      | 0-9.99  | Level 2 | 100   |
|    |          |         | parameter set 0   | Decl | sec     | J.S.    | S.C   |
|    |          |         | to Set value      |      |         | n,      | nm.uo |
|    |          |         | then analog       |      |         |         |       |
|    |          |         | output            |      |         |         |       |
|    |          |         | maximum in        |      |         |         |       |
|    |          |         | Open Instant      |      |         |         |       |
|    |          |         | function          |      |         |         |       |
|    |          |         |                   |      |         |         | NO    |
|    |          |         | Set Acel Value in |      |         |         | NO    |
|    |          |         | 0 to 9.99 sec. to |      | 0 -9.99 | Level 2 |       |
|    |          |         | parameter set 0   | Acel | sec     |         |       |
|    |          |         | to Set value      |      |         |         |       |
|    |          |         | then analog       |      |         |         |       |
|    |          |         | output            |      |         |         |       |
|    |          |         | maximum in        |      |         |         |       |
|    |          |         | Shutter Open      |      |         |         |       |
| 26 | CONFIGUR | Shutter | function          |      |         |         |       |
|    | E 5/6    | Open    | Set Decl Value in |      |         |         | NO    |
|    |          |         | 0 to 9.99 sec. to |      | 0-9.99  | Level 2 |       |
|    |          |         | parameter set 0   | Decl | sec     |         |       |
|    |          |         | to Set value      |      |         |         |       |
|    |          |         | then analog       |      |         |         |       |
|    |          |         | output            |      |         |         |       |
|    |          |         | maximum in        |      |         |         |       |
|    |          |         | Shutter Open      |      |         |         |       |
|    |          |         | function          |      |         |         |       |

## Screen Page: CONFIGURE 6/6

## CONFIGURE

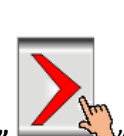

(1)Press" (1)Press" (1)Press

(2) NowScreen Page: CONFIGURE 6/6 is displayed on screen in first line.

(3)To change the parameter you have to press on the parameter digit.(If you change the parameter for the first time you will want password.)

(4) Alphanumeric Touch Key Pad appears on The Screen. Set required value using 0-9 Numerical Touch keys.

Use INC (+) or DEC (-) key to on or off any function.

(5) On pressing **ENTER** key the set value will be saved. Alphanumeric Touch Key Pad disappears from The Screen.

The pressure, flow, AN3, AN4 of each function can be locked with these parameters.

**CONFIGURE 6/6** page and list of parameter is given below.

| HAND |    |                   | c          | ONFIGURE          | 6/6 | 03/1                | 2/201 | 9 🛣 10          | :10:54 |
|------|----|-------------------|------------|-------------------|-----|---------------------|-------|-----------------|--------|
|      | ·M | Mold mm<br>0000.0 |            | Screw mm<br>000.0 | •   | Ejector mm<br>000.0 |       | Ton mm<br>000.0 |        |
|      | S  | Speed (%)         | ) <b>P</b> | Pres. (bar)       | %   | AN 3                | %     | AN 4            |        |

| Functions   | Speed(%) | Pres.(bar) | AN 3(%) | AN 4(%) |
|-------------|----------|------------|---------|---------|
| Mold Open   | 100      | 100        | 100     | 100     |
| Mold Close  | 100      | 100        | 100     | 100     |
| Ejector     | 100      | 100        | 100     | 100     |
| Core        | 100      | 100        | 100     | 100     |
| Mold Height | 100      | 100        | 100     | 100     |
| Gate        | 100      | 100        | 100     | 100     |
| Injection   | 100      | 100        | 100     | 100     |
| Refill      | 100      | 100        | 100     | 100     |
| Suckback    | 100      | 100        | 100     | 100     |
| Carriage    | 100      | 100        | 100     | 100     |
| Tonnage     | 100      | 100        | 100     | 100     |

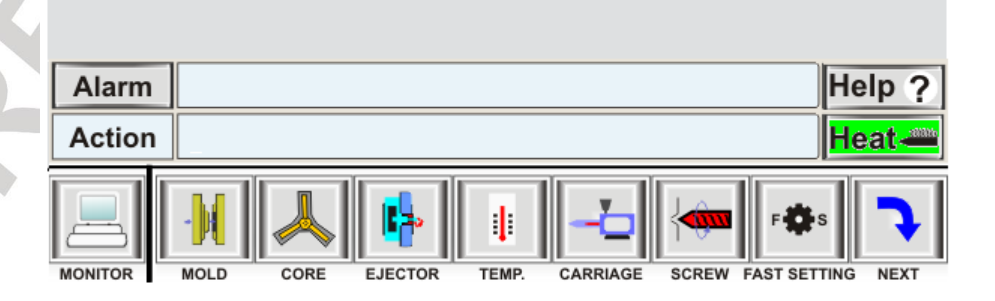

Page 126 of 155

|    |           | Message   |             |                        | Parameter [ | Description | n n n     | Part Of |
|----|-----------|-----------|-------------|------------------------|-------------|-------------|-----------|---------|
| Sr | - ···     | Of        | Function    | Parameter              | _           | •           | Operating | Memory  |
| No | Page Name | Parameter | Description | Description            | Parameter   | Range       | Password  | N.      |
|    |           | On Screen |             |                        | Туре        |             | Level     | 1102    |
|    |           | Undereen  |             | This value             |             |             |           | NO      |
|    |           |           |             | dofina tha             |             |             |           | NO      |
|    |           |           |             | define the             | D           | 000 255     |           |         |
|    |           |           |             | maximum                | Pressure    | 000-255     | Level 3   |         |
|    |           |           |             | permitted              |             | Bar         |           |         |
|    |           |           |             | pressure setting       |             |             |           |         |
|    |           |           |             | in all mold Open       |             |             |           |         |
|    |           |           |             | function               |             |             |           |         |
|    |           |           |             | This value             |             |             |           | NO      |
|    |           | Mold      |             | define the             |             |             |           |         |
|    |           | Open      |             | maximum                | Speed       | 000%-       | Level 3   |         |
| 1  | CONFIGURE |           |             | nermitted              |             | 100%        |           |         |
| -  | 6/6       |           |             | Sneed setting in       |             | 100/0       |           |         |
|    |           |           |             | all mold Open          |             |             |           |         |
|    |           |           |             | function               |             |             |           |         |
|    |           |           |             |                        |             |             |           | NO      |
|    |           |           |             | This value             |             |             |           | NO      |
|    |           |           |             | define the             |             |             |           |         |
|    |           |           |             | maximum                | AN 3        | 000%-       | Level 3   |         |
|    |           |           |             | permitted AN 3         |             | 100%        |           |         |
|    |           |           |             | setting in all         |             |             |           |         |
|    |           |           |             | mold Open              |             |             |           |         |
|    |           |           |             | function               |             |             |           |         |
|    |           |           |             | This value             |             |             |           | NO      |
|    |           |           |             | define the             |             |             |           |         |
|    |           |           |             | maximum                | AN4         | 000%-       | Level 3   |         |
|    |           |           |             | nermitted $\Delta N A$ |             | 100%        | Levers    |         |
|    |           |           |             | cotting in all         |             | 10070       |           |         |
|    |           |           |             | setting in an          |             |             |           |         |
|    |           |           |             | function               |             |             |           |         |
|    |           |           |             | Tunction               |             |             |           |         |
|    |           |           |             |                        |             |             |           | NO      |
|    |           |           |             | dofino tho             |             |             |           | NO      |
|    |           |           |             | mayimum                | Droccuro    | 000 255     |           |         |
|    |           |           |             |                        | Pressure    | 000-255     | Level 3   |         |
|    |           |           |             | permitted              |             | Bar         |           |         |
|    |           |           |             | pressure setting       |             |             |           |         |
|    |           |           |             | in all Mold            |             |             |           |         |
|    |           |           |             | closed function        |             |             |           |         |
|    |           |           |             | This value             |             |             |           | NO      |
|    |           |           |             | define the             |             |             |           |         |
|    | CONFIGURE |           |             | maximum                | Speed       | 000%-       | Level 3   |         |
| 2  | 6/6       |           |             | permitted              |             | 100%        |           |         |
|    | 0/0       | Mold      |             | Speed setting in       |             |             |           |         |
|    |           | closed    |             | all Mold closed        |             |             |           |         |
|    |           |           |             | function               |             |             |           |         |
|    |           |           |             | This value             |             |             |           | NO      |
|    |           |           |             | define the             |             |             |           |         |
|    |           |           |             | maximum                |             | 000%        |           |         |
|    |           |           |             | normittad AN2          |             | 1000/0-     | LEVELD    |         |
|    |           |           |             | permitted ANS          |             | 100%        |           |         |
|    |           |           |             |                        |             |             |           |         |
|    |           |           |             |                        |             |             |           |         |
|    |           |           |             |                        |             |             |           |         |

|   |           |         | setting in all<br>Mold closed<br>function |          |                | stres   | controls. |
|---|-----------|---------|-------------------------------------------|----------|----------------|---------|-----------|
|   |           |         | This value                                |          |                | mmi     | NO        |
|   |           |         | maximum                                   | AN4      | 000%-          | Level 3 |           |
|   |           |         | permitted AN4                             |          | 100%           |         |           |
|   |           |         | setting in all                            |          |                |         |           |
|   |           |         | Mold closed                               |          |                |         |           |
|   |           |         | function                                  |          |                |         |           |
|   |           |         | This value                                |          |                |         | NO        |
|   |           |         | define the                                | Dragourg | 000 255        |         |           |
|   |           |         | maximum                                   | Pressure | 000-255<br>Par | Level 3 |           |
|   |           |         | prossure setting                          |          | Ddi            |         |           |
|   |           |         | in all Fiector                            |          |                |         |           |
|   |           |         | function                                  |          | r.             |         |           |
|   |           |         | This value                                |          |                |         | NO        |
|   |           |         | define the                                |          |                |         |           |
|   |           |         | maximum                                   | Speed    | 000%-          | Level 3 |           |
|   |           | Ejector | permitted                                 |          | 100%           |         |           |
|   |           |         | Speed setting in                          |          |                |         |           |
| 2 | CONFIGURE |         | all Ejector                               |          |                |         |           |
| 5 | 6/6       |         | function                                  |          |                |         |           |
|   |           |         | This value                                |          |                |         | NO        |
|   |           |         | define the                                |          |                |         |           |
|   |           |         | maximum                                   | AN 3     | 000%-          | Level 3 |           |
|   |           |         | permitted AN 3                            |          | 100%           |         |           |
|   |           |         | setting in all                            |          |                |         |           |
|   |           |         | Ejector function                          |          |                |         |           |
|   |           |         | This value                                |          |                |         | NO        |
|   |           |         | define the                                |          | 000%           |         |           |
|   |           |         |                                           | AN4      | 100%           | Level 5 |           |
|   |           |         | setting in all                            |          | 10070          |         |           |
|   |           |         | Fiector function                          |          |                |         |           |
|   |           |         | This value                                |          |                |         | NO        |
|   |           |         | define the                                |          |                |         | _         |
|   |           |         | maximum                                   | Pressure | 000-255        | Level 3 |           |
|   |           |         | permitted                                 |          | Bar            |         |           |
|   |           |         | pressure setting                          |          |                |         |           |
|   |           |         | in all Core                               |          |                |         |           |
|   |           |         | function                                  |          |                |         |           |
|   |           |         | This value                                |          |                |         | NO        |
| 4 |           |         | define the                                | Crossel  | 0000/          | Louis 2 |           |
|   | 6/6       | Coro    | maximum                                   | Speed    | 100%-          | Level 3 |           |
|   |           | Core    | Sneed setting in                          |          | 100%           |         |           |
|   |           |         | all Core                                  |          |                |         |           |
|   |           |         | function                                  |          |                |         |           |
|   |           |         |                                           |          |                |         |           |
|   |           |         |                                           |          |                |         |           |
|   |           |         |                                           |          |                |         |           |
|   |           |         |                                           |          |                |         |           |

|   |                  |                | This value<br>define the<br>maximum<br>permitted AN3<br>setting in all<br>Core function                | AN 3     | 000%-<br>100%  | Level 3 | NO 2000 |
|---|------------------|----------------|----------------------------------------------------------------------------------------------------|----------|----------------|---------|---------|
|   |                  |                | This value<br>define the<br>maximum<br>permitted AN4<br>setting in all<br>Core function                | AN4      | 000%-<br>100%  | Level 3 | NO      |
|   |                  |                | This value<br>define the<br>maximum<br>permitted<br>pressure setting<br>in all Mold<br>Height function | Pressure | 000-255<br>Bar | Level 3 | NO      |
|   | CONFIGURE        | Mold<br>Height | This value<br>define the<br>maximum<br>permitted<br>pressure setting<br>in all Mold                    | Speed    | 000%-<br>100%  | Level 3 | NO      |
| 5 | 6/6              |                | This value<br>define the<br>maximum<br>permitted AN3<br>setting in all<br>Mold Height                  | AN 3     | 000%-<br>100%  | Level 3 | NO      |
|   |                  |                | This value<br>define the<br>maximum<br>permitted AN4<br>setting in all<br>Mold Height<br>function      | AN4      | 000%-<br>100%  | Level 3 | NO      |
| 6 | CONFIGURE<br>6/6 | Gate           | This value<br>define the<br>maximum<br>permitted<br>pressure setting<br>in all Gate<br>function        | Pressure | 000-255<br>Bar | Level 3 | NO      |
|   | 5                |                | This value<br>define the<br>maximum<br>permitted<br>Speed setting                                      | Speed    | 000%-<br>100%  | Level 3 | NO      |

|   |           |           | in all Gate         |          |         | min     | econx  |
|---|-----------|-----------|---------------------|----------|---------|---------|--------|
|   |           |           | function            |          |         | 6       | -O     |
|   |           |           | This value          |          |         | S.T     | NO     |
|   |           |           | define the          |          |         | mn      | 1 Juoi |
|   |           |           | maximum             | AN 3     | 000%-   | Level 3 | (1     |
|   |           |           | permitted AN3       |          | 100%    |         |        |
|   |           |           | '<br>setting in all |          |         |         |        |
|   |           |           | Gate function       |          |         |         |        |
|   |           |           | This value          |          |         |         | NO     |
|   |           |           | define the          |          |         |         |        |
|   |           |           | maximum             | AN4      | 000%-   | Level 3 |        |
|   |           |           | permitted AN4       |          | 100%    |         |        |
|   |           |           | setting in all      |          |         |         |        |
|   |           |           | Gate function       |          |         |         |        |
|   |           |           | This value          |          |         |         | NO     |
|   |           |           | define the          |          |         |         |        |
|   |           |           | maximum             | Pressure | 000-255 | Level 3 |        |
|   |           |           | permitted           |          | Bar     |         |        |
|   |           |           | pressure setting    |          |         |         |        |
|   |           |           | in all Injection    |          |         |         |        |
|   |           |           | function            |          |         |         |        |
|   |           |           | This value          |          |         |         | NO     |
|   |           |           | define the          |          |         |         |        |
|   |           |           | maximum             | Speed    | 000%-   | Level 3 |        |
|   |           |           | permitted           |          | 100%    |         |        |
|   |           | Injection | Speed setting in    |          |         |         |        |
|   |           |           | all Injection       |          |         |         |        |
| 7 | CONFIGURE |           | function            |          |         |         |        |
| - | 6/6       |           | This value          |          |         |         | NO     |
|   |           |           | define the          |          | 0000/   |         |        |
|   |           |           | maximum             | AN 3     | 000%-   | Level 3 |        |
|   |           |           | permitted AN3       |          | 100%    |         |        |
|   |           |           | setting in all      |          |         |         |        |
|   |           |           | function            |          |         |         |        |
|   |           |           | This value          |          |         |         | NO     |
|   |           |           | dofing the          |          |         |         | NO     |
|   |           |           | maximum             | A N/4    | 000%-   |         |        |
|   |           |           | nermitted AN/       |          | 100%    | Levers  |        |
|   |           |           | setting in all      |          | 10070   |         |        |
|   |           |           | Injection           |          |         |         |        |
|   |           |           | function            |          |         |         |        |
|   |           |           | This value          |          |         |         | NO     |
|   |           |           | define the          |          |         |         |        |
|   |           |           | maximum             | Pressure | 000-255 | Level 3 |        |
| Q | CONFIGURE |           | permitted           |          | Bar     |         |        |
| 0 | 6/6       |           | pressure setting    |          |         |         |        |
|   |           | Refilling | in all Refilling    |          |         |         |        |
|   |           |           | function            |          |         |         |        |
|   |           |           |                     |          |         |         |        |
|   |           |           | This value          |          |         |         | NO     |
|   |           |           | define the          | Connect  | 0000/   |         |        |
|   |           |           | maximum             | Speed    | 000%-   | Level 3 |        |
|   |           |           | permitted           |          | 100%    |         |        |

|    |           |           |  | Speed setting in<br>all Refilling<br>function |            |                | stree   | ocontols. |
|----|-----------|-----------|--|-----------------------------------------------|------------|----------------|---------|-----------|
|    |           |           |  | This value<br>define the                      |            |                | 4MI     | NO        |
|    |           |           |  | maximum<br>permitted AN3                      | AN 3       | 000%-<br>100%  | Level 3 |           |
|    |           |           |  | setting in all                                |            |                |         |           |
|    |           |           |  | Refilling                                     |            |                |         |           |
|    |           |           |  | Tunction<br>This value                        |            |                |         | NO        |
|    |           |           |  | define the                                    |            |                |         | NO        |
|    |           |           |  | maximum                                       | AN4        | 000%-          | Level 3 |           |
|    |           |           |  | permitted AN4                                 |            | 100%           |         |           |
|    |           |           |  | setting in all                                |            |                |         |           |
|    |           |           |  | Refilling                                     |            |                |         |           |
|    |           |           |  | function                                      |            |                |         |           |
|    |           |           |  | This value                                    |            |                |         | NO        |
|    |           |           |  | define the                                    |            | 000 055        |         |           |
|    |           |           |  | maximum                                       | Pressure   | 000-255<br>Par | Level 3 |           |
|    |           |           |  | permitted                                     |            | Ddi            |         |           |
|    |           |           |  | in all Suck back                              |            |                |         |           |
|    |           |           |  | function                                      |            |                |         |           |
|    |           |           |  | This value                                    |            |                |         | NO        |
|    |           |           |  | define the                                    |            |                |         |           |
|    |           |           |  | maximum                                       | Speed      | 000%-          | Level 3 |           |
|    |           |           |  | permitted                                     |            | 100%           |         |           |
|    |           | SUCK DACK |  | Speed setting in                              |            |                |         |           |
|    | CONFIGURE |           |  |                                               |            |                |         |           |
| 9  | 6/6       |           |  | This value                                    |            |                |         | NO        |
|    | -, -      |           |  | define the                                    |            |                |         |           |
|    |           |           |  | maximum                                       | AN 3       | 000%-          | Level 3 |           |
|    |           |           |  | permitted AN3                                 |            | 100%           |         |           |
|    |           |           |  | setting in all                                |            |                |         |           |
|    |           |           |  | Suck back                                     |            |                |         |           |
|    |           |           |  |                                               |            |                |         | NO        |
|    |           |           |  | define the                                    |            |                |         | NO        |
|    |           |           |  | maximum                                       | AN4        | 000%-          | Level 3 |           |
|    |           |           |  | permitted AN4                                 |            | 100%           |         |           |
|    |           |           |  | setting in all                                |            |                |         |           |
|    |           |           |  | Suck back                                     |            |                |         |           |
|    |           |           |  | function                                      |            |                |         |           |
|    |           |           |  | inis value                                    |            |                |         | NU        |
|    |           |           |  | maximum                                       | Pressure   | 000-255        | level 3 |           |
| 10 | CONFIGURE |           |  | permitted                                     | i i coourc | Bar            |         |           |
| -  | 6/6       | 50<br>    |  | pressure setting                              |            | -              |         |           |
|    |           |           |  | in all Carriage                               |            |                |         |           |
|    |           |           |  | function                                      |            |                |         |           |
|    |           |           |  |                                               |            |                |         |           |

|    |           | Carriage | This value<br>define the<br>maximum           | Speed    | 000%-   | Level 3   | NO NO IS. C |
|----|-----------|----------|-----------------------------------------------|----------|---------|-----------|-------------|
|    |           |          | permitted<br>Speed setting in<br>all Carriage |          | 100%    | M         | N. WO       |
|    |           |          | function                                      |          |         |           |             |
|    |           |          | This value                                    |          |         |           | NO          |
|    |           |          | define the                                    |          | 000%    | Loval 2   |             |
|    |           |          | nermitted AN3                                 | AN 5     | 100%    | Levers    |             |
|    |           |          | setting in all                                |          | 10070   |           |             |
|    |           |          | Carriage                                      |          |         |           |             |
|    |           |          | function                                      |          |         |           |             |
|    |           |          | This value                                    |          |         |           | NO          |
|    |           |          | define the                                    |          |         |           |             |
|    |           |          | maximum                                       | AN4      | 000%-   | Level 3   |             |
|    |           |          | permitted AN4                                 |          | 100%    |           |             |
|    |           |          | setting in all                                |          |         |           |             |
|    |           |          | Carriage                                      |          |         |           |             |
|    |           |          | function                                      |          |         |           | NO          |
|    |           |          | define the                                    |          |         |           | NU          |
|    |           |          | maximum                                       | Pressure | 000-255 | ا مربوا ع |             |
|    |           |          | permitted                                     | 11035010 | Bar     |           |             |
|    |           |          | pressure setting                              |          | 201     |           |             |
|    |           |          | in all Tonnage                                |          |         |           |             |
|    |           |          | function                                      |          |         |           |             |
|    |           |          | This value                                    |          |         |           | NO          |
|    |           |          | define the                                    |          |         |           |             |
|    |           |          | maximum                                       | Speed    | 000%-   | Level 3   |             |
|    |           | Toppage  | permitted                                     |          | 100%    |           |             |
|    |           | Tonnage  | Speed setting in                              |          |         |           |             |
|    | CONFIGURE |          | function                                      |          |         |           |             |
| 11 | 6/6       |          | This value                                    |          |         |           | NO          |
|    | 0,0       |          | define the                                    |          |         |           |             |
|    |           |          | maximum                                       | AN 3     | 000%-   | Level 3   |             |
|    |           |          | permitted AN3                                 |          | 100%    |           |             |
|    |           |          | setting in all                                |          |         |           |             |
|    |           |          | Tonnage                                       |          |         |           |             |
|    |           |          | function                                      |          |         |           |             |
|    |           |          | This value                                    |          |         |           | NO          |
|    |           |          | define the                                    | A N / A  | 000%    | Loval 2   |             |
|    |           |          | nermitted AN/                                 | AN4      | 100%    | Levers    |             |
|    |           |          | setting in all                                |          | 10070   |           |             |
|    |           |          | Tonnage                                       |          |         |           |             |
|    |           |          | function                                      |          |         |           |             |
|    |           |          |                                               |          |         |           |             |
|    |           |          |                                               |          |         |           |             |
|    |           |          |                                               |          |         |           |             |
|    |           |          |                                               |          |         |           |             |

## Page Screen: CALI.AI

# The procedure for calibration of analog input is as follows.

- 1. Go to the calibration analog input screen page by pressing "CALI.AI" on Menu Key Bar.
- 2. If you are in another Menu Bar, otherwise pressing "next " or "Previews" key, And go to the "CALLAI"
- 3. So screen appears CALI.ANALOG IP&TEMP. There will be no changes in this screen, for that.
- 4. Go to the CONFIGURE 1/6 page by pressing "CONFIGURE" on Menu key bar.
- 5. Go to the calibration parameter and select CALI AI. (This parameter will be level 3 password protected),
- 6. Going back to the CALI.ANALOG IP&TEMP. Now you can change the parameter.
- Chanel select the function you want to calibrate (for example select "ch 0" for mold).
   For example, the opening stroke of the mold is 500, so we should calibration it.
- 8. now, to select Steps, if 20 steps are selected then 20 steps will come.
- 9. Now close the mold completely, using the mold close function key.
- 10. The value inside the count, which is shown. Put it inside the "actual" in 0 steps, and putting 0000 values inside the "set".
- 11. Now open the mold completely, using the mold open function key.
- 12. The value inside the count, which is shown. Put it inside the "actual" in 19 steps, and putting 500 values inside the "set".
- 13. Now, after inserting the first and last value of steps, press the "Default" key to set the value in between. so all the steps will be organized.

# The steps in the middle of the Calibration can also be set one by one according to the different movement of the mold.

- 14. Go to the CONFIGURE 1/6 page by pressing "CONFIGURE" on Menu key bar.
- 15. Go to the calibration parameter and select OFF. (Turn OFF the calibration mode).
- 16. Now check the calibration by mould movement.
- 17. Similarly, the calibration of the screw, ejector can be done by channel number.

|     | Шн     | AND     | CA                                  | LI.AN      | IALOG IP 8                              | ТЕМР                               | 03/1                      | 2/2019 🛣                       | 10:10:54 | , Uh  | HA      | ND                                 | CALI.            | ANALOG                                 | OUTPU            | T 🗰 03/12/20                         | 19 🛣 10:10:54                  |
|-----|--------|---------|-------------------------------------|------------|-----------------------------------------|------------------------------------|---------------------------|--------------------------------|----------|-------|---------|------------------------------------|------------------|----------------------------------------|------------------|--------------------------------------|--------------------------------|
| <   |        | M<br>Sp | old mm<br>0000.0<br>peed (%)<br>100 | <b>∕</b> ■ | Screw mm<br>000.0<br>Pres. (bar)<br>060 | Ejecto     000     %     AN     00 | or mm<br>).0<br>  3<br> 0 | Ton m<br>000.<br>% AN 4<br>000 |          | <     | ·M<br>S | Mold m<br>0000.0<br>Speed (<br>100 | <sup>m</sup> ) / | Screw mn<br>000.0<br>Pres. (bar<br>060 | " 📫 <sup>E</sup> | Ejector mm<br>000.0<br>AN 3<br>000 % | Ton mm<br>000.0<br>AN 4<br>000 |
| Ste | ps 2   | 0       | h 00                                | IP         | MC                                      | DLD                                |                           |                                |          | Sele  | ct Si   | tep 1                              | .1               | Default                                |                  | Pressure                             |                                |
| Stp | S      | et      | Actual                              | Stp        | Set                                     | Actual                             | Stp                       | Set                            | Actual   | Step  |         | %Set                               |                  | Volt                                   | Step             | %Set                                 | Volt                           |
| 0   | 000    | 0.0     | 1500                                | 7          | 0184.1                                  | 3670                               | 14                        | 0368.2                         | 5840     | 0     |         | 000                                |                  | 00.00                                  | 5                | 050                                  | 05.00                          |
| 1   | 002    | 6.3     | 1810                                | 8          | 0210.4                                  | 3980                               | 15                        | 0394.5                         | 6150     | 1     |         | 010                                |                  | 01.00                                  | 6                | 060                                  | 06.00                          |
| 2   | 005    | 2.6     | 2120                                | 9          | 0236.7                                  | 4249                               | 16                        | 0420.8                         | 6460     | 2     |         | 020                                |                  | 02.00                                  | 7                | 070                                  | 07.00                          |
| 3   | 007    | 8.9     | 2430                                | 10         | 0263.0                                  | 4600                               | 17                        | 0447.1                         | 6770     | 3     |         | 030                                |                  | 03.00                                  | 8                | 080                                  | 08.00                          |
| 4   | 010    | )5.0    | 2740                                | 11         | 0289.3                                  | 4910                               | 18                        | 0473.4                         | 7080     | 4     | L       | 040                                |                  | 04.00                                  | 9                | 090                                  | 09.00                          |
| 5   | 013    | 1.5     | 3050                                | 12         | 0315.6                                  | 5220                               | 19                        | 0500.0                         | 7403     | Selec | t Ch    | 00                                 | O/P Vo           | lt 00.00                               | 10               | 100                                  | 10.00                          |
| 6   | 015    | 57.8    | 3360                                | 13         | 0341.9                                  | 5530                               |                           | Count                          | 1502     |       |         |                                    |                  |                                        |                  |                                      |                                |
|     | Defau  | lt      |                                     |            |                                         |                                    |                           |                                |          |       |         |                                    |                  |                                        |                  |                                      |                                |
|     |        |         |                                     | Ten        | nperature C                             | Calibration                        | 1                         |                                |          |       |         |                                    |                  |                                        |                  |                                      |                                |
| Cł  | 1-0 Ac | tual 1  | Temp (01                            | -08)       | 177                                     | Gain                               | 0.90                      | Offset                         | 68       |       |         |                                    |                  |                                        |                  |                                      |                                |
| CI  | 1-0 Ac | tual 1  | Temp (09                            | -16)       |                                         | Gain                               |                           | Offset                         |          |       |         |                                    |                  |                                        |                  |                                      |                                |
|     | orm    | 1       |                                     |            |                                         |                                    |                           |                                | Holp 2   | Alore |         |                                    |                  |                                        |                  |                                      | Holp O                         |
| A   | tion   |         |                                     |            |                                         |                                    |                           |                                | Heat —   | Actio | n       |                                    |                  |                                        |                  |                                      | Heat-                          |
| Ŀ   | ]      | -))(    |                                     |            | <b>}</b>   ↓                            | -6                                 |                           | F 🏟 s                          | <b>~</b> |       |         |                                    |                  |                                        |                  | -5                                   | F 🗘 S                          |

Page Screen: CALI.AO

The procedure for calibration of analog input is as follows.

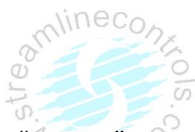

- 1. Go to the calibration analog output screen page by pressing "CALI.AO" on Menu Key Bar.
- 2. If you are in another Menu Bar, otherwise pressing "next " or "Previews" key, And go to the "CALLAO
- 3. So screen appears CALI.ANALOG OUTPUT. There will be no changes in this screen, for that.
- 4. Go to the CONFIGURE 1/6 page by pressing "CONFIGURE" on Menu key bar.
- 5. Go to the calibration parameter Pressing on this parameter will open the touch keypad with "INC +"key,and select CALI AO. (This parameter will be level 3 password protected),
- 6. Going back to the CALI.ANALOG OUTPUT. Now you can change the parameter.
- Chanel select the function you want to calibrate (for example select "ch 0" for pressure).
   For example, if the machine's pressure is 100, the calibrator will look like this. Take any one function, for example carriage backward.
- 8. now, to select Steps, if 11 steps are selected then 11 steps will come.
- 9. Now perform the carriage backward function using the carriage backward function key.(at parameter value 100)
- 10. The value inside the "O/P voltage", which is shown. Put it inside the "volt" in 10 steps, and putting 000 values inside the "%set".
- 11. Now, after inserting the first and last value of steps, press the "Default" key to set the value in between. so all the steps will be organized.

The steps in the middle of the Calibration can also be set one by one according to the different value of pressure gauge.

- 14. Go to the CONFIGURE 1/6 page by pressing "CONFIGURE" on Menu key bar.
- 15. Go to the calibration parameter and select OFF. (Turn OFF the calibration mode).
- 16. Now check the calibration by function movement.
- 17. Similarly, the calibration of the Speed can be done by channel number.

## Page Screen: CALI.TEMP.

Image of this page screen is same as ANALOG IP & TEMP.

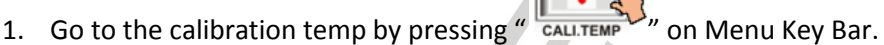

- 2. If you are in another Menu Bar, otherwise pressing "next " or "Previews" key, And go to the "Output"
- Insert mili volt generator in zone 1 or link in zone 1(+ and -)of "Temperature section " and set 0 mV in it and verify the actual room temp. in "CH 0 ACT Temp " if not achieved Set " Offset "INC(+) / INC (-)" Key and press "Enter"
- 4. Set 10 mV thru mili volt generator Verify " CH 0 ACT Temp "
- If not achieved the said value ( it should be 185\*m.v + Room Temperature value ) in " CH 0 ACT Temp ", set it in " Gain " Value [To toggle Gain / Offset by Up / Dnarrow key and Set Value by Select(+) / Cancel (-) Keys ].
- 6. Once Gain Value set by INC(+) / INC (-) key press Enter for saving the "Gain "Value.
- 7. Press MONITOR touch key to exit CALI.TEMP mode.

## Input Status screen

This is the input Status screen, in which you can see which input is on or off.

| , the | HA                      | ND              | INF                | PUT STATU         | IS (1)           | 03/12              | 2/2019 🛣     | 10:10:54 |  |  |  |  |  |  |
|-------|-------------------------|-----------------|--------------------|-------------------|------------------|--------------------|--------------|----------|--|--|--|--|--|--|
|       | ·M                      | Mold m<br>0000. | um<br>0 <b>∤</b> ∰ | Screw mn<br>000.0 | ' 🎼 <sup>E</sup> | jector mm<br>000.0 | Ton 1<br>000 | nm<br>.0 |  |  |  |  |  |  |
|       | S                       | Speed<br>100    | <sup>(%)</sup> P   | Pres. (bar<br>060 | <b>%</b>         | AN 3<br>000        | % AN 000     |          |  |  |  |  |  |  |
| VIEV  | V                       | MOD             | Ξ                  |                   |                  |                    |              |          |  |  |  |  |  |  |
|       | Digital Inputs          |                 |                    |                   |                  |                    |              |          |  |  |  |  |  |  |
| 0     | 01 02 03 04 05 06 07 08 |                 |                    |                   |                  |                    |              |          |  |  |  |  |  |  |
| 0     | 9                       | 10              | 11                 | 12                | 13               | 14                 | 15           | 16       |  |  |  |  |  |  |
| 1     | 7                       | 18              | 19                 | 20                | 21               | 22                 | 23           | 24       |  |  |  |  |  |  |
| 2     | 5                       | 26              | 27                 | 28                | 29               | 30                 | 31           | 32       |  |  |  |  |  |  |
| 3     | 33 34                   |                 | 35                 | 36                | 37               | 38                 | 39           | 40       |  |  |  |  |  |  |
| 4     | 1                       | 42              | 43                 | 44                | 45               | 46                 | 47           | 48       |  |  |  |  |  |  |
| 4     | 9                       | 50              | 51                 | 52                | 53               | 54                 | 55           | 56       |  |  |  |  |  |  |
| 5     | 57                      | 58              | 59                 | 60                | 61               | . 62               | 63           | 64       |  |  |  |  |  |  |
|       |                         |                 | A                  | nalog / En        | coder Ir         | puts               |              |          |  |  |  |  |  |  |
| Al1   | (                       | 0000            | Al2                | 0000              | AI3              | 0000               | Al4          | 0000     |  |  |  |  |  |  |
| EI5   | (                       | 0000            | El6                | 0000              | EI7              | 0000               | EI8          | 0000     |  |  |  |  |  |  |
| A09   |                         | 0000            | A10                | 0000              | A11              | 0000               | A12          | 0000     |  |  |  |  |  |  |
| KEY   | (                       | DOFO            | ADIE               |                   | RPM              |                    | FREQ.        | 3002     |  |  |  |  |  |  |
| Alarr | n                       |                 |                    |                   |                  |                    |              | Help ?   |  |  |  |  |  |  |
| Actio | on                      |                 |                    |                   |                  |                    |              | Heat-    |  |  |  |  |  |  |
|       |                         |                 |                    |                   |                  |                    |              |          |  |  |  |  |  |  |

| <ul> <li>N"</li> </ul> |     | A  | ND                | IN  | PUT ST/       | ATUS       | (2)      |                  | 03/12/20 | 19 🌋            | 10:10:54 |
|------------------------|-----|----|-------------------|-----|---------------|------------|----------|------------------|----------|-----------------|----------|
| /                      | •   |    | Mold mm<br>0000.0 |     | Screw<br>000. | / mm<br>.0 | <b>1</b> | Ejector<br>000.0 | mm 🚛     | Ton mr<br>000.0 | n 🔨      |
| 1                      |     | 5  | Speed (%)<br>100  | Ρ   | Pres.<br>060  | (bar)<br>) | %        | AN 3<br>000      | %        | AN 4<br>000     |          |
| VIE                    | W   |    | MODE              |     |               |            |          |                  |          |                 |          |
|                        |     |    |                   |     | Dig           | jital li   | nput     | s                |          |                 |          |
| No                     |     |    | Status            | ;   |               | No         |          | 5                | Status   |                 |          |
| 1                      |     | Fr | ont Gu            | lar | d             | 14         |          |                  |          |                 |          |
| 2                      |     | Ba | ack Gu            | ard |               | 15         |          |                  |          |                 |          |
| 3                      | (   | Ca | ar Frwro          | d E | nd            | 16         |          |                  |          |                 |          |
| 4                      | (   | Ca | r Bkwr            | d   | End           | 17         |          |                  |          |                 |          |
| 5                      | L   | .0 | cking C           | )ve | r             | 18         |          |                  |          |                 |          |
| 6                      |     | E  | mer Pre           | ese | nt            | 19         |          |                  |          |                 |          |
| 7                      |     | С  | ore In            | End | d             | 20         |          |                  |          |                 |          |
| 8                      |     | С  | ore Out           | E   | nd            | 21         |          |                  |          |                 |          |
| 9                      | N   | 10 | ld Ope            | n E | Ind           | 22         |          |                  |          |                 |          |
| 10                     |     |    |                   |     |               | 23         |          |                  |          |                 |          |
| 11                     |     |    |                   |     |               | 24         |          |                  |          |                 |          |
| 12                     |     |    |                   |     |               | 25         |          |                  |          |                 |          |
| 13                     |     |    |                   |     |               | 26         |          |                  |          |                 |          |
| Ala                    | ırm |    |                   |     |               |            |          |                  |          |                 | Help ?   |
| Act                    | ion |    |                   |     |               |            |          |                  |          |                 | Heat 🛲   |
|                        |     |    |                   |     |               |            |          |                  |          | F <b>¢</b> s    |          |

The following is how to show the digital inputs.

- 1. Go to the input Status by pressing " NPUT " on Menu Key Bar.
- 2. If you are in another Menu Bar, otherwise pressing "next" or "Previews" key, And go to the "Output"
- 3. So screen appears INPUT STATUS (1), this screen will simply show only digital input numbers only.
- 4. If you see a screen with inputs name please press next page " key on top of the touch screen, so a screen with inputs name will appear, and screen page shows with "INPUT STATUS (2)".
- 5. There is such a thing as input into a machine. Such as proximity switch, limits switch, linear, thermocouples sensor.
- 6. In page screen INPUT STATUS (1) you will see digital inputs number, analog input hex count, key code, Auto diset status, RPM status, thermocouple first zone frequency. This way you can also see "INPUT STATUS (2)" by pressing next page "arrow "key on top of the touch screen and press "down" arrow key to view next inputs.
- 7. Press MONITOR touch key to exit test mode.

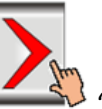

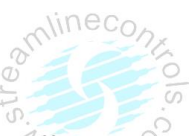

## • Output Status screen

This is the Output Status screen, in which you can see which output is on or off, and also output on or off one by one in test mode.

|         | Mold m<br>Mold m<br>0000. |          | Screw mm<br>000.0<br>Pres. (bar) | US (1)   | Ctor mm<br>000.0 | /2019 X<br>Ton<br>000 | 10:10:54   | **<br>< | HAND OUTPUT S       | mm<br>0  | (2)<br>Ejector mm T<br>000.0 T | 10:10:54<br>on mm<br>000.0<br>AN 4 |
|---------|---------------------------|----------|----------------------------------|----------|------------------|-----------------------|------------|---------|---------------------|----------|--------------------------------|------------------------------------|
|         |                           | <u> </u> | 060                              | %        | 000              | <b>000</b>            |            |         |                     | ) / %    | 000 70                         | 000                                |
|         | NOD                       |          | Divital                          |          |                  |                       |            |         | Dig                 | ital Out | puts                           |                                    |
|         |                           |          | Digital C                        | Jutputs  |                  |                       |            | No      | Status              | No       | Status                         |                                    |
| 01      | 01 02 03 04 05 06 07 08   |          |                                  |          |                  |                       |            |         | Hostor 1 Out        |          |                                |                                    |
| 09      | 10                        | 11       | 12                               | 13       | 14               | 15                    | 16         | 2       | Heater 2 Out        | 15       |                                |                                    |
| 17      | 18                        | 19       | 20                               | 21       | 22               | 23                    | 24         | 2       | Heater 2 Out        | 15       |                                |                                    |
| 25      | 26                        | 27       | 28                               | 29       | 30               | 31                    | 32         | 3       | Heater 3 Out        | 16       |                                |                                    |
| 33      | 34                        | 35       | 36                               | 37       | 38               | 39                    | 40         | 4       | Heater 4 Out        | 17       |                                |                                    |
| 41      | . 42                      | 43       | 44                               | 45       | 46               | 47                    | 48         | 5       | Heater 5 Out        | 18       |                                |                                    |
|         | 3 50                      | 51       | 52                               | 53       | 54               | 55                    | 56         | 6       | Heater 6 Out        | 19       |                                |                                    |
|         | 7 50                      | 50       | 60                               | 61       | 62               | 62                    | 64         | 7       | Heater 7 Out        | 20       |                                |                                    |
| 57      | 50                        | 23       | 00                               | 01       | 02               | 05                    | 04         | 8       | Heater 8 Out        | 21       |                                |                                    |
|         |                           |          | Analog                           | Outputs  |                  |                       |            | 9       | Mold Close Out      | 22       |                                |                                    |
| A00     | 000                       | A01      | 000                              | A02      | 000              | A03                   | 000        | 10      |                     | 23       |                                |                                    |
| A04     | 000                       | A05      | 000                              | A06      | 000              | A07                   | 000        | 11      |                     | 24       |                                |                                    |
| A08     | 000                       | A09      | 000                              |          |                  |                       |            | 12      |                     | 25       |                                |                                    |
|         |                           |          |                                  |          |                  |                       |            | 13      |                     | 26       |                                | $\sim$                             |
| Alarm   |                           |          |                                  |          |                  |                       | Help ?     | Ala     | 'n                  |          |                                | Help ?                             |
| Action  |                           |          |                                  |          |                  |                       | Heat-      | Acti    | on                  |          |                                | Heat-                              |
|         |                           |          |                                  |          |                  |                       |            |         |                     |          |                                | F <b>\$</b> S                      |
| MONITOR | MOLD                      | CORE E   | JECTOR TE                        | MP. CARF | RIAGE SCRE       | W FAST SE             | TTING NEXT | MONITO  | R MOLD CORE EJECTOR | TEMP.    | CARRIAGE SCREW FAS             | T SETTING NEXT                     |

## The following is how to turn on or off the digital and analog outputs

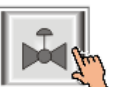

- 1. Go to the Output Status by pressing " on Menu Key Bar.
- 2. If you are in another Menu Bar , otherwise pressing "next " or "Previews" key, And go to the "Output"
- 3. So screen appears OUTPUT STATUS (1), this screen will simply show only digital output numbers only.

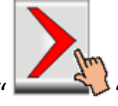

- 4. If you see a screen with output name please press next page " Key on top of the touch screen, so a screen with output name will appear, and screen page shows with "OUTPUT STATUS (2)".
- 5. This screen is for viewing outputs only, if you have to output on / off, then pressing on the "view page" will enable "test mode".
- The output can be turned on and off by pressing on the corresponding output number (in OUTPUT STATUS (1) Page) or name (in OUTPUT STATUS (2) Page).
- 7. In this screen you can also see analog output status, and also its turn on manually on test mode by simply press on respective parameter box at that time test mode must be on.
- 8. Press MONITOR touch key to exit test mode.

~

#### Page Screen: Interlock History

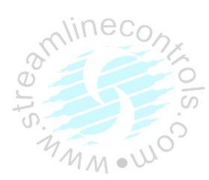

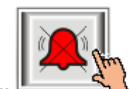

- 1. Press" **INTERLOCK** " key once on the bottom of the Touch Screen.
- 2. NowScreen Page: INTERLOCK HISORY is displayed on screen in first line.
- 3. It shows the interlock history of machine with date and time.

It is a one type of alarm system which activate when cycle or any other function does not operate properly because of those abnormal condition it indicate INTERLOCK

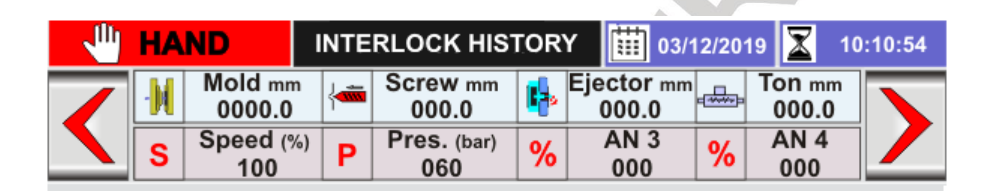

| NO      | Interlock Message                                   |       |
|---------|-----------------------------------------------------|-------|
| 00001   | Mold is Not Opn Fully                               | Ľ     |
| 00001   | 03/12/19 10:11:54                                   |       |
| 00000   | Refill End                                          |       |
| 00002   | 03/12/19 11:10:54                                   |       |
| 00003   |                                                     |       |
|         |                                                     |       |
| 00004   |                                                     |       |
| 00004   |                                                     |       |
| 00005   |                                                     |       |
| 00003   |                                                     |       |
| 00006   |                                                     |       |
| 00008   |                                                     |       |
| 00007   |                                                     |       |
| 00007   |                                                     |       |
| Alarm   | He                                                  | elp ? |
| Action  | He                                                  | at 🚈  |
|         |                                                     | ♪     |
| MONITOR | MOLD CORE EJECTOR TEMP. CARRIAGE SCREW FAST SETTING | NEXT  |

## Following are the different interlock messages.

|       |                     |                                         |                                                |        |            | 9                                                                                                    |
|-------|---------------------|-----------------------------------------|------------------------------------------------|--------|------------|----------------------------------------------------------------------------------------------------|
|       |                     | Interlocks Messages                     |                                                |        | Type Of Mo | ode                                                                                                    |
| r.No. | Operation           | On Screen                               | Description Of Messages                        |        |            | Fully                                                                                                    |
|       |                     | on screen                               |                                                | Hand   | Semi Auto  | Auto                                                                                                    |
|       |                     | ILMOLD OPEN END.                        | Mold fully open end                            | Y      | Y          | Ŷ                                                                                                    |
|       |                     | ILMOLD IS NOT OPEN FULLY                | Mold is not fully open                         |        | Y          | Ŷ                                                                                                    |
|       |                     |                                         | If both mold open and mold                     |        |            |                                                                                                    |
|       | Mold Open           | IL.Mold OPN/CLS Limit ON                | close input is present                         | Y      | Ŷ          | У                                                                                                    |
|       |                     | IL_Mold Open Timer Over                 | Mold Open Total Time Over                      | у      | У          | У                                                                                                    |
|       |                     | IL_Clamppres switch on                  | Clamp switch input present                     | Y      | Y          | Fully       Fully       Auto       Y       Y            |
|       |                     | ILMOLD IS NOT FULLY CLOSED              | Mold fully Close end                           |        | Y          | Y                                                                                                    |
|       |                     | ILMOLD SAFETY TIME OVER                 | Mold Safety time over                          | Y      | Y          | Y                                                                                                    |
|       |                     | ILMOLD CLOSE TIMER OVER                 | Mold open close limits on                      | Y      | Y          | Fully         Fully         Y         Y |
| 2     | Mold Close          | ILLOCKING OVER                          | Mold is fully close                            | Y      | Y          | Y                                                                                                    |
|       |                     | ILMOLD CLOSE TIMER OVER                 | Mold close total time over                     | Ŷ      | Ŷ          | Ŷ                                                                                                    |
|       |                     | IL Safety Gate Interrupted              |                                                | Ŷ      | Ŷ          | v                                                                                                    |
|       |                     | IL MCIsSafety Sensor Break              |                                                | v      | ·<br>v     | V                                                                                                    |
|       |                     | IL.UNIT FORWARD FND REACHED             | Carriage Forward End                           | ,<br>Y | Y<br>Y     | y<br>V                                                                                                    |
| 3     | Unit Forward        |                                         | Nozzle guard input present                     | •      | v          | y<br>V                                                                                                    |
|       |                     |                                         | Carriage Backward End                          | v      | y<br>Y     | у<br>V                                                                                                    |
| 4     | Unit Backward       | II. Carriage Swivel not at home         | Carriage swivel input is                       | Y      | Y          | у<br>У                                                                                                    |
|       |                     | II. Carriago Swivel Option Op           | Option is done ON                              | v      | v          | ode       Fully       Auto       Y       Y   <          |
|       |                     |                                         | Temperature is low                             | T<br>V | I<br>V     | r<br>V                                                                                                    |
| 5     | Injection           |                                         | Temperature is High                            | T<br>V | У          | ř<br>V                                                                                                    |
| 5     | injection           | IL. Injection End                       |                                                | У      | У          | ode       Fully       Auto       Y       Y   <          |
|       |                     |                                         |                                                | У      | У          | ode       Fully       Auto       Y       Y   <          |
|       |                     |                                         | Kellil Ella<br>Tomporatura is law              | У      | У          | ř<br>V                                                                                                    |
| 6     | Refill              |                                         | Temperature is luich                           | У      | У          | ř<br>V                                                                                                    |
|       |                     |                                         | Cet refilling times                            | У      | У          | Y                                                                                                    |
|       |                     | IL. refill timer over                   |                                                | Ŷ      | Ŷ          | Y                                                                                                    |
| -     | Cual: Daal:         |                                         | Temperature is luich                           | У      | У          | ř<br>V                                                                                                    |
| /     |                     |                                         |                                                | y<br>  | У          | ř<br>V                                                                                                    |
| 0     |                     |                                         |                                                | y<br>  | У          | Y<br>V                                                                                                    |
| ð     | Ejector Forward     | IL.EJECTOK FOKWARD END.                 | Ejector Forward end                            | У      | У          | Ŷ                                                                                                    |
| 9     | Ejector<br>Backward | ILEJECTOR BAKWARD END.                  | Ejector Backward end                           | У      | У          | Y                                                                                                    |
|       |                     | ILEJECTOR IS NOT BAKWARD.               | Ejector not back                               | у      | у          | Y                                                                                                    |
|       |                     | ILEJECTOR PLATE BACK IS NOT<br>PRESSED. | Ejector plate is not back                      | у      | У          | Y                                                                                                    |
| 10    | Core in             | IL_ mold not in core in position        | Mold close position not<br>present for core IN | у      | у          | Y                                                                                                    |
| 11    | Core 1 In           | IL. CORE 1 IN FND.                      | Core 1 in End                                  | v      | v          | Y                                                                                                    |
|       |                     |                                         | Mold OPN position not                          | ,      | 7          | •                                                                                                    |
|       | Core out            | IL mold not in core out position        | present for core out                           | У      | У          | Y                                                                                                    |
| 12    | Core 1 Out          | ILCORE 1 OUT END.                       | Core 1 out End                                 | v      | v          | Y                                                                                                    |
|       |                     | ILCORE 1 PARTIAL OUT END.               | Core 1 not out                                 | v      | v          | Y                                                                                                    |
| 13    | Core 2 In           | ILCORE 2 IN END.                        | Core 2 in End                                  | v      | v          | Ŷ                                                                                                    |
| 14    | Core 2 Out          | ILCORE 2 OUT END.                       | Core 2 out End                                 | v      | y          | Y                                                                                                    |
|       |                     | ILCORE 2 PARTIAL OUT END.               | Core 2 not out                                 | v      | v          | Y                                                                                                    |
|       |                     |                                         |                                                | 1      | ,          |                                                                                                    |

| 15 | Core 3 In    | IL. CORE 3 IN FND.             | Core 3 in End                | v      | v      | Yalin         | econx   |
|----|--------------|--------------------------------|------------------------------|--------|--------|---------------|---------|
| 16 | Core 3 Out   | IL. CORE 3 OUT FND.            | Core 3 out End               | v      | y<br>V | ΰγ            |         |
| 10 |              | IL CORE 3 PARTIAL OUT END      | Core 3 not out               | v      | y<br>V | TY            |         |
| 17 | Core 4 In    | IL.CORF 4 IN FND.              | Core 4 in End                | v      | y<br>V | YMA           | n • WO- |
| 18 | Core 4 Out   | IL.CORE 4 OUT END.             | Core 4 out End               | v      | y<br>V | Y             |         |
|    |              | IL CORE 4 PARTIAL OUT END      | Core 4 not out               | v      | y<br>V | Ŷ             |         |
|    | Mold Height  |                                | Mold Height minimum End      | y<br>V | y<br>V | Y             |         |
| 19 | Min.         | II Mold Height Min             | Mold Height minimum          | y<br>V | y<br>V | Ŷ             |         |
|    | Mold Height  | IL.MOLD HEIGHT MAXIMUM END.    | Mold Height maximum End      | v      | v      | Ŷ             |         |
| 20 | Max.         | IL Mold Height Max.            | Mold Height maximum          | v      | v      | V             | 1       |
|    |              | ILTEMPERATURE IS LOW.          | Temperature is low           | V      | v      | ,<br>v        | 1       |
| 21 | Temperature  | IL. Thermocouple is open X     | If any thermocouple is open  | v      | v      | v             | 1       |
|    |              | ILTEMPERATURE IS HIGH.         | Temperature is High          | v      | v<br>v | ,<br>Ү        | 1       |
|    |              | ILOIL TEMPERATURE IS HIGH.     | Oil temperature is high      | v      | y<br>V | v             |         |
|    |              |                                | If heat key is On during     | /      | ,      | ,             |         |
|    |              | IL. Heat is OFF                | injection                    | Y      | Y      | У             |         |
| 22 | Robot        | IL Robot Time out              | If robot function is ON      |        |        | v             | 1       |
|    |              | IL Robot Not at Home Position  | Robot Not home Position      |        | v      | ,<br>V        | 1       |
|    |              | IL Auto Purge Cycles Zero      | If purge mode is ON          |        | y<br>V | Ý             | 1       |
| 23 | Purge        |                                | If Purge mode is ON and      |        | ,      |               | 1       |
|    |              | IL_Auto Purge Max Tim Over     | time is zero                 |        | У      | У             |         |
|    |              |                                | Password 1 from machine      | v      |        |               |         |
|    |              | IL_18001.Contact Supplier      | Manuf.                       | Y      |        |               |         |
| 24 | password     | II 19002 Contact Supplier      | Password 2 from machine      | v      |        |               |         |
| 24 | passworu     | IL_18002.Contact Supplier,     | manuf.                       | T      |        |               |         |
|    |              | II 18003 Contact Supplier      | Password 3 from machine      | v      |        |               |         |
|    |              |                                | Manuf.                       | У      |        |               |         |
|    |              | II Auto Die set Fails: 1vl1    | During Auto die set if input | v      | v      | v             |         |
| 25 | Auto Die set |                                | not comes proper             | y      | У      | ,             |         |
|    |              | IL_AutoDie set Fails:Lvl2      |                              | У      | У      | У             |         |
| 26 | Gate         | IL_ Gate Open End              | Gate Open End                |        | У      | У             |         |
|    |              | IL_Gate Close End              | Gate Close End               |        | У      | У             |         |
|    |              | IL_Shutter Gap I/P On.         | Shutter gap input is present | у      | У      | У             |         |
|    |              | IL Shutter Close/Open Limit On | If both Shutter opn and      |        |        |               |         |
|    |              |                                | close input is present       |        |        |               |         |
|    |              | IL_Shutter Not Closed          | Shutter Not Close            |        | У      | У             |         |
|    |              | IL_ Shutter Not Open           | Snutter Not Open             |        | У      | У             |         |
| 27 | Shutter      | IL_Pres Salety IP Operated     |                              |        | У      | <u>у</u>      |         |
|    |              | IL_Mold clamp Prot IP Present  |                              |        | У      | <u>у</u>      |         |
|    |              | IL_Mold clamp Prot1 IP Fall    |                              |        | У      | <u> </u>      |         |
| 20 | Clida        | LWold Clamp Protz IP Fail      | Clida in End                 |        | у      | <u> </u>      |         |
| 29 | Silue        | AL Lubricatin Prostow          |                              |        | У      | <u>у</u>      |         |
|    |              | AL Filling End                 |                              | У      | У      | у             |         |
|    |              | AL Vari in Analog Vn           |                              | у      | У      | M             |         |
|    |              | AL HeaterCurrent Card Abcent   |                              | v      | У      | <u>у</u>      |         |
| 30 | Alarm        | AL Heater Current Low          |                              | y<br>v | У      | <u>у</u>      | 1       |
| 30 |              | AL Heater/SSR Fail             |                              | y<br>V | y<br>V | <u>у</u>      | 4       |
|    |              |                                |                              | y<br>V | y<br>V | <u>у</u><br>У | 1       |
|    |              |                                |                              | y<br>V | y<br>V | <u>у</u><br>У |         |
|    |              |                                |                              | y<br>V | y<br>V | <u>у</u><br>У |         |
|    |              |                                |                              | У      | У      | у             | J       |

|    |        |                                         |                                    | у | у | Xalin | econz |
|----|--------|-----------------------------------------|------------------------------------|---|---|-------|-------|
|    |        | Al. Hopper Is Empty                     | Hopper input is present            | У | У | ©y    | 0     |
|    |        | Al. Lubrication Oil Level Lo            | Lubrication level input<br>present | у | У | YN WN | 1.00  |
|    |        | ILFRONT GUARD OPEN.                     | Front door open                    | у | У | У     |       |
|    |        | ILBACK GUARD OPEN.                      | Rear door open                     | у | У | у     |       |
|    |        | ILTOTAL CYCLE TIME OVER.                | Cycle time over                    | у | Y | у     |       |
| 31 | Common | ILEMERGENCY / MOTOR NOT AT<br>DELTA.    | Emergency press                    | у | у | У     |       |
|    |        | ILHYDRAULIC MOTOR NOT AT DELTA.         | Hydraulic motor not on<br>Delta    | у | У | У     |       |
|    |        | IL _Single Phase Prevent On             | Single phase input present         | У | y | У     |       |
|    |        | IL_ Oil Filter Clogged                  | Oil filter input present           | У | у | У     |       |
|    |        | IL _Lubrication .Motor Feedback<br>Fail |                                    | У | У | У     |       |
|    |        | IL _Batch Count Over                    | Set Batch reached                  | у | у | у     |       |
|    |        | IL _Lock Cylinder Over Stork            |                                    | у | у | У     |       |
|    |        | IL_ 'Piece Fall Error!                  | Piece fall input not comes         |   | у | у     |       |
|    |        |                                         |                                    | y | У | у     |       |

## **Page Screen: Hourly Production**

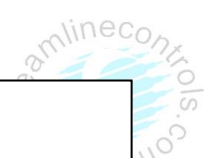

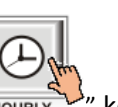

- 1. Press" HOURLY " key once on the bottom of the Touch Screen.
- 2. NowScreen Page: HOURLY PRODUCTION is displayed on screen in first line.
- 3. In this page hourly production shows of 24 hours, current hours shots show differently in this page.

|   |                     | HA       | ND    | н       | OUF | RLY PRO | DDU     | CTION      | 03          | 12/20       | 019 🛣       | 10:10:54 |
|---|---------------------|----------|-------|---------|-----|---------|---------|------------|-------------|-------------|-------------|----------|
|   |                     | ·M       | Mold  | mm      |     | Screw   | mm<br>D | 1 E.       | jector mr   | n           | Ton mm      |          |
|   | $\boldsymbol{\leq}$ | S        | Speed | d (%)   | Р   | Pres. ( | bar)    | %          | AN 3        | %           | AN 4        |          |
|   |                     | _        | 10    | 0       | -   | 060     |         |            | 000         | 1.0         | 000         |          |
|   |                     |          |       |         |     |         |         |            |             |             |             |          |
|   | No                  |          | Dat   | e       |     | Hour    | F       | Pcs        | Bad P       | cs          | Kwh         |          |
|   | 0000                | 01       | 03/12 | 2/19    | 1   | 1:00    | 0       | 001        | 0000        |             |             |          |
|   | 0000                | 00       | 03/12 | 2/19    | 1   | 1:00    | 0       | 001        | 0000        |             |             |          |
|   |                     |          |       |         |     |         |         |            |             |             |             |          |
|   |                     |          |       |         |     |         |         |            |             |             |             |          |
|   |                     |          |       |         |     |         |         |            |             |             |             |          |
|   |                     |          |       |         |     |         |         |            |             |             |             |          |
|   |                     |          |       |         |     |         |         |            |             |             |             |          |
|   |                     |          |       |         |     |         |         |            |             |             |             |          |
|   |                     |          |       |         |     |         |         |            |             |             |             |          |
|   |                     |          |       |         |     |         |         |            |             |             |             |          |
|   |                     |          |       |         |     |         |         |            |             |             |             |          |
|   |                     | - 4 - 12 |       |         | 02  |         |         | <b>T</b> - | tel De d I  |             | ][          |          |
|   |                     | otali    | zer   |         |     |         |         |            | ital Bad I  | 'cs         |             |          |
|   | Curr                | ent l    | Hrs   | 000     |     | Bad P   | 'cs     |            |             |             | Kwh         |          |
| 9 | Alar                | m        |       |         |     |         |         |            |             |             | ŀ           | lelp ?   |
|   | Acti                | on       |       |         |     |         |         |            |             |             | ŀ           | leat 🚈   |
|   |                     | 1        | ul    | Π       | ТÌГ | al II   |         | 1          | <b>v</b> ll | ~           |             |          |
|   |                     |          |       | $\land$ |     |         | 1       |            | -0  1       | < <u>ům</u> | F D S       | •        |
|   | MONITOR             | 2        | MOLD  | CORE    | 1   | EJECTOR | TEM     | P. CA      | RRIAGE S    | CREW        | FAST SETTIN | IG NEXT  |
|   |                     |          |       |         |     |         |         |            |             |             |             |          |
|   |                     |          |       |         |     |         |         |            |             |             |             |          |
|   |                     |          |       |         |     |         |         |            |             |             |             |          |
|   |                     |          |       |         |     |         |         |            |             |             |             |          |

## STREAMLINE CONTROLS PVT.LTD.

#### **INJKon Rainbow X Manual**

#### Page Screen: Daily Production

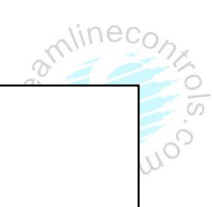

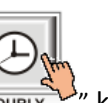

- 4. Press" HOURLY key once on the bottom of the Touch Screen.
- 5. NowScreen Page: **DAILY PRODUCTION** is displayed on screen in first line.
- 6. In this page whole day production shows of 30 days. Current day's production shows separately.

| 1        | HA | ND                | DAII            |                    | τιον     | 03/1                | 12/20 <sup>-</sup> | 19 🛣 10         | :10:54                  |
|----------|----|-------------------|-----------------|--------------------|----------|---------------------|--------------------|-----------------|-------------------------|
| /        | M  | Mold mm<br>0000.0 | י ל             | Screw mm<br>000.0  | <b>1</b> | Ejector mm<br>000.0 | -                  | Ton mm<br>000.0 | $\overline{\mathbf{x}}$ |
| <u> </u> | S  | Speed (%<br>100   | <sup>6)</sup> P | Pres. (bar)<br>060 | %        | AN 3<br>000         | %                  | AN 4<br>000     |                         |

| [ | No.       | Date   | •    | Time     | Pc    | s    | Bad Pcs     | Kwh      |           |    |
|---|-----------|--------|------|----------|-------|------|-------------|----------|-----------|----|
| [ | 00001     | 03/12  | /19  | 00:00    | 000   | 2    |             |          |           |    |
|   |           |        |      |          |       |      |             |          |           |    |
|   |           |        | =    |          |       |      |             |          | _         |    |
|   |           |        | =    |          |       |      |             |          | - 1       |    |
|   |           |        |      |          |       |      |             |          | - 1       |    |
| Ĺ |           |        |      |          |       |      |             |          | - 1       |    |
|   |           |        |      |          |       |      |             |          |           |    |
|   |           |        |      |          |       |      |             |          |           |    |
|   |           |        |      |          |       |      |             |          |           | 1  |
|   |           |        |      |          |       |      |             |          |           |    |
|   | Totali    | zer    | 000  | 2        |       | Tota | al Bad Pcs  |          |           |    |
|   | Current I | Hrs 00 | 000  | Bad F    | Pcs   |      |             | Kwh      |           |    |
| Г | Alarm     |        |      |          |       |      |             |          | Help ?    | 5  |
|   | Action    |        |      |          |       |      |             |          | Heat -    | 20 |
|   |           | -M     |      | <b>I</b> | ļ     |      | 6           | F 🎝 S    |           | 1  |
|   | MONITOR   | MOLD   | CORE | EJECTOR  | TEMP. | CAR  | RIAGE SCREW | FAST SET | TING NEXT |    |
|   |           |        |      |          |       |      |             |          |           |    |
|   |           |        |      |          |       |      |             |          |           |    |
|   |           |        |      |          |       |      |             |          |           |    |
|   |           |        |      | -        |       |      |             |          |           |    |

## Page Screen: Shot Monitor

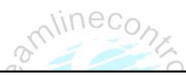

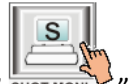

- 1. Press" SHOT MON. " key once on the bottom of the Touch Screen.
- 2. NowScreen Page: SHOT MONITOR (1) is displayed on screen in first line.
- 3. Previous Shot (Injection Start, Injection End, Refilling Start, Mold open End ) Position in xxx.mm Show in Page.

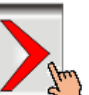

- 4. Press" key once on the top of the Touch Screen.
- 5. NowScreen Page: SHOT MONITOR (2) is displayed on screen in first line.
- 6. Previous Shot (Injection, Refilling, Mold closed, Safety, Mold open, PcOut) Total Cycle time show in Page.

|          | HA | ND                | SH              | ΟΤ ΜΟΝΙΤΟ          | <b>R (1</b> ) | )                   | 12/20 <sup>-</sup> | 19 🛣 10         | :10:54 |
|----------|----|-------------------|-----------------|--------------------|---------------|---------------------|--------------------|-----------------|--------|
|          | ·N | Mold mm<br>0000.0 | )               | Screw mm<br>000.0  | 4             | Ejector mm<br>000.0 |                    | Ton mm<br>000.0 |        |
| <u> </u> | S  | Speed (%<br>100   | <sup>6)</sup> P | Pres. (bar)<br>060 | %             | AN 3<br>000         | %                  | AN 4<br>000     |        |

| Position (mm) |                 |               |              |               |  |  |  |  |  |
|---------------|-----------------|---------------|--------------|---------------|--|--|--|--|--|
| No            | Injection Start | Injection End | Refill Start | Mold Open End |  |  |  |  |  |
| 1             | 000.0           | 000.0         | 000.0        | 000.0         |  |  |  |  |  |
| 2             | 000.0           | 000.0         | 000.0        | 000.0         |  |  |  |  |  |
| 3             | 000.0           | 000.0         | 000.0        | 000.0         |  |  |  |  |  |
| 4             | 000.0           | 000.0         | 000.0        | 000.0         |  |  |  |  |  |
| 5             | 000.0           | 000.0         | 000.0        | 000.0         |  |  |  |  |  |
| 6             | 000.0           | 000.0         | 000.0        | 000.0         |  |  |  |  |  |
| 7             | 000.0           | 000.0         | 000.0        | 000.0         |  |  |  |  |  |
| 8             | 000.0           | 000.0         | 000.0        | 000.0         |  |  |  |  |  |
| 9             | 000.0           | 000.0         | 000.0        | 000.0         |  |  |  |  |  |
| 10            | 000.0           | 000.0         | 000.0        | 000.0         |  |  |  |  |  |

|   | HA | ND                | SHOT MONITOR (2) |                    |   | 03/1                | 03/12/2019 🔀 10:10:54 |                 |  |  |
|---|----|-------------------|------------------|--------------------|---|---------------------|-----------------------|-----------------|--|--|
| < | M  | Mold mn<br>0000.0 | n (              | Screw mm<br>000.0  | 4 | Ejector mm<br>000.0 |                       | Ton mm<br>000.0 |  |  |
|   | S  | Speed (%<br>100   | <sup>%)</sup> P  | Pres. (bar)<br>060 | % | AN 3<br>000         | %                     | AN 4<br>000     |  |  |

| Time (Sec) |           |        |         |          |        |         |         |  |  |  |
|------------|-----------|--------|---------|----------|--------|---------|---------|--|--|--|
| No         | Injection | Refill | M.Close | M.Safety | M.Open | Pcs Out | Cy Time |  |  |  |
| 1          | 000.0     | 000.0  | 000.0   | 000.0    | 000.0  | 000.0   | 000.0   |  |  |  |
| 2          | 000.0     | 000.0  | 000.0   | 000.0    | 000.0  | 000.0   | 000.0   |  |  |  |
| 3          | 000.0     | 000.0  | 000.0   | 000.0    | 000.0  | 000.0   | 000.0   |  |  |  |
| 4          | 000.0     | 000.0  | 000.0   | 000.0    | 000.0  | 000.0   | 000.0   |  |  |  |
| 5          | 000.0     | 000.0  | 000.0   | 000.0    | 000.0  | 000.0   | 000.0   |  |  |  |
| 6          | 000.0     | 000.0  | 000.0   | 000.0    | 000.0  | 000.0   | 000.0   |  |  |  |
| 7          | 000.0     | 000.0  | 000.0   | 000.0    | 000.0  | 000.0   | 000.0   |  |  |  |
| 8          | 000.0     | 000.0  | 000.0   | 000.0    | 000.0  | 000.0   | 000.0   |  |  |  |
| 9          | 000.0     | 000.0  | 000.0   | 000.0    | 000.0  | 000.0   | 000.0   |  |  |  |
| 10         | 000.0     | 000.0  | 000.0   | 000.0    | 0.000  | 000.0   | 000.0   |  |  |  |

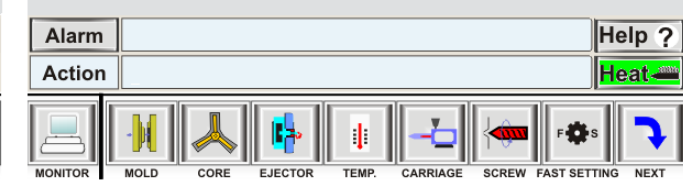

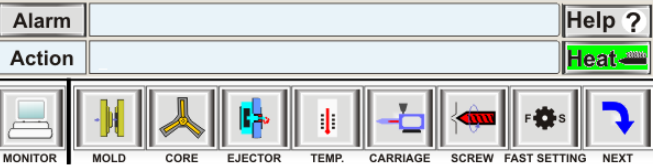

Page Screen: Memory

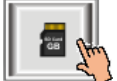

Press" key once on the bottom of the Touch Screen. NowScreen Page: **MEMORY** is displayed on screen in first line.

This is a mold memory setting screen page.

|                 | MEMORY III 03/12/2019 X 10:10                                                                                                    | :54        |
|-----------------|----------------------------------------------------------------------------------------------------|------------|
|                 | Mold mm         Screw mm         Ejector mm         Ton mm           0000.0         Image: Screw mm         Image: Screw mm | >          |
| Paste           | File System File Read Esc                                                                                                    |            |
|                 | File Type                                                                                                    |            |
| Index           | Sequence File Name                                                                                                    |            |
| 001             | Recipe (0).xls                                                                                                    | <b>-</b> " |
|                 | Recipe (1).xls                                                                                                    |            |
|                 |                                                                                                    |            |
| Alarm<br>Action | Help<br>Heat                                                                                                    | ?          |
|                 | LD CORE EJECTOR TEMP. CARRIAGE SCREW FAST SETTING NE                                                                                                    | <b>X</b> T |

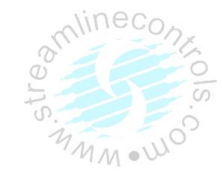
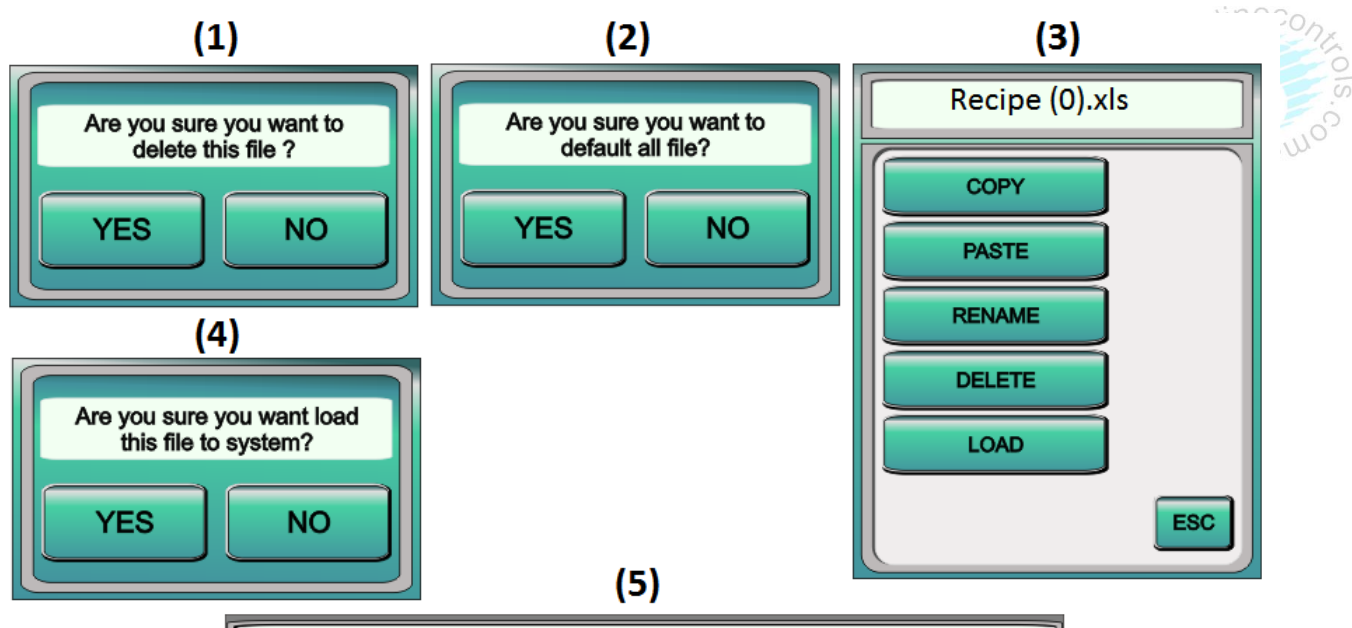

|   | Recipe (0).xls |    |     |              |   |     |     |   |        |       |   |
|---|----------------|----|-----|--------------|---|-----|-----|---|--------|-------|---|
| ſ | 1              | 2  | 3 % | 4            | 5 | 6 & | 7   | 8 | 9<br># | 0=    |   |
|   | Q              | W  | E   | R            | Т | Y   | U   | Ι | 0      | Р     |   |
|   | Α              | S  | D   | F            | G | Н   | J   | к | L      | :     | + |
|   | Z              | X  | С   | V            | В | N   | М   | , |        | -     |   |
|   | E              | SC | SH  | IFT <b>†</b> |   | SP  | ACE |   | •      | ENTER | 2 |

- 1. Go to mold memory setting page by pressing "MEMORY" on Menu Key Bar.
- 2. If you are in another Menu Bar, otherwise pressing "next" or "Previews" key, And go to the "MEMORY"
- 3. So screen appears MEMORY is displayed on screen in first line.
- 4. Now press the "System File Read" key to save the mold that is currently running.
- 5. Now a keypad like "Are you sure want load this file to system? (Image 4)" Will open. Press "Yes" to open it.
- 6. So "Recipe (0)" default mold memory name will appear on the screen.
- 7. Now pressing "Recipe (0)" opens a keypad like this (image 3), in which to press "RENAME".
- 8. So keyboard like this (image 5) will appear on the screen, now type the name of the mold, then presses enter.
- 9. Now the name of the mold memory will appear on the screen. All the molds can be saved as follows.
- 10. You can copy, paste, delete, and load the mold memory by pressing it on the mold memory name and using the keypad option as in image 3.

Page Screen: USB

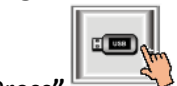

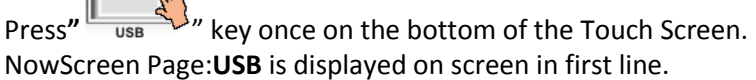

| 🗏 HANI     |                    | USB                | 03            | /12/2019 🛣 1      | 10:10:54 |
|------------|--------------------|--------------------|---------------|-------------------|----------|
| - M N      | /lold mm<br>0000.0 | Screw mm<br>000.0  | Ejector mi    | m Ton mm<br>000.0 |          |
| S S        | peed (%)<br>100 P  | Pres. (bar)<br>060 | % AN 3<br>000 | % AN 4<br>000     |          |
|            |                    | Sustam Fil         | - Deed        |                   |          |
| Paste      | File               | System Fil         | e Read        | ESC               |          |
| USB Status | Conne              | cted               | File Type     |                   |          |
| Index      |                    | Sequenc            | e File Name   |                   |          |
| 001        | IC100100           | 0001               |               |                   |          |
| 002        | IC100100           | 0002               |               |                   |          |
|            |                    |                    |               |                   |          |
|            |                    |                    |               |                   |          |
|            |                    |                    |               |                   |          |
|            |                    |                    |               |                   |          |
|            |                    |                    |               |                   |          |
|            |                    |                    |               |                   |          |
|            |                    |                    |               |                   |          |
|            |                    |                    |               |                   | 1        |
|            |                    |                    |               |                   | j        |
|            |                    |                    |               |                   |          |
| Alarm      |                    |                    |               | H                 | elp ?    |
| Action     |                    |                    |               | H                 | leat-    |
|            |                    |                    |               |                   |          |

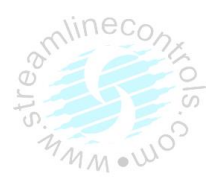

Page Screen: INDEX

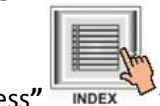

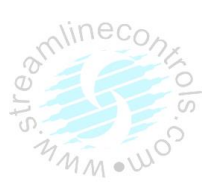

Press" key once on the bottom of the Touch Screen. NowScreen Page: **INDEX** is displayed on screen in first line. This is the index screen page. You can see a list of all screen pages here.

|         | INDEX 🗰 🔀                               |       |
|---------|-----------------------------------------|-------|
| Y PG DN |                                         | PG UP |
| NO.     | Function Page                           |       |
| 1       | About Us                                |       |
| 2       | Index                                   |       |
| 3       | Calibration Analog Inputs & Temperature |       |
| 4       | Calibration Analog Outputs              |       |
| 5       | Input Status (2)                        |       |
| 6       | Output Status (2)                       |       |
| 7       | Interlock History                       |       |
| 8       | Hourly Production                       |       |
| 9       | Daily Production                        |       |
| 10      | Shot Monitor (2)                        |       |
| 11      | Monitor                                 |       |
| 12      | Mold (5)                                |       |
| 13      | Core (3)                                |       |
| 14      | Ejector (2)                             |       |
| 15      | Screw (5)                               |       |
| 16      | Temperature (4)                         |       |
| 17      | Carriage (2)                            |       |
| 18      | Fast Setting                            |       |
| 19      | Memory                                  |       |
| 20      | Configure (6)                           |       |
| 21      | Robot                                   |       |
| 22      | USB                                     |       |
| 23      | Program Data                            |       |
| 24      | Brightness                              |       |

#### Page Screen: ABOUT US

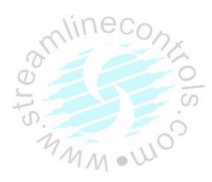

## • Start up screen page

This is the Start up screen, when you first turn on the power of plc this screen first appears. You can also see this screen by pressing "about us" touch key.

In this screen you can see company information, customer care mobile number, Version Code, Machine Sequence Code and OEM information.

| 4     | 🐓 Streamlin                   | e Controls F                      | Private Limite            | d      |
|-------|-------------------------------|-----------------------------------|---------------------------|--------|
| Strea | INJKo<br>amline Controls Priv | on Manufacture<br>ate Limited Gar | d By<br>ndhinagar,Gujarat | ,India |
|       | For PLC Con                   | nplaint/Repairs                   | Contact :                 |        |
| -     | Version Code :                | . 9526606005/                     | 932000009                 |        |
|       | Sequence Code :               |                                   |                           |        |
|       |                               | OEM Details                       |                           |        |
|       |                               |                                   |                           |        |
|       |                               |                                   |                           |        |
|       |                               |                                   |                           |        |
|       |                               |                                   |                           |        |
|       |                               |                                   |                           |        |
|       |                               |                                   |                           |        |
|       |                               |                                   |                           |        |
|       |                               |                                   |                           |        |
|       |                               |                                   |                           |        |
|       |                               |                                   |                           |        |
|       |                               |                                   |                           |        |
|       |                               |                                   |                           |        |
|       |                               |                                   |                           |        |
|       |                               |                                   |                           |        |
|       |                               |                                   |                           |        |
|       |                               |                                   |                           |        |
|       |                               |                                   |                           |        |
|       |                               |                                   |                           |        |
|       |                               |                                   |                           |        |
|       |                               |                                   |                           |        |
|       |                               |                                   |                           |        |
|       |                               |                                   |                           |        |
|       |                               |                                   |                           |        |

# Page Screen: PROG. DATA

This is the Program data changes list screen,

Alarm Action

MONITOR

MOLD

CORE

EJECTOR

In this page you can see the list of parameter changes. For example, let's take a parameter like 100 in the temperature zone 1, now we save 200, so the first parameter is 100 and the current parameter is 200.

| <sup>II</sup> ) H | AND               | PROGRAM       | DATA 🛗 03              | 3/12/2019 🛣 1     | 0:1 |
|-------------------|-------------------|---------------|------------------------|-------------------|-----|
|                   | Mold mm<br>0000.0 | Screw m 000.0 | m 🥵 Ejector m<br>000.0 | m Ton mm<br>000.0 |     |
| S                 | Speed (%)<br>100  | P Pres. (ba   | r) % AN 3<br>000       | % AN 4<br>000     |     |
|                   |                   | Deserver      | Dete                   |                   |     |
|                   |                   | Program       | Data                   |                   |     |
| No                | Previous Dat      | ta Current Da | ta Date                | Time              |     |
|                   |                   |               |                        |                   | Ĩ.  |
|                   | <u> </u>          |               |                        |                   |     |
|                   |                   |               |                        |                   |     |
|                   |                   |               |                        |                   | ]   |
|                   |                   |               |                        |                   | 1   |
|                   |                   |               |                        |                   |     |
|                   |                   |               |                        |                   |     |
|                   |                   |               |                        |                   | 1   |
|                   |                   |               |                        |                   |     |
|                   |                   |               |                        |                   |     |
|                   |                   |               |                        |                   |     |
|                   |                   |               |                        |                   |     |
|                   |                   |               |                        |                   |     |
|                   |                   |               |                        |                   |     |
|                   |                   |               |                        |                   | 1   |
|                   |                   |               |                        |                   |     |

TEMP.

CARRIAGE

Help ?

Heat-

NEXT

SCREW FAST SETTING

MMM .W

#### Page Screen: BRIGHTNESS

This is the brightness setting page. In which you can change the brightness of the lcd. It is as follows.

Increasing the lcd's brightness by pressing the "+" touch key. Decreasing the lcd's brightness by pressing the "-" touch key.

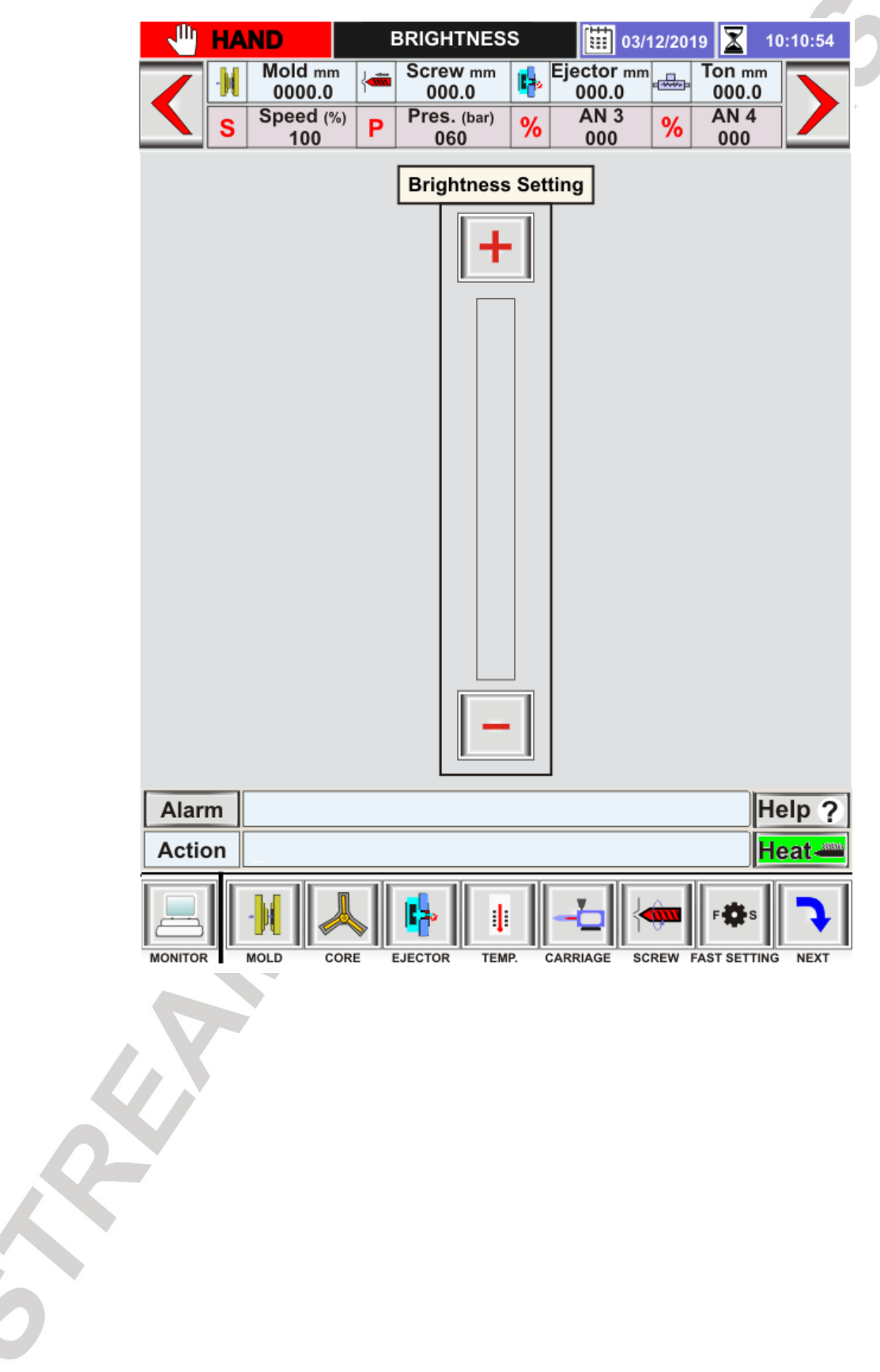

#### (L) FUNCTIONAL DESCRIPTIONS:

## (1) Mold Safety:

n (In case of LS type

At the time of mould closing if the delay between mold safety1 position & mold safety2 position (In case of LS type selection mold safety start switch & mold safety end switch) is more than the set value of mould safety timer the cycle brakes here mould gets opened and machine comes into hand mode.

# (2) Heat On function:

Heating on function can be enabled or disabled using **HEAT ON**, key. When heating on is active **HEATON** indicate in display. And all output of heater goes ON. When heating **ON** is indicate in display all heater outputs operate as per control action of temperature controller.

## (3) HAND:

System (after power on) starts in HAND MODE. In this mode all the functions (like mould open, mould close, unit forward etc) can be done using different function keys.

**For ex.** :Mould can be opened using mould open key. When any interlock appears during cycle the machine transferred in to hand mode.

# (4) SEMI AUTO:

On pressing SEMI AUTO key cycle starts.

Cycle stops after completion of one cycle. Here cycle can be restarted by opening and closing of front guard.

# (5) AUTO:

On pressing **AUTO** key the auto cycle starts.

Here after completion of one cycle, cycle delay timer starts after completion of **cycle delay** cycle restarts.

#### (6) DIE SET:

On Pressing DIESET Key the Only work DIESET Mode.

# (7) PURGE:

On Pressing **PURGE**Key the Work SEMI & AUTO cycle.

(M)DIMENSION DRAWING

:

mmi Dimension drawing

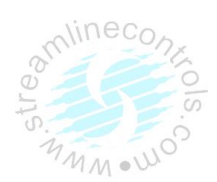

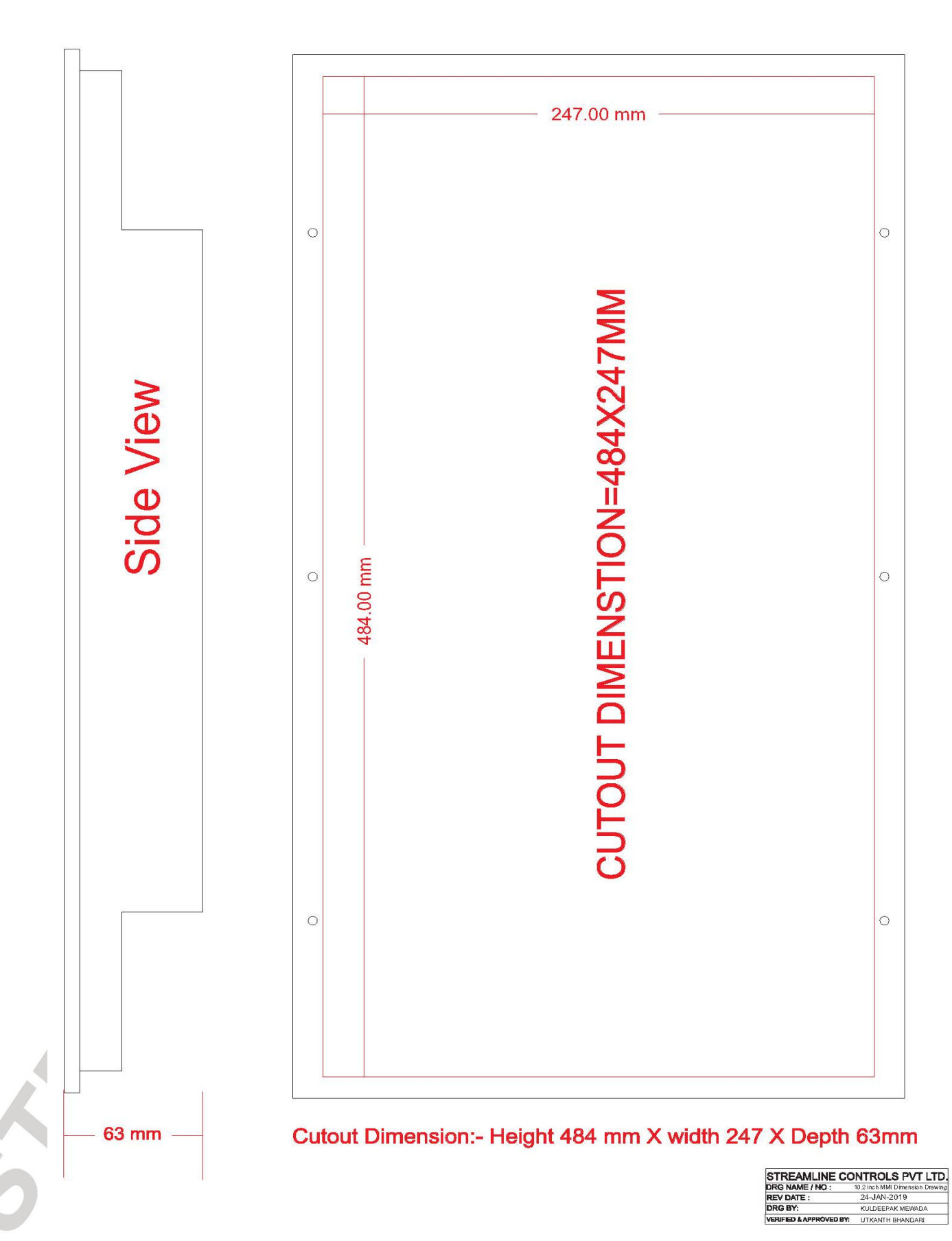

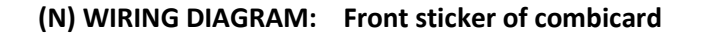

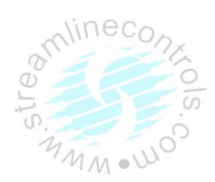

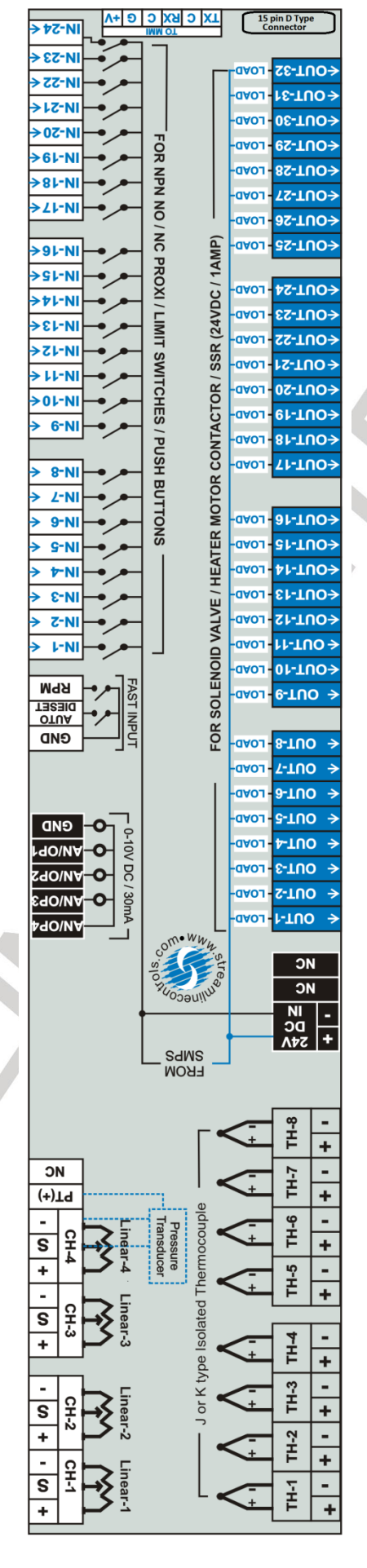

1000

Wiring Diagaram: Below is an example of how to do wiring.

(View Digital output name, digital input name, analog input name, analog output name and thermocouple input name according to programming sequence code.)

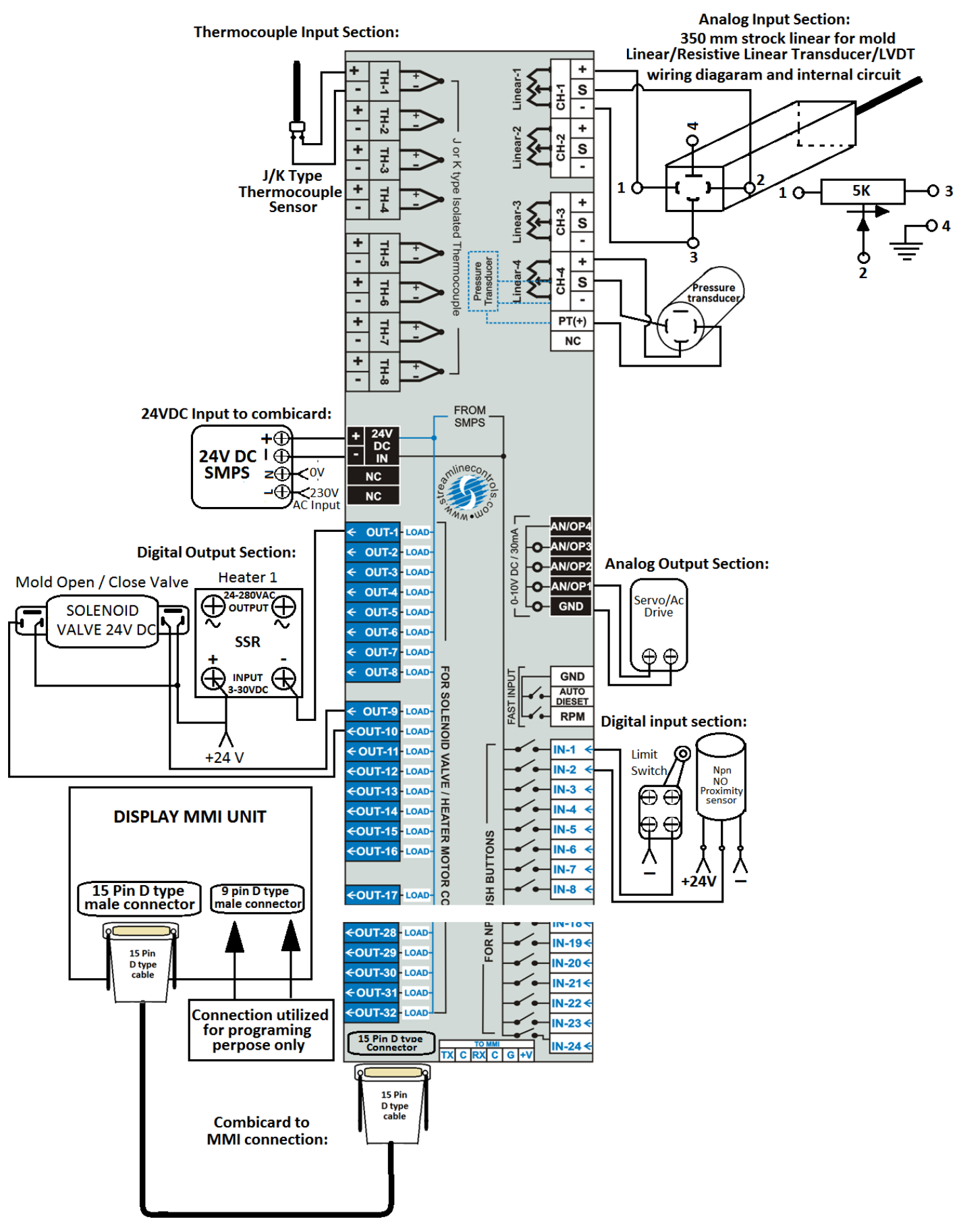

# **OUR PRODUCT RANGE**

- Dedicated Controller for Plastic Injection molding Machines
- Dedicated Controller For Blow Molding Machine
- Dedicated Controller For Pet Stretch Molding Machine
- Dedicated Controller For Hopper Loader
- AC Servo Motor Drive
- DC Stepper Drive
- Dedicated Controller For Bag Making Machine
- Dedicated Controller For Sticker Labeling Machine
- Dedicated Controller For Grinding Machine
- Dedicated Controller For Dozing Application
- Dedicated Controller For Pad Printing Machine
- Dedicated Controller For Jet Dyeing Machine
- Application Specific Packages
- All Servo Pick & Place Robot For IMM
- Time/Temperature Based Profile Generator
- Multi Channel Temperature Controller
- 2/3/4 Axes Motion Controllers (Using DC stepper / AC Servo Drives).

AUTOMATION... PRODUCTIVITY THROUGH TECHNOLOGY

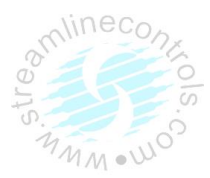